# **INFORMATIKA** HÁM INFORMACIYALÍQ TEXNOLOGIYALARÍ

# 6-KLASS

Ulıwma orta bilim beriw mektepleriniń 6-klası ushın sabaqlıq

Ózbekstan Respublikası Xalıq bilimlendiriw ministrligi tárepinen usınıs etilgen

# TASHKENT - 2021

\*Книга предоставлена исключительно в образовательных целях UZEDU.ONLINE

| UOK 004(075.3)        | Fayziyeva M. R., Sayfurov D. M., Xaytullaeva N. S., Tursunova F. R.                                                                               |
|-----------------------|----------------------------------------------------------------------------------------------------|
| KBK 32.81ya72<br>I-75 | Informatika hám informaciyalıq texnologiyaları (Tekst): 6-klass ushın<br>sabaqlıq / – Tashkent: Respublikalıq bilimlendiriw orayı, 2021. – 160 b. |
|                       | Professor F. M. Zakirovanıń ulıwma redaktorlawı astında                                                                                           |

#### Pikir bildiriwshiler:

| S. S. Beknazarova –  | Tashkent informaciyalıq texnologiyaları universiteti professorı, texnika ilimleriniń doktorı;                                                                                                  |
|----------------------|----------------------------------------------------------------------------------------------------|
| B. O. Jalilov –      | Tashkent informaciyalıq texnologiyaları universitetiniń Fergana<br>filialı ilimiy jumıslar ham innovaciyalar boyınsha direktordın<br>orınbasarı, texnika ilimleri boyınsha filosofiya doktorı; |
| <b>O. H. Norov</b> – | Nawayı wálayatı Karmana rayonındağı 10-sanlı ulıwma orta bilim<br>beriw mektebiniń «Informatika hám informaciyalıq texnologiyaları»<br>páni muğallimi;                                         |
| M. A. Abdullaeva –   | Tashkent qalası Sergeli rayonındağı 300 – qánigelestirilgen<br>Mámleketlik ulıwma bilim beriw mektebiniń «Informatika hám<br>informaciyalıq texnologiyaları» páni muğallimi;                   |
| U. B. Mamatqulov –   | Qashqadárya wálayatı Kason rayonı 9-ulıwma orta bilim beriw<br>mektebiniń «Informatika hám informaciyalıq texnologiyaları» páni<br>muğallimi;                                                  |
| M. M. Tilovova –     | Tashkent qalası Sergeli rayonı 7-sanlı ulıwma orta bilim beriw<br>mektebiniń «Informatika hám informaciyalıq texnologiyaları» páni<br>muğallimi;                                               |

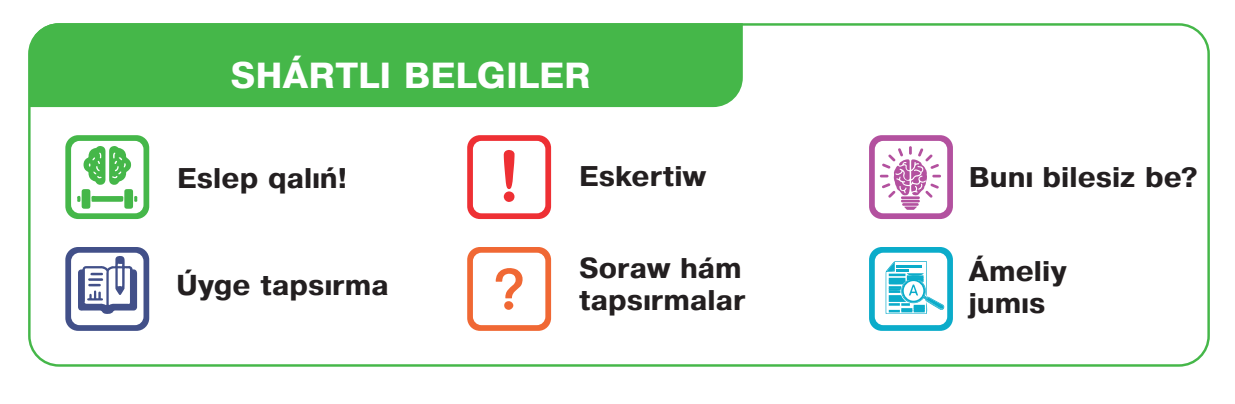

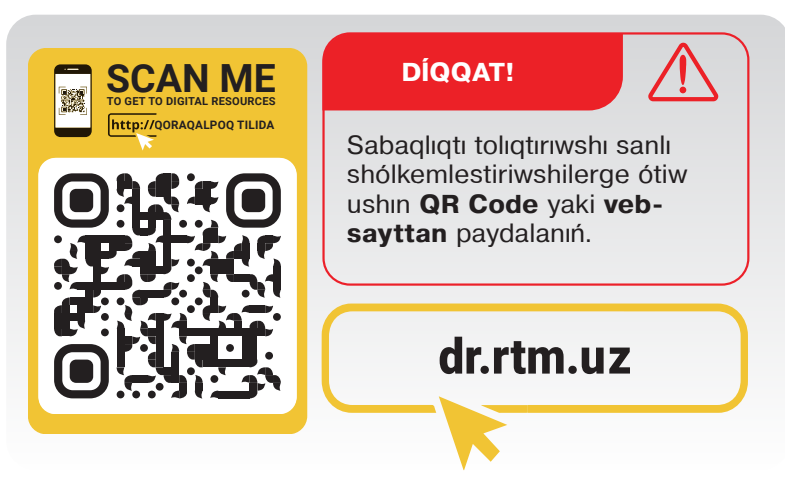

Respublika maqsetli kitap qorı qárjıları esabınan basıp shığarıldı.

ISBN 978-9943-7521-0-8

© Respublikalıq bilimlendiriw orayı, 2021.

#### I BAP. PROGRAMMALAW TEXNOLOGIYASÍ. OBYEKTLERDI BASQARÍW

| 1-sabaq. Scratch ortalığında sızıqlı         |
|----------------------------------------------|
| programmalar dúziw5                          |
| 2-sabaq. Scratch ortalığında tarmaqlanıwshi  |
| bloklar menen islew9                         |
| 3-sabaq. Ámeliy jumıs. Scratch ortalığında   |
| sızıqlı hám tarmaqlanıwshı programmalar      |
| dúziw                                        |
| 4-sabaq. Scratch ortalığında tákirarlanıwshı |
| bloklar menen islew 16                       |
| 5-sabaq. Grafikalıq redaktor járdeminde      |
| jańa spraytlar payda etiw24                  |
| 6-sabaq. Ámeliy jumıs. Scratch ortalığında   |
| spraytlar jaratıw hám tákirarlanıwshı        |
| proceslerdi programmalaw                     |
| 7-sabaq. Quramalı animaciyalar jaratıw. Kóp  |
| saxnalı multfilmler jaratıw                  |
| 8-sabaq. Kompyuter oyınların jaratıw 37      |
| 9-sabaq. Baqlaw jumısı. Joybar jumısları     |
| kórgizbesi47                                 |

#### II BAP. TEKST PROCESSORÍNDA HÚJJETLERDI QAYTA ISLEW

| 10-sabaq. Tekst processorında         |    |
|---------------------------------------|----|
| hújjetler menen islew                 | 50 |
| 11-sabaq. Kolontitul, snoska hám bet  |    |
| tártip cifrın ornatıw                 | 57 |
| 12-sabaq. Hújjetlerde forma hám blok- |    |
| sxemalar islew                        | 63 |
| 13-sabaq. Matematikalıq formula hám   |    |
| belgilerdi jaylastırıw                | 67 |
| 14-sabaq. Hújjetke gipermúrájáát      |    |
| ornatiw                               | 70 |
| 15-sabaq. Ámeliy jumıs.               |    |
| Joba jumısı                           | 73 |
| 16-sabaq. Baqlaw jumisi               | 74 |
|                                       |    |

#### III BAP. INTERNETTE ISLEW TIYKARLARÍ HÁM ELEKTRON POCHTA

TWITTER! 🔰 🔶

MAZMUNÍ

+

Все учебники Узбекистана на сайте UZEDU: ONEINE

\*

| 17-sabaq. Internette islew tiykarları77                                 |
|-------------------------------------------------------------------------|
| 18-sabaq. Izlew sistemaları hám internette<br>mağlıwmat izlew           |
| 19-sabaq. Grafikalıq, audio hám<br>videomağlıwmatlardı izlew            |
| 20-sabaq. Elektron pochta qutisin                                       |
| jaratıw94                                                               |
| 21-sabaq. Elektron pochtada xabar<br>almasıw                            |
| 22-sabaq. Informaciya menen islew<br>mádeniyatı hám avtorlıq huqıqı 102 |
| 23-sabaq. Internet qáwip-qáterleri                                      |
| hám olardan saqlanıw107                                                 |
| IV BAP. AUDIO HÁM VIDEOFAYLLAR                                          |
| MENEN ISLESIW                                                           |

| 24-sabaq. Audio hám videfayllardı |    |
|-----------------------------------|----|
| basqarıwshı programmalar 1        | 15 |
| 25-sabaq. Audio hám videofayllar  |    |
| formatın ózgertiw 1               | 21 |
| 26-sabaq. Baqlaw jumisi 1         | 26 |

#### V BAP. KÓRGIZBELER ISLEW TEXNOLOGIYASÍ

| 27-sabaq. Kompyuterde kórgizbeler<br>islew programmaları imkaniyatları | ~~ |
|------------------------------------------------------------------------|----|
| ham interfeysiI                                                        | 29 |
| 28-sabaq. Kórgizbe dizayni menen                                       |    |
| islew 1                                                                | 34 |
| 29-sabaq. Slaydlarda forma, súwret,                                    |    |
| keste hám diagrammalar jaylastırıw                                     |    |
| imkaniyatları 1                                                        | 39 |
| 30-sabaq. Slaydlarga muzika hám video                                  |    |
| jaylastırıw 1                                                          | 44 |
| 31-sabaq. Kórgizbelerde gipertekst hám                                 |    |
| gipermúrájáát payda etiw 1                                             | 47 |
| 32-sabaq. Kórgizbege animaciya hám óti                                 | w  |
| effektlerin ornatıw 1                                                  | 51 |
| 33-sabaq. Ameliy jumis. Joba jumisi 1                                  | 55 |
| 34-sabaq. Baqlaw jumisi 1                                              | 55 |
| Paydalanılýan ádebiyatlar 1                                            | 58 |

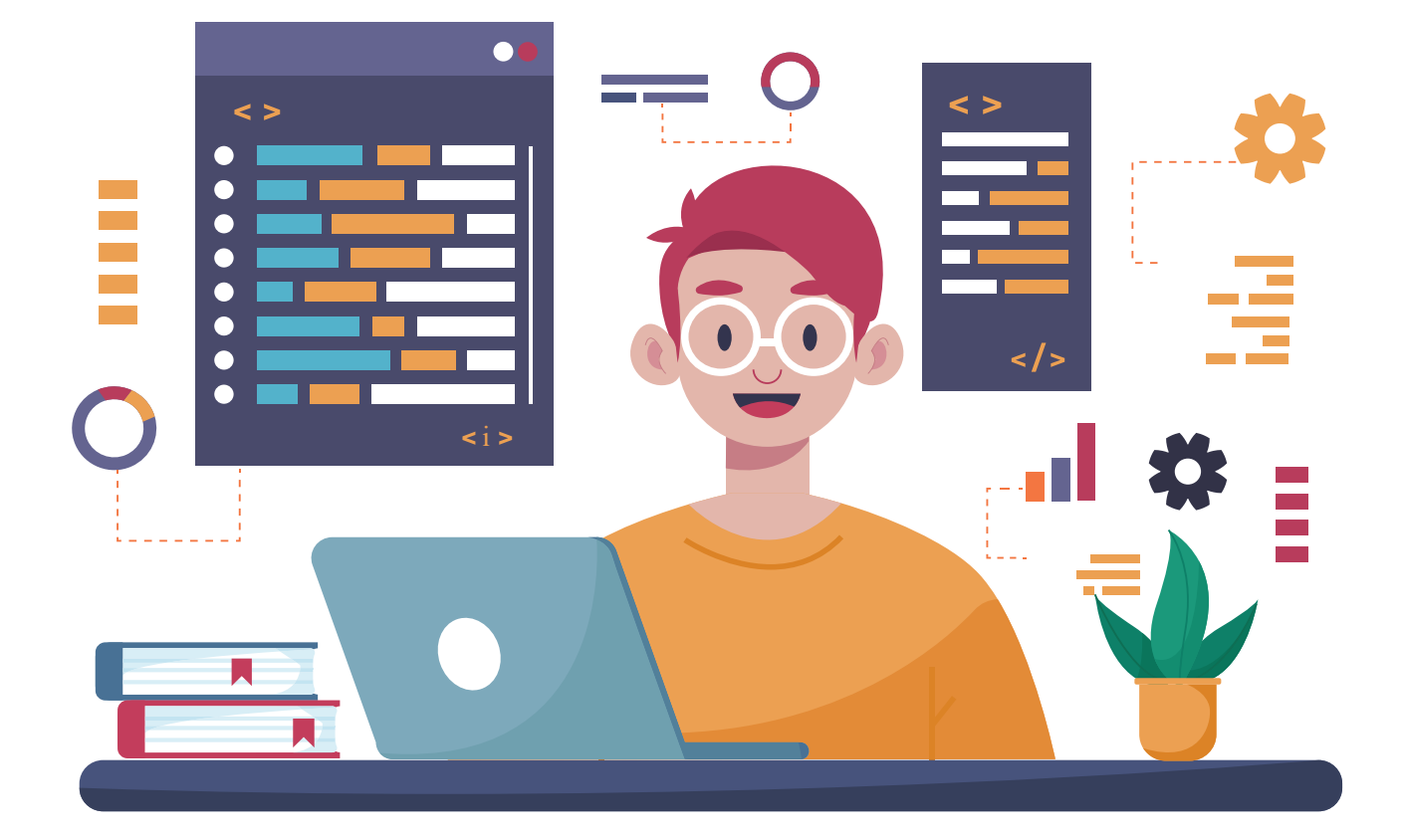

# I BAP. PROGRAMMALAW TEXNOLOGIYASÍ. OBYEKTLERDI BASQARÍW

#### **OQÍW MAQSETI**

#### Bul bapta Siz:

Scratch programmasında sızıqlı, tarmaqlanıwshı hám tákirarlanıwshı algoritmlerge sáykes bloklar; turaqlılar hám turaqlı emesler; Scratch programmasınıń grafikalıq redaktorı imkaniyatları; animaciya, multfilm hám oyın túsinikleri; multfilm hám oyın scenariysin islep

shığıw; kompyuter oyınları, olardı jaratıw basqıshların bilip alasız.

#### QURALLAR

Scratch

#### KÓNLIKPE

Bap járdeminde Siz:

Scratch programmasında ózgeriwshilerdi dağazalaw hám onnan programmada paydalanıw;

Scratch ortalığında sızıqlı algoritm strukturasınan paydalanıp programma dúziw; Scratch ortalığında shártli strukturağa iye bolğan máselelerdi programmalaw; Scratch ortalığında tákirarlanıwshı bloklardan

paydalanıp programma dúziw; esaplağısh (schyotchik) járdeminde

tákirarlanıwdı shólkemlestiriw; grafikalıq redaktor járdeminde jańa sprayt, kostyum, fon jaratıw hám olardı korrektorlaw, analizlew;

multfilm hám oyınlar ushın saxna kórinisi hám spraytlar tayarlaw;

kóp saxnalı multfilmler hám kompyuter oyınları joybarın islep shığıw hám de olardı programmalawdı bilip alasız.

# 1-sabaq. SCRATCH ORTALÍGÍNDA SÍZÍQLÍ PROGRAMMALAR DÚZIW

Aziz oquwshilar! Sizler 5-klass «Informatika hám informaciyalıq texnologiyaları» sabaqlığı járdeminde Scratch programmalaw ortalığında spraytlar menen islew, ápiwayı animaciya programmasın jaratıw, spraytlar lipasların almastırıw, dawıs hám tekst penen islew, forma hám ápiwayı multfilmler jaratıw boyınsha dáslepki kónlikpe hám tájiriybelerge iye bolgan ediniz. Endi bolsa sızıqlı, tarmaqlanıwshi hám tákirarlanıwshi algoritmlerge baylanıslı programmalar dúziw, grafikalıg redaktor járdeminde jańa spraytlar payda etiw, guramali animaciyalar, kóp saxnalı multfilmler hám kompyuter oyınların úyrenesiz.

#### TAYANÍSH TÚSINIKLER

**Sızıqlı algoritm** – heshqanday shártsiz, tek izbe-iz orınlanatuğın process. Bunday algoritmlerge qosıw yaki kóbeytiw nátiyjelerin esaplaw, birneshe ózgeriwshiler mánislerin almastırıw sıyaqlılardı sáykes keltiriw múmkin. Programma orınlanıwı procesinde óz mánisin ózgerte alatuğın shamalıqlarğa *ózgeriwshiler* (ingl. *variable*) delinedi.

Programma orınlanıwı procesinde óz mánisin ózgerttirmeytuğın shamalıqlar bolsa ózgermeytuğınlar (turaqlılar) yaki konstantalar dep ataladı.

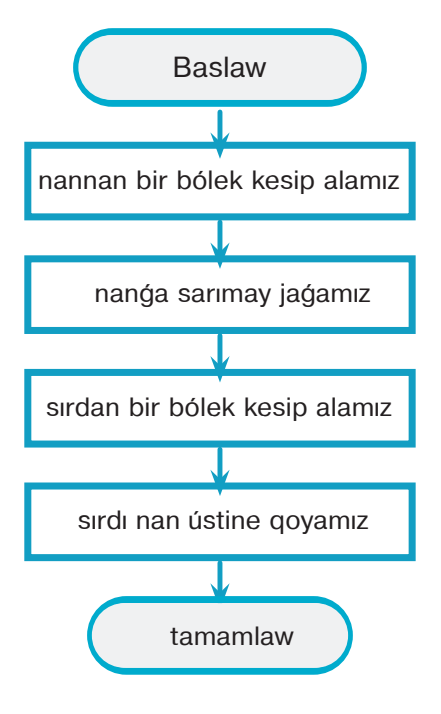

Sızıqlı algoritmlerde barlıq buyrıqlar izbe-izlikte ámelge asırıladı.

Ádette, sızıqlı algoritmlerdiń programma túrinde jazılıwı sızıqlı programma dep ataladı.

Sızıqlı programmada barlıq operatorlar izbe-izlikte, yağnıy jaylasqan tártibi boyınsha orınlanadı hám heshqanday shárt tekserilmeydi.

Ózgeriwshiler programmalaw ushın júdá áhmiyetli túsiniklerden biri bolıp esaplanadı. Programma ózi isletetuğın mağlıwmatlardı saqlaw imkaniyatına iye bolıwı kerek. Programma kompyuter yadında saqlanatuğın mağlıwmatlarğa múrájáát etedi hám de olardan paydalanadı. Tap mine, sol process ushın ózgeriwshiler hám ózgermeytuğın dep atalatuğın túsiniklerden paydalanıladı.

Ápiwayıraq etip aytqanda, ózgeriwshi – bul mağlıwmatlar toplamı. Ózgeriwshiler keyinnen programmada isletiliwi múmkin bolğan mağlıwmatlardı saqlaydı. Ózgeriwshiler tek mağlıwmatlardı saqlaw ushın emes, al olar menen hár túrli ámeller (operaciyalar)in orınlaw ushın da zárúr.

Ózgeriwshilerden paydalanıw ushın programmashı onı jaratıwı, yağnıy dağazalawı kerek. Bunıń ushın ózgeriwshilerge at beriw kerek. Ózgeriwshiler atı hárip, sóz, hárip

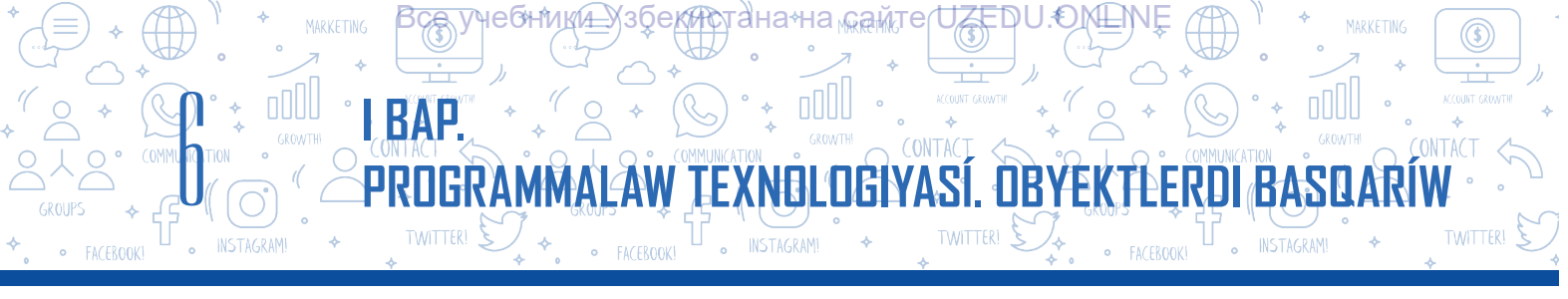

hám sanlar aralaspasınan ibarat bolıwı múmkin, máselen, eni, uzınlığı, a, b, s, p, x1, x2. Eger berilgen at ózgeriwshini sıpatlay alsa, jáne de jaqsı. Deyik, ózgeriwshi toplar sanın saqlaw ushın arnalğan, ol halda onı «toplar sanı» yaki «toplar» dep atağan maqul. Ózgeriwshiler at penen bir qatarda mániske iye boladı. Máselen, toplardıń sanı 12. Mısalda ózgeriwshi atı – toplar sanı, onıń mánisi bolsa 12 ge teń. Scratch programmasında toyğın sarı (apelsin) reńli «Variables» dep atalğan bólimde birneshe blok bar. Tómendegi kestede olardıń wazıypaları keltirilgen.

| Buyrıq                       | Wazıypası                                                                                                    |
|------------------------------|----------------------------------------------------------------------------------------------------|
| Make a Variable              | Ózgeriwshini jaratıw.                                                                                                    |
| set Meniń ózgeriwshim - to 0 | Ózgeriwshiniń mánisin belgilew.                                                                                                    |
|                              | Ózgeriwshiniń mánisin qaytarıw.                                                                                                    |
| change x - by 1              | Ózgeriwshi mánisin ózgertiw. Oń yaki teris<br>sanlardan paydalangan halda ózgeriwshiler<br>mánisin arttırıw yaki azaytıw.<br><i>Eskertiw:</i> Siz «oń hám teris sanlar» túsinigi<br>menen Matematika páninde (3-sherek) tanısıp<br>alasız. Házirshe blok wazıypasın bilip alsanız<br>jetkilikli. |
| show variable x              | Ózgeriwshiler mánisin kórsetiw yaki jasırıw.                                                                                                    |

### «Variables» bólimi blokları

Programmada kóplegen ózgeriwshiler boliwi múmkin. Paydalanıwshilar tárepinen Scratch programmasında kirgizilgen mağlıwmat kompyuter yadında saqlanıwı ushın (ózgeriwshi) bólimi bloklarınan paydalanıladı. Ózgeriwshini jaratıw ushın «Variables»

bóliminen «Make a Variable» túymesi arqalı baylanıs aynası payda etiledi. Aynanıń «New Variable name:» bántine ózgeriwshi atı kirgiziledi. Ózgeriwshi barlıq spraytlarda qollanılıwı ushın «For all sprites» túri, tek mine usı spraytta gana qollanılıwı ushın bolsa «For this sprite only» túri tańlanadı.

«Variables» bóliminde jaratılgan ózgeriwshiler bólim diziminen orın aladı. Spraytta qollanıw ushın ózgeriwshilerdi usı dizimnen tańlawga boladı.

| New               | Variable          |           |
|-------------------|-------------------|-----------|
| New variable name | 9:                |           |
| bul jerge ózger   | iwshi atı kirgizi | ledi      |
| For all sprites   | For this spi      | rite only |
|                   | Cancel            | ок        |

Ózgeriwshini jaratıw aynası

| 0          | INSTAGRAMI *                                                                                                    |
|------------|----------------------------------------------------------------------------------------------------|
|            | ÁMELIY JUMÍS                                                                                                    |
| 1-s<br>(pr | shınığıw. Kvadrat tárepleri berilgen. Onıń maydanın esaplaw scripti<br>ogramması)n dúziń.                                                                                                    |
| 1.         | Programmanı iske túsiriń.                                                                                                    |
| 2.         | Jańa ózgeriwshi jaratıw «Variable» (ózgeriwshi) bóliminen «Make a Variable»<br>(ózgeriwshi jaratıw) buyrığın tańlań hám «New Variable name». (jańa<br>ózgeriwshiniń atı:) bólimine «S»ti kirgiziń.                                                                  |
| 3.         | Paydalanıwshıdan kvadrat tárepine sáykes<br>sandı kirgiziw hám onı «S» ózgeriwshige<br>jazıw (ózlestiriw) ushın «Code»<br>bólimine ótiń hám tómendegi scripti teriń:                                                                                                |
| 4.         | Programmanı iske túsiriń hám qanday waqıya júz beriwin baqlań.                                                                                                    |
| 5.         | Kirgizilgen sanlı mánisti qayta islew<br>ushın usı skriptti teriń:                                                                                                    |
| 6.         | Programmanı iske túsiriń hám nátiyjeni baqlań.                                                                                                    |
| 7.         | «Operators» bólimindegi «join» blogi teksttiń birneshe bólimin birewine<br>birlestiriw imkanın beredi.<br>OO – kóbeyttiriw blogi bolsa kvadrat maydanın esaplaw imkanın beredi.<br>Solay etip, biz paydalanıwshi tárepinen kirgizilgen kvadrat tárepine baylanıslı, |
|            | onıń maydanın esaplaw programmasın dúziwge muwapıq boldıq.<br>Másele shártin jáne de quramalastıramız. Endi programma kvadrattıń<br>perimetrin esaplawı kerek.                                                                                                    |
|            | Bunıń ushın skriptler aynasındağı 🔎 🚾 🕬 soloktı tómendegi blokqa<br>ózgerttiriń:                                                                                                    |
|            | roin join Kvadrat maydani S S Join Kvadrat perimetri: P= 4 2 S                                                                                                    |
| 8.         | Tárepleri 8 ge teń bolgan kvadrat ushın usı<br>nátiyje shığıwı kerek:                                                                                                    |

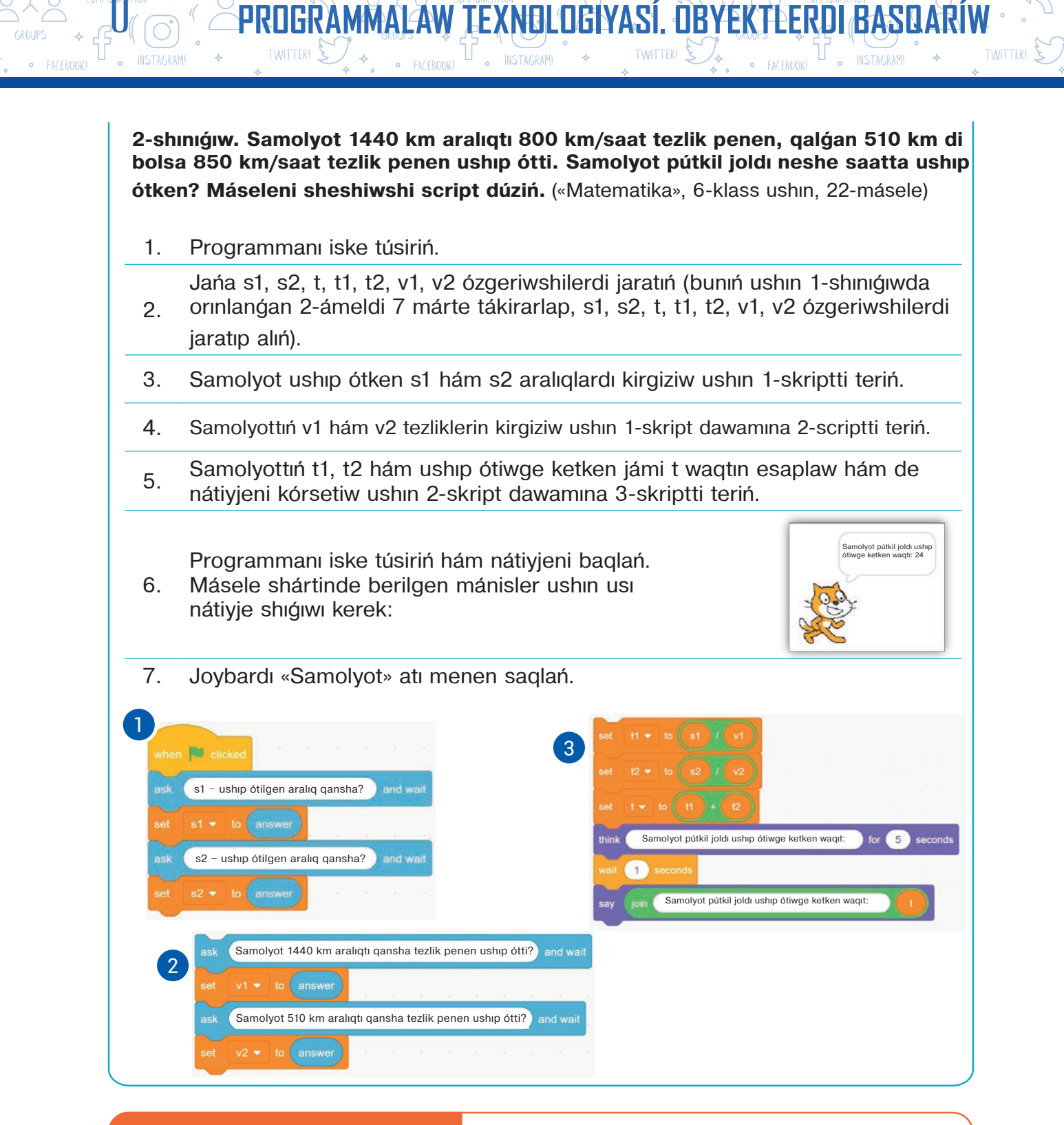

#### SORAW HÁM TAPSÍRMALAR

BAP

- 1. Sızıqlı algoritm dep nege aytıladı?
- 2. Sızıqlı algoritmge turmıslıq mısallar keltiriń.
- 3. Programmalawda ózgeriwshiler ne ushın kerek?
- 4. Ózgeriwshiler hám turaqlılardıń óz ara parqın aytıń.

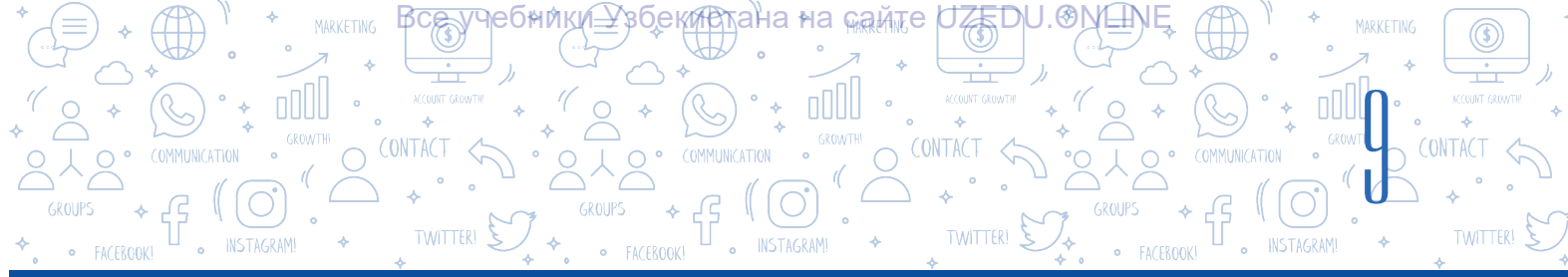

# ÚYGE TAPSÍRMA

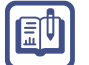

Avtomobil 3 saat dawamında 80 km/saat tezlik penen, qalğan 2 saat dawamında 90 km/saat tezlik penen háreketlenedi. Avtomobildiń ortasha tezligin esaplaw programmasın dúziń. (Eskertiw: ortasha tezlikti esaplaw ushın ulıwmalıq aralıqtı ulıwmalıq waqıtqa bóliw kerek).

# 2-sabaq. SCRATCH ORTALÍGÍNDA TARMAQLANÍWSHÍ BLOKLAR MENEN ISLEW

Algoritmlerdiń úsh tiykarýi konstrukciyasi (kórinisi) bar bolip,aldınýi sabaqtasızıqlı algoritm konstrukciyasi menen tanıstıq. Endi bolsatarmaqlanıwshi algoritm konstrukciyasi hám olarýabaylanıslı programmadúziwdi kórip shıýamız.

Turmista sonday procesler de bar, onda ótetuģin is-háreketler belgili shártlerge muwapiq orinlanıwi kerek. Eger sırtta jawın jawip atırgan bolsa, zontik alıw kerek, bolmasa, zontik kerek emes. Siziń is-háreketińiz logikalıq shárttiń orinlanıwına, yagnıy sırtta jawın jawip atırganına qarap, 2 tarmaqqa (is-háreketke: zontik alıw hám zontik almaw) ajıraladı hám olardan birewi

### TAYANÍSH TÚSINIKLER

Tarmaqlanıwshı struktura, ádette, qandayda bir **logikalıq shártti tekseriw blogin** óz ishine aladı. Logikalıq shártti tekseriw nátiyjesine qaray, **tarmaq** dep atalıwshı ol yaki bul ámeller izbe-izligi orınlanadı.

**Tarmaqlanıwshı algoritmler**belgili shártlerge muwapıq

islenetuģin háreketler izbe-izligi.

ýana orınlanadı. Joqarıdağı sıyaqlı procesler ushın algoritm dúziwde tarmaqlanıwshı strukturağa iye algoritmlerden paydalanıladı.

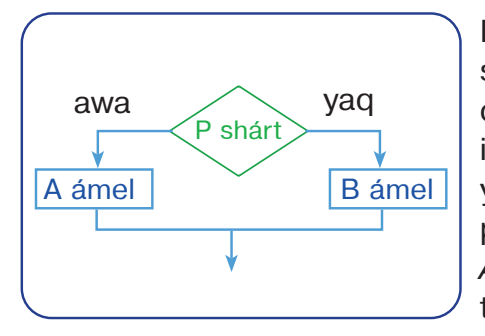

Berilgen shárttiń orinlaniwina qarap, tarmaqlaniwshi struktura kórsetilgen tarmaqtan tek bir ámeldiń orinlaniwin támiyinleydi. Berilgen shárt – p romb ishine jazıladı. Programma logikalıq shárttiń orinlaniw yaki orinlanbawina qarap tarmaqlaniwi múmkin. Eger programmada shárt orinlansa, «*awa*» tarmaģi boyinsha *A ámel*, bolmasa, yaģniy shárt orinlanbasa, «*yaq*» tarmaģi boyinsha *B ámel* orinlanadı.

Belgili shártlerge muwapıq ayırım buyrıqlar toplamın ámelge asırıw kerek bolganda, tarmaqlanıw bloklarınan paydalanıladı. Sol tarmaqlanıwshi proceslerge baylanıslı programmalawda mağlıwmatlardın logikalıq toparlarınan paydalanıladı. Logikalıq topar eki túrli mánisti qabıllawı múmkin: «*awa*» (true/tuwrı) hám «*yaq*» (false/jalgan). Scratch programmasının «Control» bólimine tiyisli *if..then* hám *if..then..else* blokları menen tanısıp shıgamız.

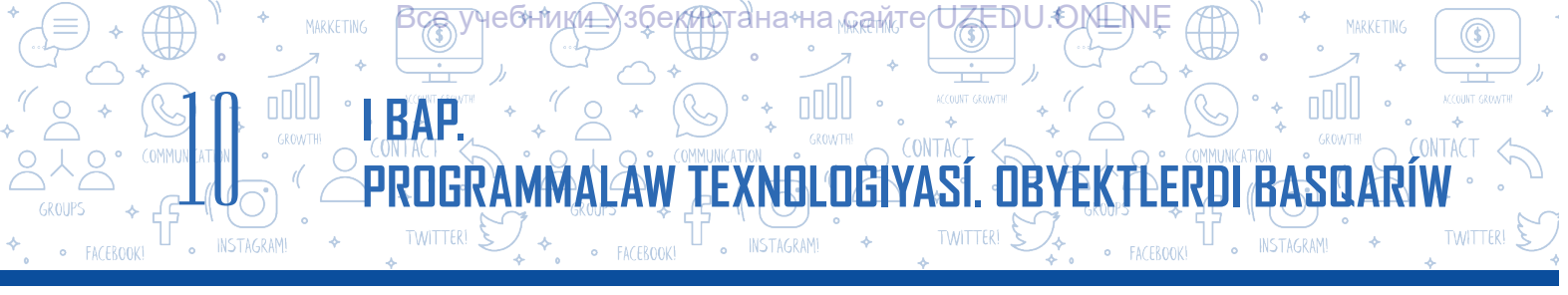

#### Shártli operatordıń tolıqsız forması – if..then bloki

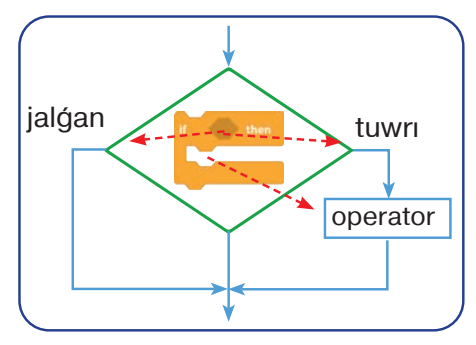

Shárt nátiyjesi «tuwrı» mánisti qabıllasa, bloktıń ishinde jaylasqan operatorlar orınlanadı, bolmasa, programmanıń shártli operator bloginen keyingi operatorlarga jiberiledi.

Bul túrdegi bloklarģa arnawlı túrdegi logikalıq ańlatpalardan paydalanıwshı qosımsha bloktı kirgiziwge boladı. Bunday bloklar járdeminde logikalıq ańlatpalar, qanday (máselen, «mıshka túymesin bastıńız ba?», «sırtta jawın jawıp atır ma?» yaki

«15 \* 2 = 36 teńlik durıs pa?» sıyaqlı) sorawlar «soraladı». Berilgen sorawáa «yaq», «bilmeymen» yaki «oylawım kerek» sıyaqlı juwaplar beriliwi múmkin emes. Sorawlaráa tek áana «awa» yaki «yaq» tárizinde juwap beriliwi kerek.

Sonday-aq, blok ishinde soraw tárizindegi sózlerden paydalanbawı, al qurı «tuwrı» yaki «jalgan»lığı tastıyıqlanatugin anlatpa (sózler)lar bolıwı da múmkin.

Máselen, «15 \* 2 = 36», «16 + 3 < 25».

Logikalıq ańlatpada qatnasatuğın bloklar bir bólimge tiyisli bolmawı da múmkin. Olardı «Sensing» hám «Operators» bólimlerine tiyisli bloklar arasınan tabıwğa boladı. Biz usı bólimge tiyisli ayırım bloklardan aldınğı sabağımızda da paydalanğan edik.

# Scratchta «Operators» bóliminde jaylasqan logikalıq ámellerge baylanıslı tómendegi 6 bloktan paydalanıladı:

| – sheptegi mánis ońdaģı mánisten kishi;                                                                                                    |
|----------------------------------------------------------------------------------------------------|
| <ul> <li>sheptegi mánis ońda</li></ul>                                                                                                    |
| – ekewi teń;                                                                                                    |
| – logikalıq kóbeytiw (konyunkciya) ámeli: bir waqıttıń ózinde<br>eki logikalıq ańlatpa yaki ózgeriwshiniń mánisi tuwrı;                                       |
| <ul> <li>logikalıq qosıw (dzyunkciya) ámeli: keminde bir logikalıq<br/>ańlatpa yaki ózgeriwshiniń mánisi tuwrı (ekewi de durıs bolıwı<br/>múmkin);</li> </ul> |
| – logikalıq biykarlaw (inverciya) ámeli: logikalıq ańlatpa yaki<br>ózgeriwshiniń mánisi tuwırı bolsa – jalģan, jalģan bolsa –<br>tuwrı.                       |
|                                                                                                    |

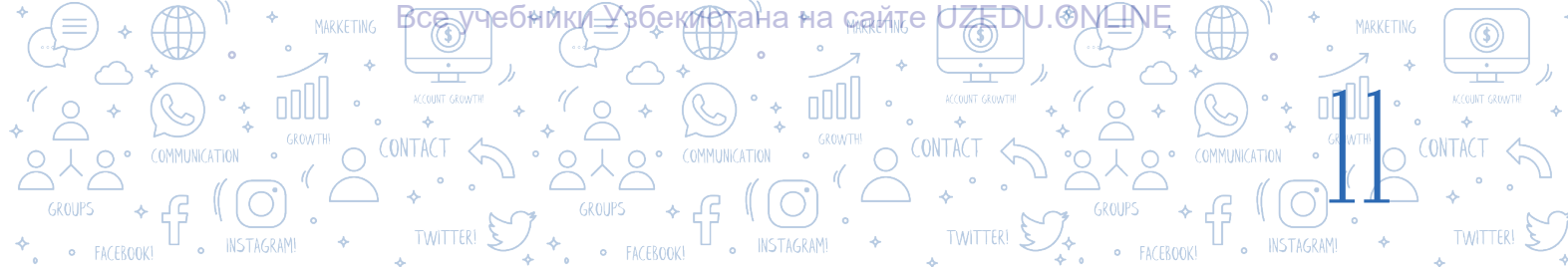

#### **ÁMELIY JUMÍS**

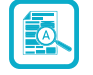

1-shiniģiw. Mishka túymesi basıp turilsa gana pishiq saxna boylap háreketlensin. Eger ol saxna shegarasına urilsa, artqa burilip, háreketti dawam etsin. Pishiqtiń reńi izbe-iz ózgerip turiwshi effekt qollanılsın.

*Eskertiw*: joybardı ámelge asırıw ushın «Control» bóliminde jaylasqan «if..then» bloginen paydalanıladı.

1. Programmanı iske túsiriń.

Mıshka járdeminde pıshıqtı saxnanıń tómengi shep múyeshinde alıp ótiń hám

- 2. spraytlardı basqarıw paneliniń «Direction» bóliminen «Left/Right» qásiyetin jedellestiriń.
- 3. Pishiq ushin 1-skriptti teriń.
- 4. Programmanı iske túsiriń, mıshkanıń qálegen túymesin basıp turıń hám nátiyjeni baqlań.
- 5. Joybardı «Pıshıq\_1» atı menen saqlań.
- 6. Pishiqtiń reńi izbe-iz ózgerip.
- 7. Programmanı iske túsiriń hám nátiyjeni baqlań. Ózgeristi túsindirip beriń.

2-skripttegi logikalıq ańlatpanı 3-skripttegi logikalıq ańlatpaġa ózgerttiriń. Programmanı
 iske túsiriń hám nátiyjeni baqlań. Ózgeristi túsindirip beriń.

9. Joybardı «Pıshıq\_2» atı menen saqlań.

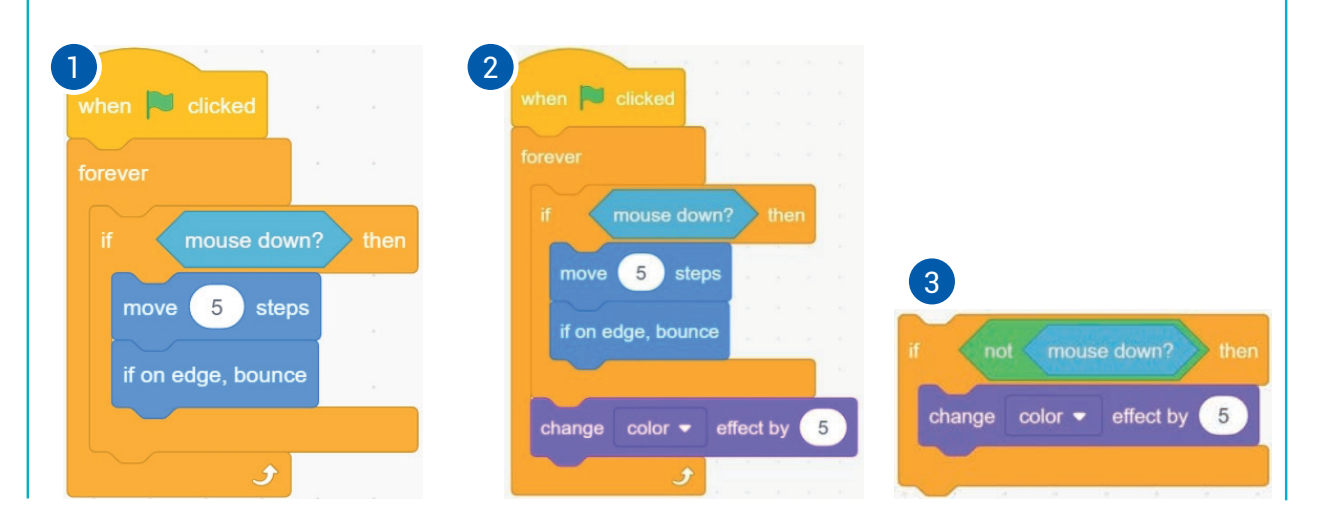

\*Книга предоставлена исключительно в образовательных целях UZEDU.ONLINE

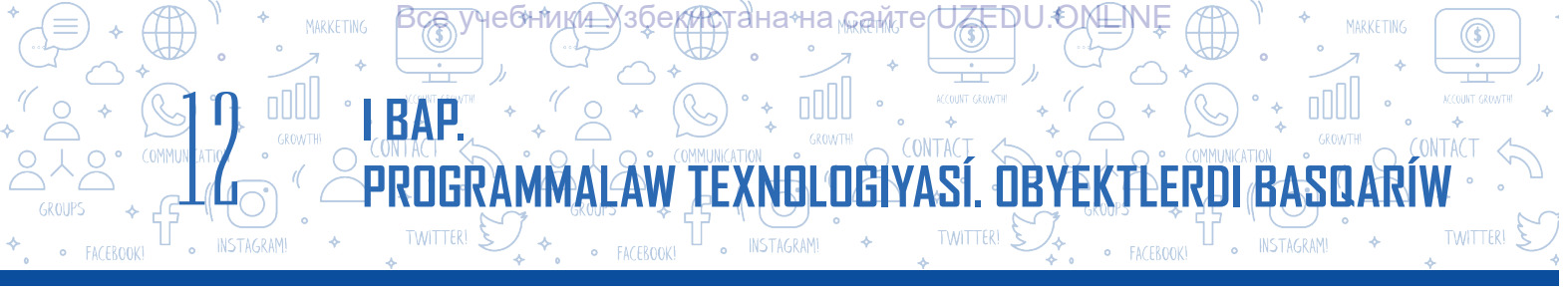

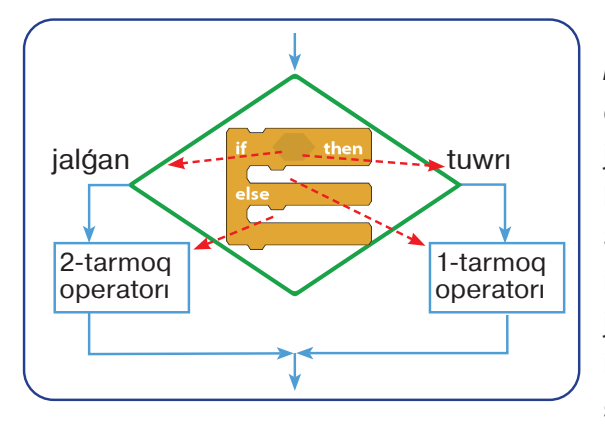

#### Shártli operatordıń tolıq forması – if..then..else blogi

Eger shárttiń nátiyjesi tuwrı mánisti qabıllasa, *if* bólimi ishindegi buyrıqlar, yağnıy 1-tarmaq operatorı orınlanadı, bolmasa, shárttiń nátiyjesi jalğan mánisti qabıllasa, *else* bólimi ishindegi buyrıqlar, yağnıy 2-tarmaq operatorı orınlanadı. Scratch programmasında shártli operatorlardı ish-ishine jaylastırıw ushın heshqanday sheklew joq. Hárqanday quramalıqtağı tarmaqlanıwdı ishishine jaylasqan shártli operatorlar járdeminde sheshiwge boladı.

A

#### **ÁMELIY JUMÍS**

### 2-shinigiw. Tarmaqlanıwshi if..then hám if..then..else bloklarınan paydalanıp, A hám B sanların ózara salıstırıw programmasın dúziń.

- 1. Programmanı iske túsiriń hám A hám B ózgeriwshilerdi jaratıń.
- 2. A hám B sanlardan úlkenin tabıw ushın tómendegi skriptti teriń:

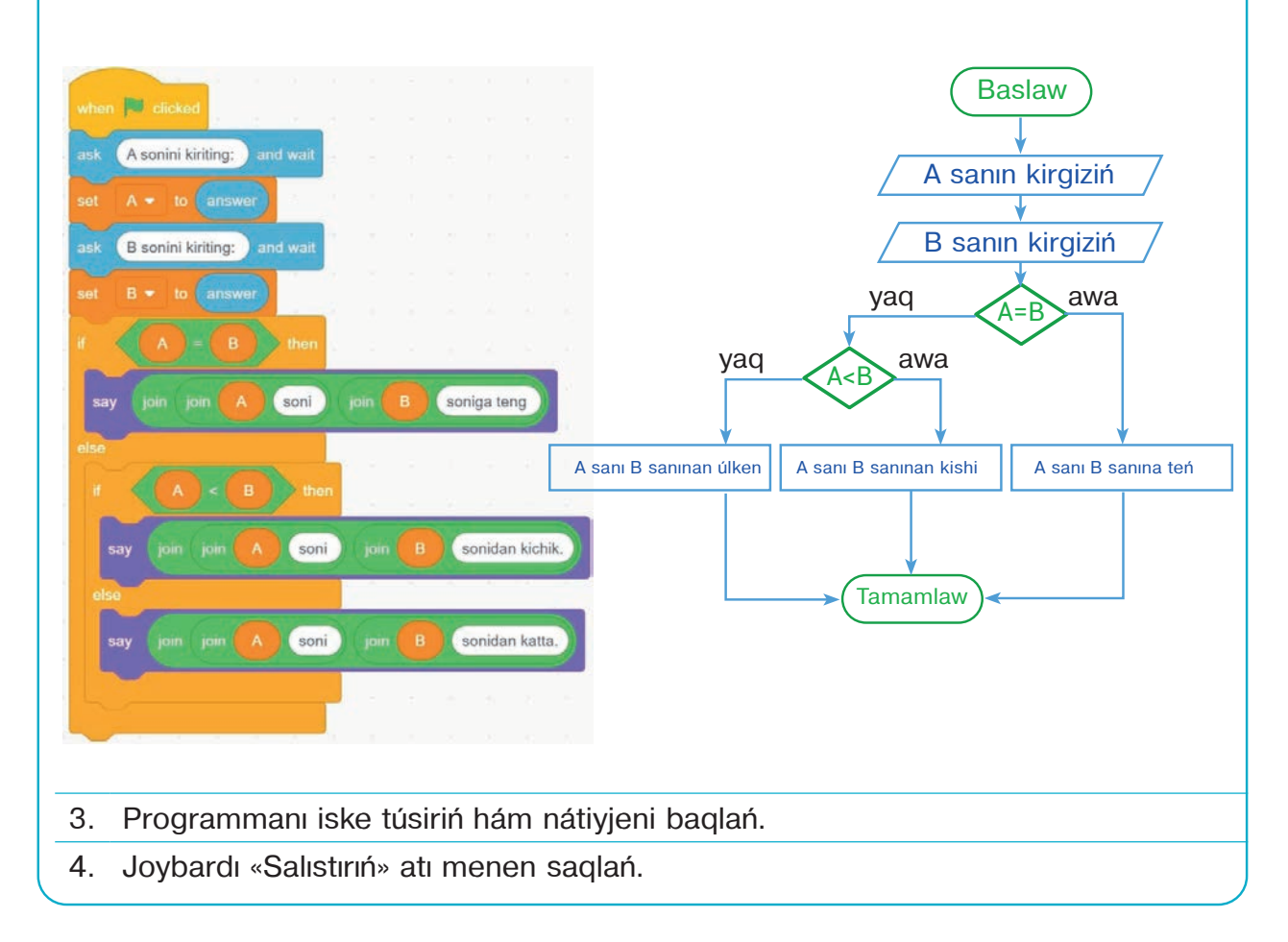

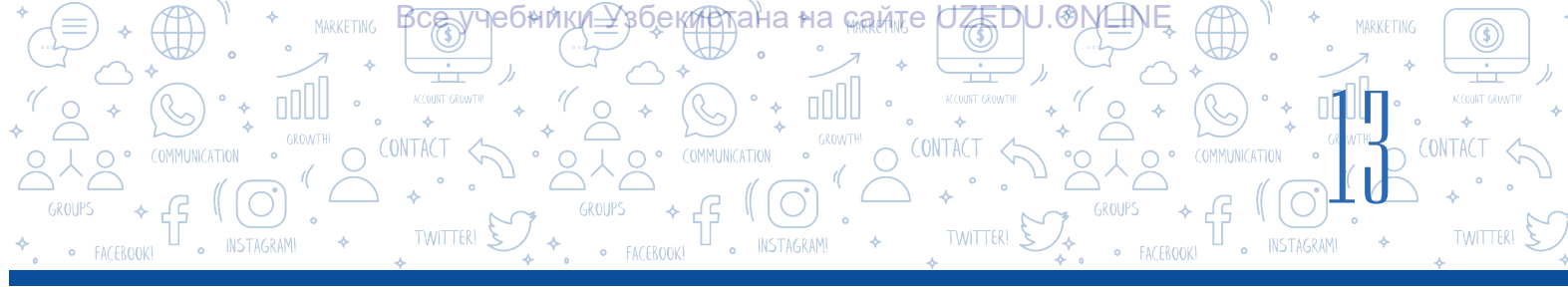

#### Toqtatıw shártli operatorı – wait..until bloki

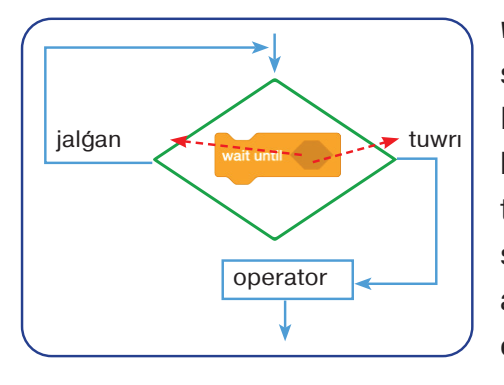

wait..until bloki programmasında operator orınlanıwın shártli túrde toqtatıp turıw ushın qollanıladı. Programmanıń keyingi operatorları mine, usı blokta kórsetilgen shárt orınlanğanınan keyin ğana iske túsedi. Bul blokta da basqa tarmaqlanıw blokları sıyaqlı logikalıq ańlatpa (sóz)lardı kirgiziw ushın óz aldına orın bar. Bul blok dawamlılığı sekundlar menen emes, al toqtaw wa (pauza) wazıypasın orınlawshı logikalıq shárttiń orınlanıwı menen

belgilenedi. Blok, úyge kiriw ushın esik qulpınıń gilti kerek bolganı sıyaqlı, belgilengen shárt baslanıwınan aldın skripttiń orınlanıwın toqtatıp turadı. Blok algoritmde tomendegi jagdaylar bolganda paydalanıladı:

- belgili bir hádiyseni wat unt (touching edge ?) baqlawda;
- zárúr ózgeriwshi watura (bato = 5) yaki dizim watura (costurno number ) contare 2 7) mánisin baqlawda.

#### ÁMELIY JUMÍS

**3-shınığıw. Tómendegi scenariyge tiykarlanğan skript dúziń.** Birneshe reńli shar joqarıdan tómenge túspekte. Pıshıq bağdarlawshı túymeler  $(\rightarrow, \leftarrow, \uparrow, \downarrow)$  arqalı háreketlenedi. Pıshıq jonlar sanın kóbeytiw ushın qolındağı qural menen sharlardı uradı. Eger sharlar pıshıqqa tiyip ketse, onıń jonları sanı azayadı. Jonlar sanı 0 (nol)ge teń bolğanda, oyın tamamlanadı.

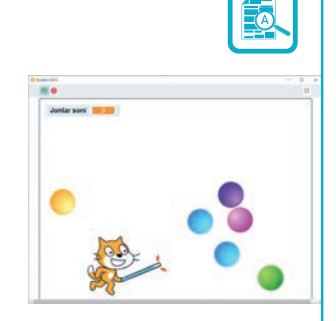

1 Programmanı iske túsiriń hám «Jonlar san» dep atalgan ózgeriwshini jaratıń.

2 Saxnağa spraytlar kitapxanasınan «Magic wand» atlı sprayttı jaylastırıń. «Costumes» kórinisine ótiń hám sıyqırlı tayaqsha ushların qızıl reńge boyań.

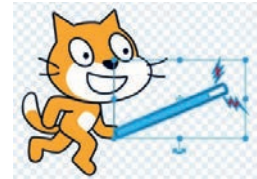

Spraytti toliq nusqalań (buniń ushin dáslep «Ctrl + A», keyin «Ctrl + C»ti basiń) hám oni pishiq qolina siyqirli tayaqsha sipatinda jaylastiriń («Ctrl + V»ni basiń) [siyqirli tayaqsha nusqasin pishiq kostyumlarına (spraytqa emes!) qosiń]. Programmada pishiqtiń tek bir kostyumi qollanıladı, soniń ushin siyqirli tayaqsha 1-kostymģa ornatilsa jetkilikli. Pıshıqtı bağdarlawshı túymeler arqalı háreket lendiriw ushın usı skriptlerdi teriń:

PROGRAMMALAW TEXNOLOGIYASÍ. ÖBYEKTLERDI

I BAP

Reńli sharlar saxnada tosattan bir orında payda bolıp, joqarıdan tómenge qarap háreketlenedi. Birneshe birdey sprayttı jaratıp otırmaw ushın klonlaw qollanıladı. Kitapxanada birneshe reń variantlarına

4 iye «Ball» atlı shar kórinisindegi «Sprite» bar. Jańa klon jaratıwda tek onıń kostyumı gana ózgeredi, tek. Negizi (original) sprayt jasırıngan jagdayda boladı.

Bunı ámelge asırıw ushın «Ball» spraytı ushın usı skriptlardı teriń:

Pıshıq sıyqırlı tayaqshasınıń qızıl ushı menen sharlarga tiymese, sharlar saxna shegarasına urılıp, jáne ekranda qala beriwi kerek. Pıshıq tayaqshası menen shardı ursa, jonlarınıń sanı

- kóbeyedi. Eger shar pishiqqa tiyip ketse, «soqqi» degen xabar jiberiledi hám jonlardiń sanı azayadı. Bulardı ámelge asırıw ushin pishiq spraytına usi skriptlerin teriń:
- 6 Programmanı iske túsiriń hám nátiyjeni baqlań.
- 7 Joybardı «Sharlar» atı menen saqlań.

#### SORAW HÁM TAPSÍRMALAR

- 1. Tarmaqlanıw degende neni túsinesiz?
- 2. Tarmaqlanıwshi algoritm dep nege aytıladı?
- 3. Tarmaqlanıwshi proceslerge turmıslıq mısallar keltiriń.
- 4. Scratch programmasında qansha shártli operator bar?
- 5. Bir shártli operator ishine neshe shártli operatordı ish-ishine jaylastırıw múmkin?
- 6. Logikalıq ańlatpalarsız shártli operatordan paydalanıw múmkin be? Ne ushın?

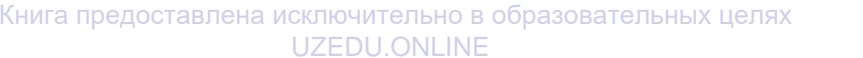

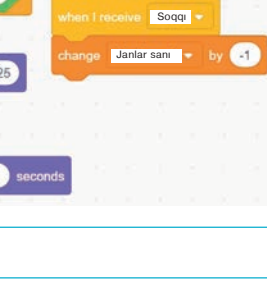

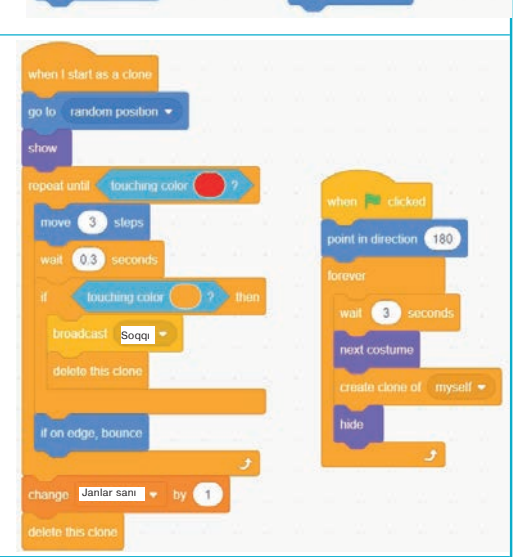

lar sanı 👻 to (3)

Janlar sanı

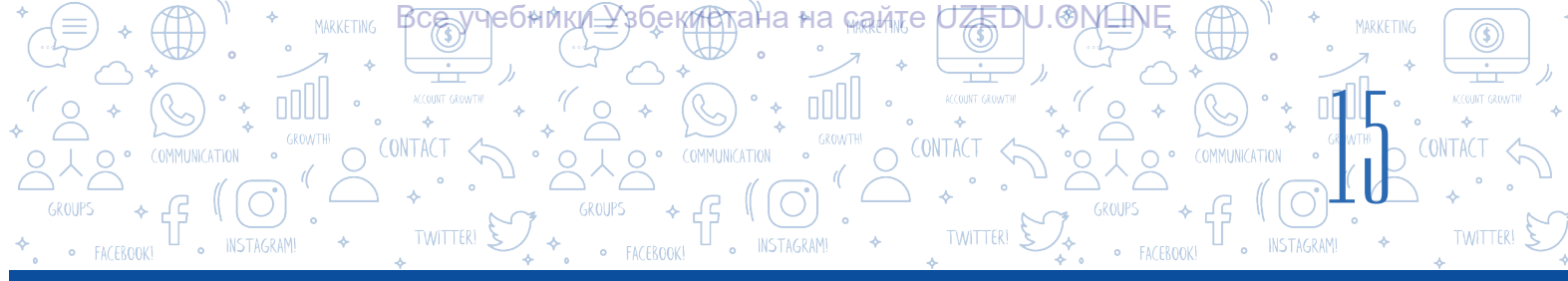

### ÚYGE TAPSÍRMA

Kompyuter 0 den 100 ge shekem bolgan tosattan sandı «oyladı».
 Oylangan sandı tabıw programmasın dúziń.

2. A, B, C sanlarınan eń kishisin anıqlawshı programma dúziń.

# 3-sabaq. ÁMELIY JUMÍS. SCRATCH ORTALÍGÍNDA SÍZÍQLÍ HÁM TARMAQLANÍWSHÍ PROGRAMMALAR DÚZIW

1. Paydalanıwshi tárepinen kirgizilgen sannan aldın hám keyin keliwshi sandı ekranğa shaqırıwshi programma dúziń.

 Avtomobil S1 kilometr jolin 5 saatta júredi. Avtomobil qalgan S2 kilometr aralıqta da aldıngı tezlik penen háreketlense, qalgan joldı basıp ótiwi ushın ogan jáne qansha waqıt kerek boladı? S1 hám S2 shamalıqlar paydalanıwshi tárepinen kirgiziledi. Máseleni sheshiw programmasın dúziń

3. Ekranda awızdı ashıp-jumıp, júzip júretuğın akulanıń animaciyasın jaratıń.

- 4. Usi blok-sxemaģa sáykes programma dúziń:
- 5. Paydalanıwshı tárepinen kirgizilgen san 16 dan úlken yaki kishiligin anıqlawshı programma dúziń.
- 6. Bloklardı jıynań hám programma nátiyjesin baqlań.

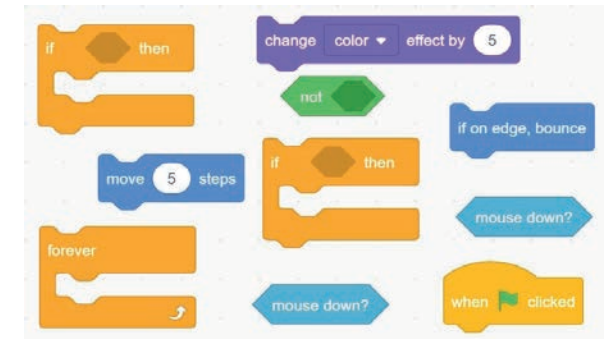

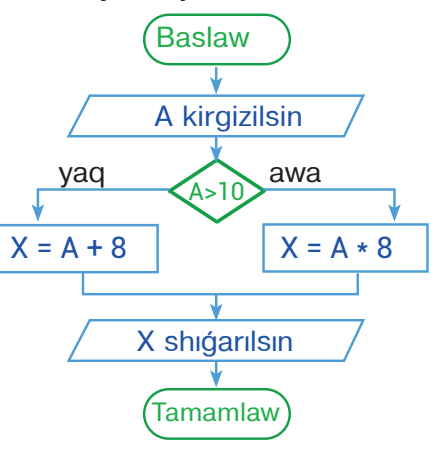

7. Hápte kúni sanı 1–7 aralıqta kirgizilgende, hápte kúnin ekranğa shığarıwshı programma dúziń.

8. a, b hám c sanları berilgen. Eger  $a^2 + b^2 = c^2$  shárt orınlansa, olardıń kóbeymesin, bolmasa, qosındısın esaplawshı programma dúziń.

9. Kirgizilgen san 9 dan úlken bolsa, onní 5 ke kóbeymesin, bolmasa, usi sanniń kvadratin esaplawshi programma dúziń.

10. Paydalanıwshi Scratch ortalığında klaviaturadağı bağdar túymeler ( $\rightarrow$ ,  $\leftarrow$ ,  $\uparrow$ ,  $\downarrow$ ) járdeminde obyektti basqarıwı (máselen, burılıw múyeshi, ólshemi, reńi hám tınıqlığın ózgertiw) múmkin bolgan programma jaratıń. Bunda klaviaturadağı bağdarlaw túymeleri ( $\rightarrow$ ,  $\leftarrow$ ,  $\uparrow$ ,  $\downarrow$ )nen basqa hárqanday túyme basılganda, obyekt «hár qıylı pikirleytuğın» bolsın.

PROGRAMMALAW TEXNOLOGIYASÍ. OBYEKTLERDI

# 4-sabaq. SCRATCH ORTALÍGÍNDA TÁKIRARLANÍWSHÍ BLOKLAR MENEN ISLEW

Tábiyatta qayta-qayta tákirarlanıwshı júdá kóp qubilislar kóp. Máselen, jerdiń Quyash átirapında aylanıwı, jil máwsimleriniń almasıwı hám basqa. Buğan jáne saat strelkalarınıń sheńber boylap háreketleniwi, bárhama jazdan keyin gúz máwsiminiń keliwi sıyaqlı kóplegen tákirarlanıp orınlanıwshı hádiyse (proces) lerdi de mısal keltiriwge boladı. Tákirarlanıp orınlanatuğın hádiyse (proces)ler *cikl* dep ataladı.

I BAP

#### ESLEP QALÍŃ!

Programma kórsetpeleriniń belgili izbe-izligi qaytaqayta tákirarlanatuģin algoritmge *cikl* delinedi.

Kóz aldıńızga keltiriń, tagam tayarlaw ushın 10 dana kartoshkanı

tazalaw kerek. Qolimizda 10 dana kartoshka bar, biraq olardi birden tazalay almaymiz. Demek, 1-kartoshka dan baslap 10-kartoshkaga shekem izbe-iz tazalaymiz. Bul jerde kartoshkani tazalaw siyaqli izbe-iz orinlawshi process ciklge misal bola aladı.

Scratch programmasında háreketlerdi avtomatikalıq túrde izbe-iz orınlaw ushın arnawlı bloklar bar. Olar bir háreketti birneshe márte izbe-iz tákirarlaw imkanın beredi. Programmanıń belgili bir bólimi, yağnıy buyrıqlardı tákirarlaw ushın cikllerden paydalanıladı. Scratch programmasında tákirarlaw procesin, yağnıy cikllerdi payda etiwde «forever» (úzliksiz tákirarlaw) «repeat» (...márte tákirarlaw), «repeat until» (...ģa shekem tákirarlaw) sıyaqlı bloklar qollanıladı.

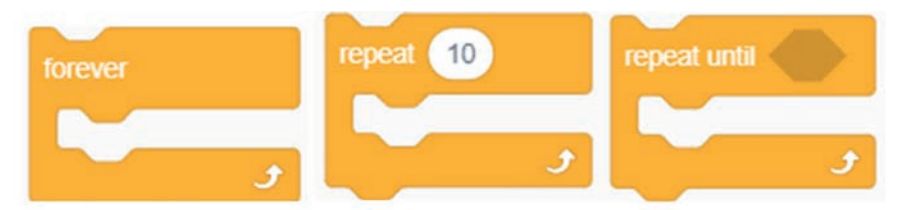

#### Shártsiz tákirarlanıw procesi

Programmalawda programma kodiniń qandayda bir bólimi shárt tiykarda birneshe márte orinlaniwi ushin ciklden paydalanıladı. Eger shárt tuwri bolsa, cikl dawam ettiriledi, bolmasa, toqtatıladı. Scratch sheksiz cikllerdi jaratıw ushin arnawlı konstrukciyağa iye.

#### ESLEP QALÍŃ!

Eger shárt bárhama tuwrı mánisti qabıllasa, bunday cikl *shártsiz* yaki *sheksiz* cikl dep ataladı.

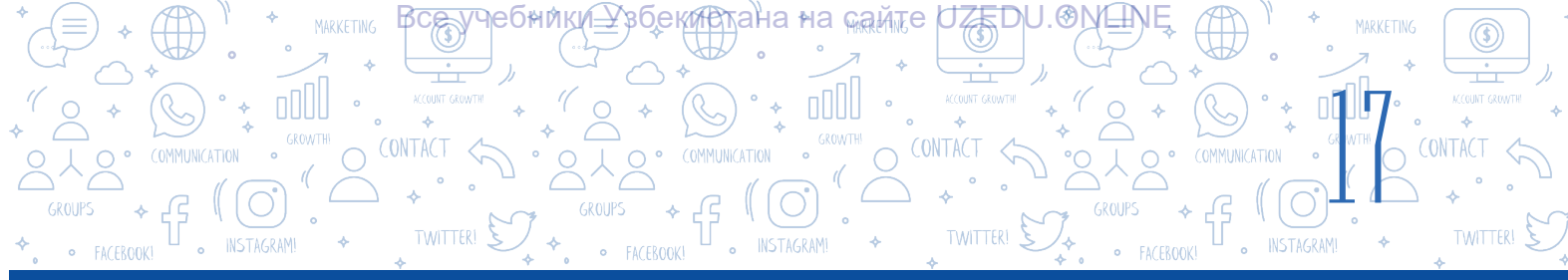

Ádette, joybar (programma) úzliksiz islewi ushin úzliksiz tákirarlanıwshi, yağnıy shártsiz ciklden paydalanıladı. Cikl tákirarlanıwi dawamında orınlanıwi kerek bolğan operatorlar kompleksine *cikl denesi* delinedi. Cikl denesi sıpatında bir yaki birneshe operatordan paydalanıw múmkin. Eger cikl denesinde birneshe operatordan paydalanbaqshi bolsaq, ol jağdayda bul operatorlardı, yağnıy bloklardı súwrette kórsetilgen blok arasına jaylastırıw kerek. Bunday cikl denesi onıń bir bólimi bolgan

jaylastırıw kerek. Bunday cikl denesi onıń bir bólimi bolgan skripatlar jedel bolganga shekem orınlanadı. Sheksiz cikldı tek

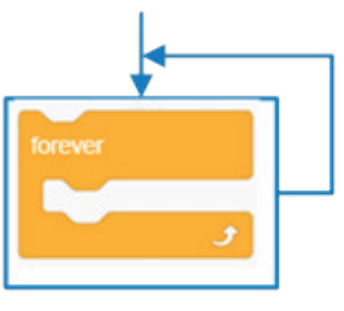

### TAPSÍRMA

Kóz aldıńızga keltiriń, qaharmanımız pıshıq ekran boylap ońnan shepke hám shepten ońga toqtawsız háreketlenbekte. Mine, usı háreketti klaviaturadağı «probel» túymesin basıw arqalı toqtatıw múmkin bolgan skripttı dúziń.

#### Orınlaw texnologiyası

Programmanı iske túsiremiz. Pıshıqtı ekran orayına jaylastıramız hám skriptlar aynasına usı skriptlı teremiz. Joybardı iske túsiremiz hám onı «Toqta, pıshıq» atı menen saqlap alamız. Kórip turğanıńızday, klaviaturanıń «probel» túymesi basılğanda, pıshıq háreketten toqtadı, yağnıy tákirarlanıwshı process (is-háreket)ler qosımsha basqa shárt hám cop this script • blogi járdeminde tamamlanadı.

Usı shártsiz cikl blogi eń kóp paydalanılatuğın bloklardan bolıp esaplanadı. Aldın dúzgen skriptlarımız arasında eń kóp qollanılğan bloklardan biri de tap sol blok.

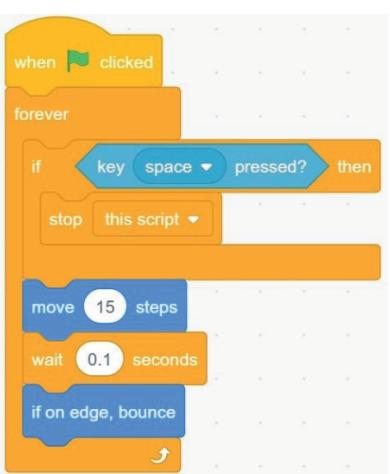

#### Esaplagish járdeminde tákirarlanıwshi process

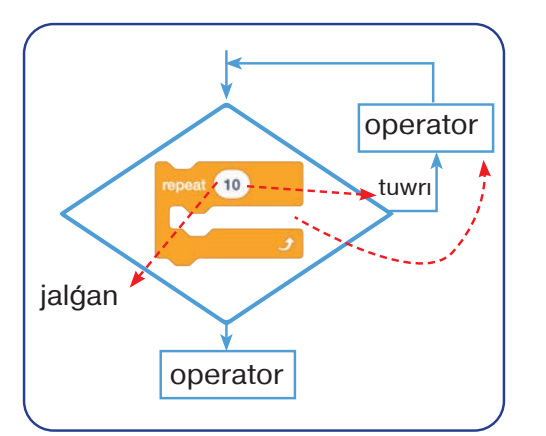

Bul blok cikl denesinde jaylasqan operatorlar kompleksin onda belgilengen san muģdarına shekem tákirarlaydı. Cikl denesi orınlanğanda, onda ornatılğan san esaplağısh járdeminde hár sapar 1 ge azaytıp barıladı. Esaplağıshta 0 mánis payda bolganda, cikl toqtatıladı.

Blok júdá beyimleskish bolıp, tákirarlanıwlar ornına tek úzliksiz ózgermeytuğın sanlardı emes, al hár túrli matematikalıq operatorlardı da ornatıwğa boladı.

# TAPSÍRMA

TEXNOLOGIYASÍ, OBYE

INSTAGRAM!

Eger dizimdegi elementlerdiń sanı 21 ge, «ball» atlı ózgeriwshiniń mánisi bolsa 7 ge teń ekenligi belgili bolsa, súwrette keltirilgen skripttegi pıshıqtıń kostyumı neshe márte ózgeriwin anıqlań.

Tákirarlanıwlar sanı matematikalıq operatorlar arqalı belgilengen skript

BAP

effekt -

AW

affak

Tómende sprayt reńin 6 márte ózgertiw ushin *repeat* bloginan paydalaniwga baylanisli misal keltirilgen.

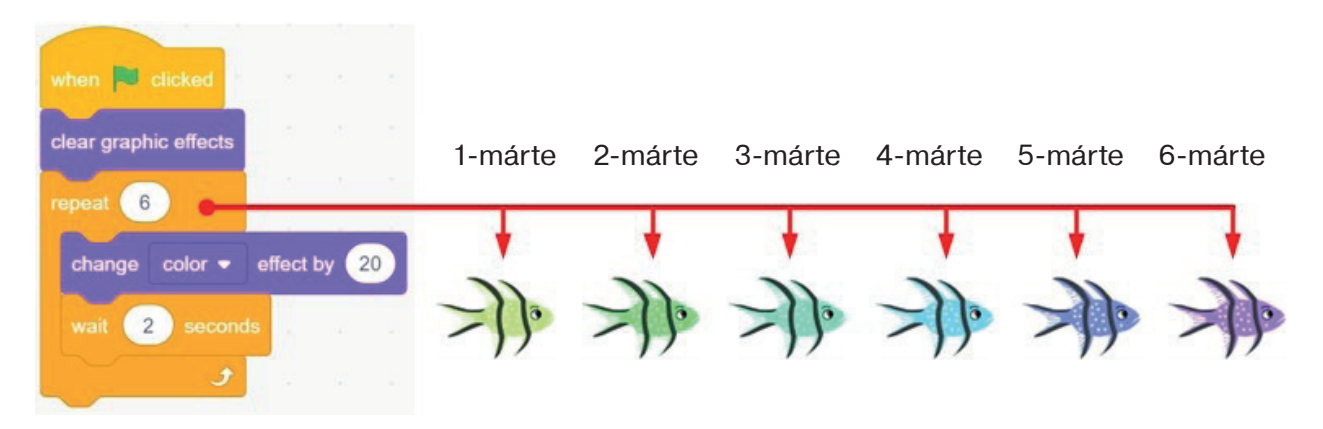

Sprayt reńin ózgertiwden aldın 2 sekund kútip turıladı. Aldınğı reń ornına jańa reń alınadı, soń aldınğı sprayt usı reń menen boyaladı. Reńdi ózgertiw procesi 6 márte tákirarlanadı. Joqarıdağı súwrette hárbir reń ózgeriwinen keyingi altı qıylı reńdegi balıq súwretlengen.

Cikldıń basqa cikl ishinde orınlanıwın da payda etiwge boladı. Bunday jagdayda sırtqı hám ishki cikllar óz ara ajıraladı.

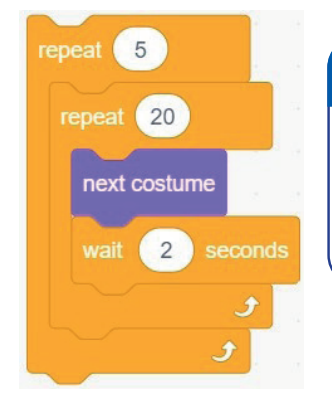

#### TAPSÍRMA

Sizińshe, súwrette keltirilgen skriptda qaysı esaplağısh (a – sırtqı cikl, b – ishki cikl) az ózgeredi? Kostyum neshe márte ózgeriwin, yağnıy tákirarlanıwlar sanın anıqlań.

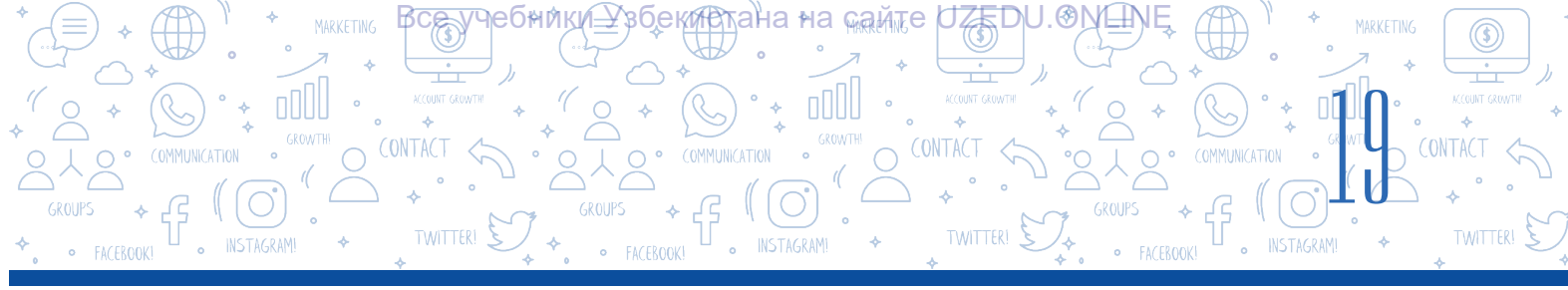

### Shárt tiykarında tákirarlanıwshı process

Aytayıq, siz arifmetikalıq ámellerdi orınlawğa baylanıslı ápiwayı ğana oyın programması joybarın dúzbekshisiz. Bunda oyınshı nadurıs juwap berse, oyınnıń ózi oğan jáne imkaniyat berip, sorawdı qayta soraydı. Bunday jağday oyınshı durıs juwap bergenge shekem dawam ete beredi.

Oyınshı sorawğa durıs juwap beriwi ushın oğan neshe márte imkaniyat beriliwi kerekligin bilmegenińiz sebepli, bul jerde siz tákirarlaw bloklarınan paydalana almaysız. Oyınshı birinshi urınıwda durıs juwap beriwi yaki durıs juwap beriw ushın 100 márte urınıwı múmkin. Bunday jağdaylarda tákirarlanıwdı payda etiw ushın «repeat until» blogi járdem beredi.

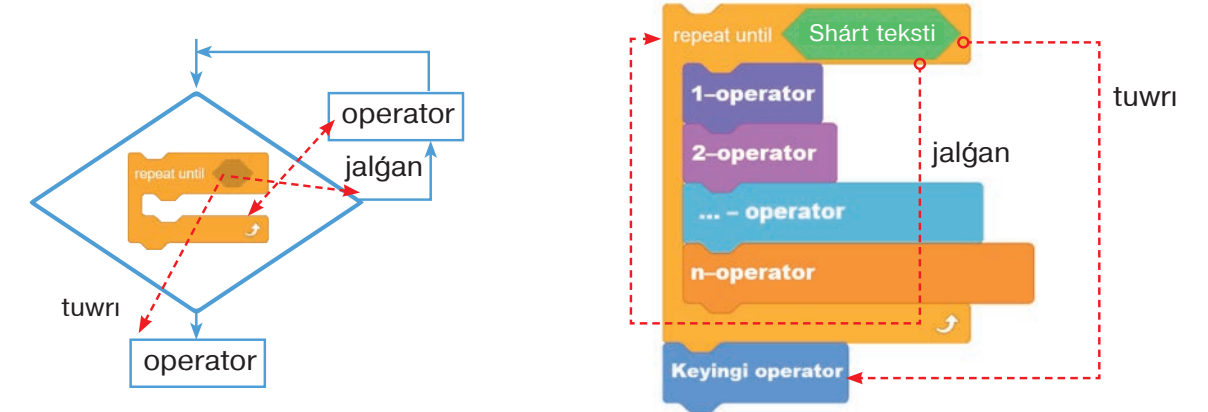

Bunday túrdegi ciklda shárt cikl denesin orınlawdan aldın tekseriledi, eger qoyılğan shárt orınlansa, cikl bir márte de iske túspeydi. Blok hárqashan kútiw jağdayında boladı. Belgilengen shárt orınlanbasa, cikl denesi de islewdi baslaydı. Cikl shárt yaki ańlatpa tuwrı mánis qabıllağanğa shekem tákirarlanadı.

Tákirarlanıwshi proceslerge baylanıslı programma dúziwde, tiykarınan, hár túrli shárt hám ańlatpalardan paydalanıladı. Bunda «Sensing», «Operators» hám «Control» bólimleri blokları jaqınnan járdem beredi.

### «Sensing» bólimi blokları hám olardıń wazıypaları

| Bloklar                   | Wazıypalar                                                                                                    |
|---------------------------|----------------------------------------------------------------------------------------------------|
| touching mouse-pointer  ? | Sprayt mıshka kórsetkishi yaki saxna shegaralarına<br>tiygeninde qandayda bir hádiyse yaki effekt júz beredi.                                                                                                    |
|                           | Eger sprayt belgilengen reńge tiyse True, bolmasa, False<br>mánisti qaytaradı. Onnan paydalanıw ushın sensorda<br>jaylasqan reń maydanına basıladı hám onnan tamızğısh –<br>á túymesi tańlanadı.<br>Lupa – 🕵 járdeminde sprayt yaki saxnadan kerekli reń<br>tańlanadı. |

PROGRAMMALAW TEXNOLOGIYASI. OBYEKTERDI BASQARIW TWITTER!

÷ 1000

INSTAGRAM!

I BAP.

INSTAGRAM!

TWITTER!

4

.€MLIN

'∻

TWITTER!

INSTAGRAM

| color is touching ?            | Eger qandayda bir reń (sprayt ishinde) saxna yaki basqa<br>sprayttağı basqa reńge tiyse True, bolmasa, False mánisti<br>qaytaradı. Onnan paydalanıw ushın sensorda jaylasqan 1-reń<br>maydanına basıladı hám tamızğısh járdeminde 1-reń, sensorda<br>jaylasqan 2-reń maydanı járdeminde bolsa 2-reń tańlanadı. |
|--------------------------------|----------------------------------------------------------------------------------------------------|
| distance to mouse-pointer -    | Spraytqa shekem yaki mıshkanıń kórsetkishi (kursor)ne shekem bolgan aralıqtı qaytaradı.                                                                                                    |
| ask What's your name? and wait | Skript orınlanıwın toqtatıp turadı. Sprayt janında blokta<br>kórserilgen tekst, saxnanıń tómengi bólimde bolsa kiriw<br>maydanı kórsetiledi. Paydalanıwshı juwabı kirgizilip, «Enter» yaki<br>- túymesi basılganda, kirgizilgen mánis – juwap qabıllanadı<br>hám skripttıń orınlanıwı dawam etedi.             |
| answer                         | «Ask» soraw blogi járdeminde kirgizilgen mánisti ózgertip aladı.<br>Bul blok global ózgeriwshi sıpatında barlıq skriptler ushın keń<br>tarqalğan.                                                                                                    |
| key space  pressed?            | Klaviaturadan blokta kórsetilgen túyme basılsa, True, bolmasa,<br>False qaytadı.                                                                                                    |
| mouse down?                    | Eger mıshkanıń shep túymesi basılsa, True qaytaradı, bolmasa,<br>False.                                                                                                    |
| mouse x<br>mouse y             | Mıshka kórsetkishiniń X yaki Y koordinata kósherleri boyınsha<br>mánisin qaytaradı.<br><i>Eskertiw:</i> Siz koordinata kósherleri haqqında Algebra páninde<br>(7-klass) tanısıp alasız. Házirshe blok wazıypasın bilip alsańız<br>jetkilikli.                                                                  |
| set drag mode draggable        | Tolıq rejimli (úlkeytilgen) saxnada spraytlardı saxna boylap<br>jılıstırıp ótiw múmkin yaki múmkin emesligin belgileydi.                                                                                                    |
| loudness                       | Mikrofon dawısınıń joqarılığın (1 100) qaytaradı.                                                                                                    |
| timer                          | Taymerdiń kórsetkish mánisin dáslepki waqıttan baslap sekundlarda qaytaradı.                                                                                                    |
| reset timer                    | Taymer kórsetkishin 0 ge qaytaradı. Taymerdi qayta iske túsiredi.                                                                                                    |
| backdrop #  of Stage           | Saxna fonın bir fonnan basqa fonga ozgertedi.                                                                                                    |
| Current year •                 | Házirgi jil, ay, sáne, hápte kúni, saat, minut hám sekundti<br>qaytaradı.                                                                                                    |
| days since 2000                | 2000-jıldan házirgi sánege shekem bolgan kúnler sanın qaytaradı.                                                                                                    |
|                                | Paydalanıwshı atın qaytaradı.                                                                                                    |

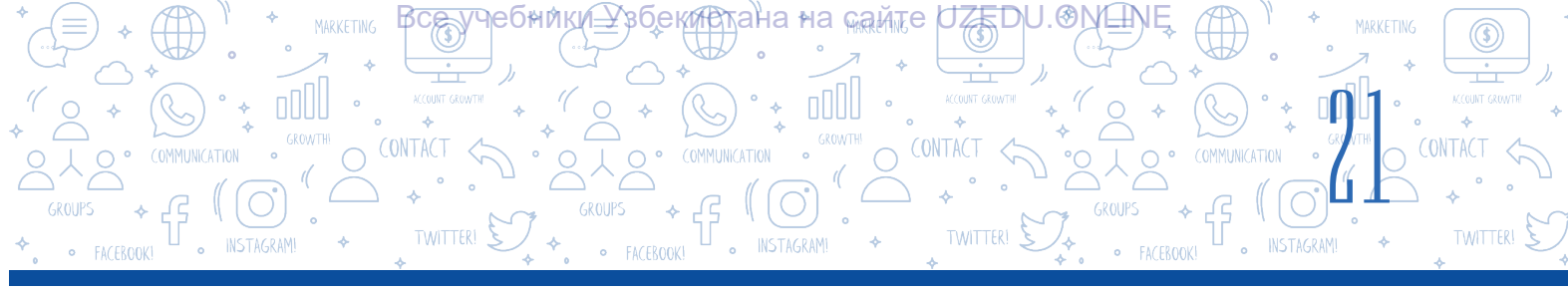

#### «Operators» bólimi blokları hám olardıń wazıypaları

| Bloklar             | Wazıypalar                                                                                                    |
|---------------------|----------------------------------------------------------------------------------------------------|
|                     | Qosıw, alıw, kóbeytiw hám bóliw ámellerin orınlawshı bloklar.                                                                                                    |
| pick random 1 to 10 | Kórsetilgen aralıqtan kútilmegen sandı alıw.                                                                                                    |
| join apple banana   | Eki sózdi bir qatarģa birlestiredi. Qandayda bir mánisti kórsetiw<br>kerek bolģanda paydalanıw qolay. Máselen, taymer sıyaqlı ayırım<br>mánislerdi alıw kerek bolģanda qollanıwģa boladı.                                                                          |
| letter 1 of apple   | Tekstten kórsetilgen san ornın (poziciyası)da jaylasqan háripti<br>qaytaradı.                                                                                                    |
| length of apple     | Berilgen tekst uzınlığın (háripler sanın) qaytaradı. Tekst ańlatpa<br>menen belgileniwi múmkin.                                                                                                    |
| apple contains a ?  | Hárip (belginiń)tiń berilgen tekstte jaylasqan ornın (poziciyasın)<br>qaytaradı. Ol ańlatpa bolıwı da múmkin.                                                                                                    |
| mod                 | Birinshi sandı ekinshi sanğa bólgendegi qaldıqtı qaytaradı.                                                                                                    |
| round               | Berilgen sanģa eń jaqın pútkil sandı qaytaradı, yağnıy pútinleydi.<br>Eskertiw: Siz «pútin sanlar» túsinigi menen matematika páninde<br>(3-sherek) tanısıp alasız. Házirshe blok wazıypasın bilp alsańız<br>jetkilikli.                                            |
| abs • of            | <ul> <li>Berilgen sannıń tańlangan funkciya (abs, sqrt, sin, cos, tan, asin, acos, atan, ln, log, e<sup>^</sup>, 10<sup>^</sup>)dagı mánisin qaytaradı. Máselen, say [10<sup>^</sup>] o 2</li> <li>10 sanınıń kvadratın, yagnıy 10*10=100 di qaytaradı.</li> </ul> |

**ÁMELIY JUMÍS** 

# 1-shınığıw. Suw túbinde teńiz juldızları kórsetilgen skript dúziń.

- 1. Programmanı iske túsiriń.
- 2. Saxnaģa «Starfish» atlı sprayttı jaylastırıń.
- 3. Spraytqa «Underwater 1» atlı fondı ornatıń.
- 4. «Starfish» isimli sprayttıń «Starfish-b» kostyumın óshiriń.
- 5. «Starfish» spraytına 1-skripttı teriń.

Spraytdan 3 nusqa kóshiriń. Buniń ushin mishkaniń oń
túymesin sprayt ústinde basiń. Payda bolgan dizimnen «dublicate» buyrigin tańlań.

| when 📕 clicked        | 6    | $\mathbf{y}$ |    |       | 2                                                                                                    |
|-----------------------|------|--------------|----|-------|----------------------------------------------------------------------------------------------------|
|                       |      | - a -        |    |       | 10 - E                                                                                                    |
| go to x: 0 y: 0       |      |              |    |       | 10                                                                                                    |
| point in direction 90 |      |              |    |       | 141                                                                                                    |
| repeat 100            |      |              |    |       | 10                                                                                                    |
| move pick random      | 5    | to           | 10 | steps | 200 - Contra - Contra |
| turn C pick randor    | n (2 | 0 to         | 45 | deg   | grees                                                                                                    |
| move pick random      | 5    | to           | 10 | steps |                                                                                                    |
| turn 🄊 pick randor    | n (2 | 0 ta         | 45 | deg   | grees                                                                                                    |
| if on edge, bounce    |      |              |    |       | 1                                                                                                    |
| wait 0.1 seconds      | 1    |              |    |       | 00                                                                                                    |
| و                     |      |              |    |       | 10                                                                                                    |

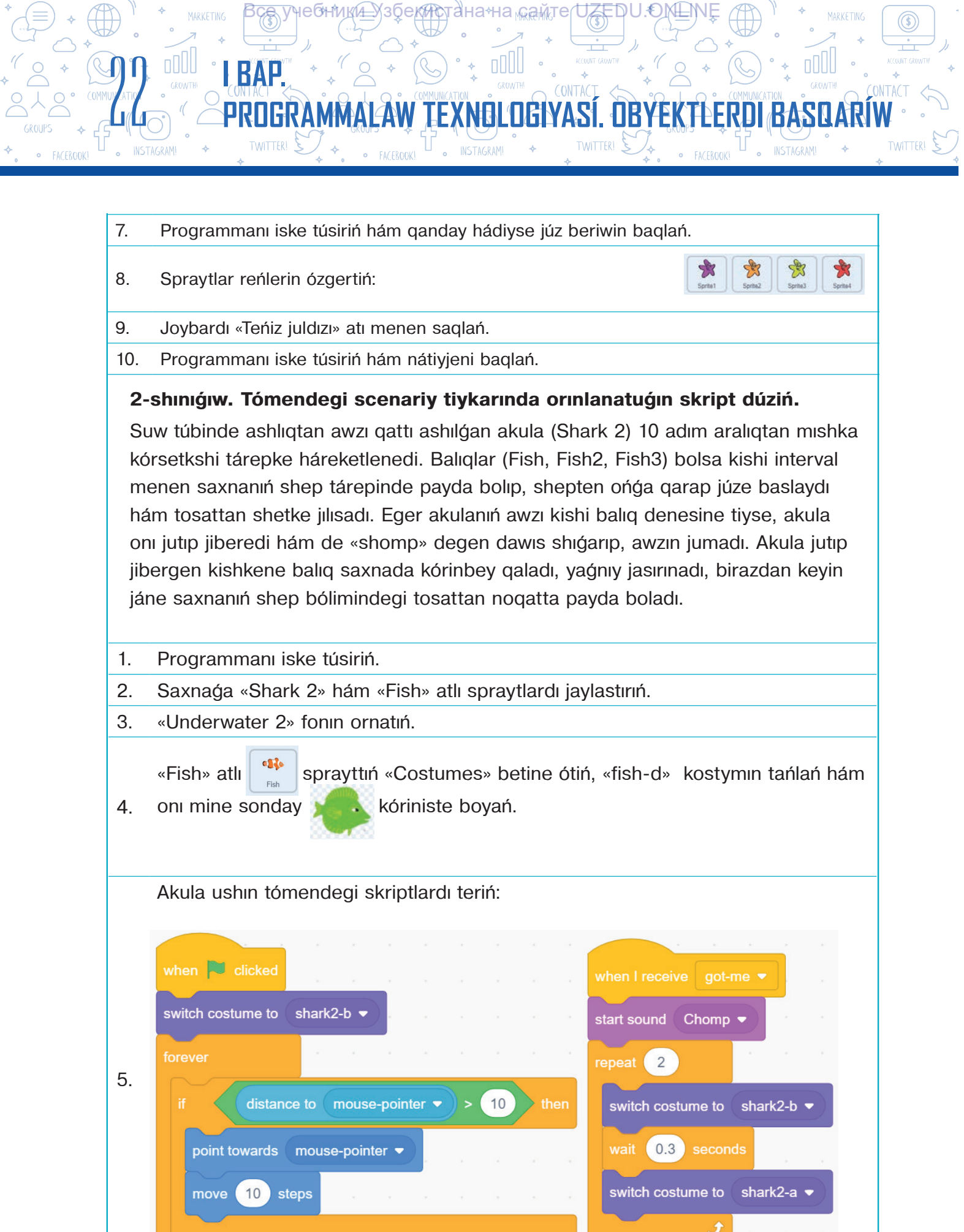

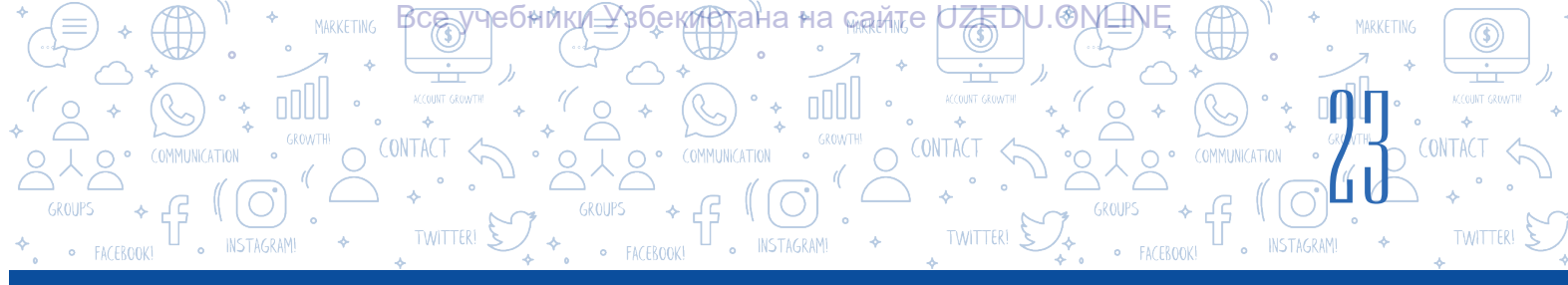

- 6. «Fish» spraytı ushın 1-skripttı teriń.
- Basqa balıqlardı saxnağa ornatıw ushın olardı qayta jaratıwdıń qájeti joq. «Fish» spraytınan 2 márte nusqa alıń (qarań: 1-shınığıw, 6-wazıypa) hám «Fish2», «Fish3» spraytların jaratıń. Olardı usı skriptsi kóriniske keltiriń hám «Fish2» ushın 2-skripttı, «Fish3» ushın 3-skripttı teriń.

| when 💌 clicked                           | when 📧 clicked                                                                                                  | when R clicked a star a star a |
|------------------------------------------|----------------------------------------------------------------------------------------------------|----------------------------------------------------------------------------------------------------|
| set rotation style left-right -          | set rotation style left-right 👻                                                                                 | set rotation style left-right -                                                                                                    |
| forever                                  | forever                                                                                                    | forever a second second second second                                                                                                    |
| move 2 steps                             | move 2 steps                                                                                                    | move 2 steps                                                                                                    |
| turn C pick random -50 to 50 degrees     | turn C <sup>•</sup> pick random -20 to 20 degrees                                                               | turn C <sup>*</sup> pick random -20 to 20 degrees                                                                                                    |
| if on edge, bounce                       | if on edge, bounce                                                                                              | if on edge, bounce                                                                                                    |
| if color is louching ? then              | if color is touching ? then                                                                                     | if color is touching ? then                                                                                                    |
| broadcast got-me 👻                       | broadcast got-me -                                                                                              | broadcast got-me                                                                                                    |
| hide                                     | hide                                                                                                    | hide                                                                                                    |
| go to x: -200 y: pick random -200 to 200 | go to x: -200 y: pick random -200 to 200                                                                        | go to x: -200 y: pick random -200 to 200                                                                                                    |
| show                                     | show a second second second second second second second second second second second second second second second | show                                                                                                    |
| <b>J</b>                                 |                                                                                                    | <b>9</b>                                                                                                    |
| 8. Programmanı iske túsiriŕ              | hám nátiyjeni baqlań.                                                                                           |                                                                                                    |

9. Joybardı «Ashkóz akula» atı menen saqlań.

#### SORAW HÁM TAPSÍRMALAR

- 1. Tákirarlanıwshı proceslerge turmıslıq mısallar keltiriń.
- 2. Ne ushın Scratchtağı cikl blokları «Control» bóliminde jaylasqan?
- 3. Cikl denesi degen ne? Cikl denesi ne ushın kerek?
- 4. Sizińshe, qaysı sózler artıqsha: cikl, tákirarlaw, kvadrat, sheńber, sheksiz? Ne ushin?

?

Ð

5. Scratchta joybarlardı jaratıwda qaysı cikl túri tez-tez qollanıladı? Ne ushın?

### ÚYGE TAPSÍRMA

- 1. Paydalanıwshidan Scratch ortalığında pishiq ólshemin qanshağa úlkeytiw yaki kishireytiw kerekligin soraytuğın, bul mánislerge sáykes túrde pishiq ólshemin ózgertetuğın programma dúziń.
- Scratchda paydalanıwshidan dáslep isimin sorawshi, soń kóbeytiwge baylanıslı «7 ni 8 ge kóbeytse qansha boladı?» sıyaqlı 3 soraw beriwshi, juwaptıń duris yaki duris emesligi ekenligi haqqında xabardı ekranğa shiğarıwshi programma dúziń.

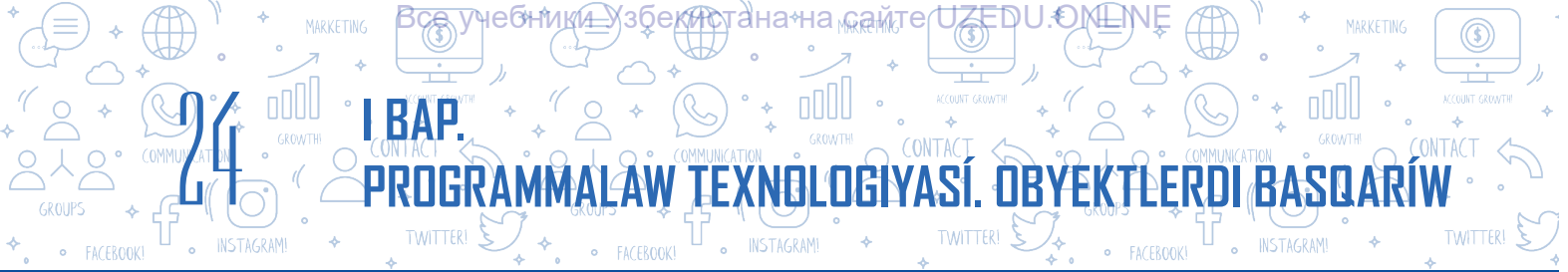

# 5-sabaq. GRAFIKALÍQ REDAKTOR JÁRDEMINDE JAŃA SPRAYTLAR PAYDA ETIW

Fon, sprayt hám kostyum jaratıw jumisları Scratch grafikalıq redaktori járdeminde ámelge asırıladı. Scratch programmasınıń «Costums» betinde arnawlı grafikalıq redaktor ornatılgan bolip, oniń járdeminde óz spraytińiz hám oniń kostyumların jaratıwińiz, sonday-aq, kitapxanadan alıp qosilgan qaharmanlardı ózgertiwińizge boladı. Scratch grafikalıq redaktorında aldınnan bar bolgan fon, sprayt yaki kostymlardı da ózgertiwge boladı. Scratch programması 2 túrli: rastrli hám vektorlı grafikalıq rejimge iye. Grafikalıq rejimdi tańlaw tikkeley negizgi súwret túrine baylanıslı.

| U Scratch 326.8                           |            | E ×            | 🔁 Scratce 520.1                                                                                                    | - C         |
|-------------------------------------------|------------|----------------|----------------------------------------------------------------------------------------------------|-------------|
| 😥 🗇 - File Edit 🋊 Searchs Bicrach Project |            | ۲              | Control Control Control Control Propert                                                                                                    |             |
| ar cons / Consumer de Nouries             | <b>* •</b> | 0 (B ) 20      | III Conto / Contoren 44 Namen                                                                                                    | 0.0         |
|                                           |            |                | Network Network Networ |             |
| 8) 0<br>10                                | Sele Count |                | T 0 Via Court •                                                                                                    |             |
|                                           |            | Factories<br>N |                                                                                                    | 8 Castar 30 |
| Convert to Vicelar Q = Q                  | 0          | Ø              | 0 = 0                                                                                                    | 0 6         |

Rastrli rejim

Vektorlı rejim

Rastrli rejim standart sızıw rejimi bolıp, onda súwret piksel (noqat)ler arqalı kórsetiledi. Rejimde sprayt sızıw ushın onda tómendegi úskeneler bar: Brush (qıl qálem), Line (sızıq), Circle (ellips), Rectangle (tuwrı tórtmúyeshlik), Text (tekst), Fill (boyaw), Eraser (óshirgish) hám Select (tańlaw).

Vektorlı rejim joqarı anıqlıqtağı grafika bolıp, rastrli rejimge qarağanda kóbirek imkaniyatlarğa iye. Rejim ózinde Select (tańlaw), Reshape (formanı ózgertiw), Brush (qıl qálem), Eraser (óshirgish), Fill (boyaw), Text (tekst), Line (sızıq), Circle (ellips) hám Rectangle (tuwrı tórtmúyeshlik) sıyaqlı standart úskenelerdi toplağan. Sondayaq, ol shepten ońga burıw (sáwlelendiriw), joqarıdan tómenge burıw (sáwlelendiriw), tańlanğan obyektti aldınğı qatlamlarğa kóshiriw, obyektlerdi toparlaw yaki topardan shığarıw, nusqalaw, oraylıq noqattı tayarlaw sıyaqlı qosımsha úskenelerge de iye.

Scratch grafikalıq redaktorında jańa sprayt jaratıw ushın <a>- «Paint» (Sızıw) ikonkası tańlanadı.</a> Nátiyjede, jańa sprayt (Sprite1) jaratıw aynası kórinedi. Scratchda jańa sprayt (Sprite1) jaratıw, ádette, rastrlı grafikalıq rejimde ámelge asırıladı.

### ESKERTIW

Joqarıda aytılğanlardıń hámmesi tek spraytlar ushın emes, al sprayt kostymları hám fonlar ushın da orınlı.

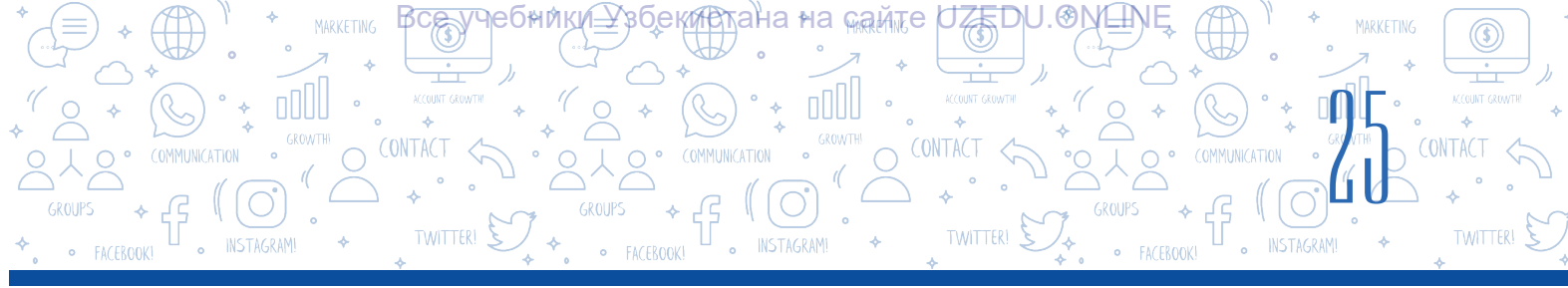

Jańa kostyum (Costume2) jaratiw ushin kostym jaratiwi kerek bolgan sprayt tańlanadi.

Choose a Costume» (kostymdı tańlaw) túymesi járdeminde payda etilgen júzip shigiwshi dizimnen «Paint» elementi tańlanadı.

1–2-súwretlerde jaňa sprayt / kostym hám fon siziw hám de olardi analizlew ushin arnawli xolst, sprayt/ kostymdi xolst orayina (x = 0, y = 0) jaylastiriw ushin qosimsha  $\bigoplus$  element barlığın kóriwińizge boladı.

Xolsting ólshemleri saxna ólshemleri menen birdey, yağnıy 480×360.

# TAYANÍSH TÚSINIKLER

Xolst – súwret sızıw ushın ramkağa alınğan hám shaffof reńdegi taraw.

Endi Scratch grafikalıq redaktorınıń súwret jaratıw, olardı basqarıw úskenelri hám de onıń wazıypaları menen tanısıp shigayıq:

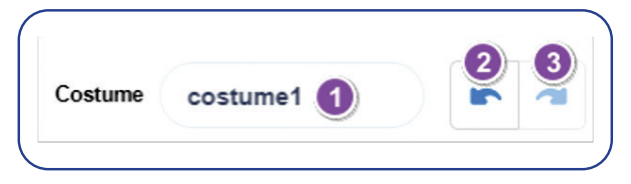

1 – sprayt, kostyum hám fon atın kirgiziw maydanı;

2 – aqırğı ámeldi biykarlaw;

3 - aqırğı ámeldi tákirarlaw.

| Úskeneler                                          | Úskenelerdiń wazıypası                                                                                                    |
|----------------------------------------------------|----------------------------------------------------------------------------------------------------|
|                                                    | Rastrli rejim                                                                                                    |
| Brush<br>(qıl qálem)<br>úskenesi                   | Úskene sızıqlar járdeminde súwret payda etiw ushın qollanıladı.<br>Fill v úskenesi qıl qálem reńin belgilese, 🦨 10 🐑 úskenesi qıl<br>qálem qalıńlığın sazlawğa járdem beredi.                                                                                                    |
| Line (sızıq)<br>úskenesi                           | Úskene tuwrı sızıq sızıw ushın qollanıladı. Úskene tańlangannan soń<br>payda bolatugın usı 💉 🐽 úskene járdeminde sızıq qalıńlıgı,<br>Fill 💽 úskenesi arqalı bolsa sızıq reńin sazlawga boladı.                                                                                                    |
| Circle (ellips)<br>úskenesi                        | Úskene ellips sızıw ushın qollanıladı. Fill v úskenesi ellips reńin<br>tańlaw, editionali uskenesi ellips ishki bólimin boyaw, oditinali úskenesi ellips<br>ishki bóliminiń boyalmawın támiyinlew, Tekkesse 10 úskenesi bolsa<br>ellips shegara sızığı qalıńlığın sazlaw ushın qollanıladı.                                                   |
| Rectangle<br>(tuwiri<br>tórtmúyeshlik)<br>úskenesi | Úskene tuwrı tórtmúyeshlik sızıw ushın qollanıladı. Fill v úskenesi<br>tuwırı tórtmúyeshlik reńin tańlaw, w úskenesi tuwrı tórtmúyeshlik<br>ishki bólimin boyaw, uskenesi tuwrı tórtmúyeshlik ishki bóliminiń<br>boyalmawın támiyinlew, Thickness v úskenesi bolsa tuwrı tórtmúyeshlik<br>shegara sızığı qalıńlığın sazlaw ushın qollanıladı. |

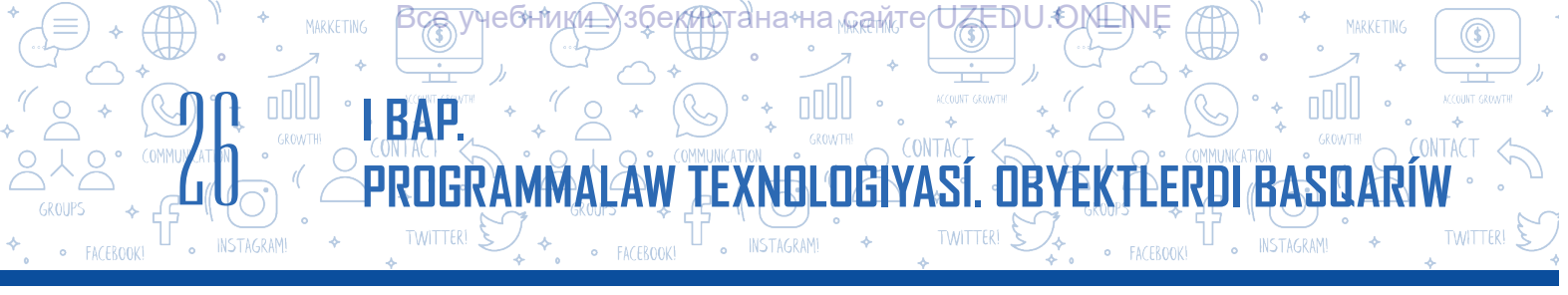

| Text (tekst)<br>uskunasi          | Úskene járdeminde tekst kirgiziwge boladı. Úskene tańlangannan                                                                                                    |
|-----------------------------------|----------------------------------------------------------------------------------------------------|
| Fill (boyaw)<br>úskenesi          | Úskene járdeminde sızılğan formalardı boyawğa boladı. Ol tańlanıwı<br>nátiyjesinde reńler palitrasında tómendegi 4 túrli reńdegi boyaw<br>variantı payda boladı:         |
| Eraser<br>(óshirgish)<br>úskenesi | Úskene súwretti óshiriw ushın qollanıladı. 🎟 💽 🐁 4<br>úskeneleri járdeminde óshirgish reńi hám ólshemin tayarlaw múmkin.                                                 |
| Select<br>(tańlaw)<br>úskenesi    | Úskene súwrettiń ózin yaki súwrettiń qandayda bir bólimin tańlaw<br>ushin qollanıladı. OI tańlanıwi nátiyjesinde tómendegi qosimsha<br>basqarıw úskeneleri payda boladı: |

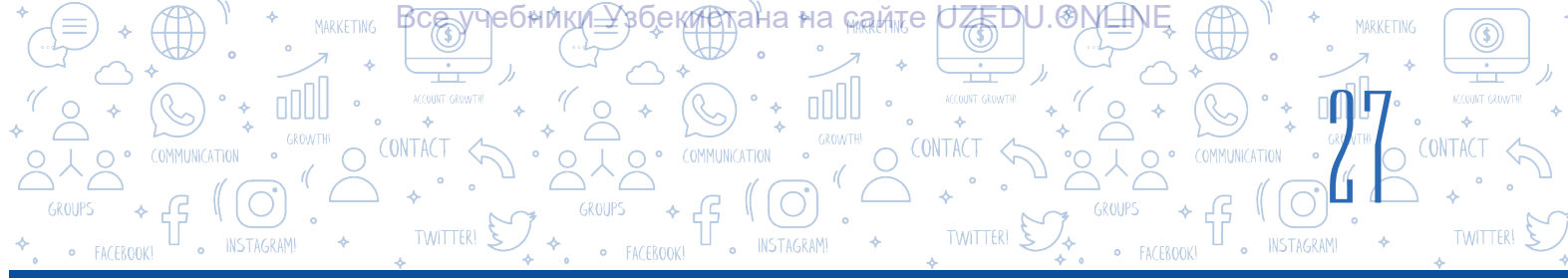

|                                                                                                    | Vektorlı rejim                                                                                                    |  |  |  |  |  |  |  |  |
|----------------------------------------------------------------------------------------------------|----------------------------------------------------------------------------------------------------|--|--|--|--|--|--|--|--|
| Vektorlı rejimdegi kópshilik úskeneler hám olardıń wazıypası rastrli rejimde<br>úskeneler menen birdey bolganlığı sebepli, tómende ayırmashılığı bolgan<br>úskenelerge gana toqtaymız. |                                                                                                    |  |  |  |  |  |  |  |  |
|                                                                                                    | Úskene xolstta jaylasqan bir yaki birneshe obyekt (súwret)ti tańlaw<br>ushın qollanıladı. Úskene tańlanıwı nátiyjesinde qosımsha basqarıw<br>úskeneleri payda boladı. Rastrli grafikalıq redaktor rejiminen<br>ayırmashılıqlı túrde tómendegi úskeneler bar:                                                                                    |  |  |  |  |  |  |  |  |
| Select<br>(tańlaw)                                                                                                    | Group Ungroup Forward Backward Front Back                                                                                                    |  |  |  |  |  |  |  |  |
| úskenesi                                                                                                    | <ol> <li>eki hám onnan artıq obyektti bir toparáa birlestiriw;</li> <li>toparáa birlestirilgen obyektlerdi ajıratıw;</li> <li>obyektti joqarı qatlamáa ótkeriw;</li> <li>obyektti tómengi qatlamáa ótkeriw;</li> <li>obyektti eń joqarı (eń aldıńáı) qatlamáa ótkeriw;</li> <li>obyektti eń tómengi (eń aqıráı) qatlamáa ótkeriw.</li> </ol>    |  |  |  |  |  |  |  |  |
| Reshape<br>(formanı<br>ózgertiw)<br>úskenesi                                                                                                    | Úskene xolstta jaratılýan obyektlerge tayanısh noqatların qosıw, olar<br>arqalı obyektlerdi transformaciya etiw (bir formadan basqa formaýa<br>ótkeriw) ushın qollanıladı.<br>Eger obyekt yaki onıń qandayda bir tayanısh noqatı belgilenip, Curved<br>úskenesi tańlansa, forma iymek halatqa, oskenesi tańlansa,<br>forma qırlı halatqa ótedi. |  |  |  |  |  |  |  |  |

# **ÁMELIY JUMÍS**

# 1-shınığıw. «Azıq-awqatlar jawını» atlı oyın ushın tort (pirojniy) spraytın jaratıw.

0

- 1. Programmanı iske túsiriń hám saxnadan pıshıqtı óshiriń.
- Jańa sprayt jaratıń (yaģnıy 
   Paint ikonkasın tańlań) hám 
   Convert to Vector túymesi járdeminde vektorlı rejimge ótiń.
- 3. Dáslep tortti sizip aliń. Sprayt júdá kishi bolganligi ushin, masshtab túymesi 🕢 járdeminde oni biraz úlkeytip aliń.

BAP TEXNOLOGIYASÍ. Circle (ellips) úskenesin tańlań. Reńler palitrasınan 4. shokolad reńin, yagnıy toygin qońır reńdi tańlań. Saxnaga tómendegi kórinistegi formanı sızıń: Reshape (formanı ózgertiw) úskenesin 5. tańlań. Jaratılgan formanı transformaciya etiw (bir formadan basqa formaga ótkeriw) ushin obyektke súwrettegi siyaqlı 4 qosımsha tayanısh noqatlardı jaylastırıń [tayanısh noqatlar qoyılıwı kerek bolgan jerler (forma shegarası)de mıshkanıń shep túymesin 1 márte basıń]. 6. Formanıń tómengi 3 tayanısh noqatın jılıstırıp, usı formanı payda etiń. 7. Endi jáne ellips úskenesi járdeminde tort ústine ashıq qońır reń krem súwretin salıń hám súwrettegi kóriniste oniń formasin ózgertiń. 8. Brush (qıl qálem) úskenesin tańlań. Tort kremi ústine súwrettegi sıyaqlı hár túrli reńdegi mazalı zatlardı sewip shığıń. 9. Kostyum atın «tort» dep ózgertiń. Mine, 1-kostyum tayar.

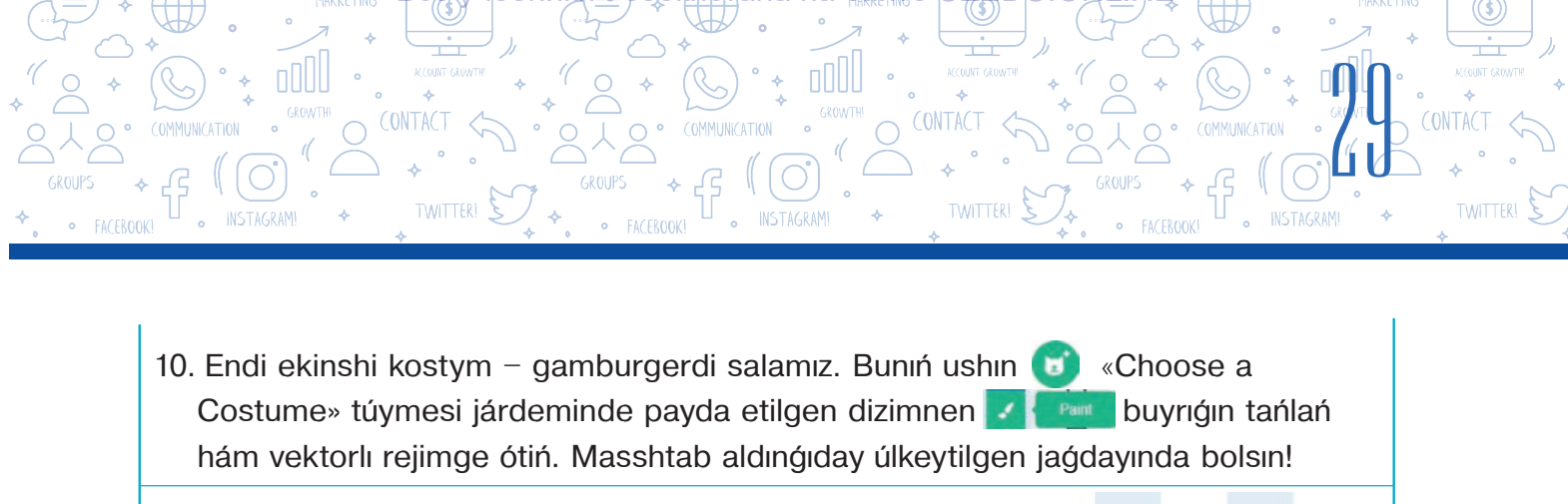

11. O Circle (ellips) úskenesin tańlań. Circle (ellips) úskenesi járdeminde sarı reńdegi 1-formanı sızıń. 12. O Circle (ellips) úskenesi járdeminde 1-forma ústinen qońır reń 2-forma (kotlet)nı sızıń. 13. Endi jáne 2-forma ústinen sarı reńdegi 3-formanı sızıń. 14. 3-forma ústinen qońır reń 4-forma (kotlet)nı sızıń. 15. Endi gamburgerdiń eń ústinde turatuģin nan (buloshka) formasın sızıń. Brush hám 🔨 Reshape úskeneleri 16. 🖌 járdeminde salat japıraq, pomidor hám gúnji tuqımı súwretlerin payda etiń. 17. Kostyum atın «Gamburger» dep ózgertiń. Mine, 2-kostyum da tayar. amburge

18. Joybardı «Azıq-awqatlar jawını» atı menen saqlań.

# SORAW HÁM TAPSÍRMALAR

BAP

- 1. «Azıq-awqatlar jawını» atlı joybarda jańa sprayt jaratıń (onda qızıl burısh hám pomidor kostymları bolsın).
- 2. Scratch programmasında jańa sprayt jaratıw ushın qanday ámeller orınlanadı?
- 3. Scratch programmasındağı rastrli rejim hám vektorlı rejim nesi menen ajıraladı?

EXNOLOGIYASI. OB

- 4. Scratch programmasında spraytlardan basqa jáne neler jaratıwga boladı?
- 5. Vektorlı rejimge tiyisli úskeneler atın aytıń.
- 6. Rastrli rejimde jaratılgan obyekt formasın bir kórinisten basqa kóriniske ózgertiw múmkin be? Juwabıńızdı túsindiriń.

# ÚYGE TAPSÍRMA

- «Azıq-awqatlar jawını» atlı joybarda «Miywe» atlı sprayt jaratıń. Onda usı kórinisindegi by wiywelerge sáykes 3 kostyum jaratıń.
- 2. «Azıq-awqatlar jawını» atlı oyın joybarına sáykes fon ushın súwret tayarlań.

# 6-sabaq. ÁMELIY JUMÍS. SCRATCH ORTALÍGÍNDA SPRAYTLAR JARATÍW HÁM TÁKIRARLANÍWSHÍ PROCESLERDI PROGRAMMALAW

1. Usı skript ishine túsirilgende, saxnada qanday súwret kórinedi? Kózińiz súwretin salıń.

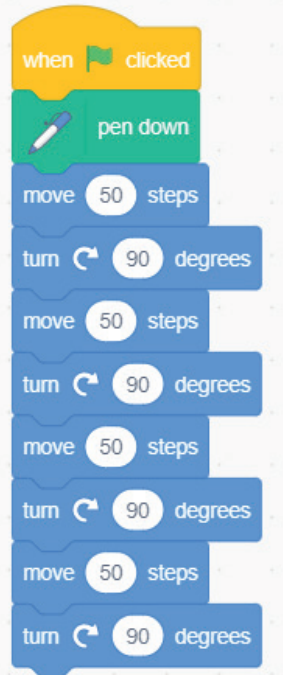

?

Ð

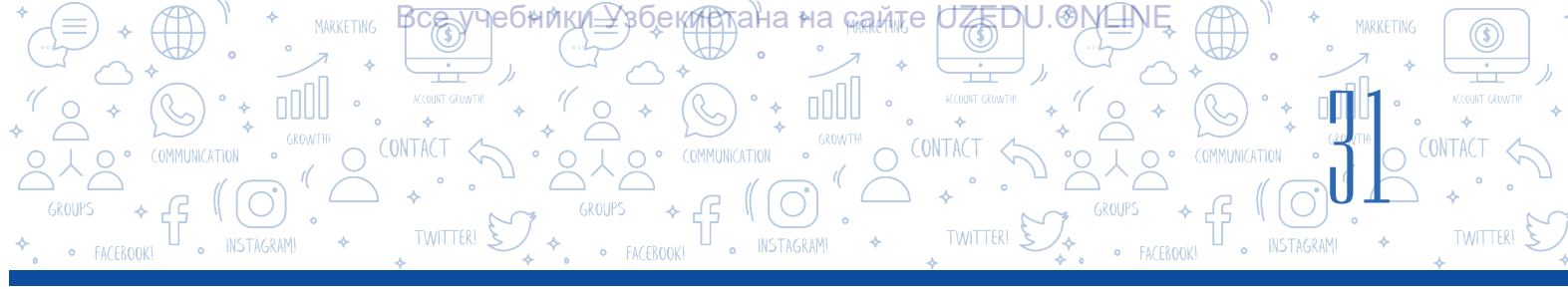

2. «Repeat» (tákirarlaw) bloginan paydalanágan halda 1-tapsirmada berilgen skriptti qisqartilágan tárizde jaziń.

 2-tapsırmada dúzgen skriptińizdi kompyuterde orınlap kóriń.
 Bir sprayt ushın jazılgan usı skriptler birdey nátiyje beredi me, yagnıy sprayt háreketi birdey boladı ma? Tekserip

kóriń.

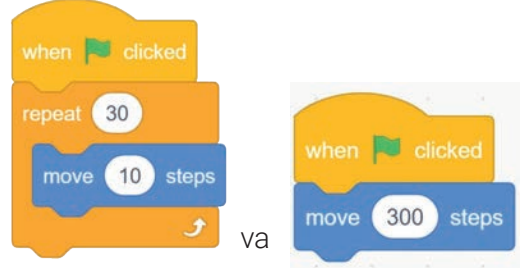

Eger birdey bolmasa, ol jagdayda olar arasında qanday parıq bar? Pikirińizdi jazıń.

5. «Apple» spraytı ushın usı skriptlardı teriń hám programmanı iske túsiriń. Qanday hádiyse júz beriwin baqlań. «Apple» spraytı ushın birneshe kostymler jaratıń hám olardıń birme-bir basıp shığarılıwın támiyinleń.

| when 🏁 clicked | when 📕 clicked 🛸      | when space 💌 key pressed |
|----------------|-----------------------|--------------------------|
| repeat 30      | forever               | y erase all              |
| move 10 steps  | go to mouse-pointer 💌 |                          |
| 9              | 9                     |                          |

6. Tómendegi skriptlerdiń qaysı birinde pıshıq óz oraylıq kósheri átirapında bir márte tolıq aylanıp shığadı? Ne ushın?

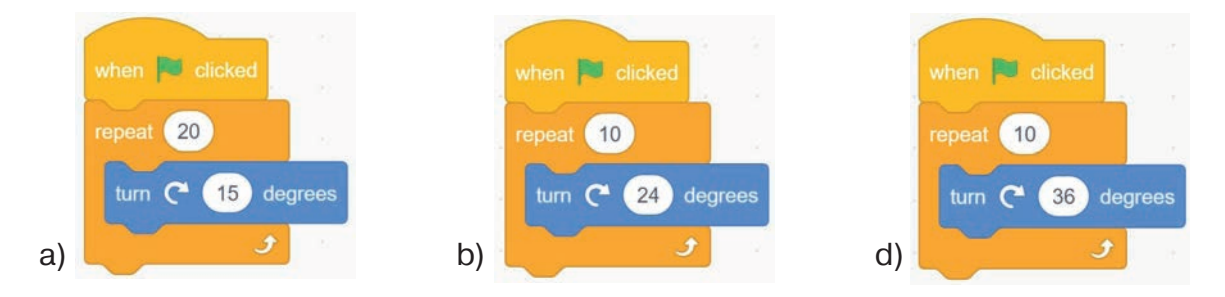

7. Tómendegi skriptlerdiń qaysı biri basqalarına qarağanda uzağıraq isleydi? Ne ushın?

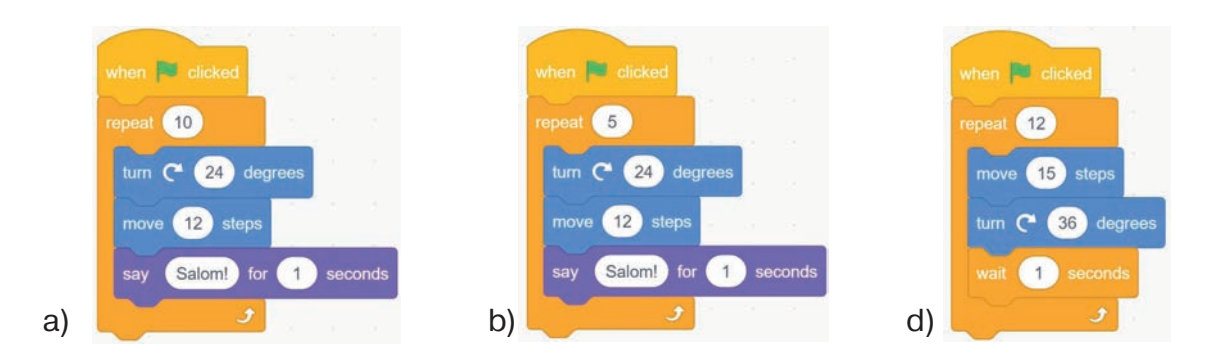

\*Книга предоставлена исключительно в образовательных целях UZEDU.ONLINE 8. S = 2 + 4 + 6 + 8 + ... + n ańlatpa mánisin esaplawshi programma dúziń. n niń mánisi paydalaniwshi tárepinen kirgiziledi.

PROGRAMMALAW TEXNOLOGIYASÍ. OBYE

BAP

9. Ótken 5-sabaqta hám de úyge berilgen tapsırmalarda jaratqan sprayt, kostyum hám fonlardan paydalanıp, tómendegi scenariy tiykarında «Azıq-awqatlar jawını» atlı programma kodın jazıń.

#### Azıq-awqatlar jawını

Bul oyında pıshıq mıshka járdeminde basqarıladı. Ol tek shep hám oń táreplerge háreketlenedi. Pıshıq aspannan túsip kiyatırğan mazalı zat hám miywelerdi awzı menen uslap alıwı kerek. Eger pıshıq mazalı zattı uslap alsa, «jedi» dep atalğan ózgeriwshi mánisi bir birlikke artadı. Eger mazalı zat jerge túsip ketse yaki pıshıq burısh jep qoysa, ol jağdayda «qoldan shığardı» dep atalğan ózgeriwshi mánisi bir birlikke artadı. Oyınnıń maqseti «jedi» dep atalğan ózgeriwshide múmkinshiligi bolğansha kóbirek ball toplawdan ibarat. Eger «qoldan shığarıldı» dep atalğan ózgeriwshi mánisi 5 ge teń bolıp qalsa, oyın aqırına jetedi. Oyında siz aldınğı sabaqlarda ótilgen ózgeriwshiler, tosattan sanlar blokları hám quramalı shártlerden paydalanıwınız kerek.

10. Fon ushin qıs máwsimi kórinisi kórsetilgen súwret salıń. 4 túrli kostyumğa iye «Qar bóleksheleri» dep atalğan sprayt jaratıń. Aspannan oynaqship túsip atırğan qar bóleksheleri jerge jetip kelgenge shekem erip ketiwshi effektke (yağnıy spraytlardı joq etiw yaki kórinbeytuğın reńge ótkeriw effektine) iye skript jaratıń.

# 7-sabaq. QURAMALÍ ANIMACIYALAR JARATÍW. KÓP SAXNALÍ MULTFILMLER JARATÍW

Multiplikaciya (lat. multiplicatio – kóbeytiw) – ekranda háreketleniwshi súwretlerdi jaratıw texnologiyası. Multiplikaciya belgili tezlik (jiyilikte)te óz ara almasıwshı ápiwayı súwret yaki kadrlar izbe-izligi járdeminde háreketleniwshi súwretler illyuziyasın jaratıwda paydalanılatuğın texnikalıq usıl bolıp esaplanadı.

#### OYLAP KÓRIŃ

Multfilm degen ne? Háreket etiwshi súwretlerdi jaratıwdıń qanday usılları bar?

Multfilm – kompyuter ekranı yaki basqa elektron qurılmalarda kóriw ushın arnalğan. film. Onda qandayda bir waqıya, hádiyse, process yaki ideyalar kóriwshige tekst hám súwretlerden paydalanğan halda «sóylew» (kórsetiw) arqalı jetkeriledi.

Multfilmler:

- a) texnologiyalıq proceske muwapıq: qumlı, plastilinli, quwırshaqlı, salınğan, kompyuterde jaratılğan;
- b) jaratılıw maqsetine muwapıq: rawajlandırıwshı, bilimlendiriw, tárbiyalıq, kewil ashar;

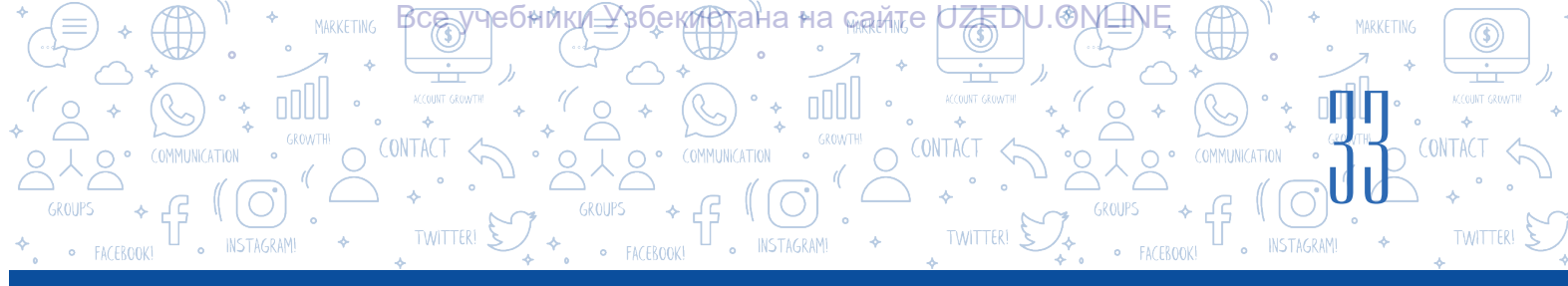

d) dawamlılığına qaray: qısqa metrajlı, tolıq metrajlı;

e) jas qızığıwshılarğa muwapıq: balalar ushın, jası úlkenler ushın, jas óspirimler ushın bolıwı múmkin.

Dúnya boylap barlıq animatorlar hám de multfilm ustaları zamanagóy multshığarmalarğa tayanğan halda qızıqlı multfilmlerdi jaratıwğa háreket etedi. Demek, Scratch programmasında da mine sonday kishkene bir multfilm jaratıw menen tanısamız. Jaqsı multfilm jaratıw ushın neler zárúr? Hárbir multfilmdi jaratıwda, álbette, scenariy, ideya, syujet, saxna sıyaqlı elementler bolıwı talap etiledi.

Multfilm payda etiwdegi birinshi qádem **ideya** tabıwdan ibarat. Ideya tabılgannan keyin, onı multfilmge sáykeslestiriw ańsat ótedi. Biraq filmdi sapalı etetugin ideyanı tabıw ańsat emes.

Multfilm ushın ideya sıpatında hár túrli áńgime, ańız, jeke ómirdegi qızıqlı waqıyalardı alıwga boladı. Eger ideya tabıw qıyın ótse, ol jagdayda film ushın ideya sıpatında erteklerden paydalanıwga boladı. Máselen, Uolt Disney óziniń filmelerinde bárháma sonday jol tutqan.

Film baslanıwında bas qaharmanlar menen tanısıw ótkeriledi, yağnıy ulıwmalıq jağday – **syujet** túsindiriledi. Kóriwshiler dıqqatın syujetke qaratıw zárúr áhmiyetke iye. Ádette, bas qaharmannıń qandayda bir maqseti boladı hám mine sol maqset syujet basında kórsetip ótiledi. Syujet arasında kelip jağdaylardıń izbe-izligi járdeminde waqıyalar kulminaciyalıq (eń joqarı), noqatqa shığadı. Film sońında syujet tamashagóydiń yadında qalıwı ushın qızıqlı juwmaq oylap tabıw maqsetke muwapıq bolıp tabıladı.

Ádette, barlıq filmler **scenariy** járdeminde saxnalarda kórsetiledi. Filmniń sıpatı scenariyge baylanıslı, álbette. **Saxna** gúrrińniń zaman hám makan menen shegaralanğan bir bólimi bolıp tabıladı. Scenariy bolsa ózine tán belgili háreketlerdi orınlaw tártibi, kórsetpeler toplamınan ibarat algoritm sanaladı.

Qısqasha aytqanda, hárbir multfilm ádep-ikramlılıq, ata-anağa húrmet, Watanğa muhabbat, jaqsılıq hám insanıylıq sıyaqlı joqarı ruwxıylıq normaların ózinde kórsetiwi kerek.

Mısal ushın «Qızıl shapkasha» atlı ertekke sáykes multfilm joybarın jaratıwdı kórip shığamız.

### Multfilmdi baslaw ushın tómendegilerdi anıqlap alıw zárúr:

- joybardaqatnasatuģin spraytlar (qızıl shapkasha,ana,kempir,qasqır,otinshı)dı anıqlaw;

- spaytlar joybarda neler islewi hám neler dewin, yagnıy multfim scenariyin dúziw;

- scenariy tiykarında spraytlar ushın skriptlerdi payda etiw.

«Qızıl shapkasha» atlı multfilmdi jaratıw ushın kerekli sprayt hám súwretlerdi htt:// dr.rtm.uz/

#### **ÁMELIY JUMÍS**

#### 1-tapsırma:

- 1) programmanı iske túsiriń;
- 2) joybardan pıshıq sraytın óshiriń;

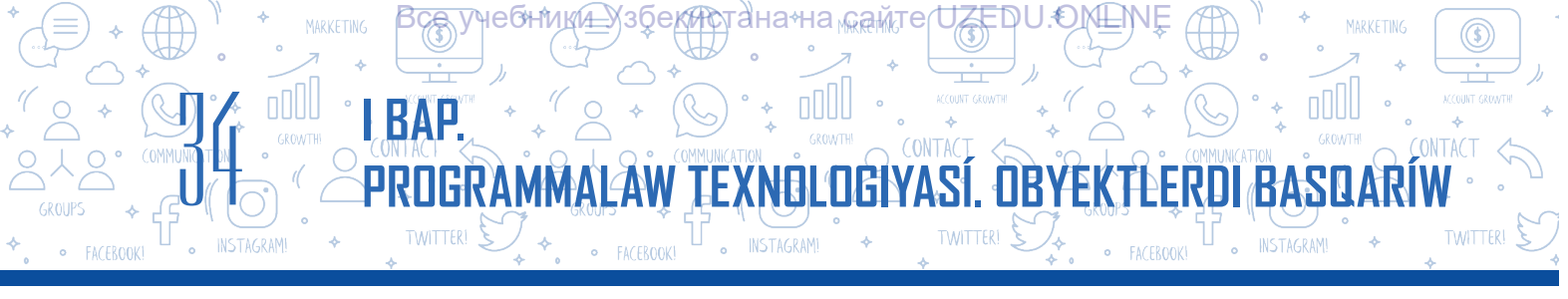

3) saxnaga «Qızıl shapkasha» «ana», «kempir», «qasqır», «otınshı» atlı spraytlardı jaylastırın;
4) fon ushın «togay», «qısqa jol», «uzın jol», «kempirdin uyi», «Qızıl shapkasha uyi» ham
«Bedroom 2» atlı fonlardı jaylastırın.

#### 2-tapsırma:

 qızıl shapkashanıń anası saxnada kórsetilsin;

2) 1 sekundtan soń anasi
 «Appaq qızım!» dep aytsın;
 3) qızıl shapkasha anasına
 juwap beriw ushın «Appaq
 qızım, qızıl Shapkasha! degen
 xabar jiberilsin;

4) 3 sekundtan keyin ana:
«Mine, bul somsa menen gúzedegi maydı kempir apańa alıp barıp ber», – dep aytsın;
5) «ana» spraytı saxnada kórinbeytuğın halatqa ótkerilsin.

#### 1-skript tómendegi kóriniste bolıwı kerek:

| broadcast bo'ri -      |                 |          |             |           |             |         |        |        |         |         |      |   |      |        |       |
|------------------------|-----------------|----------|-------------|-----------|-------------|---------|--------|--------|---------|---------|------|---|------|--------|-------|
|                        |                 |          |             |           |             |         |        |        |         |         |      |   |      |        |       |
| wait 3 seconds         | 12.14           |          | 2.1         |           | _           | 1       |        |        | 1       |         |      | - | -    | -      |       |
| think Kempir apamdı kö | iriwge ketip ba | aratırma | n, kempir a | pama mine | e, bul soms | alar me | nen gú | zede m | ay alıp | baratır | man. | 1 | or 🤇 | se) se | conds |
| wait 4 seconds         | ÷               | 1        | × 0         |           | 4.13        | 1       | 1      | 10     |         |         |      |   |      |        | 2     |
| think Digirman art     | ındağı awıl     | shetin   | degi úy.    | for       | 2 =         | econd   | s      |        |         |         |      |   |      |        |       |
| wait 3 seconds         |                 | 12       |             | - 11      |             |         |        |        |         |         |      |   |      |        |       |
| hide                   |                 |          |             |           |             |         |        |        |         |         |      |   |      |        |       |

#### 3-tapsırma:

1) qızıl shapkasha hám anası menen sáwbeti saxnası:

Qızıl shapkasha: – Lábbay, apajan!

Anası: – Mine, bul somsa menen gúzedegi maydı kempir apańa alıp barıp ber.

Qızıl shapkasha - Yaqshı, apa!

2) qızıl shapkasha spraytı saxnada kórinbeytuğın jağdayğa ótkerilsin, yağnıy jasırılsın;

 fondağı súwret toğay kórinisindegi fonğa ózgertilsin;

4) toğayda Qızıl shapkasha spraytı «Qızıl shapkasha 2» kostyumına ózgertilsin hám x=-120, y=10 koordinatağa jaylastırılsın.
2-skript tómendegi kóriniste

boliwi kerek:

#### 4-tapsırma:

1) toģayda qızıl shapkasha menen qasqırdıń sáwbetlesiw saxnası. Qasqır x=95, y=10 koordinatada kórsetilsin hám tómendegi dialogtı ámelge asırsın:

#### 2-skript tómendegi kóriniste bolıwı kerek:

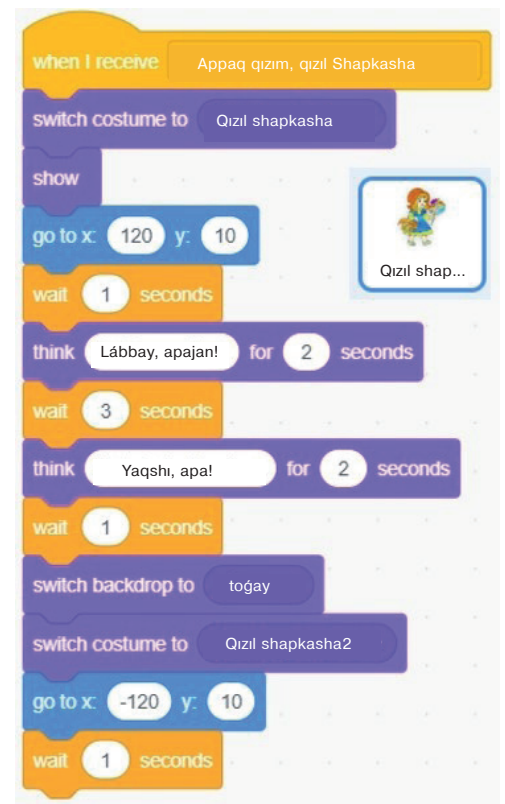

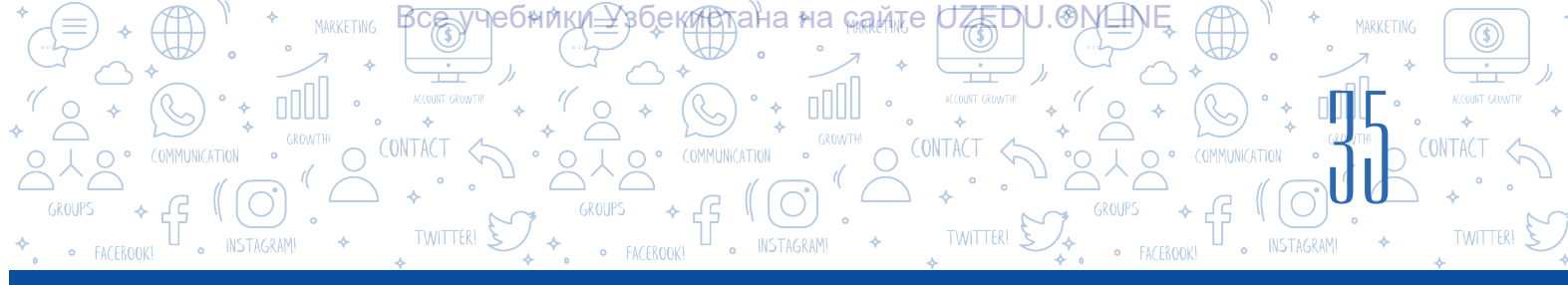

Qasqır: - Qızıl shapkasha, qayaqqa ketip baratırsań?

Qızıl shapkasha: – Kempir apamdı kóriwge ketip baratırman, kempir apama mine, bul somsalar menen gúzede may alıp baratırman.

Qasqır: - Kempir apańnıń úyi uzaqta ma?

Qızıl shapkasha: -Digirman artındağı awıl shetindegi úy.

Qasqır: – Men de kempir apańdı kórip kelemen. Men, mine, bul joldan baraman, sen bolsa áne sol joldan bar. Kóremiz, kim aldın jetip baradı eken?

2) saxnada qızıl shapkasha spraytı jasırılsın;

3) fondağı súwret qısqa jol kórinisindegi fonğa, qasqır spraytı bolsa «qasqır 2» kostyumına ózgertilsin;

4) qasqır «Qısqa jol menen juwırıp baraman!», - dep saxnadan juwırıp shığıp ketsin.

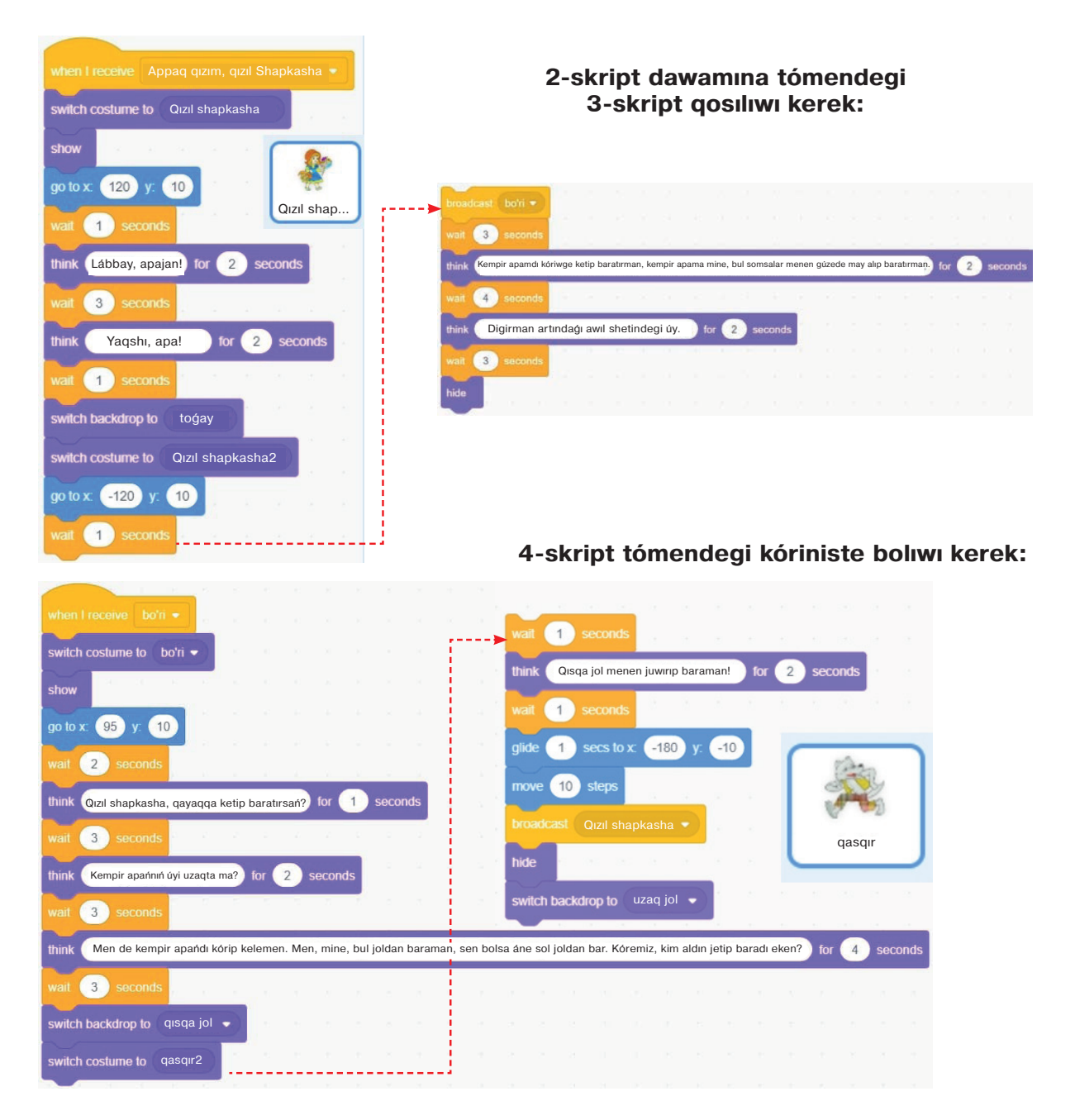

\*Книга предоставлена исключительно в образовательных целях UZEDU.ONLINE

#### 5-tapsırma:

Yadıńızda ma, ertekte Qızıl shapkasha eń uzaq joldan júrip, jol-jánekey gúllerden gúldáste isleydi, birqansha waqıttan keyin kempir apasınıń úyine kirip baradı.

BAP

 fondağı súwret uzaq jol kórinisindegi fonğa, Qızıl shapkasha spraytı bolsa «Qızıl shapkasha» kostyumına ózgertilsin;

2) qızıl shapkasha spraytı saxnasında x=-290,
y=-40 koordinatada kórsetilsin hám «qızıl shapkasha. Mp3» muzıkası jańlasın;

 3) 10 sekundtan soń fondağı súwret kempir apasınıń úyi kórinisindegi fonga ózgertilsin;

- 4) qızıl shapkasha spraytı jasırılsın;
- 5) muzika toqtatilsin.

#### 5-skript tómendegi kóriniste bolıwı kerek:

PROGRAMMALAW TEXNOLOGIYASI. OBYEKTLERDI BASO

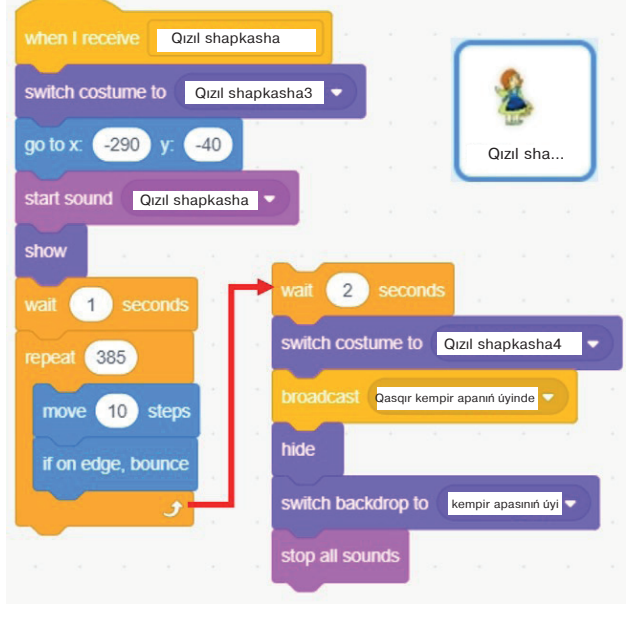

#### 6-tapsırma.

Tómendegi scenariyge sáykes skriptti óz betinshe teriń;

1) qasqır eń jaqın joldan shawıp ketsin hám Qızıl shapkasha kempir apasınıń úyiniń aldında payda bolsın;

2) qasqır qıyalında: «Endi mazalı túslik etemen»- dep oylasın;
 3) qızıl shapkasha jetip kelemen degenseh qasqır ishke kirip kempirdi jep, tómendegi kóriniste otırıp alsın hám «Qızalaq qáne?», dep oylap turganında, Qızıl shapkasha kempir apasınıń úyine kirip kelsin;

4) qızıl shapkasha úyge kirip kelsin hám olar arasında dialog uyımlastırılsın:

Qızıl shapkasha: – Way, kempir apa, qollarıńız bunsha uzın? Qasqır: – Seni bekkem qushaqlaw ushın, balam. Qızıl shapkasha: – Kempir apa, qulaqlarıńız bunsha úlken? Qasqır: – Sózlerińdi jaqsı esitiw ushın. Qızıl shapkasha: – Kempir apa, kózlerińiz bunsha úlken?

Qasqır: - Seni jaqsıraq kóriw ushın, balam.

Qızıl shapkasha: – Kempir apa, tislerińiz bunsha úlken? Qasqır: – Seni tezirek jep qoyıw ushın!

5) qızıl shapkasha «Way dat!!!» dep baqırsın hám saxnadan joq bolıp ketsin;

6) qızıl shapkashanıń dawısın úyiniń janınan ótip baratırgan otınshı esitip qalsın hám úyine juwırıp kirsin;

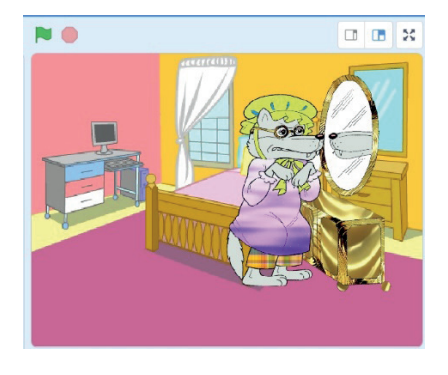

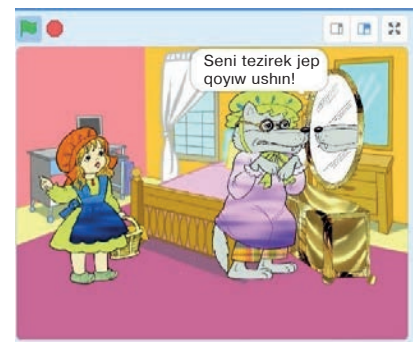
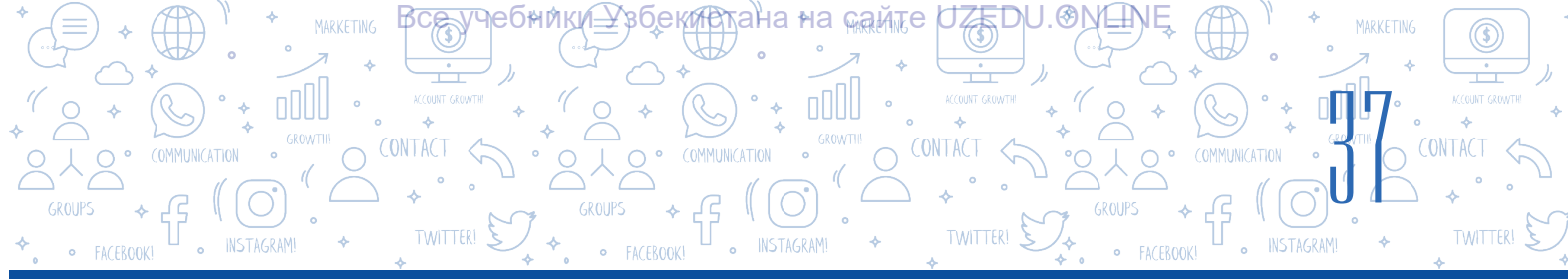

7) otinshi qolindaği balta menen qasqırdı shawip taslasın;
8) saxnada Qızıl shapkasha menen kempir apası kórinsin;
9) kempir apası Qızıl shapkashanı esiktiń aldına shekem shiğarıp salsın hám «Toğayda qasqırlar menen sóylesiw qáwipli» desin hám de multfilm tamamlansın.

### 7-tapsırma.

Joybardı «Qızıl shapkasha» atı menen saqlań.

# SORAW HÁM TAPSÍRMALAR

- 1. Multiplikaciya degen ne? Multfilm-she?
- 2. Texnologiyalıq proceslerge baylanıslı multfilmlerdi qanday túrlerge ajıratıwga boladı?
- 3. Jaqsı multfilm jaratıw ushın neler zárúr?
- 4. Scenariysiz multfilm jaratıw múmkin be? Ne ushın?
- 5. Ne ushın multfilm jaratıw waqtında sprayt hám fonlardı ózgertiw áhmiyetli sanaladı?

### ÚYGE TAPSÍRMA

1. «Qızıl shapkasha» atlı joybarda qatnasqan hárbir skript tárepinen kórsetilgen tekstlerge sáykes dawıslardı jazıń (eskertiw: dawıs jazıw ushın «Choose a Sound» bántinen «Record» buyrığı tańlanadı; payda bolgan aynadağı «Record» túymesin basıw arqalı dawıstı jazıwga boladı.)

2. «Qızıl shapkasha» atlı joybarda qatnasqan hárbir skriptke sáykes tekstlerdi 1-tapsırmada payda etken dawıslarğa almastırıń. Joybardı «Dawıslı \_multfilm\_Qızıl shapkasha» atı menen saqlań.

# 8-sabaq. KOMPYUTER OYÍNLARÍN JARATÍW

Scratch programması súwret hám dawıslar menen islew, dinamikalıq saxnalardı jaratıw, háreketler izbeizligin skript túrine jazıw alıw, animaciyalıq interaktiv gúrriń hám kompyuter oyınları sıyaqlı jobalardı jaratıw imkanın beriwshi programmalaw ortalığı ekenligi 5-klass «Informatika hám informaciyalıq texnologiyaları» sabaqlığınan belgili. Bul programma programmalaw tiykarları menen tanıstırıw, animaciyalıq hám interaktiv joybarlardı ámelge asırıw hám multfilmler jaratıw arqalı

# TAYANÍSH TÚSINIKLER

**Oyın** – qorshağan ortalıqtı túsiniw, ańlaw ushın jaratılğan arnawlı ortalıq. **Kompyuter oyını** – kompyuterde oynaw ushın jaratılğan programmalıq támiynat.

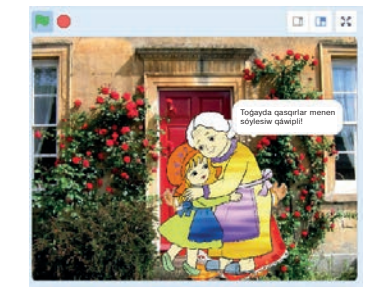

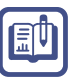

?

oqıwshı dóretiwshilik, logikalıq hám pikirlew qábiletlerin rawajlandırıwğa járdem beredi. Sonday-aq, pútkil dúnya boyınsha programma dúziwge qızığıwshı balalar menen baylanısıw, óz joybarların basqalar menen bólisiw imkanın beriwshi Scratch sociallıq tarmağı (https: // scratch. mit. edu/ discuss/) da bar.

TEXNELOGIYASI. OBYE

Joqarıda aytılganday, Scratch programmasında animaciya, multfilm hám kpmyuter oyınların jaratıw múmkin. Oyın ózi ne? Kompyuter oyınları-she? Oyınlardı jaratıw ushın ne islew kerek? Kompyuter oyınları qalay jaratıladı? Demek, kompyuter oyınların jaratıw ushın siz programma, programmalaw, programmalaw tilleri sıyaqlı túsiniklerdi sózsiz biliwińiz zárúr.

### PROGRAMMA

**Programma (kompyuter programması)** degende, kompyuter túsine alatuğın tilde jazılgan, belgili bir wazıypalardı orınlaw ushın kompyuter tárepinen ámelge asırılatuğın buyrıq hám korsetpelerdin tártipli izbe-izligi túsiniledi.

### PROGRAMMALAW

**Programmalaw** – kompyuter ushin programma dúziw procesi. Bunda programma dúziwshi adamáa programmist, kompyuter túsinetuájin arnawli (jasalma) tilge bolsa *programmalaw* tili delinedi.

Hárqanday kompyuter oyınları qandaydabir programmalaw tili járdeminde jaratıladı. Programmalaw áleminde kompyuter oyınların jaratıw ushın dáslep «algoritm» dep atalıwshı scenariy oylap tabılıwı, soń oğan sáykes animaciyajaratılıwı kerek. Demek, hárqanday oyın qandaydabir algoritm tiykarına qurıladı eken.

Siz algoritm túsinigi, algoritmlerdi grafikalıq, yağnıy blok-sxema kórinisinde súwretlew boyınsha bilimlerge iyesiz (5-klass, 27-sabaq). Blok-sxema algoritmdi túsinikli hám ıqsham kóriniste súwretlewge járdem beredi. Onda hárbir háreket túri blok belgisi kórinisindegi geometriyalıq figurağa sáykes keledi, blok belgilerine ótiw bolsa sızıqlar menen baylanısadı. Tómendegi kestede algoritmlerdi blok-sxema kórinisinde súwretlew ushın qollanılatuğın hám keń tarqalğan shártli belgiler keltirilgen.

### Blok-sxema shártli belgileri

| Blok atı                             | Bloktıń kórinisi | Bloktıń wazıypaları                   |
|--------------------------------------|------------------|---------------------------------------|
| Algoritmdi baslaw/<br>tamamlaw blogi |                  | Algoritmniń baslanıwı hám tamamlanıwı |
| Kirgiziw/shıģarıw blogi              |                  | Mağlıwmatlardı kirgiziw hám shığarıw  |

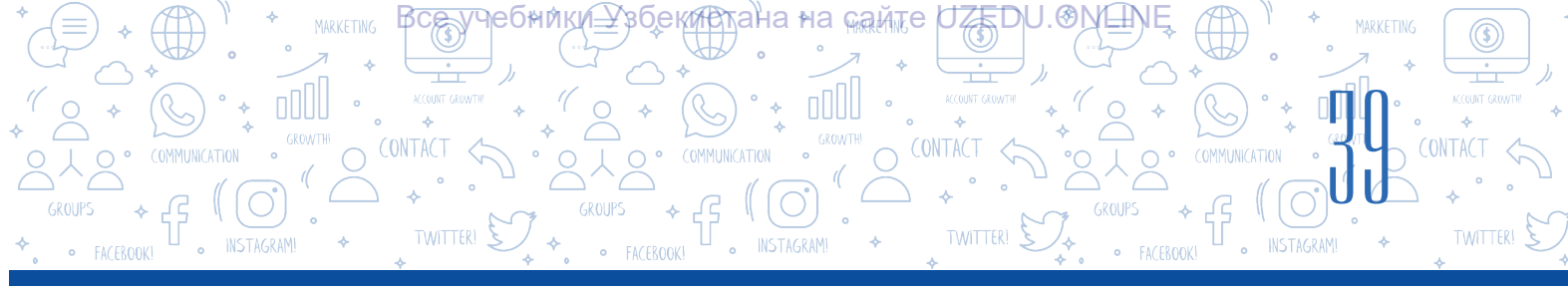

| Funkcional blok                    |         | Esaplaw                                                       |
|------------------------------------|---------|---------------------------------------------------------------|
| Alternativ blok                    | awa yaq | Shártti tekseriw                                              |
| Cikl blogi                         |         | Tákirarlaw procesi (cikl)in payda etiw                        |
| Xabarlardı basıp<br>shığarıw blogi |         | Nátiyjeni basıp shığarıw                                      |
| Bólim programma blogi              |         | Járdemshi algoritmge múrájáát etiw<br>(parametrlerdi esaplaw) |

Scratch programmasında oyınlar scenariyin algoritm tiykarında ámelge asırıw, usı algoritmdi bolsa tómendegi blok-sxema kórinisinde súwretlew múmkin.

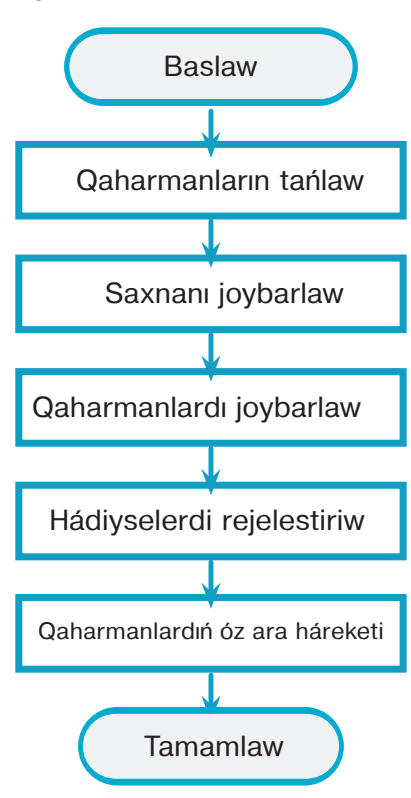

### Oyın jaratıw ushın ideya hám hádiyseniń ózi jeterli emes. Oyındı islep shığıwdan aldın hámmesin jaqsılap oylap alıw hám de tómendegi sorawlarğa juwap beriw kerek:

- 1. Oyın qaharmanı kim boladı? Oyın dawamında ol qanday keypiyatta boladı?
- 2. Ol qanday pazıyletlerge iye bolıwı kerek? (tezlik, batırlıq, aqıllı, hiylekerlik, ...)
- 3. Qaharman neni úyreniwi múmkin?
- 4. Qaharman ne isleydi? (juwiriw, sekiriw yaki qiyin tapsırmalardı orınlaw)
- 5. Oyın dawamında qaharmannıń ózine tán qanday qábiletleri rawajlandırıladı?

6. Oyın qanday bahalanıwı kerek? Máselen, qaharman erisken jetiskenlikleri ushın álbette xoshametleniwi kerek: ochko, juldızsha, resurs (ball, energiya, bonus hám basqa) lar.

7. Oyın dawamında wazıypalardı qalay ózgertiwge boladı? Tapsırmalardı orınlawda qıyınshiliq dárejesi boliwi kerek pe?

### Hárqanday oyınnıń tiykarın animaciya quraydı.

#### Xosh, animaciya degen ne?

Oyındı jaratıw ushın dáslep scenariy (algoritm) dúziliwi, soń oğan sáykes animaciya jaratılıwı kerek. Hárqanday obyekt súwreti hám onıń háreketleri nátiyjesinde animaciya payda boladı. **Animaciya** (fr. *animation* – ruwxlandırıw, janlandırıw lat. *anima* – ruwx, jan) –súwretleriniń logikalıq izbe-izliginen payda etilgen háreket.

AW TEXNOLOGIYASÍ. OBYE

Kórkem shigarma hám oyinlardağı qıyalıy obyektlerdi háreketlendiriw, olarga turmıslıq kórinis beriw, yagnıy «janlandırıw»da animaciyalardan paydalanıladı.

Onıń salıngan, qumlı, plastilinli, siluetli hám kompyuterli animaciya sıyaqlı túrleri bar. Sonıń qatarında, kompyuterli animaciya túri hárizgi kúnde animaciya jaratıwdıń eń qolay hám zamanagóy texnologiyası bolıp esaplanadı.

**Interaktiv** (ingl. interaction – birgelikte háreket etiw) – obyektlerdiń bir-birine tásiri. Ol obyektlerdiń birgelikte háreket etiw dárejesi hám mazmunın ashıp beriwshi túsinik bolıp esaplanadı.

**Interaktivlik elementleri** – sistemanıń birgelikte háreket etiwshi barlıq elementleri. Olardıń járdeminde basqa sistema yaki adam (paydalanıwshı) lardıń birgeliktegi háreketleri ámelge asırıladı.

Kompyuter oyınları animaciya hám obyektlerdiń birgelikte, yağnıy óz ara tásir astında háreket etiwi (interaktivlik) nátiyjesinde jaratıladı.

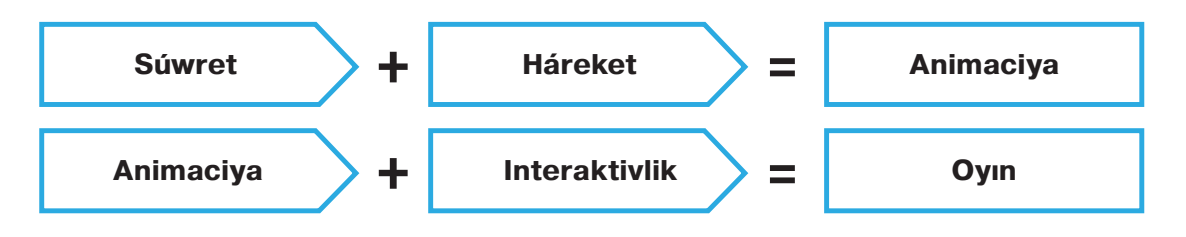

Kompyuter oyınların 2 túrge: video hám mobil oyınlarğa ajıratıw múmkin. Video oyınlar oyın avtomatları ushın, mobil oyınlar bolsa smartfon hám qalta kompyuterleri ushın jazılğan programmalar bolıp esaplanadı. Scratch ortalığında obyekt hám hádiyseler animaciyasın jaratıw sizge burınnan belgili.

Endi kompyuter oyınların jaratıw basqıshların talqılap ótemiz.

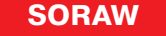

Kompyuter oyınları qızıqlı bolıwı ushın olardı qalay islep shığıw kerek?

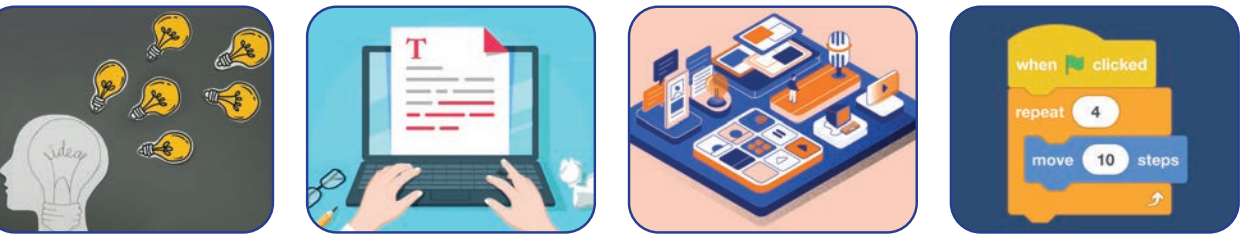

Ideyanı anıqlaw

Scenariy dúziw

Saxna hám qaharmanlar

Algoritmlew hám programmalaw

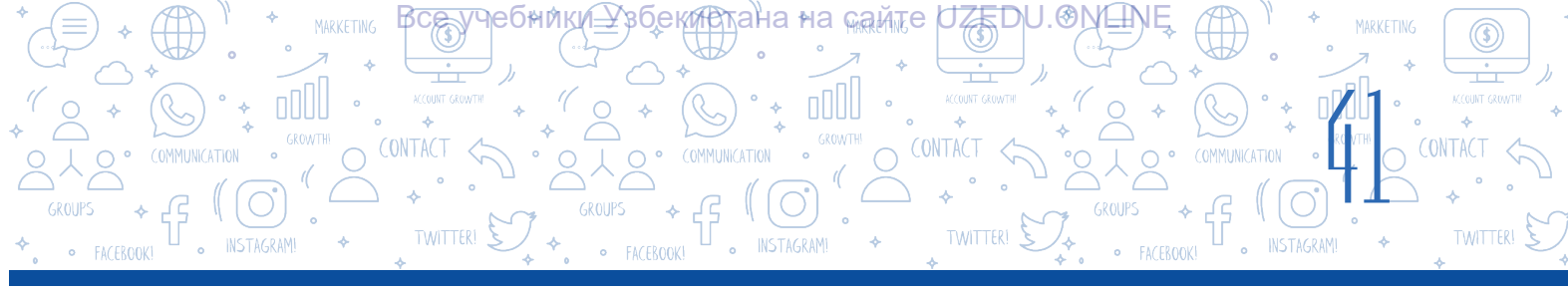

Ideya – hárqanday obyekt, háreket, hádiyse, principtiń tiykaráj hám áhmiyetli ózgesheliklerin ajıratıp turatuğın qıyalıy obraz (qıyal etilgen tımsal).

Oyın ideyası qaharman, animaciya, hádiyse hám janrlardan quraladı. Hárbir oqıwshı oyın ushın óz ideyasın oylap tabıwı múmkin. Bunıń ushın ol dóretiwshi hám baqlawshı bolıwı, fragment (úzindi, bólim)lerden bir pútindi jarata alıwı kerek.

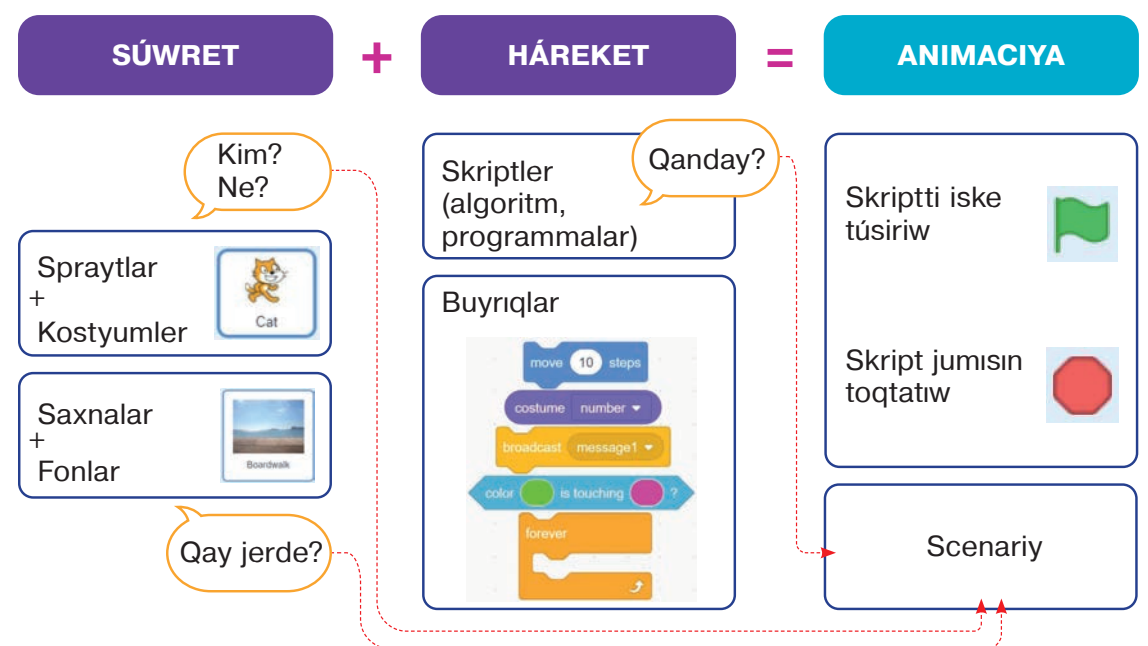

# Animaciya scenariyi:

- 1. Kim? Ne?
- Qaharman.
- 2. Qay jerde?
- Sahnada
- 3. Qanday? Kim menen? Ne menen?
- Skriptde jazılgan buyrıqlar.

# «Top hám futbolshi» oyini scenariyi qalay islep shigiladi?

Bunıń ushın tómendegi sorawlarga juwap beriwi zárúr:

- 1. Oyında kim yaki ne (yaki qanday qaharmanlar) qatnasadı?
- Kim? Futbolshı.
- Ne? Top.
- 2. Qaharmanlar qay jerde jaylasqan? Waqıyalar qay jerde júz beredi?
- Saxna (futbol maydanı)da.
- 3. Kim menen (yaki ne menen) óz ara baylanıslı háreket (múnásibette) te boladı?
- Mishka top penen, futbolshi bolsa top penen óz ara birge háreket etedi.
- 4. Obyekt (qaharman)ler bir-biri menen óz ara qanday baylanıslılıqta hárekette boladı?
- Top mishka basqarıwı astında háreket etedi, oyinshi bolsa top tárepke juwiriwi kerek.

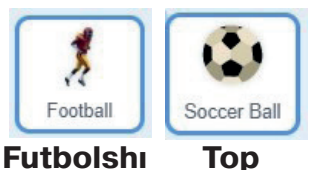

Тор

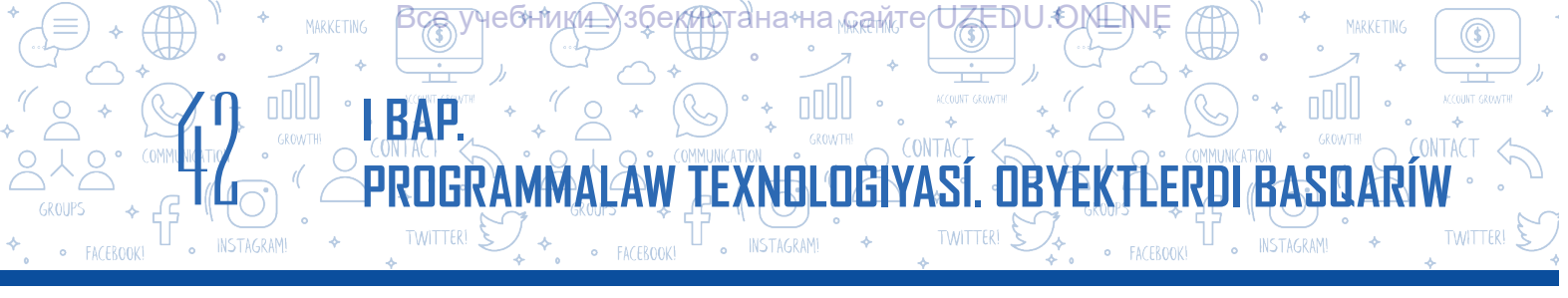

# Tómende oyın scenariyine sáykes programma blok-sxemasın keltirip ótemiz:

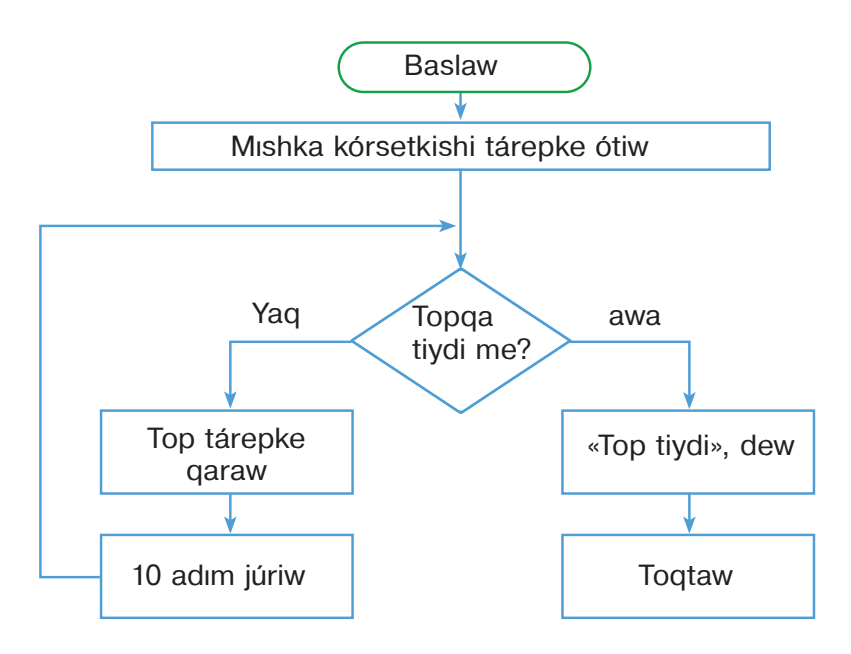

Ulıwmalıq jağdayda oyın scenariyin tómdende keltirilgen sxema arqalı ańlatıw múmkin:

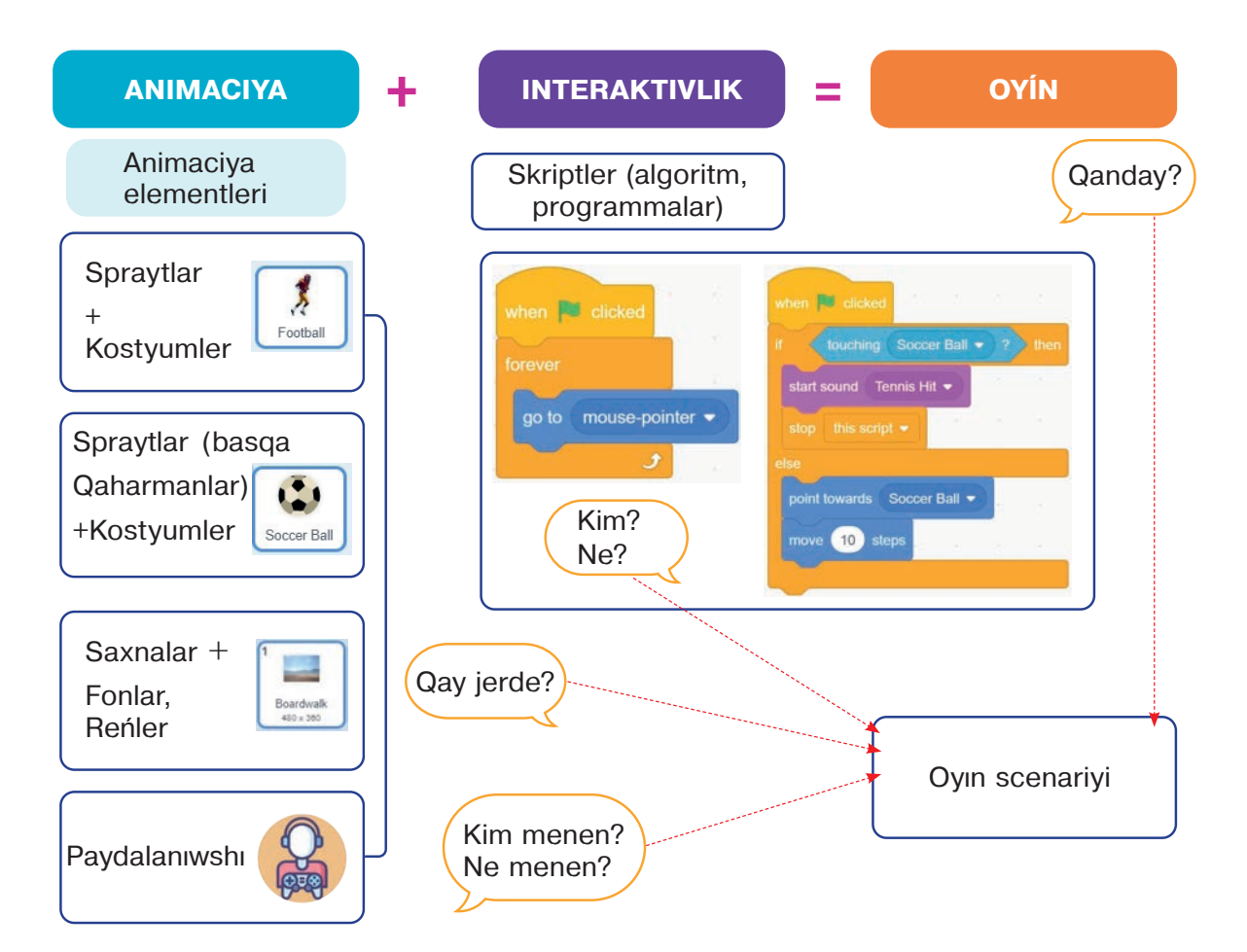

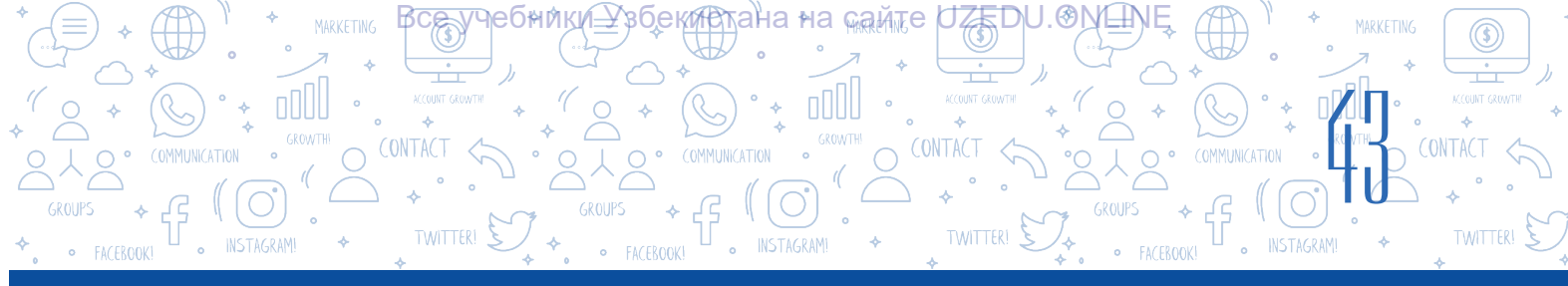

### «Toptan sekir!» atlı oyın scenariyi

Saxnada toplar pishiq tárepke domalap keledi. Pishiq topqa tiyip ketpewi ushin sekirip topti ótkerip jiberiwi kerek. Bunda pishiq klaviaturaniń «probel» túymesi járdeminde sekirtiledi. Oyin dáslebinde «janlar sanı» 5 ke teń. Eger top pishiqqa tiyip ketse, «janlar sanı» birewge, «jeńimpazlar esabi» bolsa 5 ballģa azayadı hám de toptiń reńi ózgerip, ol ekrannan joq boladı. Bolmasa, yağnıy pishiq topti ótkerip jiberse, «Janlar sanı» ózgerissiz qaladı, «Jeńimpazlar esabi»na bolsa 10 ball qosıladı. «Janlar sanı» 0 ge teń bolganda, oyin tamamlanadı hám ekranda «OYÍN TAMAMLANDÍ» degen jazıw payda boladı.

# **ÁMELIY JUMÍS**

### 1-tapsırma:

1. Programmanı iske túsiriń.

2. Pishiq spraytında háreketleniw animaciyasın payda etiw ushin tómendegi kórinisli kostyumlardı jaratıń:

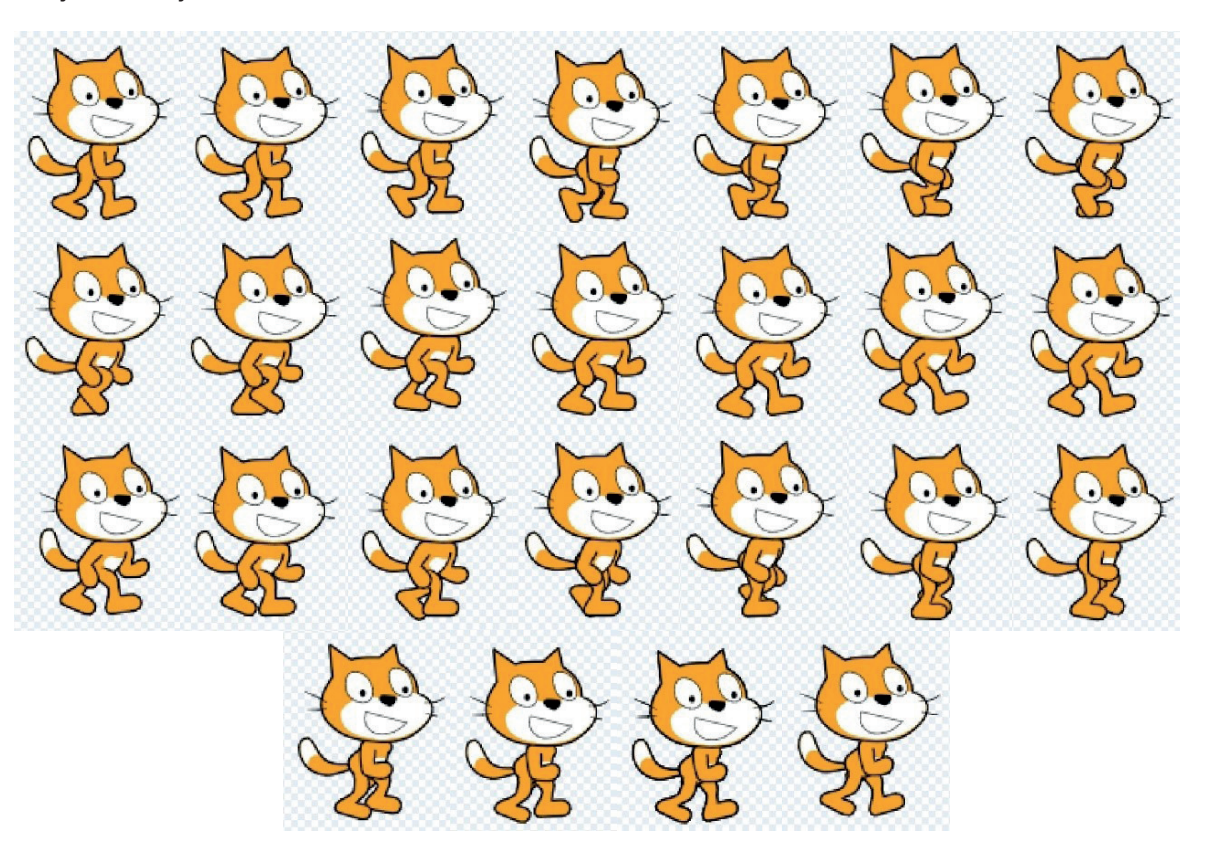

*Eskertiw!* Eger usi sprayt kostyumların jaratıwga qıynalsanız, ol jagdayda oni https: //dr. rtm. uz. Saytınan júklep alıwınızga boladı.

3. Fon ushın «Boardwalk» atlı fondı jaylastırıń.

4. «Boardwalk» atlı fon nusqası – «Boardwalk 2» atlı 2-fondı jaratıń:

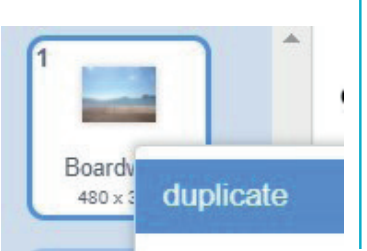

5. «Boardwalk 2» atlı fonga «Oyın tamamlandı» tekstin jaylastırın:

### 2-tapsırma:

BAP

 «Janlar sanı», «Jeńimpazlar esabı», «Júriw», «X» atlı ózgeriwshilerdi jaratıń (bunıń ushın «Variable» bólimindegi «Make a Variable» buyrığınan paydalanıń).
 «Janlar sanı» hám «Jeńis esabı» atlı ózgeriwshilerdi saxnada kórinetuğın halatqa keltiriń:

| Janlar sanı | <b>N</b>      |
|-------------|---------------|
|             | Janlar sanı 5 |
| Júriw       | Jeńis esabi 0 |
| Jeńis esabi |               |

#### 3-tapsırma.

1. Skriptler aynasına when treceve messaget - bloktı ornatıń.

2. «messagel 1» túymesi járdeminde qalqıp shığıwshı dizimdi payda etiń:

3. «New message» buyrığı járdeminde jańa xabar jaratıw aynasın payda etiń hám «sekiriw» atlı xabardı jaratıń hám OK túymesin basıń;

NOLOGIYASÍ.

4. Tap usı tártipte «tamam», «top», «júriw» sıyaqlı xabarlar dizimin jaratıń:

### 4-tapsırma:

Pıshıq spraytı ushın tómendegi skriptlerin jaratıń:

| when 🍽 clicked                                                                                                    | when I receive Júriw 👻      |
|----------------------------------------------------------------------------------------------------|-----------------------------|
| go to x: -181 y: -105                                                                                                    | forever                     |
| show at at a start                                                                                                    | if Júriw = 1 then           |
| switch backdrop to Boardwalk                                                                                                    |                             |
| set Júriw 🕶 to 🚺 👘 👘                                                                                                    | next costume                |
| set Jeńis esabi: 🔹 to 🕕                                                                                                    | if touching Pall = 2 than   |
| set Janlar san: 🗸 to 5                                                                                                    |                             |
| set x 🔻 to 10                                                                                                    | Droadcast lop               |
| wait 2 seconds as a second second sec | wait 1 seconds              |
| broadcast Júriw 👻                                                                                                    | و ا                         |
| forever                                                                                                    |                             |
| if Janlar san: = 0 then                                                                                                    |                             |
| broadcast tamam 💌 🛌 🐖                                                                                                    | when I receive Top 👻        |
|                                                                                                    | change Janlar san: 👻 by -1  |
| Jana a a                                                                                                    | change Jeńis esabi: 🔻 by -5 |
|                                                                                                    | stop this script 💌          |

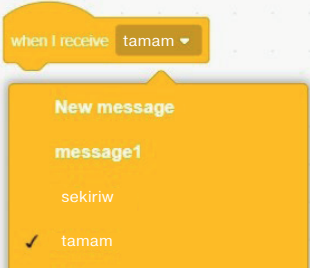

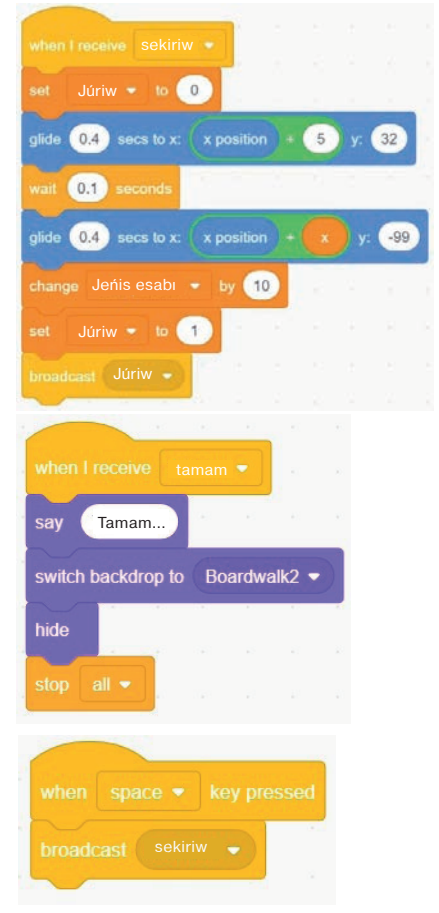

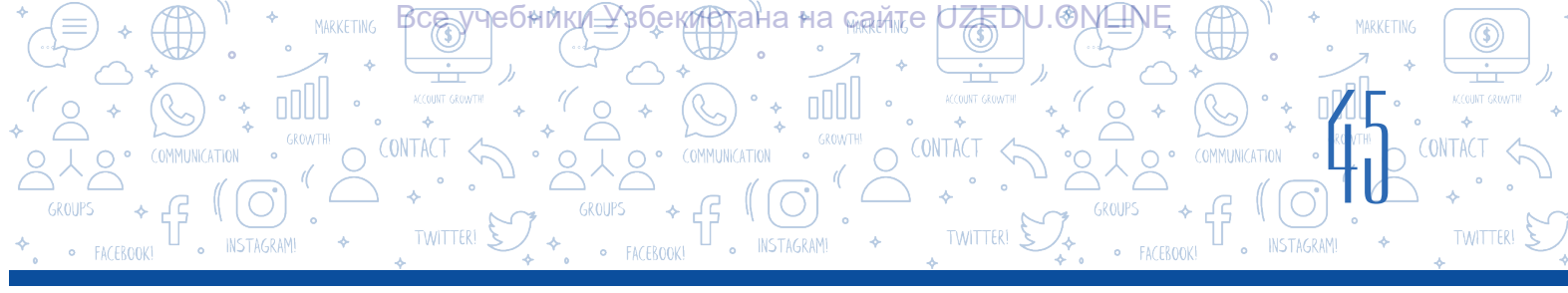

### 5-tapsırma:

0.5

x position

glide

hide

Top spraytı ushın tómendegi skriptlerin jaratıń:

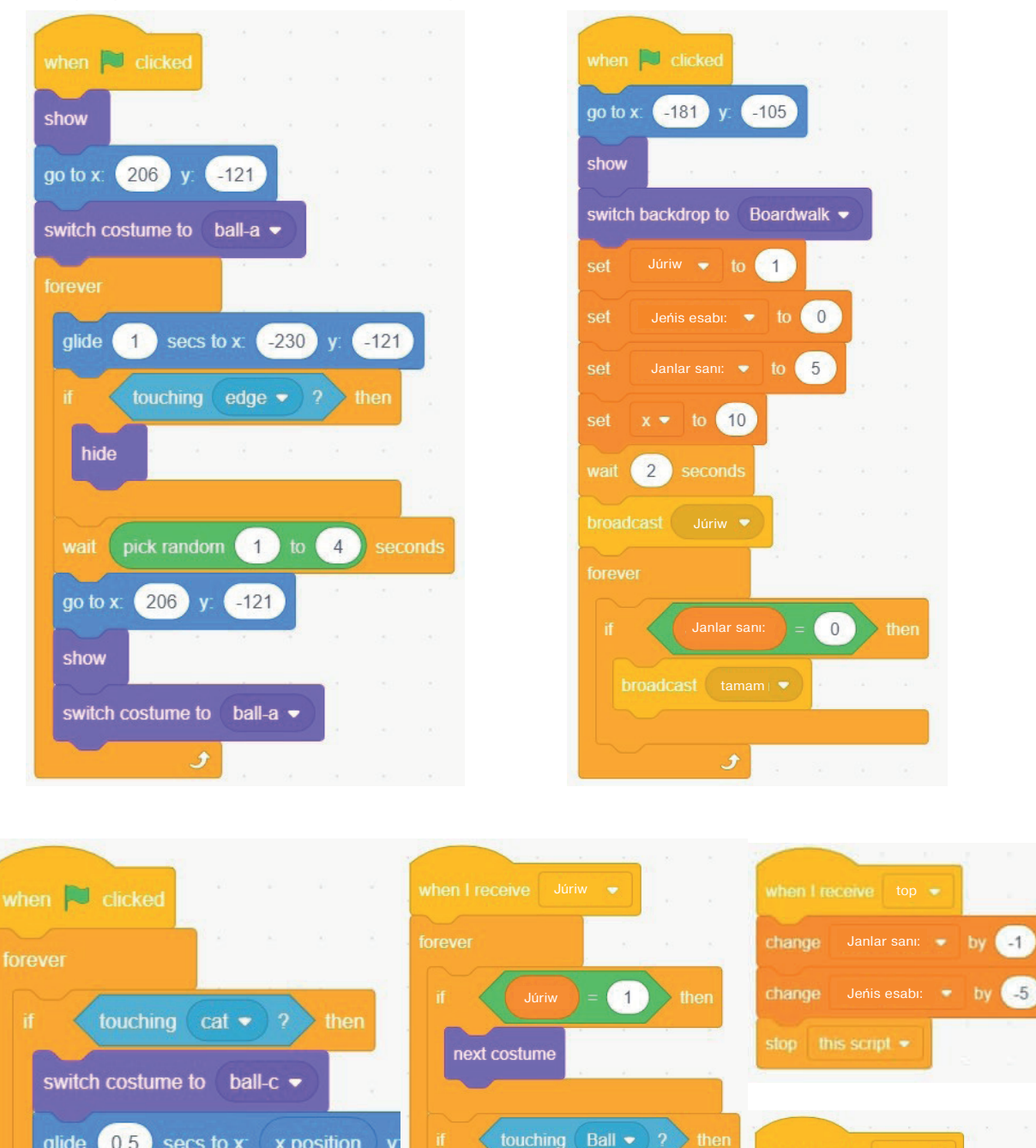

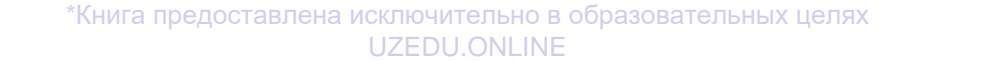

(1)

1

next costume

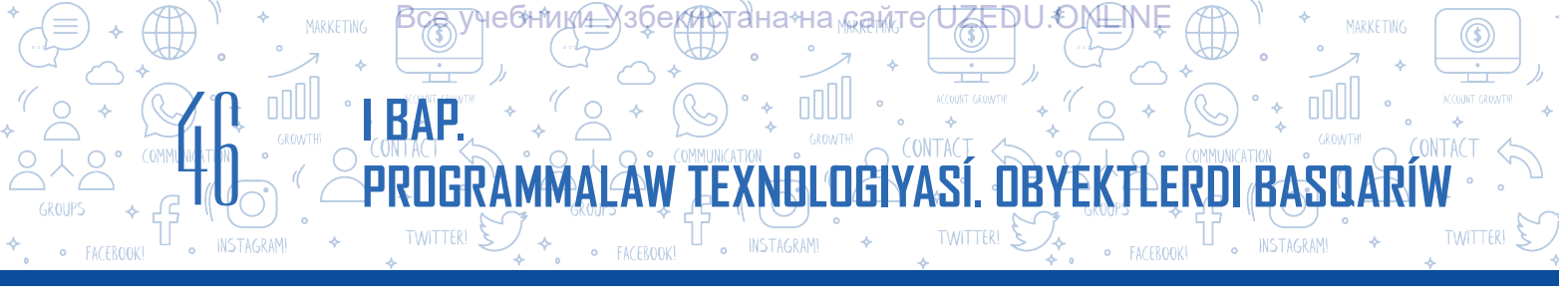

| 1 | when I receive sekiriw -                            |                               |
|---|-----------------------------------------------------|-------------------------------|
|   | set Júriw - to 0                                    | when I receive tamam -        |
|   | glide 0.4 secs to x: x position + 5 y: 32           | say Tamam                     |
|   | wat 0.1 seconds                                     |                               |
|   | glide 0.4 secs to x: x position + x y: -99          | switch backdrop to Boardwalk2 |
|   | change Jeńis esabi - by 10 when space - key pressed | hide                          |
|   | set Júriw - to 1 broadcast sekiriw -                | stop all =                    |
|   | broadcast Júriw 🔹                                   |                               |

### 6-tapsırma:

1. Joybardı iske túsiriń hám oyındı oynap kóriń.

2. Programmada qátelik joqlığına isenim payda etkenińizden soń, joybardı «Toptan sekir!» atı menen saqlań.

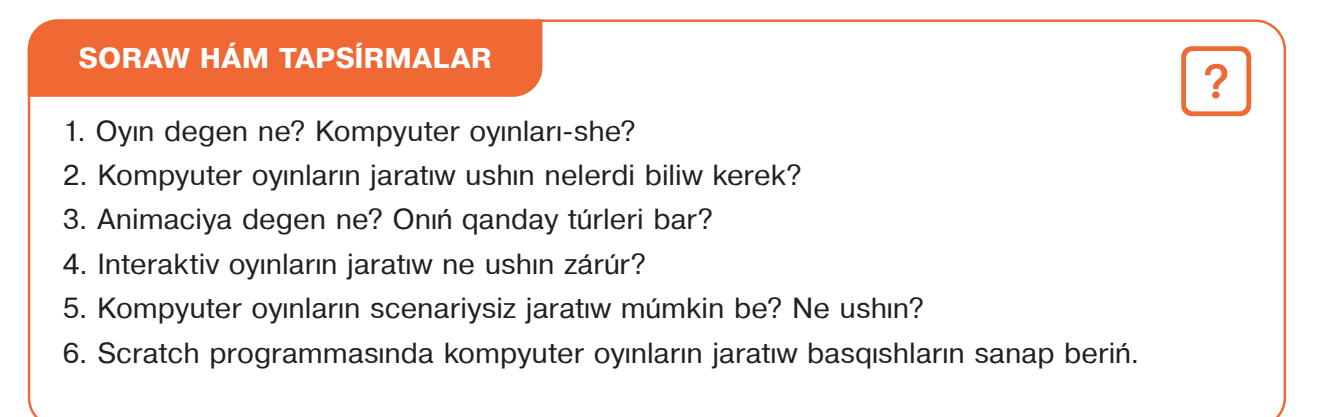

# ÚYGE TAPSÍRMA

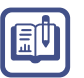

1. Tómendegi kórinisli labrint ushın oyın scenariyin jazıń.

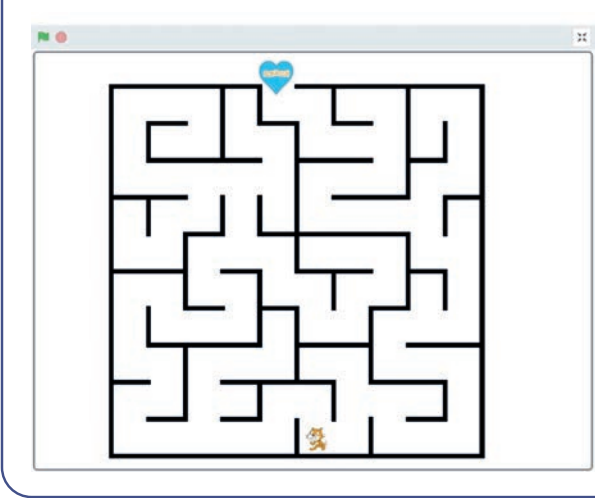

2. Oyında interaktivlikti ámelge asırıw ushın paydalanıw múmkin bolgan buyrıqlar haqqında oylap kóriń.

3. Jazģan scenariyińiz tiykarında oyın programmasın dúziń.

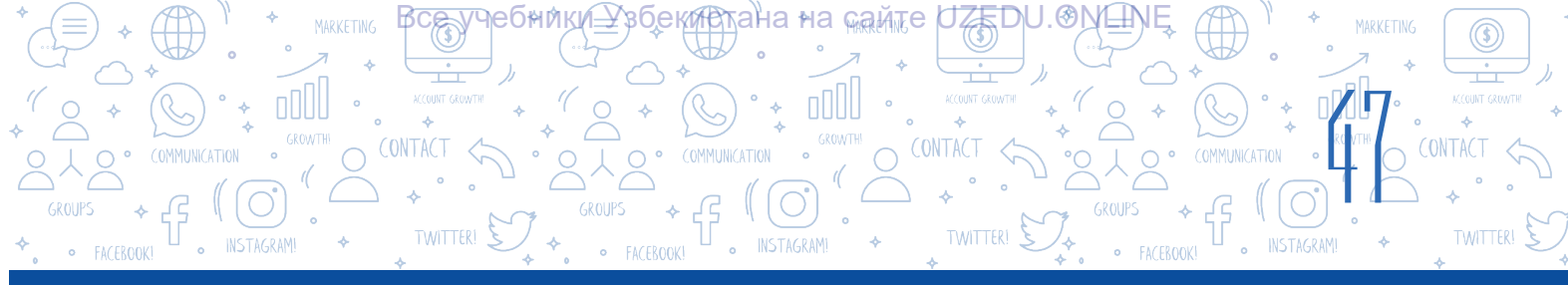

# 9-sabaq. BAQLAW JUMÍSÍ. JOYBAR JUMÍSLARÍ KÓRGIZBESI

Scratch ortalığında ámelge asırılatuğın joybar túrleri:

| Joybar túri     | Joybar atı hám ideyası                                                                                                    | Joybar úlgisi   |
|-----------------|----------------------------------------------------------------------------------------------------|-----------------|
| Muzıkalıq       | <b>Muzikalıq ayqulaq</b><br>7 túrli ayqulaq reńindegi spraytlaráa<br>do, re,mi, fa, sol,lya, si sıyaqlı 7<br>muzikalıq nota jaylastırıláan. Pıshıq<br>reńlerge tiyse, sáykes túrde oáan<br>ornatıláan nota sesti jańájıradı hám<br>sprayt reńi ózgeredi. Pıshıq bultqa<br>tiyse, baraban sesti, quyashqa<br>tiygende bolsa basqa bir nota sesti<br>jańájıradı.                                                                                                    |                 |
| Interaktiv oyın | <ul> <li><b>«Pıshıq-tıshqan» oyını</b></li> <li>Tıshqan labirintten ótip, sırğa jetip<br/>barıwı kerek. Labirint arqalı ótip<br/>atırğanda, pıshıq tıshqandı sırğa jetip<br/>barıwına tosqınlıq etedi.</li> <li>Oyın qaharmanları 3: pıshıq, tıshqan<br/>hám sır spraytlarınan ibarat. Eger<br/>tıshqan jolda qara diywalğa yaki<br/>pıshıqqa dus kelse, ol jağdayda<br/>«Way!!!» degen xabar shığadı hám<br/>tıshqan jáne jasıl sheńber ishine<br/>jaylasıp aladı.</li> <li>Eger ol ıdıstağı sırğa jetip barsa,<br/>«Nyam-nyam!!!» dep ses shığaradı.</li> <li>Saxna ushın súwrettegi sıyaqlı labirint<br/>sızıw kerek.</li> </ul> | Oyın tamamlandı |

# GRAMMALAW TEXNOLOGIYASÍ. OBYE

INSTAGRAM!

TWITTER!

CONTACT

TWITTER!

BASQARÍW

T#FRN

ана≁на кайте

IEGHN

I BAP.

TWITTER!

PR

INSTAGRAM!

| Joybar túri                      | Joybar atı hám ideyası                                                                                                    | Joybar úlgisi                                                                                                    |
|----------------------------------|----------------------------------------------------------------------------------------------------|----------------------------------------------------------------------------------------------------|
|                                  | Men esaplawdı bilemen<br>Pıshıq paydalanıwshı menen tómendegi<br>dialog tiykarında baylanısqa kirisedi<br>hám paydalanıwshı tárepinen                                                                                                    |                                                                                                    |
| Dialog<br>(baylanıs)<br>elementi | kirgiziletuģin 2 san ústinde +, -, *,/<br>sıyaqlı ámellerdi orınlaydı:<br>- Sálem!<br>- Atıńız kim?                                                                                                    | C 2 2 C D X<br>Monod C 2 2 C D X<br>Monod C 2 2 C D X |
|                                  | <ul> <li>Máselen, NAFISA.</li> <li>Nafisa, isenesiz be, men esaplawdı<br/>bilemen!</li> <li>Birinshi sandı kirgiziń: A=</li> </ul>                                                                                                    |                                                                                                    |
|                                  | <ul> <li>Máselen, 12.</li> <li>Ekinshi sandı kirgiziń: B=</li> <li>Máselen, 24.</li> </ul>                                                                                                    | A+B         A-B           A*B         A/B                                                                                                    |
|                                  | <ul> <li>Juwapların köriw ushin anlatpalar</li> <li>jaylasqan kletkalardı tanlan!</li> <li>A+B; A-B, A*B; A/B jazıwlı kletkalardı</li> <li>tanlaw arqalı saxnada esaplaw</li> <li>nátiyjeleri korinedi.</li> </ul>                                                                                  | A + B A + B 60<br>A + B A / B                                                                                                    |
| Grafika                          | <b>Abstrakciya</b><br>Pıshıq abstrakciyalıq kórinistegi<br>sızıqlardı sızadı.                                                                                                    |                                                                                                    |
| Animaciyalıq                     | Animaciya<br>Saxnada 2 pil bolıp, 1 qus ushıp júripti.<br>Pillerdiń birewi murnınan suw búrkep<br>háreketlenedi, ekinshisi bolsa saxnada<br>qurı júredi. Ushıp júrgen qus pillerden<br>birewine tiyik ketse, olardıń reńi<br>ağaradı. Belgili waqıt ótip, pillerdiń reńi<br>jáne óz halına qaytadı. |                                                                                                    |

Tapsırma. Joqarıda keltirilgen hárbir scenariyge sáykes joybarlardı jaratıń.

Все учебники Узбекистана на сайте UZEDU.ONLINE

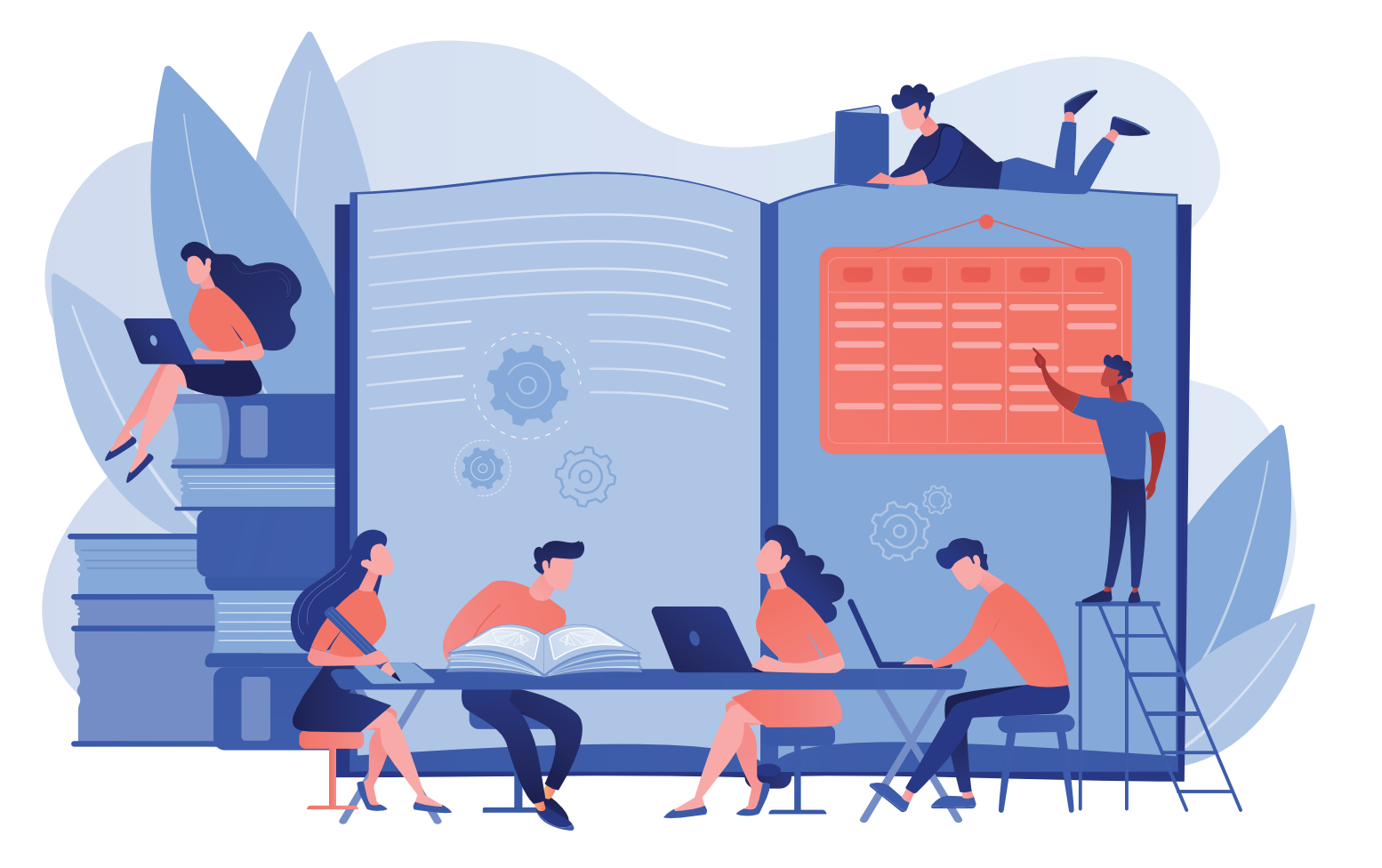

# II BAP. TEKST PROCESSORÍNDA HÚJJETLERDI QAYTA ISLEW

### **OQÍW MAQSETI**

Bul bapta siz:

Rásmiy hújjetlerdi jaratıwga qoyılgan talaplar; hújjetlerge obyektlerdi jaylastırıw tártibi; hújjet betin formatlaw tártipleri; MS Word tekst processorınıń qosımsha imkaniyatların bilip

alasız.

QURALLAR

MS Word

# KÓNLIKPE

Bap járdeminde siz: tekst processorında rásmiy hújjetler tayarlaw; MS Wordta islengen hújjetti parollaw; MS Wordta islengen hújjetti basıp shığarıw; hújjette kolontitul qosımsha hám gipermúrájáátler jaylastırıw; hújjet beti shegaraları hám bağdarların belgilew; hújjet betlerin cifrlaw; hújjette dizimlerdi payda etiw; hújjette Smart Art obyektleri, forma, 30 model hám formulalardı jaylastırıwdı bilip alasız.

# 10-sabaq. TEKST PROCESSORÍNDA HÚJJETLER MENEN ISLEW

5-klass sabaqlığında MS Word tekst processorında islew boyınsha dáslepki túsinikler berilgen bolıp, onnan kúndelikli turmısta qalay paydalanıw boyınsha ámeliy kórsetpeler de berilgen. Hújjettegi mağlıwmatlardı oqıwğa qolay kóriniste formatlaw ushın, olardı dizim kórinisinde súwretlewge boladı. Hújjet islewde birneshe

# TAYANÍSH TÚSINIKLER

Dizim – san yaki marker arqalı belgilengen sózbasılar toplamı.
Marker – dizim payda etiw ushın paydalanılatuğın belginiń kórinisi.

maģlıwmattı sanap ótiw kerek bolsa, «списки» buyrığınıń birneshe túrinen paydalanıladı. Sebebi dizim óz aldına qatarlarda jazılğann belgiler menen ajıratılğan boladı. Salıstırıp kóriń, qaysı kórinistegi mağlıwmattı oqıw hám de eslep qalıw qolay?

RINDA-HILT.IFTI FRA

### 1-úlgi:

- · zaģarabalıq, alabuģa, shayan;
- · alma, alsha, anar, ánjir;
- sút, sarımay, qaymaq, may;
- · bet, kóz, qas, murin;
- materik, ataw, yarımataw, teńiz.

### **ESKERTIW**

San járdeminde belgilengen sóz basılar toplamı *sanlı dizim* dep ataladı. Markerde belgilengen sóz bası toplamlarına bolsa *markerli dizim* delinedi.

#### 2-úlgi:

zagarabalıq, tabanbalıq, alabuga, shayan alma, alsha, anar, anjir, sut, sarımay, qaymaq, may, bet, koz, qas, murın, materik, ataw, yarımataw, teniz.

### Markerli dizimdi jaratıw hám ózgertiw

- 1. Dizim payda etiw ushın berilgen teksttiń hárbir bólimi óz aldına qatarlarga kirgiziledi.
- 2. Kirgizilgen tekst qálegen usılda belgilep alınadı.
- 3. «Главная» menyusı tańlanadı (1).
- 4. «Абзац» bóliminen «Маркеры» buyrığındağı 🔽 tańlanadı (2).

5. Marker belgisi sıpatında paydalanıw múmkin bolýan birneshe kórinis bolıp, olardan qálegen belgi tańlanadı (3).

Ámeller izbe-izligi orınlanğanda, hárbir sóz basında markerler payda boladı. «Enter» túymesi járdeminde keyingi xat basına ótilgende, avtomatikalıq túrde, usı markerge iye dizim payda boladı.

Belgi kórinisin qálewine baylanıslı ózgerttiriwge boladı. Bunıń ushın:

- 1) jaratılgan dizim belgilenedi;
- 2) «Главная»  $\rightarrow$  «Маркеры» buyrığınan  $\square$  arqalı (2) jańa belgi tańlanadı (3).

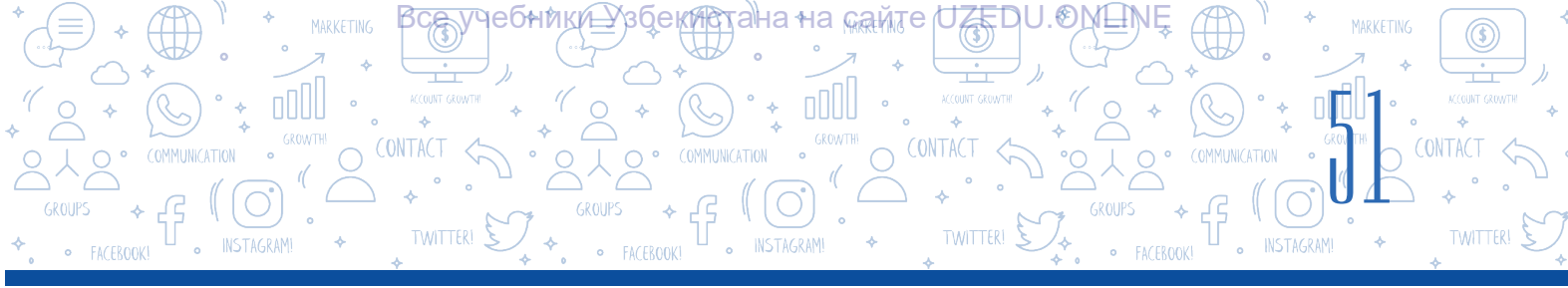

| <b>⊟</b> 5 • 0 =                                                                                                    | Документ47 - Word                                                                                                    | 困                                                                                        | - 8                                                            | ×         |
|----------------------------------------------------------------------------------------------------|----------------------------------------------------------------------------------------------------|------------------------------------------------------------------------------------------|----------------------------------------------------------------|-----------|
| Файл Главная Всерка Дизайн Макет Ссылки Ра                                                                                                    | т <b>ылки Рецензирование Вид</b> 🛛 Что вы хотите сделать?                                                                  | Вход                                                                                     | <b>Д</b> Общий до                                              | оступ     |
| Овал         Лавнав         Одека         Дозин         Масс         Ссолки         из           Ж Виреать         Сайон (Оснс * 11 * A* A* A* A* A* A* A* A* A* A* A* A* A | ылих Рецензирование вид V что вы хотите сделять:<br>Вибликотека марисеров<br>гг. нет • ○ • • • ○ • • • • • • • • • • • • • | F2<br>→<br>→<br>F2<br>→<br>→<br>F2<br>F2<br>F2<br>F2<br>F2<br>F2<br>F2<br>F2<br>F2<br>F2 | → Общий де<br>Найти *<br>Заменить<br>Выделить *<br>актирование | enyn<br>H |
|                                                                                                    | • • • • • • • • • • • • • • • • •                                                                                          |                                                                                          |                                                                |           |

MS Word tekst processori tek markerli emes, al cifrlangan dizim jaratıw imkaniyatın da beredi. Cifrli dizim de markerli dizim sıyaqlı payda etiledi.

# Cifrlı dizimdi jaratıw hám ózgertiw

- 1. Dizim paydaetiw ushın berilgen teksttiń hárbir bólimi óz aldınaqatarlargakirgiziledi.
- 2. Kirgizilgen tekst qálegen usılda belgilep alınadı.
- 3. «Главная» menyusi tańlanadi (1).
- 4. «Абзац» bóliminen «Нумерация» buyrığındağı 🔽 tańlanadı (2).
- 5. Cifrlı dizim ushın qálegen cifrlaw belgisi tańlanadı (3).

Belgi kórinisin qálewine qaray ózgertiwge boladı. Bunıń ushın:

1) jaratıláan dizim belgilenedi;

2) «Главная» menyusındağı «Нумерация» buyrığınan (2) arqalı jańa belgi tańlanadı (3);
3) cifrli dizim ushın kitapxanada joq jańa cifr formatın payda etiwde «Определить новый формат номера» buyrığı tańlanadı (4);

4) «Формат номера» qatarına cifrdan aldın keltirilgen hárqanday sóz (bólim, mısal hám basqa) payda etiletuğın cifrli dizim ushın marker sıpatında qollanıladı.

| 🗄 ५२० 😤 <u>-</u>                                              |                                                                 |                                                  |                                                    | Документ1 -                    | Word                        |                                           |                               | Вход                                         | <b>11</b>                                     | - 0                  | ×     |
|---------------------------------------------------------------|-----------------------------------------------------------------|--------------------------------------------------|----------------------------------------------------|--------------------------------|-----------------------------|-------------------------------------------|-------------------------------|----------------------------------------------|-----------------------------------------------|----------------------|-------|
| Файл Главная                                                  | Конструктор Макет                                               | Ссылки Рассыл                                    | ки Рецензирование                                  | Вид На                         | адстройки Спр               | авка ABBYY FineRea                        | ader 12 🛛 👰                   | Что вы хотите сделать?                       |                                               | <u>Д</u> Подел       | иться |
| Копировать<br>Вставить<br>Формат по образцу<br>Буфер обмена ⊽ | Саlibri (Оснс * 11 *<br>Ж.К.Ц. * аbc x, x <sup>2</sup><br>Шрифт | A* A*   Aa •   &<br>  A • 22 • <u>A</u> •<br>  5 |                                                    |                                | АаБбВвГг,<br>форматы номерс | АаБбВыГг, АаБбВі<br>в анте Заголово<br>Ст | Г АаБбВвГ<br>Заголово<br>тили | АаБ АаБбВы т                                 | Р Найти<br>авс Замени<br>Выдели<br>Редактиров | ть<br>нть т<br>зание | ~     |
|                                                               | · · · 1 · · · · · · · · · · · · · · · ·                         | 1 • 2 • 1 • 3 • 1 • 4                            | 3.                                                 |                                |                             | 2 · 1 · 13 · 1 · 14                       | · · · 15 · · · 16             | 6 · · · 17 · · _ 18 · · · 19                 |                                               |                      |       |
| -<br>-<br>-                                                   |                                                                 |                                                  | Библиотека ну                                      | мерации                        | 1)                          |                                           | [                             | Определение нового форма                     | га номера                                     | ? ×                  |       |
| -<br>-<br>-<br>N                                              |                                                                 |                                                  | 3                                                  | 2<br>3                         | 2)<br>3)                    |                                           |                               | Формат номера<br>нумерация:<br>1, 2, 3, У    | Шрифт                                         |                      |       |
| m                                                             |                                                                 |                                                  | I<br>II<br>III                                     | A<br>B<br>C                    | a)<br>b)<br>c)              |                                           |                               | Формат номера:<br>Вр'lim 5.<br>Выравнивание: |                                               |                      |       |
|                                                               |                                                                 |                                                  | a.—<br>b                                           | I                              |                             |                                           |                               | O6paseų                                      |                                               |                      |       |
| 10<br>-                                                       |                                                                 |                                                  | Форматы номе                                       | п.                             | нте                         |                                           |                               | Bo'lim 6.                                    | Ξ                                             |                      |       |
| -<br>-<br>-                                                   |                                                                 |                                                  | 1<br>2<br>3                                        | 1<br>2<br>3                    | 1<br>2<br>3                 |                                           |                               |                                              |                                               |                      |       |
| -<br>-<br>-<br>-                                              |                                                                 |                                                  | <ul> <li>Изменить у</li> <li>Определита</li> </ul> | ровень списка<br>ь новый форма | ат номера                   |                                           |                               |                                              | ОК                                            | Отмена               |       |

<sup>к</sup>Книга предоставлена исключительно в образовательных целях UZEDU.ONLINE

# Hújjette dizim islewde tómendegi qagıydalarga ámel etiw kerek:

1) dizimnen aldınğı gáp noqat yaki eki noqat penen juwmaqlanıwı múmkin. Eger usı qatardağı sóz yaki sózler onnan keyin qandayda bir dizim bar ekenin kórsetse yaki dizimdegi mağlıwmatlar onnan aldınğı gápti túsindirip berse, eki noqat qollanıladı. Bolmasa, dizim aldınan noqat qoyıladı;

A-HILXIFTI®

- 2) arab yaki rim cifrlı dizimlerde:
- a) eger cifrdan keyin noqat bolsa, tekst úlken hárip penen;
- b) eger cifrdan keyin qawsırma qoyılgan bolsa, tekst kishi harip penen baslanadı;
- 3) cifrlı dizimde kirill yaki latın háripleri qollansa:
- a) eger úlken háripten keyin noqat qoyılsa, tekst úlken hárip penen;
- b) eger kishi háripten keyin qawsırma qollansa, tekst kishi hárip penen baslanadı;
- 4) markerli dizimlerde tekst kishi hárip penen baslanadı;
- 5) dizim elementinen keyin tómendegi irkilis belgileri qoyılıwı múmkin:
  - a) útir, eger dizim bir elementten ibarat bolsa;
  - b) noqatlı útir, eger dizim elementi kishi hárip penen baslanıwı kerek bolsa;
  - d) noqat, eger dizim elementi, úlken hárip penen baslanıwı kerek bolsa;
- 6) dizimniń aqırğı elementinen keyin noqat qoyıladı.

Kúndelikli turmista hár túrli rásmiy hújjet tayarlawýa talap úlken bolip, olardi MS Word tekst processorinda tayarlaw júdá hám qolay hám ańsat.

Rásmiy hújjetler sanı júdá hám kóp, olardan jumis júrgiziw procesinde paydalanılatuğınları **mağlıwmat** – **informaciya hújjetleri** bolıp esaplanadı. Bularğa, arza, protokol, bildiriw xatı, wásiyatnama, isenim xat, mağlıwmatnama, minezleme, usınısnama, mirátnama, ómirbayan, túsinik xatı, dağaza, esabat sıyaqlı hújjetlerdi mısal keltiriwge boladı.

# ESKERTIW

**Arza** – belgili mákeme yaki lawazımlı shaxs atına qandayda bir ótinish, mirát, arza hám basqa mazmunda jazılatuğın rásmiy hújjet. Mektep oqıwshısı, student, menejer, fermer, injener, alım, isbilermen, lawazımlı shaxs – jámiyettiń hárqanday ağzası arza jazıw huqıqına iye. Arza basqa rásmiy hújjetler sıyaqlı anıq, qısqa qatarlar menen ıqsham hám túsinikli jazılıwı zárúr.

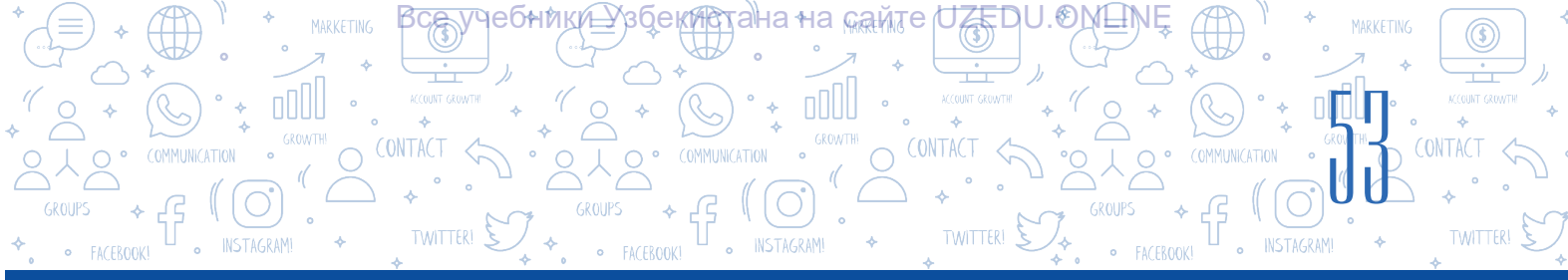

# Arzanıń zárúrlik bólimleri:

1) arza jollanģan mákeme yaki lawazımlı shaxs atı;

2) arza jazıwshınıń jasaw ornı,

wazıypası, isimi, ákesiniń atı hám familiyası;

3) hújjet atı (arza);

4) tiykarýi tekst (mirát, ótinish, arza hám t.b.)

5) arzaģa qosimsha etiletuģin hújjetler atı (eger zárúr dep tabilsa);

|                     |                | Arza jazıwshınıń jasaw ornı,<br>lawazımı, atı-familiyası (tolıq) |
|---------------------|----------------|------------------------------------------------------------------|
|                     | Arza           |                                                                  |
| Tiyka               | arģi tekst maz | zmuni                                                            |
| (                   |                |                                                                  |
| qosimsha            |                |                                                                  |
| Sáne (kún, ay, jıl) | qolı           | qolı atı-familiyası (qısqa)                                      |

Qay jerge hám kimge

6) arza jazıwshınıń qolı, atı hám ákesiniń isimi bas háripleri, familiyası;

7) arza jazılgan sáne (kún, ay, jıl).

Sonı aytıp ótiw kerek, arzanıń zárúr bólimleri barlıq jağdaylarda da birdey bola bermeydi. Kópshilik arzalar ushın qosımshanıń kerek bolmawı múmkin hám basqa.

# Ómirbayannıń tiykarğı zárúr bólimleri:

- 1) hújjet atı (ómirbayanı);
- 2) tekst:
- avtor familiyası, atı hám ákesiniń isimi;
- tuwilgan sánesi (kún,ay,jil) hám orni;
- milleti, sociallıq kelip shığıwı;

ata-anası haqqındaqısqashamağlıwmat (familiyası, atı hám ákesiniń isimi,jumı ornı);

 mağlıwmatı (qayjerde, qashan hám qanday oqıw ornın tamamlağanı, mağlıwmatına qaray qánigeligi);

- jumıs xızmetiniń túrleri;
- aqırğı jumıs ornı hám lawazımı;
- sıylıq hám xoshametleniwleri;
- jámiyetlik jumıslarındağı qatnası;
- shańaraq jaģdayı hám shańaraq aģzaları quramı;
- pasport maģlıwmatları;
- jasaw ornı (úymánzili), telefon nomeri;
- 3) sáne;

# 4) qolı.

Ómirbayan ápiwayı qağazğa jazılıp, basıp shığarılıwı múmkin. Tekstti bayan etiw forması gúrriń usılında bolıp, birinshi shaxs tilinen jazıladı.

# ESKERTIW

Ómirbayan – belgili bir shaxs tárepinen óz jeke ómiri hám xızmeti haqqında bayan etilgen jazıw. Ómirbayan birdeyúlgige iye emes,hárkim óz qatnas jasawı tiykarındajazıwı múmkin. Ol avtor tárepinen óz betinshe dúziletuğın hújjet.

Eger erkin (qálegen) dúzilse de, bul hújjette ayırım bólimlerdiń bolıwı shárt.

# Rezyumege kirgiziliwi usınıs etiletuğın mağlıwmatlar dizimi

Ataması: ómirbayan, atı hám familiya...

**Maqseti:** bárháma jumis, jumisqa ornalasıw, lawazım, lawazım...

**Jeke maģlıwmatlar:** telefon nomeri, elektron pochtası, jeke blogi, sociallıq tarmaqlardağı profili, úy mánzili, shańaraq jagdayı ... .

**Súwret:** ádette, 3.5x 4.5 ólshemli birdey reńli fonda. **Tiykarğı mağlıwmatlar:** qaysı jıllar aralığında qaysı bilimlendiriw mákemelerinde bilim alğanlığı hám de júrgizgen jumıs xızmeti haqqında mağlıwmatlar ... . **Erisken jetiskenlikleri:** maqtaw jarlıqları,

sertifikatları... .

**Qosımsha mağlıwmatlar:** jeke sıpatlamalar, qızığıwlar....

Amerika Qurama Shtatlarında rezyume úlgilerin tayarlawdıń eń belgisi «Girriculum Vital» (awdarması – *ómir jolı*) dep atalıp, qısqasha CV (Si-Vi) dep júrgiziledi. CV básekiles miynet bazarında shaxstıń ulıwmalıq uqıbın kórsetiwshi hújjet bolıp esaplanadı.

#### ESKERTIW

**INFT** 

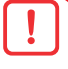

**Rezyume** Evropanıń rawajlanġan mámleketleri hám de AQSH kadrlar basqarıw ámeliyatınan kirip kelgen rásimiy hújjetlerden biri bolıp esaplanadı. Jumısqa jaylasıw procesinde óz rezyumesin kórsetiw zamanagóy birneshe etiket qağıydalarınan biri bolıp tabıladı. Rezyume tayarlawda hár túrli mámleketlerde talap hár túrli bolıp, sondayaq, rezyume arqalı shaxsta óz qábiletin reklama etiw imkaniyatı payda boladı.

Búgingi kúnde keń tarqaláan usıllardan biri bul – tayar blankalardı internet betlerinen alıp, oáan jeke maálıwmatlardı jaylastırıw arqalı rezyume jaratıw.

Rezyume faylı atın Familiya\_ism\_lawazım túrinde saqlap qoyıń. Sonday tárizde saqlansa, fayldı tabıw ańsat ótedi hámde jumıs beriwshi fayl jaratqan shaxs haqqında jaqsı tásirge iye bolıwga jagday jaratıladı.

Tómende qızıqlı kóriniske iye rezyume shablonların alıw hám olardı qayta islew imkaniyatın beriwshi veb-saytlar dizimi keltirilgen:

| Nº | Veb-sayt atı                                    | Imkaniyatları                                                                                                    |
|----|-------------------------------------------------|----------------------------------------------------------------------------------------------------|
| 1. | https://www.canva.com/ru_ru/sozdat/<br>rezyume/ | Tayar shablonlarģa hár túrli reń hám<br>shriftta maģlıwmat kirgiziw arqalı<br>analizlew nátiyjesinde qızıqlı kóriniske<br>iye rezyume tayarlaw imkaniyatın<br>beriwshi veb-sayt. |
| 2. | https://rezume.me/                              | Dizimnen ótiwdi talap etpeytuģin,<br>onlayn tárizde rezyume tayarlaw<br>hám de olardı júklep alıw imkaniyatın<br>beriwshi biypul veb-sayt.                                       |
| 3. | https://zety.com/resume-templates#1             | Jumis beriwshiler hám de<br>xizmetkerlerdi basqarıw ámeliyatındağı<br>tájiriybeler tiykarında tayarlanğan<br>shablonlar jaylasqan inglis tilindegi<br>sayt.                      |

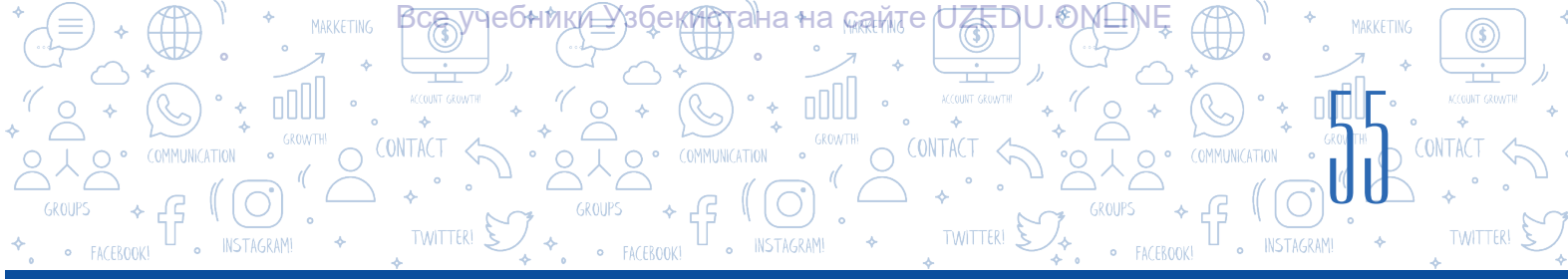

# **ÁMELIY JUMÍS**

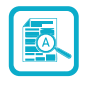

- 1. Tekstli hújjet isleń hám jaslar awqamı ağzası sıpatında «Ómirbayan» atlı rásmiy hújjetti tayarlań hám onı «Ómir bayan. docx» atı menen saqlań.
- 2. Aldın islegen «Ómir-bayan. docx» atlı hújjetti ashıń. Hújjettiń sońgı bólimine tómendegi qatardı qosıń:

«Usı hújjette tómendegi jaqın tuwısqanlarım haqqında mağlıwmat keltirilgen.» Soń, markerli dizim buyrığı járdeminde hújjetke jaqın tuwısqanlarınız dizimin kirgizin.

- 3. Hújjette islengen markerli dizim belgisin 👍 belgige almastırıń.
- 4. Jańa hújjet isleń hám onı «Rozagúl.docx» dep atań.

Usi hújjetke úy qaptali uchastkaģa roza gúl egiw procesin basqishpa-basqish ámelge asiriw tártibin cifrli dizim kórinisinde jazip shiģiń:

- 1) jer uchastkasınan qolay jer tańlaw;
- 2) ajıratıp alıngan jerge gúldi egiw ushın shuqır qazıw;
- 3) shuqırga azgantay togin salıw ...;
- 4) ....
- Dizimdi dawam ettiriń.
- 5. Topar jumisi. Klastağı oqiwshilar eki toparğa bólinedi. Birinshi topar «jumis beriwshi shólkem xızmetkerleri», ekinshi topar – «jumisqa jaylaspaqshi bolğan puqaralar». Ekinshi topar ağzaları jumisqa jaylasıw ushin óz rezyumelerin tayarlaydı. Birinshi topar ağzaları tayarlağan hújjetler nátiyjesine muwapıq, olardan birewin jumisqa qabil etedi. Qabillanğan qarar túsindiriledi.

# SORAW HÁM TAPSÍRMALAR

- 1. Arza, ómirbayan, bildiriw xatı sıyaqlı hújjetler qaysı jağdaylarda kerek boladı?
- 2. Arza jazıw tártibin túsindiriń.
- 3. Ómirbayan jazıwda nelerge itibar qaratıw kerek?
- 4. Rezyume jazıw ushın tayar shablonlardı júklep alıwda paydalanıw múmkin bolgan veb-saytlarga mısal keltirin.
- 5. Hújjetlerde qashan dizimlerden paydalanıw nátiyjeli bolıp esaplanadı?
- 6. Cifrlı hám markerli dizimlerdiń parqı nede?
- 7. Hújjetlerde dizim payda etiw qaģıydaları haqqında qanday mağlıwmatqa iyesiz?

# ÚYGE TAPSÍRMA

1. Tómendegi dizimli maģlıwmattı óz ishine alģan hújjet jaratıń hám onı saqlań. Dúyshembi kúni ushın sabaq kestesi:

**I**KIF

Ð

- 1) matematika;
- 2) informatikahám IT;
- 3) anatili;
- 4) súwretlew óneri;
- 5) muzika;
- 6) inglis tili.

2. Tómendegi dizimli maģlıwmatlardı óz ishine alģan hújjet isleń hám de maģlıwmatlardı tómendegishe formatlań:

# Báhár

Mart
 Sentabr

Gúz

Qis

- Aprel
   Oktabr
- May Noyabr
- Jaz
- Iyun Dekabr
- Iyul Yanvar
- Avgust
   Fevral

3) Mektep direktori atinatómendegi sebeplerden biri tiykarındaarzatayarlań.
a) bir orinnan basqaoringakoship otkenligi sebepli usi mekteptin altınshi klasına qabil etiw haqqında;

b) mámleketlik imtixanında qatnasa almağanlığı sebepli qayta tapsırıw haqqında.
4. https://rezume.me/ saytı arqalı júklep alınğan rezyume shablonı saqlanğan hújjetti júklep alıń, óz mağlıwmatlarıńız tiykarında hújjetti qayta toltırıń hám saqlań.
5. Siz firma direktorısız. Barlıq jumısshılarıńız hújjetlerin birdey kóriniske keltiriwdi qáleysiz. Olar ómirbayanların tayarlap atır. Bunıń ushın siz ulıwma kórinis islep shığıwıńız kerek. Bul wazıypanı MS Word programmasında yaki dápterińizde ámelge asırıń.

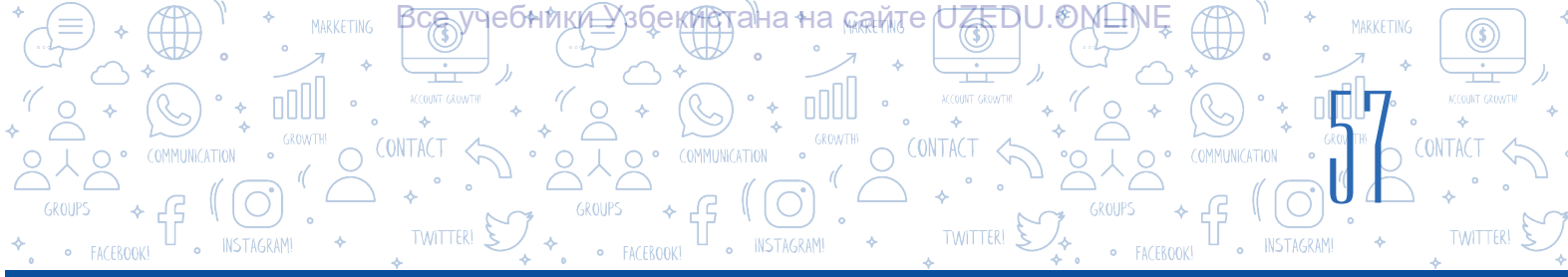

# 11-sabaq. KOLONTITUL, SNOSKA HÁM BET TÁRTIP CIFRÍN ORNATÍW

Hújjet islew dawamında hárbir betke teksttegi tiykarğı mağlıwmattan basqa hújjetke tiyisli qosımsha mağlıwmat kirgiziw zárúrligi tuwıladı. Máselen, kitap bólimi hám bapları atı. Wazıypanı orınlaw procesinde kolontitul buyrığınan paydalanıwğa boladı.

**Kolontitul** (fr. *colonne* – ústingi hám lat. *titulus* – jazıw, ataması) – bettiń joqarı yaki tómengi

# TAYANÍSH TÚSINIKLER

Ústingi kolontitul – bettiń joqarı bólimindegi bólim. Tómengi kolotitul – bettiń tómengi bólimindegi bólim.

bóliminde jaylasqan hám de atama, avtor isimi, hújjet atı hám babı sıyaqlı basqa kerekli qosımsha mağlıwmatlardı óz ishine alğan mağlıwmat. Basıp shığarıwdıń barlıq betlerinde jaylastırılğan atama, súwretler menen toltırılğan bólimler kirmeydi. Mağlıwmat betiniń ústingi bólimine «Верхний колонтитул» tómengi bólimine bolsa «Нижний колонтитул» buyrığı járdeminde qosıladı. Bunday jağday hújjet haqqında qosımsha kerekli mağlıwmatlardı islep qalıw ushın qolaylıq jaratadı.

Hújjet qálegen betiniń joqarı yaki tómengi bólimine kolontitul qosıláanda, hújjettiń hárbir betine usı maálıwmatlar payda boladı. Hújjet fayl atı hám avtor isimin hújjettiń hárbir betinde kórsetiw ushın «Верхний колонтитул» den paydalanıladı.

Hújjettiń isleniw sánesi yaki bet cifrı sıyaqlı mağlıwmatlardı «Нижний колонтитул»ge jaylastırıw usınıs etiledi.

«Верхний колонтитул» di jaylastırıw tártibi:

1. «Вставка» menyusınan «Верхний колонтитул» buyrığı tańlanadı (1).

2. Nátiyjede ekranda «Верхний колонтитул» sazlamalarınıń vertikal menyul payda boladı (2).

3. Vertikal menyudan «Пустой» atlı kórinis tańlanadı (3).

| 85                  | - J 🤗              |         |                                                                                                    |                    |               |          |                                                                        | Докумен               | rr1 - Word                           |        |                                     |              |                                            |                   |               | Вход | • |                  |        | ×   |
|---------------------|--------------------|---------|----------------------------------------------------------------------------------------------------|--------------------|---------------|----------|------------------------------------------------------------------------|-----------------------|--------------------------------------|--------|-------------------------------------|--------------|--------------------------------------------|-------------------|---------------|------|---|------------------|--------|-----|
| Файл                | Главная            | Вставка | Конструктор                                                                                          | Макет              | Ссылки        | Рассылки | Рецензировани                                                          | е Вид                 | Надстройки                           | Справк | a ABBYY                             | FineRead     | er 12                                      | Q Что вы х        | хотите сделат | ъ?   |   | Яr               | оделит | ься |
| Страницы<br>•       | Таблицы<br>Таблицы | Рисунки | <ul> <li>№ Фигуры *</li> <li>Вначки</li> <li>Этрехмерные н<br/>Иллюст</li> <li>1 · · · · </li> </ul> | иодели т<br>грации | The Smart Art | a 🕂 Nor  | пучить надстройки<br>и надстройки →<br>Надстройки<br>5 · I · 6 · I · 7 | <b>W</b><br>Википедия | Видео из<br>Интернета<br>Мультимедиа | Ссылки | Примечан<br>Примечан<br>12 · 1 · 13 | Оргой Пустой | Верхний<br>нный<br>(Ведене та<br>(3 столбц | колонтитул<br>mol | - A           |      |   | Ω<br>3           |        |     |
| 1 • 2 • 1 • 1 • 1 • |                    |         |                                                                                                    |                    |               |          |                                                                        |                       |                                      |        |                                     | lon (cBet    | (Венден т                                  | sc)               | (Despera ve   | ec)  |   | [Bes.gere react] |        |     |

Joqarıdağı atamalar izbe-izligi tańlanğanda, bettiń joqarı bólimi noqatlı sızıq penen bólinedi hám de kerekli mağlıwmat kirgiziw ushın «Введите текст» jazıwı payda boladı.

| 🗄 5 ° 🦉 🦉 🔻                                                     |                                                                                                    | Документ1 - Word                                                 |                                                                                                    | бота с колонтитула Вход 🛛 🗉              | a – o ×                          |
|-----------------------------------------------------------------|----------------------------------------------------------------------------------------------------|------------------------------------------------------------------|----------------------------------------------------------------------------------------------------|------------------------------------------|----------------------------------|
| айл Главная Вставк                                              | и Конструктор Макет Ссылки Расс                                                                                                    | зылки Рецензирование Вид Надстройки                              | Справка ABBYY FineReader 12                                                                                 | Конструктор 📿 Помоц                      | цник 🖓 Поделиться                |
| Верхний колонтитул *<br>Нижний колонтитул *<br>Номер страницы * | <ul> <li>Экспресс-блоки ч</li> <li>Экспресс-блоки ч</li> <li>Рисунки</li> <li>Сведения о</li> <li>Изображения в Интернете</li> </ul> | Герейти к верхнему Перейти к нижнему жалонтитулу колонтитулу 💭 🔽 | ісобый колонтитул для первой страницы<br>азные колонтитулы для четных и нечетнь<br>Іоказать текст документа | ых страниц 📑 1.25 см 🗘<br>1.25 см 🗘<br>Э | ж<br>Вакрыть окно<br>олонтитулов |
| Колонтитулы                                                     | Вставка                                                                                                    | Переходы                                                         | Параметры                                                                                                   | Положение                                | Закрытие                         |
|                                                                 | θ                                                                                                    | 1.1.3.1.0.1.3.1.0 <u>T</u> 1.3.1.1.8.1                           | 1                                                                                                    | 10 · 3 · 10 · 1 △ 10 · 1 · 10            |                                  |

# Hújjettiń ústi kolontitul bólimine eki túrli usılda mağlıwmat qosıwga boladı:

a) [Введите текст] jazıwı ornına klaviatura járdeminde yaki nusqalap alınğan tekst kirgiziledi;

b) hújjet haqqındağı arnawlı mağlıwmatlardı tómende keltirilgen ámeller tártibinde qosıwıńızga boladı. Ústingi kolontitulga hújjet haqqındağı arnawlı mağlıwmatlardı qosıw tártibi:

– menyular lentası («Лента»)ndağı «Работа с колонтитулами» – «Конструктор» (1) menyulnan «Сведения о документе» (2) buyrığı tańlanadı;

- ústingi kolontitulýa qosıw imkaniyatı bar bolýan maýlıwmatlardıń dizimi ashıladı;

- kolontitulýa qospaqshi bolýan qálegen maýliwmat tańlanadi. Máselen, hújjet avtoriniń

isimi payda bolıwı ushın «Автор» bánti tańlanadı (3).

| 🔒 ५२ ७ 🥵 🕫                                                                                      | Документ1 - Word                                                                                                    | Вход 🖬 — 🗗 🗙                              |
|-------------------------------------------------------------------------------------------------|----------------------------------------------------------------------------------------------------|-------------------------------------------|
| Файл Главная Вставка                                                                            | Конструктор Макет Ссылки Рассылки Рецензирование Вид Надстройки Справка ABBYY FineReader 1. 1 Конструктор                                                                                                    | 🔉 Помощник 🖓 Поделиться                   |
| <ul> <li>Верхний колонтитул *</li> <li>Нижний колонтитул *</li> <li>Номер страницы *</li> </ul> | В Экспресс-блоки *     Седения о Собый колонтитул для первой страницы     Сосения о Собый колонтитул для первой страницы     Сосения о Сособый колонтитулы для четных и нечетных страниц     Сосения о Сособый колонтитулы для четных и нечетных страниц     Сосения о Сособый колонтитулу     Сосения о Сособый колонтитулу для первой страницы     Сосения о Сособый колонтитулу для первой страницы     Сосения о Сособый колонтитулу     Сосения о Сособый колонтитур для первой страницы     Сосения о Сособый колонтитур для первои сособый колонтитура     Сосения о Сособый колонтитур для первои сособый колонтитур для первои сособый колонтитур для первои сособый колонтитура     Сосения о Сособый колонтитур для первои сособый колонтитур для первои сособый колонтитур     Сосения о Сособый колонтитур для первои сособый колонтитур     Сособый колонтитур сособый колонтитур для первои сособый колонтитур для первои сособый колонтитур     Сособый колонтитур для первои сособый колонтитур сособый колонтитур для первои сособый колонти колонтитур     Сособый колонтитур для первои | 25 см 🗘 🔀<br>Закрыть окно<br>колонтитулов |
| Колонтитулы<br>3                                                                                | Астор         Переходи         Параметри         Пол           Иля файла         Параметри         Пол         Пол<                                                                                                    | ожение Закрытие А                         |

### ESLEP QALÍŃ!

Hújjettiń tómengi kolontitulġa maġlıwmatlardı qosıw hám ústingi kolontitulġa maġlıwmat qosıw sıyaqlı ámelge asırıladı. Bul procesti kompyuterde óz betinshe orınlaw usınıs etiledi.

# TAYANÍSH TUSINIKLER

**Snoska** (ingl. Footnote,rus. сноска) – hújjettiń aqırğı beti yaki mağlıwmat keltirilgen bettiń tómengi kolontitulğa jaylastırılğan tekst.

**Kegl** – shrifttıń vertikal ólshemi. Ol punktlerde ólshenedi.

# Hújjet betin cifrlaw tártibi:

1) «Вставка» (1) menyinan «Номер страницы» (2) buyrığı tańlanadı;

- 2) ashılıwshı dizimnen Внизу страницы» buyrığı tańlanadı (3);
- 3) soń cifrlar tómengi kolontituldıń qaysı bólimine jaylastırılıwı kórsetilgen shablon tańlanadı, bunda betler avtomatikalıq túrde cifrlanadı (4).

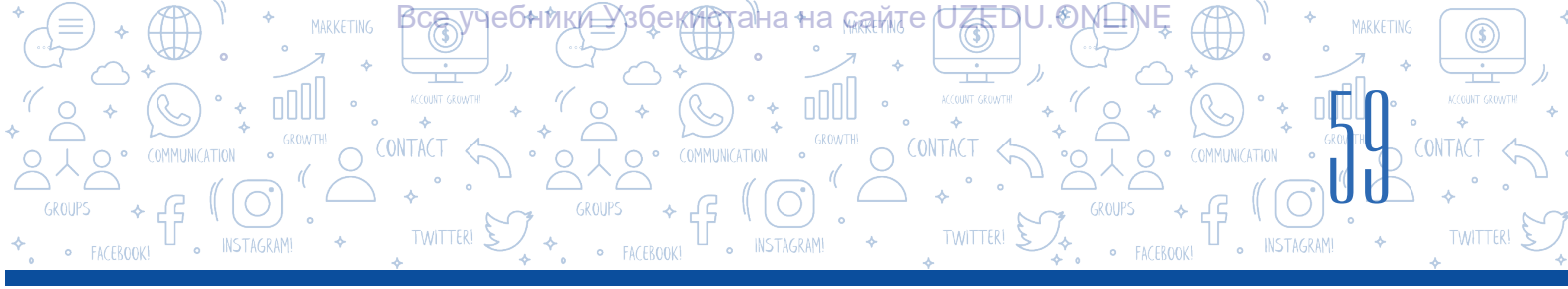

| <b>⊟</b> 5    | • J 🥵   | ÷                      | _                                        |          |                                        |          |                                     | Докумен        | τ1 - Word             |             |                        |                               |                                                                                                    |             | Вход        | m                          | -                 | ٥       | × |
|---------------|---------|------------------------|------------------------------------------|----------|----------------------------------------|----------|-------------------------------------|----------------|-----------------------|-------------|------------------------|-------------------------------|----------------------------------------------------------------------------------------------------|-------------|-------------|----------------------------|-------------------|---------|---|
| Файл          | Главная | Вставка                | Конструктор                              | Макет    | Ссылки                                 | Рассылки | Рецензировани                       | е Вид          | Надстройки            | Справка     | ABBYY Finel            | Reader 12                     | Ç Чтовыхо                                                                                                    | тите сделат | ь?          |                            | Яп                | оделить |   |
| Страницы<br>• | Таблиц  | <b>раз</b> исунки<br>• | 🐼 Фигуры т<br>🥏 Значки<br>🅜 Трехмерные к | иодели * | 🛅 SmartArt<br>🚹 Диаграмм<br>🚑 Снимок * | 100 €    | лучить надстройки<br>и надстройки 🔹 | W<br>Википедия | Видео из<br>Интернета | Ссылки<br>• | <b>†</b><br>Примечание | Вер:<br>Ниж<br>Ном            | кний колонтитул *<br>кний колонтитул *<br>тер страницы *                                                            | 2 кстов     | • • •       | · 27 →<br>1880 →<br>1990 → | Ω<br>Символь<br>т |         |   |
| L             | Таблицы |                        | Иллюст                                   | грации   | 1 + 2 + 1 + 3                          |          | Надстройки                          |                | Мультимедиа           |             | Примечения             | B                             | зерху страницы                                                                                                    | •           | Текст<br>19 |                            |                   |         | ^ |
| -             |         |                        |                                          |          |                                        | Простой  | и<br>номер 1<br>1                   |                |                       |             |                        | ∎ н<br>■ 1<br>₽ 1<br>₽ Ф<br>₽ | а <u>п</u> олях страницы<br>а <u>п</u> олях страницы<br>скущее положение<br>ормат номеров стр<br>цалить номера стра | ►<br>аниц   |             |                            |                   |         |   |
|               |         |                        |                                          |          |                                        | Простой  | номер 2 4                           |                | 1                     |             |                        |                               |                                                                                                    |             |             |                            |                   |         |   |

4) Kolontitulýa kirgizilgen maýliwmatlar jazılıp kórilgennen soń, menyuler lentasınan «Закрыть окно колонтитулов» buyrıýı tańlanadı.

# Hújjetke snoska jaylastırıw.

Snoska – bul qálegen temada referat yaki qandayda bir ilimiy hújjet tayarlaw procesinde paydalanılatuğın tiykarğı parametrlerden biri. Snoskanıń wazıypası hújjettegi atamalardı anıqlastırıw, mağlıwmat dereklerin kórsetiwden ibarat. Snoskalardı jaylastırıwdı MS Word tekst processorında avtomatikalıq túrde ámelge asırıwğa boladı. Bunda snoskalar bettiń tómengi kolontitul bólimine jaylastırıladı. Olar, ádette, tiykarğı tekstte kishi keglde kirgiziledi.

# Snoskalar eki túrge bólinedi:

 · ápiwayı snoska – túsindiriletuğın tekst jaylasqan bettiń tómengi kolontitulında jaylasadı (Alt+Ctrl+F);

• juwmaqlawshı snoska – túsinik tekstli hújjettiń aqırğı beti tómengi kolontitul bóliminde jaylasadı (Alt+Ctrl+D).

1 punkt = 1 : 72 dyuym; 1 dyuym = 2 cm 54 mm.

# TAYANÍSH TÚSINIKLER

**Bet kórinisin sazlaw** – bettiń kórinisin ózgertiw. Bugan bet orientaciyasın ózgertiwdi mısal keltiriwge boladı.

**Orientaciya** – bettiń kórinisi.

Bet shegarası – hújjet betiniń tórt shegarasındağı bas maydan.

MS Word tekst processori «Ссылки» menyuinda «Сноски» paneli bolip, ol snoska sazlamalari menen islewge arnalgan. Onda tomendegi ameller orinlanadi.

| * _ * _ ``````````````````````````````` |  |             | MARKETING |
|-----------------------------------------|--|-------------|-----------|
| GROUPS + GONTACINATION                  |  | A HÚJJETLER |           |
|                                         |  |             |           |

| Файл           | Главная Вставка                                    | Дизайн                                | Макет Ссь                                                  | ілки                          | лки Рецензирован       | ние Вид '                                           | ¥ Что вы хотит     | е сделат                              | гь?                                              |
|----------------|----------------------------------------------------|---------------------------------------|------------------------------------------------------------|-------------------------------|------------------------|-----------------------------------------------------|--------------------|---------------------------------------|--------------------------------------------------|
| Оглавлени<br>• | Добавить текст *<br>Обновить таблицу<br>оглавление | АВ <sup>1</sup><br>Вставить<br>сноску | Вставить конце<br>Следующая сн<br>Показать сноск<br>Сноски | евую сноску<br>оска т 3<br>си | Ссылки и списки л      | ие источниками<br>РД т<br>итературы т<br>литературы | Вставить Название  | Список<br>Обнови<br>Перекр<br>Названи | иллюстраций<br>пъ таблицу<br>естная ссылка<br>ия |
| L              |                                                    | 2                                     | 3 · i · 2 · i · 1                                          | 🛛 1                           | Сноски                 |                                                     | ?                  | $\times$                              | 11 + + + 12 + + + 12                             |
| 1 2            |                                                    |                                       |                                                            |                               | Положение              | Внизу страницы<br>В конце докумен                   | <b>та</b><br>Замен | <b>У</b><br>УТЬ                       |                                                  |
| -              |                                                    |                                       |                                                            |                               | Расположение сносок    |                                                     |                    |                                       |                                                  |
| -              |                                                    |                                       |                                                            |                               | Столбц <u>ы</u> :      | В соответствии с                                    | макетом раздел     | ia 🗸                                  |                                                  |
|                |                                                    |                                       |                                                            |                               | Формат                 |                                                     |                    |                                       |                                                  |
| -              |                                                    |                                       |                                                            |                               | <u>Ф</u> ормат номера: | 1, 2, 3,                                            |                    | $\sim$                                | 4                                                |
| -              |                                                    |                                       |                                                            |                               | дру <u>г</u> ой:       |                                                     | Симе               | юл                                    |                                                  |
| 4              |                                                    |                                       |                                                            |                               | <u>Н</u> ачать с       | 1 ≑                                                 |                    |                                       | 5                                                |
| -              |                                                    |                                       |                                                            |                               | Нум <u>е</u> рация:    | Продолжить                                          |                    | $\sim$                                |                                                  |
| -              |                                                    |                                       |                                                            |                               | Применить изменения    |                                                     |                    |                                       |                                                  |
| 9              |                                                    |                                       |                                                            |                               | <u>П</u> рименить:     | ко всему докуме                                     | нту                | $\sim$                                |                                                  |
|                |                                                    |                                       |                                                            |                               | Bc                     | т <u>а</u> вить Отм                                 | ена Приме          | нить                                  |                                                  |

1) kursor snoska qoyılıwı zárúr bolgan tekst aqırına qoyıladı;

2) «Ссылки» (1) menyuinan «Вставить сноску» (2) buyriģin tańlaw arqalı hújjetke snoska jaylastırıladı. Bunda bettiń tómengi kolontitul bóliminde gorizontal shegara sızığı hám de snoska cifri payda boladı;

3) «Вставить концевую сноску» buyrığı járdeminde juwmaqlaw snoska jaylastırıladı (3);

4) «Сноски» dialog aynasınan paydalanıp, snoskanıń hújjettegi jaylasıwı hám onı cifrlaw formatı basqarıladı. «Формат» bóliminde snoskalardı cifrlaw usılları ózgertiledi. Snoskalardı tek arab cifrları emes, al hár túrli belgiler menen belgilew de múmkin (4);

5) «Начать с» maydanında snoska neshinshi cifrdan baslanıwı kórsetiledi (5);

6) snoskanı óshiriw ushın tekst aqırındağı snoska belgisi tańlanadı hám «Delete» túymesi basıladı.

**Bet kórinisin sazlaw.** Bette teksttiń jaylasıw parametrlerin sazlaw jańa hújjetti islew procesiniń áhmiyetli bólimnen biri bolıp esaplanadı. Hújjet rásmiy kóriniske iye bolıwı ushın bet kórinisin sazlaw ámellerinen paydalanıladı.

# Bet kórinisin ózgertiw:

1) «Макет»  $\rightarrow$  «Ориентация» buyrığı járdeminde bet kórinisi ózgertiledi (1, 2);

2) bet kórinisi albom (Альбомная) yaki kitap beti (Книжная) kórinisinde boliwi múmkin (3).

| 8         | <u></u> 5∙ ሆ ⊮  | ÷       |                                              |                      |                    |                                  |                              | Докумен      | τ1 - Word            |                            |                                |                        |                    | Вход                                                 | Ŧ | - | ٥       | ×    |
|-----------|-----------------|---------|----------------------------------------------|----------------------|--------------------|----------------------------------|------------------------------|--------------|----------------------|----------------------------|--------------------------------|------------------------|--------------------|------------------------------------------------------|---|---|---------|------|
| Файл      | Главная         | Вставка | Конструктор                                  | Макет                | Ссылки             | Рассылки                         | Рецензирование               | Вид          | Надстройки           | Справка                    | ABBYY FineRea                  | der 12                 | 🖓 Что              | вы хотите сделать?                                   |   | R | Поделит | гься |
| Поля<br>• | Ориентация<br>• |         | Разрывы<br>В Номера с<br>нки<br>bc Расстанов | трок т<br>зка перено |                    | гуп<br>Слева: Осм<br>Справа: Осм | Интервал                     | пт ‡<br>пт ‡ | Положении            | е Обтекание I<br>текстом * | Переместить Пер<br>вперед т н  | еместить<br>азад т В   | Область<br>ыделени | 📮 Выровнять т<br>📳 Группировать т<br>я 🕮 Повернуть т |   |   |         |      |
|           | Кни:            | іомная  | траницы                                      | · · · 1 ·            | ⊠<br>I · 2 · I · ∶ | 4                                | Абзац<br>5 · ı · 6 · ı · 7 · | 1 • 8 • 1    | ∑ <br>· 9 · ı · 10 · | 1 - 11 - 1 - 12            | Упорядс<br>2 · ı · 13 · ı · 14 | очение<br>• т • 15 • т | · 16 · 1           | · 17 · 1 . 18 · 1 · 19                               |   |   |         | ^    |

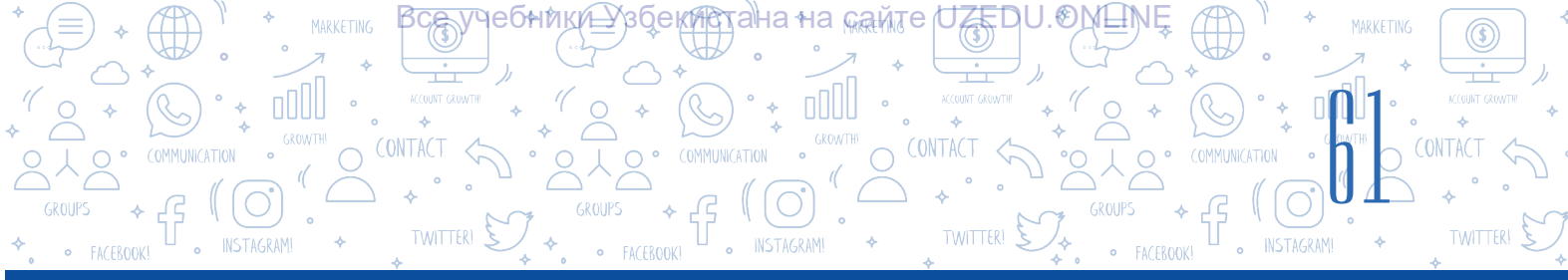

### Hújjetlerde bet shegaraların ózgertiw

Betke mağlıwmatlardı kirgiziw procesinde shegara bólimlerinde bos maydannıń barlığına áhmiyet beriń. Bul kirgizilip atırğan mağlıwmatlar bet shegarasınan berilgen aralıqta jaylasıwı menen túsindiriledi.

Máselen, betke kóbirek mağlıwmat jaylastırıw ushın usı bet shegarasın ózgertiw imkaniyatı bar.

Usi procesti ámelge asırıw ushin tómendegi buyrıqlar izbe-izligi orınlanadı:

1) «Макет» (1)  $\rightarrow$  «Поля» (2) buyrığı tańlanadı;

2) payda bolģan vertikal menyuden kerekli bet shegarası tańlanadı;

| H          |             |             |                                         |           |         |
|------------|-------------|-------------|-----------------------------------------|-----------|---------|
| Файл       | Главная     | Вставка     | Дизайн Макет 1                          | тки Расо  | сылки   |
|            |             | 5 ==        | Н Разрывы т                             | Отступ    |         |
| <b>H</b>   |             |             | 🗄 Номера строк 🔻                        | 📃 Слева   | : 0 c   |
| Поля С     | ация Разм   | иер Колонки | в <sup>а-</sup> Расстановка переносов т | Ξ 🗧 Справ | sa: 0 c |
| <b></b>    | Обычные     |             |                                         |           |         |
|            | Верхнее:    | 2 см        | Нижнее:                                 | 2 см      | - 1 - 2 |
|            | Левое:      | 3 см        | Правое:                                 | 1,5 см    |         |
|            | Узкие       |             |                                         |           |         |
|            | Верхнее:    | 1,27 см     | Нижнее:                                 | 1,27 см   |         |
|            | Левое:      | 1,27 см     | Правое:                                 | 1,27 см   |         |
|            | Средние     |             |                                         |           |         |
|            | Верхнее:    | 2,54 см     | Нижнее:                                 | 2,54 см   |         |
|            | Левое:      | 1,91 см     | Правое:                                 | 1,91 см   |         |
|            | Широкие     |             |                                         |           |         |
|            | Верхнее:    | 2,54 см     | Нижнее:                                 | 2,54 см   |         |
|            | Левое:      | 5,08 см     | Правое:                                 | 5,08 см   |         |
|            | Зеркальные  | e           |                                         |           |         |
| <b>HIT</b> | Верхнее:    | 2,54 см     | Нижнее:                                 | 2,54 см   |         |
|            | Внутреннее: | 3,18 см     | Внешнее:                                | 2,54 см   |         |

3) eger menyuda kerekli bet shegarası joq bolsa, «Настраиваемые поля...» (3) buyrığı járdeminde qálegen bet shegarası ushın mánisler beriledi.

### **ÁMELIY JUMÍS**

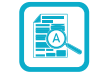

### 1. MS Word programmasında tómendegi mağlıwmatlardı óz ishine algan «Tariyxıy\_estelikler. docx» hújjetin isleń.

Tashkent – Ózbekstan Respublikasınıń paytaxtı bolıp, Oraylıq Aziyadağı eń iri qalalardan biri. Tashkent Ózbekstannıń kóplegen qalaları sıyaqlı áyyemgi qala bolıp tabıladı. Onıń jası 2000 jıldan astı. Jazba dereklerge baylanıslı, Tashkenttiń tariyxı áyyemgi dáwirlerge barıp taqaladı. Tashkent qalasında júdá kóplegen tariyxıy estelikler bar. «Kókaldash» medresesi<sup>1</sup>, Shayız Xovandi Tohur maqbarası<sup>2</sup>, Xoja Ahrar juma meshiti<sup>3</sup> sıyaqlı tariyxıy estelikler júdá sulıw kóriniste qurılğan bolıp, estelik óz tariyxına iye.

<sup>1</sup>Muhammed Solih Qaraxoja Tashkendiy óziniń «Tarixi jadidayi Toshkend» kitabında «Kokaldash» medresesin Darveshxan qurdırğanın jazadı hám kitabınıń ayırım jerlerinde medreseni Darveshxan medresesi dep te ataydı.

<sup>2</sup>Shayıx Xovandi Tohur maqbarası 15-ásirge baylanıslı eski maqbara fundamenti ústinde 18–19-ásirlerde qurıláan; bunda **Mawarawnahrda** 14-ásir aqırınan rawajlanáan eki bólmeli biyik maqbara kompleks saqlap qalınáan.

<sup>3</sup>Xoja Ahrar juma meshiti 1451-jili qurdırılğan. Kóp ótpey, 1454-jili onıń janında Xoja Ahrar medresesi de qurilğan.

2. Islengen hújjet tekstine atama qoyıń.

3. Usi tariyxiy estelikler dizimine ózińiz jasap atırgan aymaqqa jaqın jaylasqan tariyxiy estelikler haqqındağı mağlıwmatlardı qosiń.

4. Islengen hújjet bet shegarası ushın parametrlerdi tómendegishe ornatıń: shepten 20 mm, ońnan 10 mm, joqarı hám tómennen 15 mm.

5. Islengen hújjette bet cifri hám hújjet islengen sáneni kórsetetuáin maáliwmatti tómengi kolontituláa jaylastiriń.

# SORAW HÁM TAPSÍRMALAR

- 1. Hújjetke kolontitul jaylastırıw qanday mashqalalardı joq etedi?
- Menyuler lentasındağı «Работа с колонтитулами» → «Конструктор» menyuindağı «Сведения о документе» buyrığınan qaysı jağdaylarda paydalanıladı?

NDAHILLIFTIFRE

?

ED

- 3. Sizińshe, hújjette snoskalar jaylastırıw ne ushın kerek?
- 4. «Вставить сноску» «Вставить концевую сноску» buyrıqlarınıń óz ara parıqların túsindiriń.
- 5. Bet kórinisin sazlaw buyrıqları haqqında mağlıwmat beriń.

# ÚYGE TAPSÍRMA

1. Aldınğı sabaqta islegen ómirbayan jazılğan hújjetińizdi MS Word programmasına júklep alıń.

1) hújjettegi uliwma tekstti belgilep (Ctr+A), nusqa alıń (Ctr+C) hám tekst dawamında nusqanı jaylastırıń (CtrI+V);

2) hújjet ushin bet shegarasi parametrlerin tómendegishe ornatiń: shepten 25 mm, ońnan 15 mm, joqaridan hám tómennen 10 mm;

- 3) ústingi kolontitulýa óz isim hám klasıńızdı kirgiziń;
- 4) hújjet tómengi kolontituldıń oń bólimine bet cifrların kirgiziń.

# QÍZÍQLÍ MAĠLÍWMAT

Dúnyada 1,2 milliardtan artıq adamlar Microsoft Office ámeliy programmalar paketinen paydalanadı. Usı adamlardıń kópshilik bólimi bolsa Android hám iOS operaciyalıq sistemalarında isleytuğın qurılmalar ushın Office mobil qosımshaların abzal kóredi. Microsoft Build kompaniyası 2016-jılı ótkerilgen konferenciya dawamında dúnya da 1,2 milliardqa jaqın Microsoft Office paydalanıwshıları, hár kúni 3–4 saat dawamında ofis programmalarınan paydalanıwların galaba massaga bildirdi. Usı qosımshalar usı kúnge shekem 340 millionnan artıq márte júklep alıngan. Hár ayda Office 365 xızmetinen paydalanıwshı 50 minga jaqın jana korporativ paydalanıwshılar payda boladı hám Office 365 ámeliy programmalar paketine jiberilgen elektron pochta xabarlarının ulıwma sanı 4 trillionnan astı. Sonday-aq, ótkerilgen izertlewler kompaniyalarının 85% i bultlı programmalardan paydalanıwın kórsetedi.

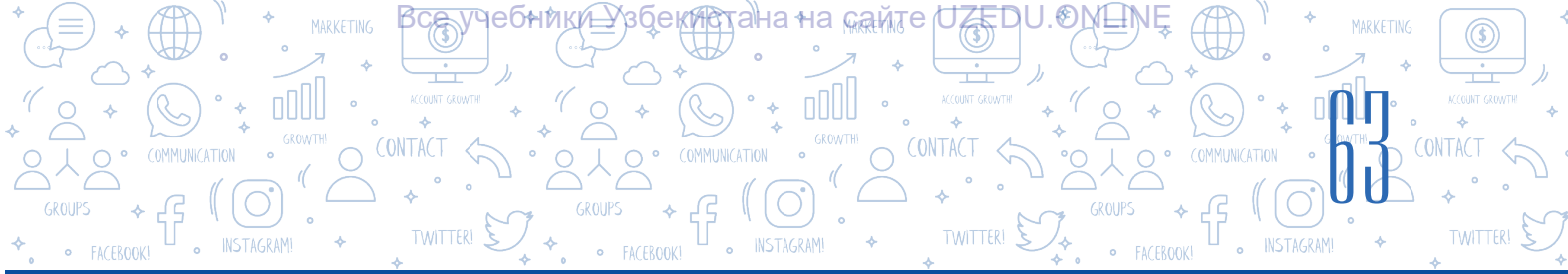

# 12-sabaq. HÚJJETLERDE FORMA HÁM BLOK-SXEMALAR ISLEW

Нújjet islew, tiykarınan, tekstler járdeminde ámelge asırıladı. Bunda tekst kórgizbeli, túsinikli hám de eslep qalıwga ansat bolıwı ushın hár túrli grafikalıq obyektlerden paydalanıwga boladı. MS Word tekst processorının «Вставка» menyuında jaylasqan «Иллюстрации» bólimi informaciyasının vizual kórinisin tez hám ansat islew ushın «SmartArt», «Фигуры», «Значки», «Трехмерные модели», «Снимок» sıyaqlı buyrıqlardan paydalanıw imkaniyatın beredi.

# TAYANÍSH TÚSINIKLER

SmartArt obyektleri – tekstli mağlıwmatlardı ıqsham hám de vizual kóriniste islew imkaniyatın beriwshi sxemalar. Stil – qandayda bir obyekttiń kórinisin bezewde paydalanılatuğın effekt.

# SmartArt sóz birikpesi inglisshe «smart» – aqıllı hám de «art»– kórkem sózlerinen payda bolgan (qurılgan).

Smart Art obyektin hújjetke jaylastırıw hám de tańlangan shablonga tekst qosıw: 1) «Вставка» (1) menyulniń «Иллюстрации» (2) betinen «SmartArt» (3) buyrığı tańlanadı;

2) ekranda payda bolgan «Выбор рисунка SmartArt» dialoglar aynasınan kerekli túrdegi maket tańlanadı;

3) tańlangan SmartArt maketine tómendegi tekst kirgiziw usıllarınan biri arqalı tekst kirgiziwge boladı:

a) «Текст» jazıwlı bólim tańlanadı hám kerekli mağlıwmat klaviatura járdeminde kirgiziledi;

b) aldınnan tayarlanğan tekst jaylasqan fayl ashıladı, kerekli tekst bólimi belgilenip, nusqa kóshiriledi (CTRL+C) hám nusqalanğan tekst «Текст» jazıwlı bólimge jaylastırıladı (CTRL+V).

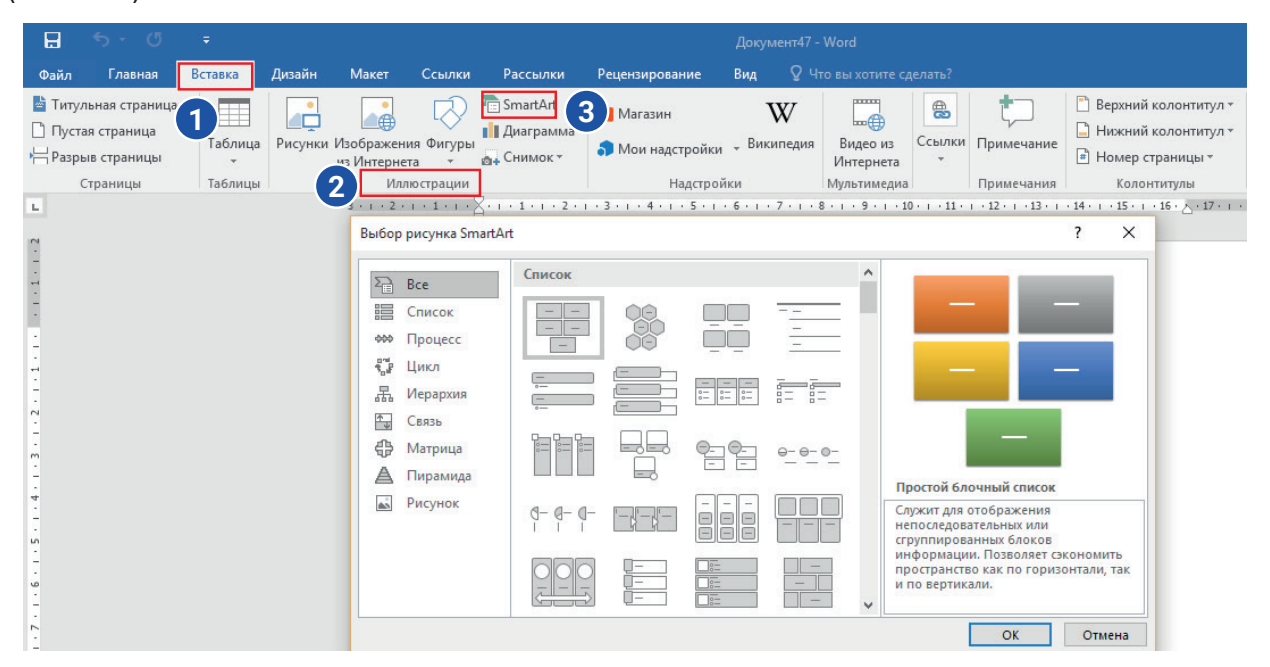

# **ESLEP QALÍŃ!**

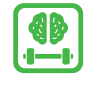

SmartArt obyekti hújjetke qoyılatuğın keyin eger tekst kiriw ushın orın ajıratılmağan bolsa, teksttiń shep tárepinde jaylasqan 🖃 tańlanadı hám de tekst kirgiziledi.

NDA HULLIETLERD

Tańlangan SmartArt obyektindegi figuralardı óshiriw yaki olardı qosıw arqalı olardıń sanın ózgertiwge boladı.

# SmartArt obyektine figura qosıw hám óshiriw tártibi

1. SmartArt obyekti hújjetke jaylastırılğanda avtomatikalıq túrde MS Word programmasınıń menyuler qatarında «Работа с рисунками SmartArt» bánti payda boladı. «Работа с рисунками SmartArt» — «Конструктор» (1) menyusındağı «Добавить фигуру» (2) buyrığı tańlanadı.

2. Eger «Работа с рисунками SmartArt» yaki «Конструктор» menyuları lentada payda bolmasa, ol hújjette jaylasqan SmartArt obyektin tańlaw, yağnıy obyektke mıshka shep túymesin eki márte basıw arqalı payda etiledi.

3. Tómende keltirilgen ámellerden biri tańlanadı (3):

a) «Добавить фигуру после» buyrığı járdeminde tańlanğan figuradan keyin jańa figura qosıladı;

b) «Добавить фигуру перед» buyrığı járdeminde tańlanğan figuradan aldın jańa figura qosıladı.

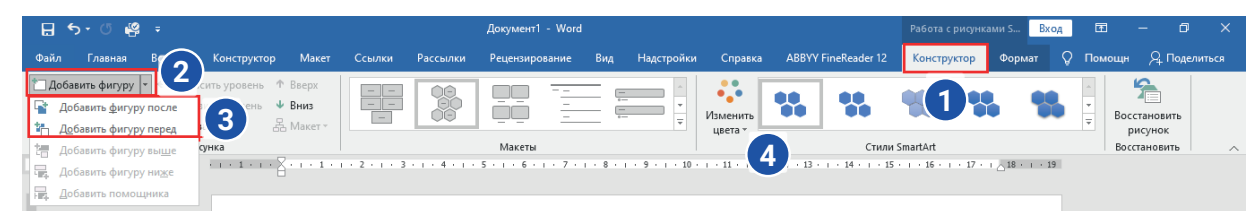

# SmartArt obyekti reńin ózgertiw:

1) SmartArt grafikalıq obyekti tańlap alınadı;

2) «Работа с рисунками SmartArt»tıń «Конструктор» menyusınan «Изменить цвета» buyrığı tańlanadı (4). Bunda birneshe reńler toplamı payda boladı, olardan qálegeni tańlap alınadı.

SmartArt stili – eki hám úsh ólshemli hár túrli

effektler kombinaciyası bolıp, tańlangan obyektke professional, ózine tán nagıs beriw ushın paydalanılatugin kórinis.

# SmartArt grafikalıq obyektiniń stilin ózgertiw tártibi:

1) SmartArt elementi tańlanadı;

2) «Работа с рисунками SmartArt» — «Конструктор» menyusinan stildi ózgertiw ushin kerekli kórinis úlgisi tańlanadı.

**Másláhát.** Hújjetke jaylastırılgan SmartArt obyekti ólshemin ózgrtiwge, oniń shegarasındağı marker kerekli ólshemdi payda etiw ushın qalegen múyeshke ózgertedi.

# TAYANÍSH TÚSINIKLER

Vektorlı súwret – sızıqlardan payda bolgan súwret túri. 3D model – úsh ólshemli obyektler súwreti.

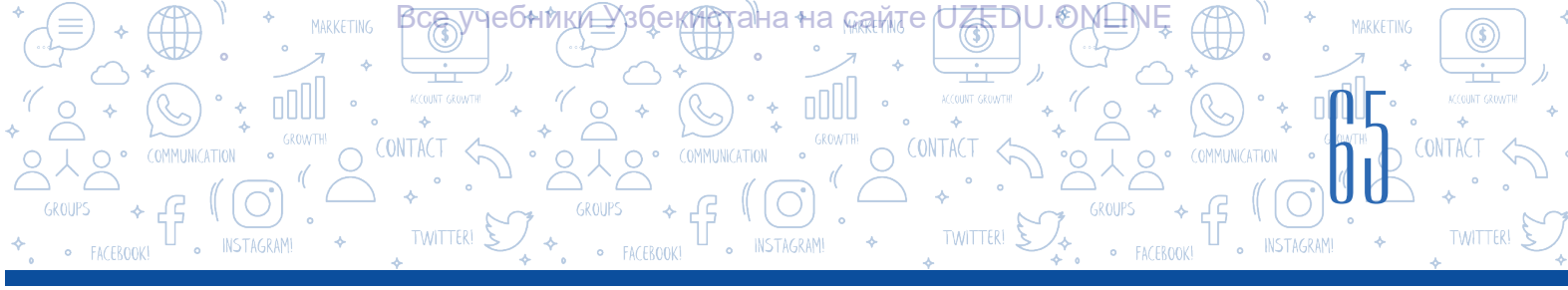

# Hújjetlerde figuralar islew

Tekstli hújjetke «Вставка» (1)  $\rightarrow$  «Фигуры» (2) buyrığı járdeminde hár túrli vektorlı figuralar jaylastırıladı (3). Figuralardı jaqın yaki ústi-ústine jaylastırıw (4), olar reńi hám ólshemin ózgertiw imkaniyatları bar. Bul ámeller figuralar hújjetke jaylastırılğannan keyin payda bolatuğın «Средства рисования»  $\rightarrow$  «Формат» menyusındağı buyrıqlar arqalı orınlanadı (5).

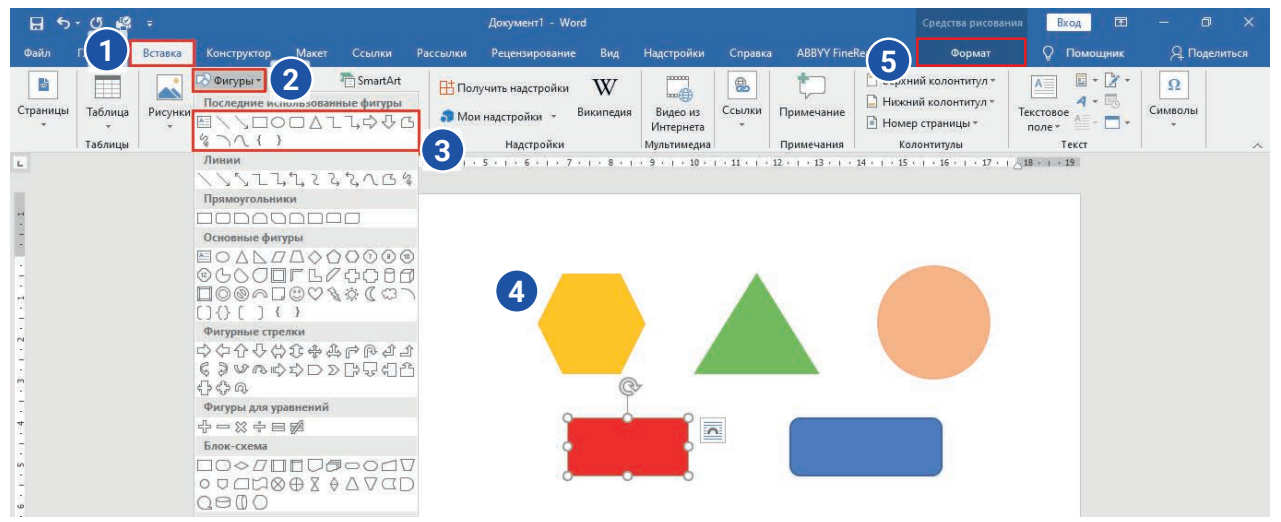

Hújjetke 3D modellerin qosıw

«Вставка» → «Трёхмерные модели» buyrığı járdeminde tekstli hújjetke hár túrli 3D modeller súwreti jaylastırıladı. 3D modellerin qálegen múyesh astında aylandırıp kóriw hám de hár túrli múyeshte hújjetke jaylastırıw imkaniyatı bar.

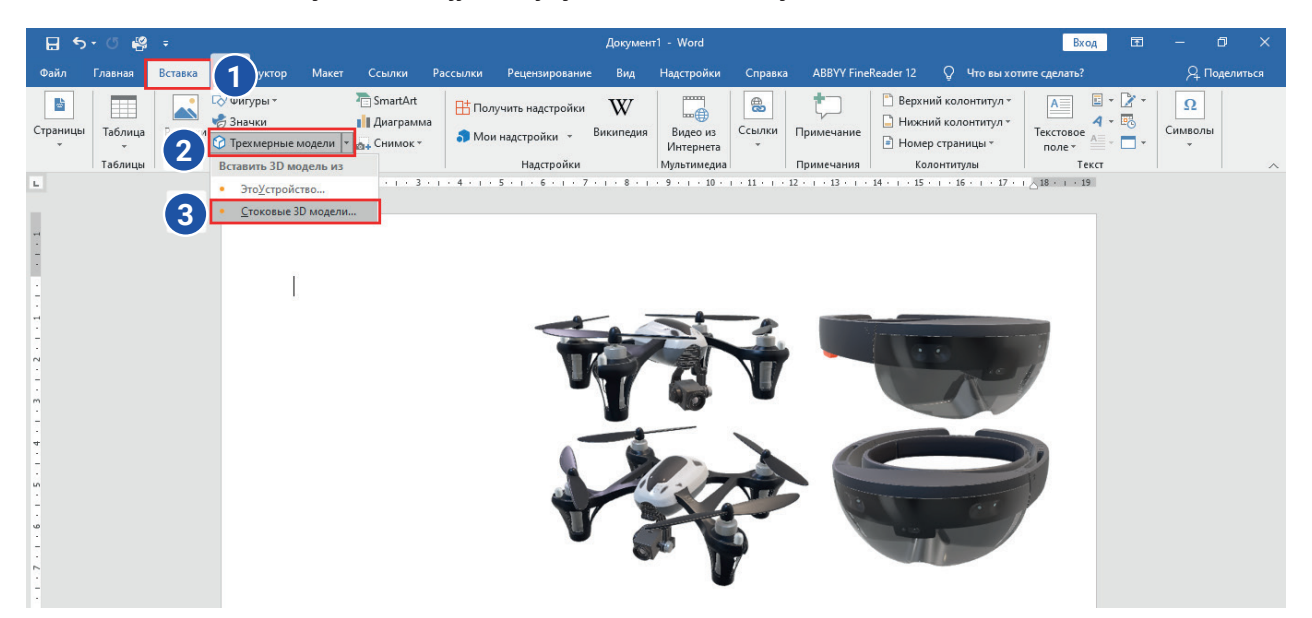

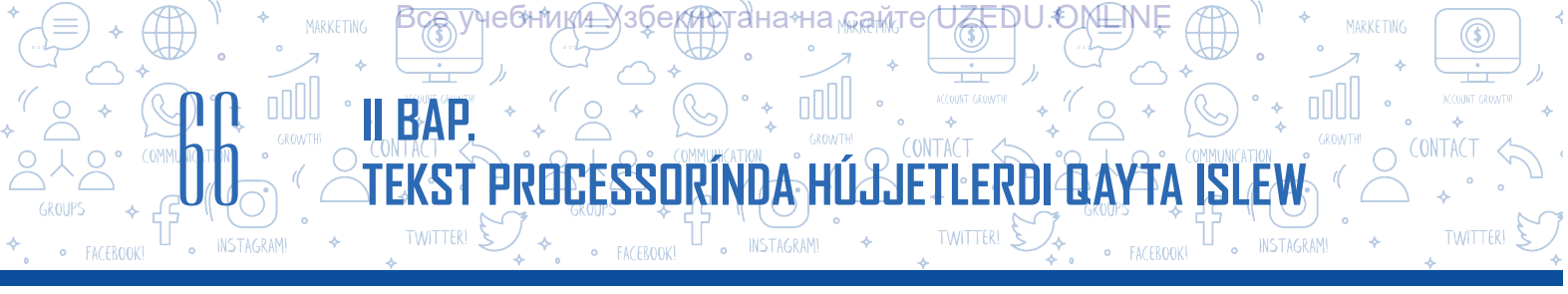

# ÁMELIY JUMÍS

1. Tómendegi SmartArt obyektin isleń hám onı «Kompyuter.docx» atı menen saqlań.

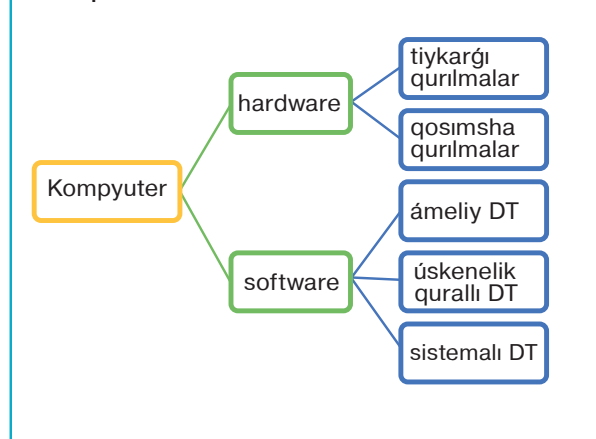

2. Tómendegi SmartArt obyektin isleń hám onı «Hújjetlar.docx» atı menen saqlań.

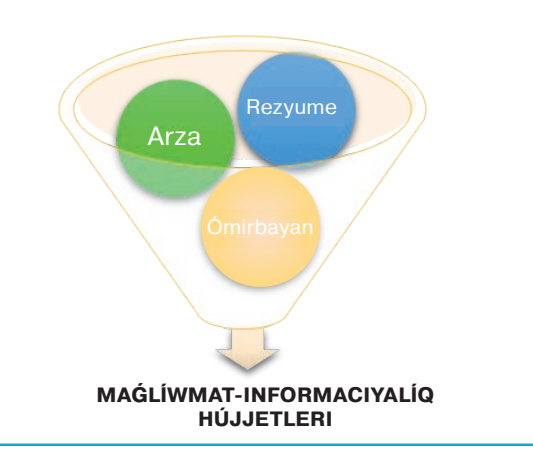

3. «Kompyuter.docx» faylında payda etilgen grafikalıq tarmaqlardı dawam ettiriń. Bunda figura kórinisin ózgertiwińizge boladı.

4. Tómendegi temalardıń birinde qálegen kóriniske iye «Mind maps» («Erik kartası»)tı isleń.

Bunda figuralardan paydalanıw usınıs etiledi.

MS Word imkaniyatları.

Scratch programmasınıń imkaniyatları.

Grafikalıq redaktorlardıń imkaniyatları.

Kompyuterdiń texnikalıq qurılmaları.

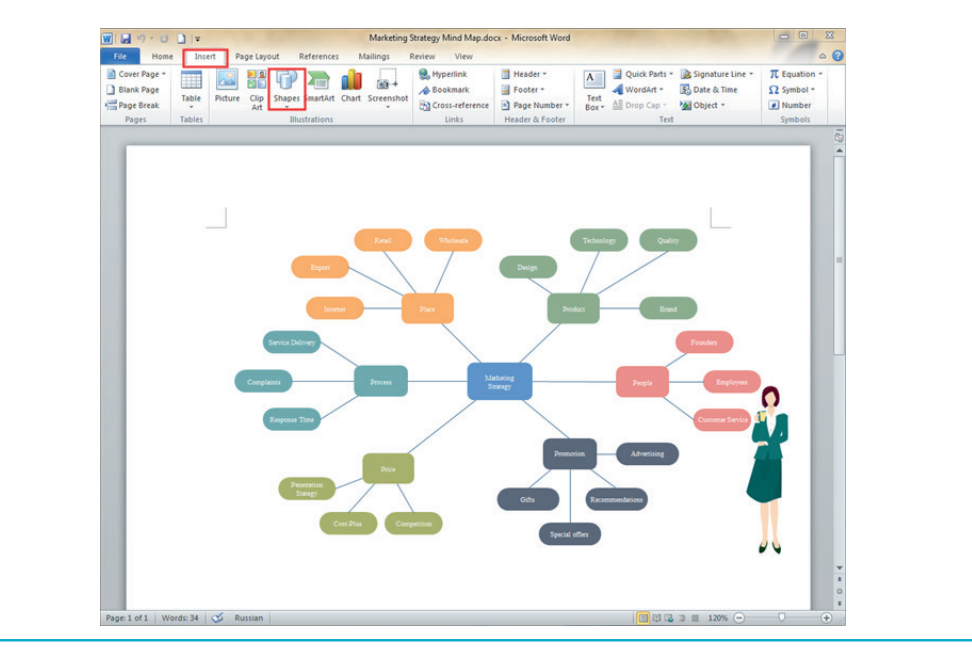

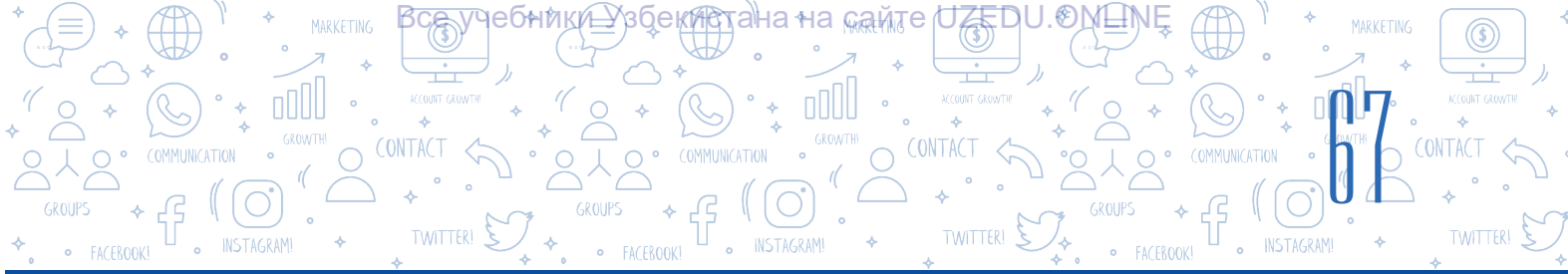

# SORAW HÁM TAPSÍRMALAR

- 1. Hújjetlerge tekstten basqa qanday belgilerdi qosıwga boladı?
- 2. Hújjetlerge SmartArt obyektlerin qosıw qanday mashqalalardı sheshedi? Bunda qanday imkaniyatlar jaratıladı?
- 3. SmartArt obyektleriniń qanday parametrlerin ózgertiwge boladı?
- 4. 3D modeller degen ne? Nege obyekt 3D dep ataladı?

# ÚYGE TAPSÍRMA

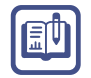

- 1. Figuralar hám de SmartArt elementlerinen paydalangan halda «Kompyuterdiń túrleri» temasında eki túrli usılda «Erik karta»sın jaratıń.
- 2. SmartArt obyektlerinen paydalangan halda shanaraginiz shejiresin jaratin. Bunda shanaraq agzalariniz suwretlerin kirgiziwdi umitpan.

# 13-sabaq. MATEMATIKALÍQ FORMULA HÁM BELGILERDI JAYLASTÍRÍW

Hújjet penen islew procesinde kompyuter klaviaturasında joq hár túrli kórinistegi belgilerdi kirgiziw zárúrligi tuwıladı.

Aytayıq, «Astronomlar boljawı» atlı maqalanıń kerekli jerlerin alıp, dostıńızga

jibermekshisiz. Bul proceste berilgen kórinistegi

belgilerden paydalanıw zárúrligi tuwıladı. Mashqalanı qalay sheshiwge boladı?

# ΥΥЩΟΛΦΥΥΥ

Zamanagóy kompyuterler 65 536 belgiden ibarat Unicode belgiler kestesinen paydalanıladı. MS Word tekst processorında klaviaturada kórsetilmegen, biraq Unicode kestesinde bar belgilerdi qosıw imkaniyatı bar.

Máselen, <sup>U</sup> – kúlip turģan adam belgisin qosıw ushın «Вставка» → «Символ» → «Другие символы» buyrığı orınlanadı. Unicode belgiler kestesi járdeminde Evropa hám Shığıs tillerine tán matematikalıq hám muzıkalıq, valyuta, hátte súwretli belgilerdi tabıw hám de olardı hújjetke jaylastırıwğa boladı.

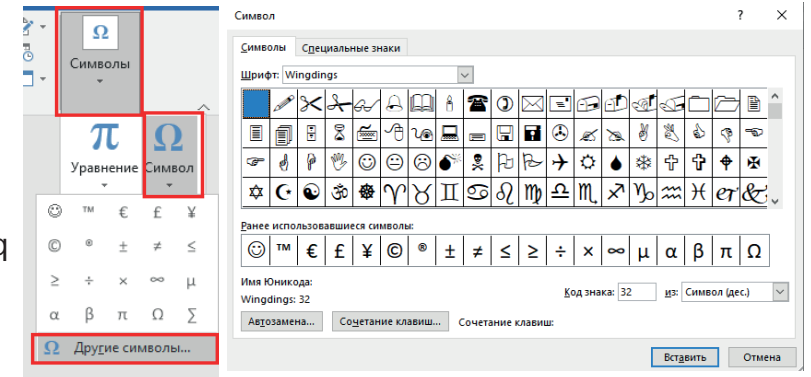

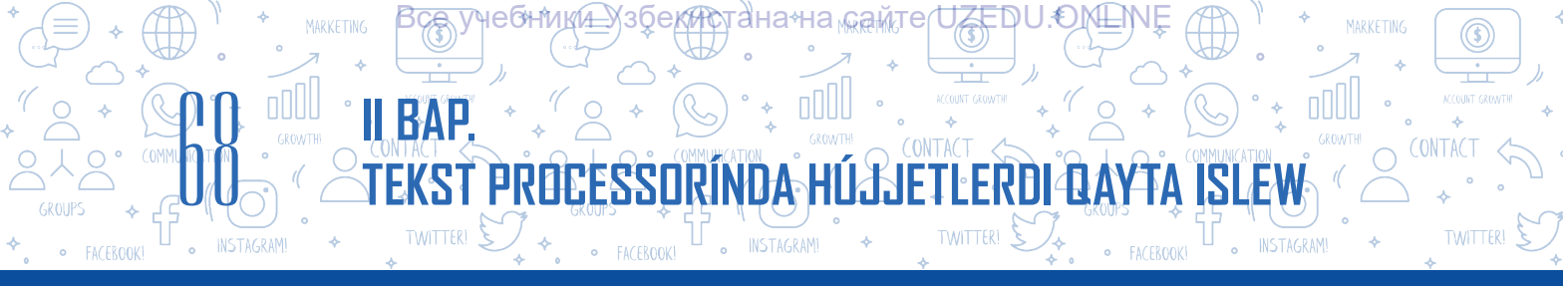

Biraq bul belgilerden paydalanıw matematika (science pánleri)nı úyreniw procesindegi barlıq formulalardı, ásirese, qıyın kórinistegi proceslerdi súwretlew ushın jeterli emes. Matematika sabaqlarında úlken klaslarda úyreniletuğın koren astı belgisi, qaldıq sanlarınıń kórinisi, teńsizlik yaki teńlemeler sisteması sıyaqlı mağlıwmatlardı kirgiziwde «Уравнение» buyrığınan paydalanıladı.

Formulanı kirgiziw tártibi:

1. «Вставка» (1)  $\rightarrow$  «Уравнение»  $\rightarrow$  «Вставить новое уравнение» buyrıqlar izbe-izligi tańlanadı. Buyrıq tańlanġanda, ekranda formula kirgiziw ushın tómendegi kórinistegi maydan payda boladı:

Menyuler qatarında qosımsha túrde «Работа с уравнениями» (2) → «Конструктор»
 (3) menyusı payda boladı. Usı menyuda hár túrli kórinistegi formula elementlerin kirgiziw ushın shablon hám buyrıqlar toplamı bar.

| <br>- <u>9</u> .– |         |         | 000.        | ••••  |        |          | 9.00 00 p      |     |            | -       |                |                      |     |
|-------------------|---------|---------|-------------|-------|--------|----------|----------------|-----|------------|---------|----------------|----------------------|-----|
| 8 5               | ÷ ۳ •   |         |             |       |        |          | 6 sinf - Word  |     |            |         |                | Работа с уравнениями | Вхо |
| Файл              | Главная | Вставка | Конструктор | Макет | Ссылки | Рассылки | Рецензирование | Вид | Надстройки | Справка |                | Конструктор          | 8   |
| π Уравн           | ение т  |         | Юникод      | OX    |        |          |                |     | X          | ax n/x  | $\int_{x}^{x}$ | )} Скобка т          | 13  |

 $\ll > \gg \leq \leq \pm \equiv \approx \equiv \land \mp$ 

Joqarıda keltirilgen buyrıqlar toplamınan paydalangan halda qalegen koriniske iye formulalardı kirgiziw imkaniyatı payda boladı.

Úlgi sıpatında joqarı klasta úyreniletuğın teńsizlikler sistemasın MS Wordta jazıw tártibi menen tanısamız:

ки - 👔 Матрица

*ä* Диакри

$$\begin{cases} 5x^2 - 25 \ge 25\\ 2x + 300 \le 500 \end{cases}$$

1) «Вставка»  $\rightarrow$  «Уравнение»  $\rightarrow$  «Вставить новое уравнение» buyrıqları tańlanadı;

2) «Конструктор»  $\rightarrow$  «Структура»  $\rightarrow$  «Скобка» ámeller izbe-izligin orınlağan halda dizim payda etiledi hám de onnan birewlik qawsırmalardan kerekli shablon

belgilenedi: {

3) sońınan «Матрица» shablonlar diziminen 2 × 1 kórinis tańlanadı:

4) «Конструктор»  $\rightarrow$  «Символы» bántinen teńsizlik belgilerin,  $x^2$  kórinisin payda etiw ushın bolsa shablonnan paydalanıladı;

5) barlıq mağlıwmatlar kirgizilip bolıngannan keyin teńsizlikler sistemasınıń kontekst menyuinan «Выравнивание по левому краю» buyrığı járdeminde shepten tegislep jaylastırıladı.

Kirgizilgen formulanı analizlew ushın mıshkanıń shep túymesi formulağa eki márte basıladı hám de menyular qatarında jáne «Работа с уравнениями» → «Конструктор» menyul payda boladı. Bar kirgizilgen formulanı analizlew ushın kontekst menyulnan da paydalanıwğa boladı.

# **ÁMELIY JUMÍS**

MS Word tekst processorında «Formulalar.docx» atlı fayl ashıń hám tómendegilerdi hújjetke kirgiziń:

1. Dóńgelek aynalasınıń uzınlığı  $| = 2\pi r$ , maydanı bolsa  $S = \pi r^2$  formulası járdeminde esaplanadı.

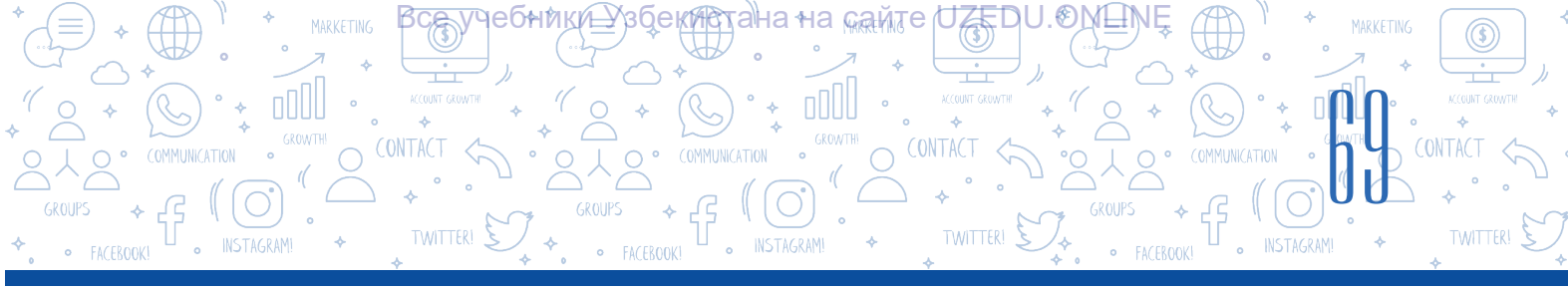

2. Fizikada Kelvin shkalası júdá belgili. Usı shkalağa muwapıq, 0°C 273,15 K ga teń (0 °C = 273,15 K), 100 °C bolsa 373 K ga teń (100 °C = 373 K) boladı.

3. MS Word tekst processorında islengen hújjetke 4 × 3 ólshemge iye kesteni jaylastırıń hám onıń birinshi qatarındağı barlıq kletkalardı birlestirip alıń.

4. Kesteniń birinshi qatarına «Maydandı tabıw ushın formulalar» dep jazıń hám de tómendegi tekstli mağlıwmatlardı kirgiziń:

| Maydandı tabıw formulaları |                         |                                                                                    |  |  |  |  |  |  |  |  |  |
|----------------------------|-------------------------|------------------------------------------------------------------------------------|--|--|--|--|--|--|--|--|--|
| Úshmúyeshlik               | S= <mark>ah</mark><br>2 | a – úshmúyeshliktiń<br>tiykan;<br>h – úshmúyeshliktiń<br>biyikligi.                |  |  |  |  |  |  |  |  |  |
| Trapeciya                  | $S=\frac{(a+b)}{2}h$    | <i>a, b</i> – trapeciyanıń<br>tiykarları;<br><i>h</i> – trapeciyanıń<br>biyikligi. |  |  |  |  |  |  |  |  |  |

5. Kestege jáne bir qatar qosıń hám de «Tuwırı tórtmúyeshlik» ushın mağlıwmatlardı kirgiziń (maydandı tabıw formulası hám sızılma).

# SORAW HÁM TAPSÍRMALAR

- 1. Klaviaturadağı belgiler hár túrli kóriniske iye hújjetlerdi islew ushın jeterli me? Juwabıńızdı tiykarlań.
- 2. «Уравнение» hám «Символ» buyrıqlarınıń ayırmashılıq tárepleri nede?
- 3. Unicode kestesi haqqında qanday mağlıwmatlarğa iyesiz?
- 4. Kontekst menyu degen ne? Kontekst menyu qalay payda etiledi?

# ÚYGE TAPSÍRMA

 Klasta 4-tapsırmada islengen kestege tómendegi mağlıwmattı qalay kirgiziwge boladı? Ámelde orınlań.

«Rombiniń maydani S =  $(d_1 * d_2) / 2$  formula járdeminde esaplanadi. Bul jerde  $d_1$  hám  $d_2$  rombiniń diagonallari boladi?

 Berilgen kóriniske iye hújjet isleń. Bar bilim hám kónlikpelerińiz tiykarında kestedegi belgiler sanı hám olardıń paydalanıw bólimine baylanıslı mağlıwmatlardı kóbeytiń.

| Pochtaxızmeti        | đ        |
|----------------------|----------|
| Qaytıw<br>aviabileti | <b>+</b> |

?

Ð

# 14-sabaq. HÚJJETKE GIPERMÚRÁJÁÁT ORNATÍW

# Hújjetlerdiń sırlılığın saqlaw

Kúndelikli turmista hár túrli rásimiy hám rásimiy emes hújjetler menen islewge tuwra keledi. Sonday jagdaylar da bar, bunda tayarlangan hújjetlerdiń basqalar tárepinen kóriliwin sheklewge tuwra keledi. Aytayıq, qandayda bir faylda sır saqlanıwı kerek jasırın informaciya jaylasqan, endi onı qorgaw zárúrligi tuwılmaqta. Kompyuter tekst processorında islengen usı informaciya jasırınlığın saqlawdıń ańsat usıllarınan biri – hújjeti ashıw hám ondağı informaciyanı analizlew ushın oğan parol ornatıw bolıp tabıladı. Bul procesti ámelge asırıwda paroldi tańlawga ayrıqsha itibar qaratıw kerek, sebebi qıyınıraq parol tańlanbasa, nátiyje nátiyjesiz shığıwı múmkin.

NDA HUJJETLERD

# Hújjetke parol ornatıw tártibi:

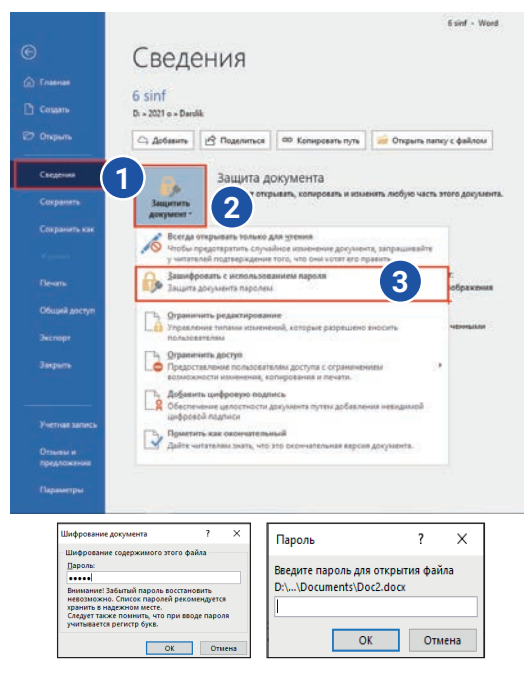

1) MS Wordta hújjet tayarlangannan keyin, ol qandayda bir at penen qálegen diskga saqlap alınadı;

2) «Файл» → «Сведения» (1) → «Защитить документ» (2) → «Зашифровать с использованием пароля» (3) buyrıqları tańlanadı;

3) ekranda fayláa parol ornatiw ushin payda boláan aynaáa parol teriledi, terilgen belgiler orninda noqatlar payda boladi. «OK» túymesi tańlanáannan keyin, jáne bir márte paroldi qayta teriw soraladi, usi process ámelge asırıláannan keyin, parol saqlanadı;

4) fayl jabıladı. Fayl qaytadan ashılğanında, ayna payda boladı hám paydalanıwshıdan paroldi kirgiziw soraladı. Parol kirgizilgennen keyin gana ogan fayldan paydalanıw huqıqı beriledi.

# Isenimli paroldi tańlawdıń bes qaģıydası:

- 1) parol keminde 8 belgiden ibarat boliwi;
- 2) parolda probel túymesinen paydalanbaw;
- 3) latın álipbesindegi háriplerden paydalanıw;
- 4) parolda BAS HÁRIPLER kishi háripler hám de sanlardıń gatnasıwı;

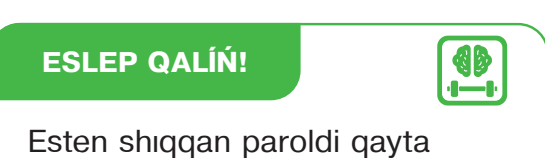

tiklewdiń imkaniyati joq.

5) parolda arnawlı belgilerden paydalanıw: !#@\$%^&\*()\_+=-?:

**Hújjetti shığarıw.** Tayarlanğan hújjetti qağazğa shığarıw ushın «Файл» → «Печать» yaki tez túymeler panelinen 🥰 buyrığı tańlanadı. Ekranda «Печать» dialoglar aynası payda boladı. Ayna járdeminde parametrlerdi ózgertiw hám de hújjetti shığarıwga boladı.

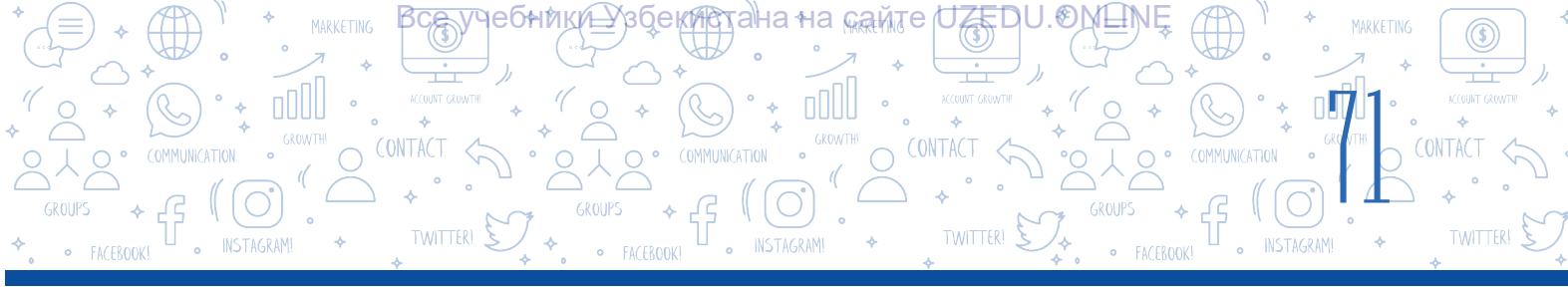

 hújjettiń barlıq parametrleri sazlap bolınğannan keyin iske túsiriletuğın shiğarıw túymesi;

2 – kompyuterge jaláanáan printerler dizimi hám de olardıń jaláanıw jaádayı boyınsha maálıwmat alıw aynası;

3 – hújjettin shığarılatuğın betleri sanın ornatıw aynashası (tolıq hújjet, hújjettiń taq yaki jup betleri, hújjettiń belgilengen bólimi). «Страницы» bólimine sol shığarılatuğın betler sanın kirgiziwge boladı:

«5» – tek besinshi bet;

«1 – 5»-birden besinshi betke shekem;

«1 – 5, 8» – birden besinshi betke shekem hám de segizinshi betlerdi shigarıw;

4 – bettiń bir tárepine yaki eki tárepine basıp shığarıwdı ornatıw;

5 - bettiń baģdarın ornatıw;

6 - bir betke basıp shığarılatuğın betler sanın ornatıw;

7 – belgilengen betlerdi shığarıw nusqasınıń sanı.

Úlken kólemdegi hújjetler menen islew processinde teksttiń bir berinen kerekli basqa betine ótiw yaki qandayda bir belgilengen tekst bólimine múrájáát etiw hám de oni analizlew ushin kóp waqit sarplanadı. MS Word tekst processorinda bul mashqalani sheshiwde «Гиперссылка» buyrığınan paydalanıladı. Atama 1962-jili amerikalı sociolog Teodor Nelson tárepinen pánge kirgizilgen. Sonnan keyin, ol Xanadu atlı gipertekst sistemasın islep shiqtı.

Gipermúrájáát giper tekstli hújjettiń bir bólimi bolıp, ol hújjette jaylasqan qandayda bir hárip, sóz, qatar, sóz bası yaki grafikalıq obyektke múrájáátti ámelge asırıw ushın xızmet etedi. Bunnan basqa, ol arqalı jergilikli diskde jaylasqan papka yaki fayláa, kompyuter tarmaáındaáı qosımshalaráa, veb-betlerge, kórinislerge de múrájáát ámelge asırıwáa boladı.

Elektron tekst hám hújjetlerde gipermúraájáátlerdi jaylastırıw ańsat ámelge asırıladı. Gipermúrájáátke iye tekst **gipertekst** dep ataladı.

MS Word programmasında gipermúrájáátler jaratıw ushın kerekli hárip, sóz, qatar, sóz bası yaki grafikalıq obyekt tańlanadı hám de «Вставка» (1) → «Ссылки» (2) → «Ссылка» (3) (Ctrl+K) buyrığı tańlanadı.

| <b>⊟</b> 5    | · 🖸 🥵        | ÷                   | _                                      |           |                                          |             |                                       | Докумен        | rr1 - Word                 |             |                                  |                                        |                                                       | Вход                         | 1 – I          | o ×        |
|---------------|--------------|---------------------|----------------------------------------|-----------|------------------------------------------|-------------|---------------------------------------|----------------|----------------------------|-------------|----------------------------------|----------------------------------------|-------------------------------------------------------|------------------------------|----------------|------------|
| Файл          | (1)          | Вставка             | Конструктор                            | Макет     | Ссылки                                   | Рассылки    | Рецензировани                         | е Вид          | Надстройки                 | Справка     | ABBYY Finel                      | Reader 12                              | 💡 Что вы хот                                          | ите сделать?                 | Яr             | Іоделиться |
| Страницы<br>- | Таблица<br>• | <b>Рисунки</b><br>• | © Фигуры т<br>∲ Значки<br>О Трехмерные | модели    | 🚡 SmartArt<br>🕕 Диаграми<br>- 🚑 Снимок - | на 🕂 По     | олучить надстройки<br>ри надстройки 🔹 | W<br>Википедия | 2<br>Видсо из<br>Интернета | Ссылки<br>• | <b>т</b><br>Примечание           | Верхн<br>Верхн<br>Нижн<br>Нижн<br>Номе | ний колонтитул *<br>ний колонтитул *<br>:р страницы * | А - 2<br>Текстовое<br>поле * | т Ω<br>Символь | a          |
|               | Таблицы      |                     | Иллюс                                  | трации    |                                          |             | Надстройки                            |                | Мультимедиа                |             | Примечания                       | Ka                                     | лонтитулы                                             | Текст                        |                | _          |
| L             |              |                     | • • • 1 • • • •                        | * 1 * 1 * | 1 + 2 + 1 + 3                            | • 1 • 4 • 1 | . 5 . 1 . 6 . 1 . 3                   | 7 • 1 • 8 • 1  | 9 0 1 0 10 0               |             | P .                              | 15                                     | · · · 15 · · · 17 ·                                   | 1 18 · 1 · 19                |                |            |
| -             |              |                     |                                        |           |                                          |             |                                       |                | -0                         | Ссылка 3    | акладка Перекр<br>ссы.<br>Ссылки | естная<br>лка                          |                                                       |                              |                |            |

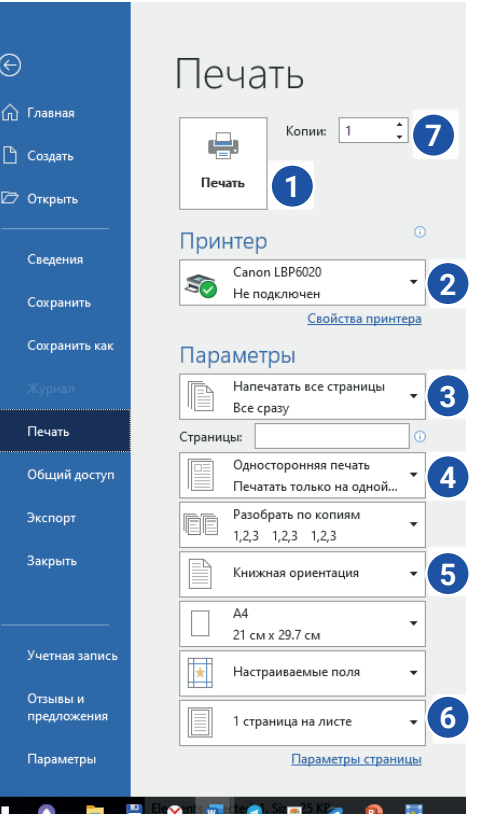

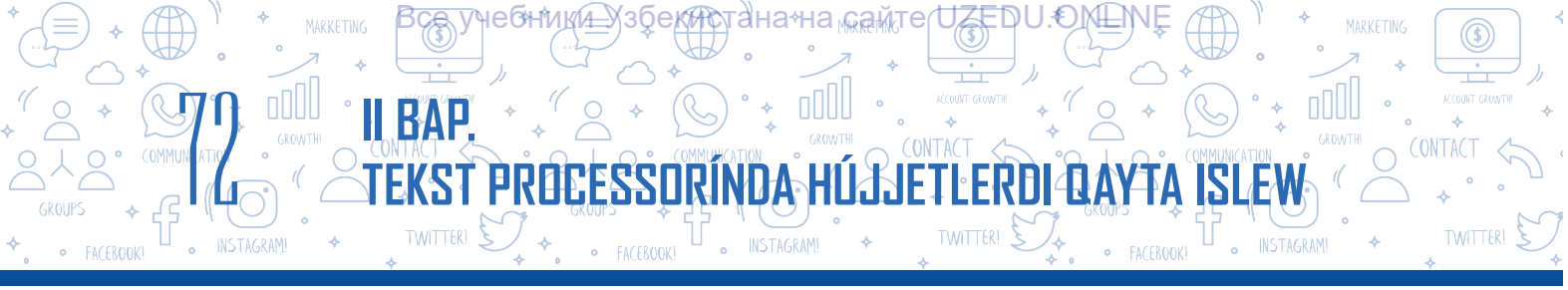

# Hújjetke gipermúrájáát qosıwda 4 túrdegi obyektke múrájáát etiwge boladı:

|   | Вставка гипер                | ссылки             |                                            | ? ×                 |
|---|------------------------------|--------------------|--------------------------------------------|---------------------|
|   | Связать с:                   | Те <u>к</u> ст:    |                                            | Подсказка           |
| 1 | 💼<br>файлом, веб-            | <u>И</u> скать в:  | 🖹 Documents 🔍 🔁 🔞 🚅                        |                     |
|   | страницей                    | Текушая            | botir ^                                    | <u>З</u> акладка    |
|   | <b>S</b>                     | папка              | Camtasia Studio<br>Custom Office Templates | Выбор <u>р</u> амки |
| 2 | <u>М</u> есто в<br>документе | Просмотрен-        | Presentations                              |                     |
|   | ×-                           | страни <u>ц</u> ы  |                                            |                     |
| 3 | Н <u>о</u> вый               | Посл <u>е</u> дние | Web Page Maker                             |                     |
|   | документ                     | файлы              | Настраиваемые шаблоны Office               |                     |
|   | Электронная                  | <u>А</u> дрес:     |                                            |                     |
| 4 | почта                        |                    | ОК                                         | Отмена              |

1 - belgilengen obyektti sırtqı fayl yaki veb-bet penen baylanıstırıw;

2 – belgilengen obyektti hújjettiń ishinde jaylasqan qandayda bir bólimi menen baylanıstırıw;

3 – belgilengen obyektti jańa ashılgan fayl menen baylanıstırıw;

4 – qálegen mánzili kórsetilgen elektron pochta menen baylanıstırıw.

Aytayıq, hújjette «VR» sózi jaylasqan. Bul sóz ayırım oqıwshilar ushın jańalıq ekenin esapqa alıp, usı sóz boyınsha internet saytına gipermúrájáát qosıp, qosımsha mağlıwmat alıw imkaniyatına iye bolıw múmkin. Bunıń ushın mine, usı sóz belgilep alınadı hám VRlar túrleri yaki kerekli mağlıwmatlardı óz ishine algan Internet-sayt mánziline gipermúrájáát qoyıladı.

Gipermúrájáát qoyılgan sózdiń reńi hám kórinisi tiykargı tekst reńinen basqa kóriniske ózgeredi. tekstte jaylasqan gipermúrájáátke ótiw ushın «CTRL» túymeshesin uslap turgan halda, mıshkanıń shep túymeshesi gipertekstke bir márte basıladı.

ÁMELIY JUMÍS

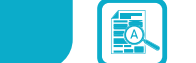

1. Ekranda kórsetilgen mağlıwmatlardı óz ishine algan hújjet isleń. Fayldı «IT kompaniyalar» atı menen saqlań.

2. Bes tekstli hújjet isleń hám olardı «ITkompaniyalar. docx.» faylında berilgen IT-

### DÚNYADAĠÍ EŃ DÁRAMATÍ JOQARÍ IT-KOMPANIYALAR

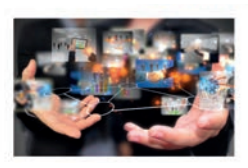

Dell Technologies

- IBM
   Cisco Systems
- Accenture

Oracle

kompaniya atları menen atap, jumıs stolında ashılğan jańa papkağa saqlań. 3. Hárbir faylğa atına sáykes hám de kompaniya xızmetine baylanıslı mağlıwmat hám de súwretlerdi jaylastırıń.

4. «Вставка»  $\rightarrow$  «Ссылка»  $\rightarrow$  «Файлом, веб страницей» buyrığı járdeminde hárbir dizim elementin sáykes túrde usı atqa iye fayl atı menen gipermúrájáát arqalı baylanıstırıń. Fayldı saqlań.
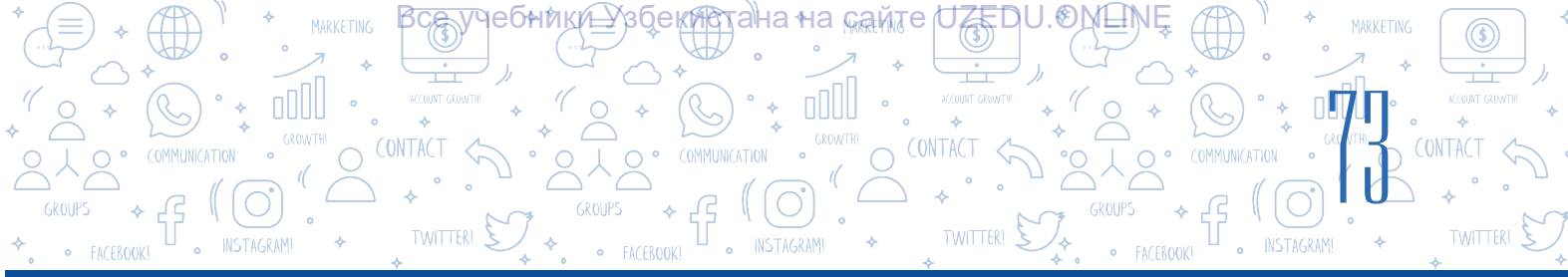

?

Ð

#### SORAW HÁM TAPSÍRMALAR

- 1. Qanday hújjetlerde gipermúrájáátler ushırasadı?
- 2. Hújjetlerde gipermúrájáátten paydalanıwdıń qanday nátiyjeli tárepleri bar dep oylaysız?
- 3. Hújjetke ne ushin birneshetúrdegi gipermúrájáátler ornatiladi?
- 4. Gipermúrájáát ornatiwdiń tórt túrli usili haqqında túsinik beriń. Olardan qanday jagdaylarda paydalanıw boyinsha úlgiler keltiriń hám de juwabińızdı tiykarlań.

#### ÚYGE TAPSÍRMA

- 1. «Kompyuter. docx.» atlı hújjetti ashıń. Oğan kompyuter qanday qurılma hám qanday qurılmalardan payda bolganlığı haqqında mağlıwmat kirgiziń.
- 2. Ogan «Kóbirek maglıwmatqa iye bolıw ushın bul túymesheni tańlań» qatarın qosıń.
- 3. Qálegen figuranı jaylastırıń.
- 4. Figuraga kompyuter haqqında mağlıwmat beriwshi veb-betke gipermúrájáát ornatıń.

## 15-sabaq. ÁMELIY JUMÍS. JOBA JUMÍSÍ

# Kompyuterde tekstlerdi formatlaw hám analizlewge baylanıslı ámeliy tapsırmalar

#### 1. Berilgen tekstti kirgiziń hám tómendegi kóriniste formatlań:

Tekst beti keńligi boyınsha tegislengen, sóz bası 1,25 cm, Times New Roman shrifti, ólshemi 16. Hárbir máseledegi qálemler 3 túrli reńniń sáykesi menen boyalsın. Hárbir máseleden soń bir bos orın qaldırılğan bolıp, ol jerge juwap kirgiziledi. Juwap ońnan tegislengen, Arial shrifti hám 16 ólshemde reńi jasıl, qıya kóriniste bolsın.

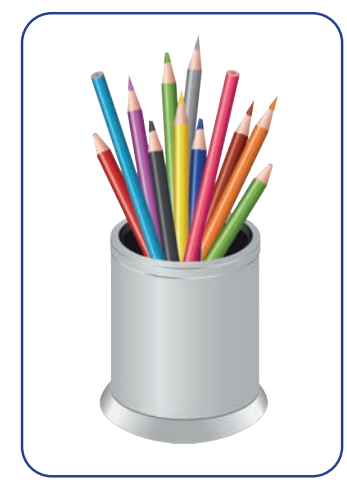

#### Úsh qálem haqqında másele

Úsh qálem bar: kók, sıya reń, aspan kók reń.

Eger tómendegiler belgili bolsa, eń uzın hám eń qısqa qálemdi tabıń:

1. Kók qálem aspan kók reńliden qısqa, aspan kók reńligi siyareńli qálemnen qısqa.

2. Aspan kók reń kók qálemnen uziniraq, kók qálem bolsa siyareń qálemnen uziniraq.

3. Sıyareń qálem hawa reń qálemnen uzınıraq, aspan kók qálem bolsa kók qálemnen qısqaraq.

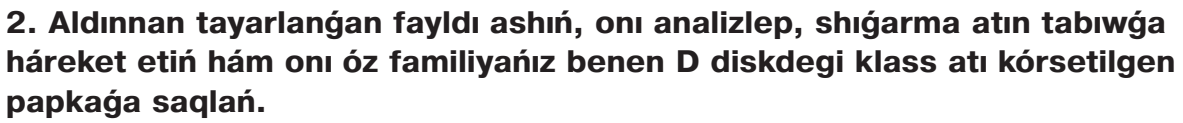

**I**AF

Házir usi kúnleri ań máwsimi baslanģan payitlar eken. Toģayda kóp ańshilar payda bolipti. Olardiń ishinde tuwri kelgen tárepke hám dus kelgen janiwarģa qarap oq ata beretuģinlari da bar eken! Eger dawislari qulaqqa shalinģanday bolsa, búlbullerdi de ayap otirmaydi eken, Mine, sonday ańshilardan bir toģayda ketip baratirip putalar arasınan: «Kukku, kukku ... degen dawisti esitip qalipti. Ańshi dárhal miltiģin qolina alip gózlepti de, ústi-ústine: «Paq-paq!» – oq atipti.

**3. Tekst processorın iske túsiriń.** D:4\ 6-klass\ MS\_Word\3\_tapsırma. docx. atlı fayl payda etiń. Ádebiyat páninde yadlağan «Ózbegim» arnawında qatarlardı durıs jaylastırıń. Arnawdan soń bir bos qatar taslap, islengen tekst kimge tiyisli ekenin jazıń.

#### Ózbegim (arnaw)

Saýan teńles Pamir, Aqsosh, Tyanshan, ózbegim. Tariyxıń mıń ásirler Ishinde jasırınýan, ózbegim, Eski tariyx dizbeginde Tek Bir marjan, ózbegim. Sóylesin Afrasiyab, Sóylesin Orxun xatı, Al-Beruniy, Al-Xarezmiy, Al-Farabiy áwladınan, Ótti qullıq basıńnan Oynatıp shámshirlerin Neshe qan, neshe sultan, Neshe mıń xan, ózbegim. Shıńģis-Batıy qılıshına kóksi qalqan, ózbegim. Qaysarı Rum nayzasınan Kóksinde daq jáne daq, Ata tegi bálki Uzluq, Bálki Tarxan, ózbegim. Eki dárya – eki bulaq, Shashma giriyan, ózbegim. Tawlardıń átirapında sonday Buwma aydarha boldı,

## 16-sabaq. BAQLAW JUMÍSÍ

1. «Вставка» menyuiniń «Иллюстрации» blogina tiyisli buyriqlardi aniqlań (4 ke shekem juwap tańlaw múmkin):

- Рисунки
- 🗌 Фигуры

Трехмерные модели

SmartArt

| Маркеры |
|---------|
|         |

Сноска

Гиперссылка

Уравнение

# 2. Hújjetke parol ornatıw tártibin durıs izbe-izlikte jaylastırıń. Ámeller tártibin bos kletkalarğa jazıp shığıń:

«OK» túymeshesin tańlagannan keyin, jáne bir mártebe paroldı qayta teriw soraladı, usı process ámelge asırılgannan keyin, parol saqlanadı.

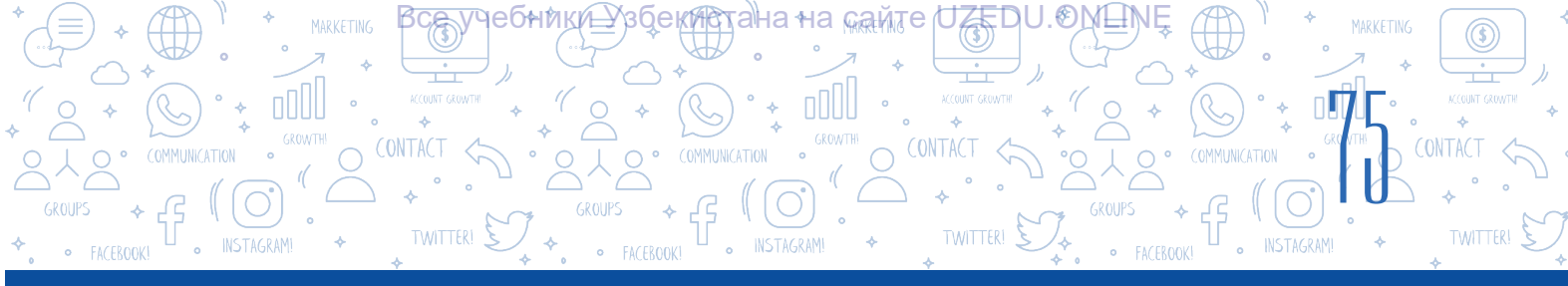

MS Wordta hújjet tayarlangannan keyin, ol qandayda bir at penen qálegen diskke saqlap alınadı.

Ekranda faylga parol ornatıw ushın payda bolgan aynaga parol teriledi, terilgen belgiler ornında noqatlar payda boladı.

Fayl jabıladı.

«Файл» – «Сведения» – «Зашифровать с использованием пароля» buyrıqları tańlanadı.

#### 3. Óz ara sáykeslikti ornatıń:

| «Верхний колонтитул» | hújjet betiniń tórt shegarasındağı bos maydan.                                                        |
|----------------------|----------------------------------------------------------------------------------------------------|
| «Ориентация»         | bettiń joqarı bólimindegi bólim.                                                                      |
| «Нижний колонтитул»  | bul bettiń baģdarı.                                                                                   |
| Snoska               | bettiń tómengi bólimindegi bólim.                                                                     |
| Bet shegarası        | hújjettiń aqırğı beti yaki mağlıwmat keltirilgen<br>bettiń tómengi kolotitulına jaylastırılğan tekst. |

#### 4. Óz ara sáykeslikti ornatıń:

Dizim elementinen keyin tómendegi irkilis belgileri qoyılıwı múmkin:

| Útir         | eger dizim elementi kishi hárip penen baslangan bolsa. |
|--------------|--------------------------------------------------------|
| Noqat        | eger dizim bir elementten ibarat bolsa.                |
| Noqatlı útir | eger dizim elemeti úlken hárip penen baslanáan bolsa.  |

- 5. Tómendegi tastıyıqlawlardan qaysı biri durıs emes?
- A. Belgilengen obyekt basqa fayl yaki veb bet menen baylanıstırıw múmkin.
- B. Belgilengen obyektti hújjettiń ishinde jaylasqan qandayda bir bólimi menen baylanıstırıw múmkin.
- D. Belgilengen obyektti fayl kórsetpesi menen baylanıstırıw múmkin.
- E. Qálegen mánzili kórsetilgen elektron pochta menen baylanıstırıw múmkin.

6. «Макет»  $\rightarrow$  «Поля»  $\rightarrow$  «Настраиваемые поля…» buyrığınıń wazıypası qaysı juwapta durıs kórsetilgen?

- A. Hújjet betiniń shegaraları parametrlerin ornatıw.
- B. Hújjet beti baģdarın ornatıw.
- D. Hújjetke qatarlararalıq interval parametrlerin ornatıw.
- E. Hújjetke kestelerdi jaylastırıw.
- 7. 15 betten ibarat hújjettiń birinshiden besinshige shekem hám de segizinshi betlerin shigariw ushin qanday buyriq beriledi?

A. 1–5, 8–15. B. 1–5,8. D. 1–8. E. 1, 5, 8.

#### Все учебники Узбекистана на сайте UZEDU.ONLINE

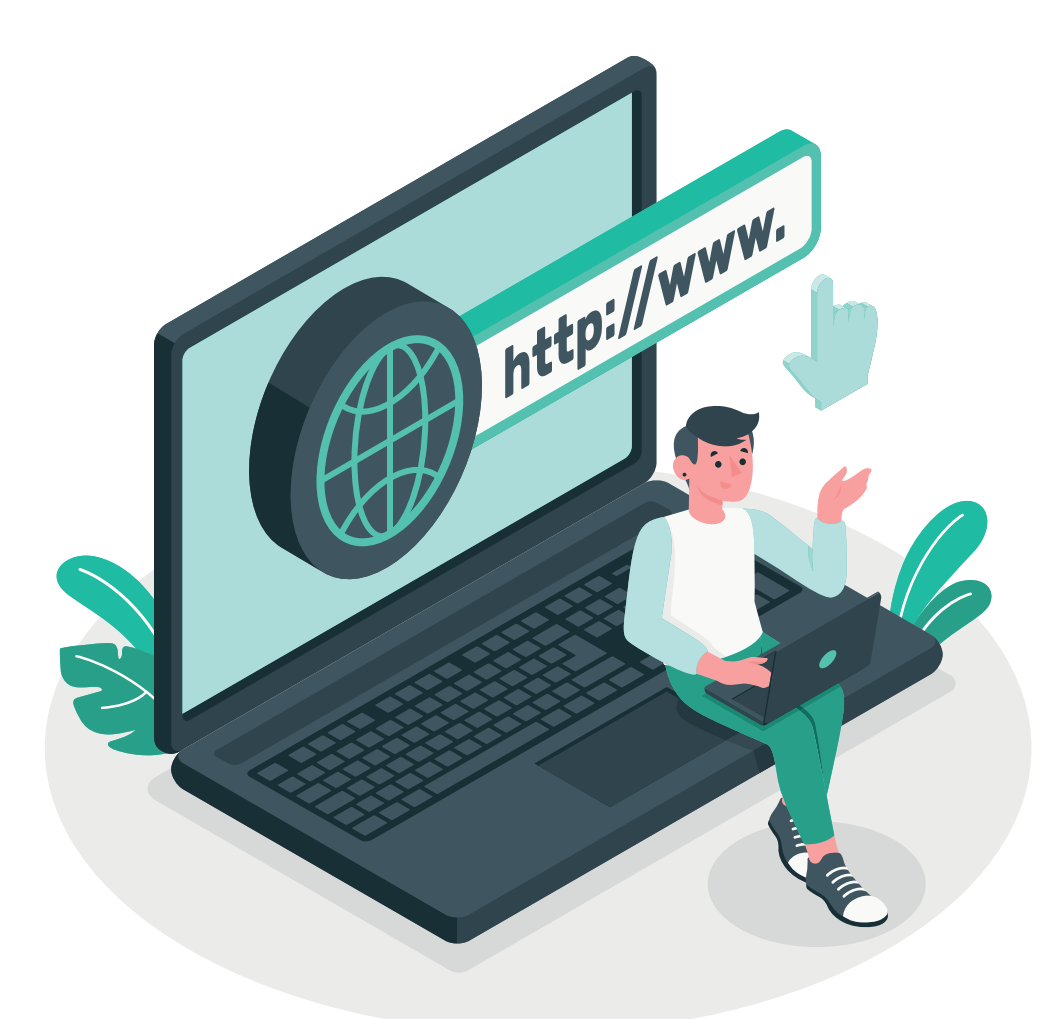

## III BAP. **INTERNETTE ISLEW TIYKARLARÍ HÁM ELEKTRON POCHTA**

#### **OQÍW MAQSETI**

Bul bapta siz: Internettiń tiykarýı túsinikleri: brauzer programmaları hám izlew sistemalarınıń Internette magliwmatlardi izlew Informaciyalardıń isenimliligin informaciyalardı izlew mádeniyatı; avtorlıq huqıqları máseleleri hám avtorlıq huqıqı sıyaqlı internet qáwip-qáterleri; Internetke bağınıwshılıq hám onı elektron pochta hám oniń

#### KÓNLIKPE

Bap járdeminde siz: brauzer programmaları arqalı informaciyalardı izlew sistemaları menen islew hám olarda Internettegi maģliwmatlardı saqlap alıw; grafikalıq, audio hám videomaģliwmatlardı izlew hám júklep alıw; elektron pochta arqalı xabar almasıw; Internet qáwip-qáterlerden saqlanıwdı bilip

#### **QURALLAR**

**Google Chrome** 

## 17-sabaq. INTERNETTE ISLEW TIYKARLARÍ

все учебники Узбекистана на сайте UZEDU. QNUNE

Adamlardıń kompyuteraralıq mağlıwmat almasıw talabı internettiń jaratılıwına sebep boldı. Internet hár túrli jańalıqlardı oqıw, mağlıwmatlardı alıw, dereklerden paydalanıw, elektron kitapxanalar hám dúnyadağı eń iri muzeyler kataologların kórip shığıw, internet-dúkánlardan ónim satıp alıw, onlayn konferenciyalar ótkeriw, radio hám tele kanallardı onlayn kóriw, sonday-aq, olardıń jazıp alınğan arxiv jazıwları menen tanısıw imkanın beredi.

#### Tiykarğı túsinikler

Eki yaki onnan artıq kompyuterdiń sımlı yaki sımsız baylanısı **kompyuter tarmağı** dep ataladı. Eń úlken kompyuter tarmağı bul – internet bolıp tabıladı. 1983-jıl 1-yanvardan baslap ARPANET (informaciya jetkerip beriwdi qadağalawshı agentlik) óziniń zamanagóylastirilgen, barlıq tarmaqlar menen baylanıs ornata alıwshı hám internet dep atalıwshı tarmaq apparat hám de bağdarlamalıq támiynattı iske túsirdi.

**Internet** – dúnyanıń bir noqatınan ekinshisine ağlıwmatlardı jetkeriw imkanın beriwshi, birden-bir standart tiykarında xızmet júrgiziwshi pútkil jáhán kompyuter tarmaqları kompleksi.

Internetten kompyuter, mobil qurilma, televizor, avtomobil, oyin konsoli, muzika orayları hám basqa qurilmalar arqalı paydalanıwga boladı. Internet mağlıwmat almasıw imkanın beriwshi informaciya mákanı bolıp, ol dúnya boylap millionlap kompyuterlerdi birlestiredi.

Pútkil jáhán Internet tarmaýina jalýaniw ushin **provayder** dep atalýan kompaniyalardan paydalaniladi. Sondayaq, bunday kompaniyalar internetke uyali telefonlar arqali jalýaniw imkanin da beredi. Buniń ushin baylanis kanali hám modem kerek boladi.

#### TAYANÍSH TÚSINIKLER

**ARPANET** (Advanced Research Projects Agency Network) – 1969-jili jaratılgan, belgili bir aralıqta jaylasqan tórt kompyuterdi jalgaw imkanın beriwshi birinshi kompyuter tarmağı.

**Internet** (**Inter**connected **Net**works) «birlesken tarmaqlar» sóz birikpesiniń qısqartılganı.

**Provayder** (Ingl. jetkerip beriwshi) – Internetke jalganıw ham onın menen baylanıslı basqa xızmetlerdi korsetiwshi sholkem.

**WWW** (**W**orld **W**ide **W**eb – pútkil jáhán órmekshi torı) – Internet arqalı paydalanıw múmkin bolgan web-betler kompleksi.

**Modem** – telefon tarmağı, kabelli televidenie hám radio baylanıstı óz ishine alğan baylanıs kanalları arqalı signallardı jetkerip beriw (jiberiw) hám qabıllaw ushın kompyuterge jalğanğan qurılma.

#### **BUNÍ BILESIZ BE?**

1989-jili britaniyali alım Tim Berners Li tárepinen birinshi Internet saytı iske túsirilgen. Nátiyjede, zamanagóy Internettiń ata-babası – giper tekstke tiykarlangan joba berilgen, kórsetilgen.

**\*\*** 

#### WWW xızmeti

INTERNETTE ISLEW TIYKARLARÍ HÁM ELEKTRON POCH

все учебники Узбекистана на сайте UZEDU. ONLINE

**WWW** Internet dereklerin shólkemlestiriw hám onnan paydalanıwdı támiyinlewge xızmet etedi. Internet derekleri, óz náwbetinde, veb-betlerden payda bolgan.

**Veb-bet** Internettegi hújjet yaki informaciya deregi bolıp, quramında tekst, súwret, video, gipermúrájáát hám basqa mağlıwmatlardı saqlaydı. Veb-bettegi gipermúrájáát kórsetilgen hújjettiń basqa bólimine yaki basqa hújjetke ótiwdi támiyinleydi. Qandayda bir bólim, xızmet, tema, waqıya hám waqıyağa bağıshlanğan mağlıwmatlardı ózinde jámlegen hám de bir-biri menen gipermúrájáátler arqalı baylanısqan veb-betlerdiń jıynağı **veb-sayt** dep ataladı. Hárbir veb-sayttıń ózine tán mánzili bar.

#### Veb-bet yaki veb-sayt mánzilleri

Internettegi hárbir veb-bet yaki veb-sayttıń onı izlew ushın qollanılatuğın az ushırasatuğın vebmánzili yaki URLı bar. URL úsh bólimnen ibarat:

1) URL, ádette «http» yaki «https» penen baslanadı. Bul bólim protokol dep ataladı, ol veb-sayt ushın mağlıwmatlardıń qalay beriliwin basqaratuğın qağıydalar toplamı bolıp esaplanadı;

 Onnan keyin veb-sayttı anıqlaytuğın bólim dawam etedi. Máselen: www.google. Bul bólim domen atı dep ataladı;

#### TAYANÍSH TÚSINIKLER

Gipermúrájáát – veb-bettegi element. Oniń ústine basıw arqalı veb-sayt quramındağı betti tuwırıdan-tuwırı baqlawğa boladı. URL (Uniform Resurs Locator) – WWWdağı bet yaki sayt mánzili.

3) URL veb-sayt túri hám de qaysı mámleketke tiyisliligine qaray, hár túrli tamamlanıwı múmkin. Olar *domen keńeytpeleri* dep ataladı.

Eń kóp tarqalgan domen keńeytpeleri:

| Qaysı mámleketke tiyisliligine qaray: | Veb-sayt túrine qaray:            |
|---------------------------------------|-----------------------------------|
| UZ – Ózbekstan                        | COM – kommerciyalıq               |
| UK – Ullı Britaniya                   | EDU – bilimlendiriw               |
| US – Amerika qurama shtatları         | GOV – húkimet                     |
| RU – Rossiya                          | INT – xalıqaralıq                 |
| KG – Qırğızstan                       | MIL – áskeriy                     |
| KZ – Qazaqstan                        | NET – tarmaq                      |
| UA – Ukraina                          | ORG – mámleketlik emes shólkemler |

Masalan: www.ziyonet.uz, www.uzbekcoders.uz, www.dtm.uz, www.google.com.

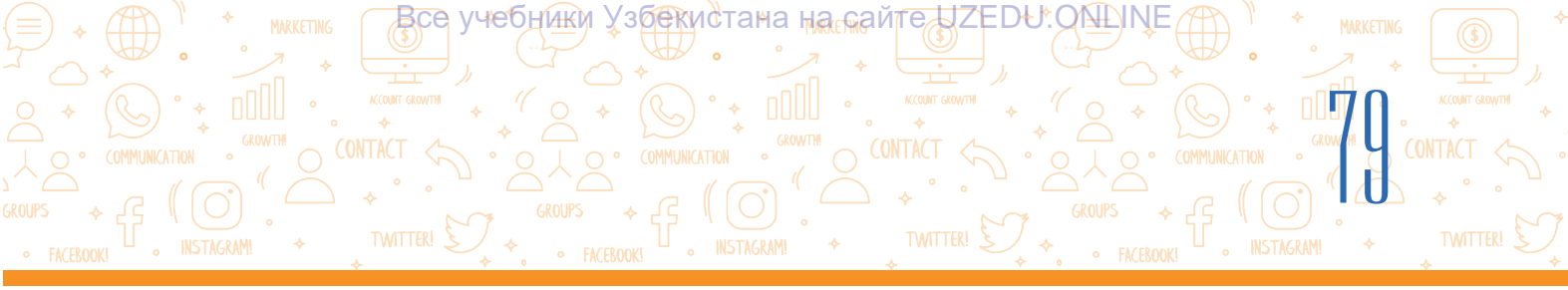

#### Veb-brauzer programmaları

Pútkil jáhán tarmaģindaģi veb-bet yamasa veb-saytlardı kóriw ushin arnawlı programmalar – *veb brauzer*lerden paydalanıladı.

Veb-brauzer Internet tarmağındağı veb-betlerdi kórsetetuğın programma bolıp, onıń járdeminde veb-bettegi mağlıwmatlar menen tanısıw múmkin. Veb-betler gipertekstli belgilew tilin (HTML)de jazılğan bolıp, internet arqalı kompyuter tilinde jaratıladı. Veb-brauzer bolsa bunı paydalanıwshı oqıy alatuğın tilge awdaradı. Ádette, Windows operaciyalıq sisteması quramında internet Explorer brauzeri sistema menen birgelikte ornatılğan boladı. Qalğan brauzerler bolsa paydalanıwshı tárepinen ornatıladı.

#### Eń belgili brauzerler:

| Prog-<br>ramma<br>atı | Google<br>Chrome | Microsoft<br>Edge | Internet<br>Explorer | Mozilla<br>Firefox | Yandex | Safari |
|-----------------------|------------------|-------------------|----------------------|--------------------|--------|--------|
| Logotipi              |                  | C                 |                      | (3)                |        |        |

#### Veb-brauzer programmasın iske túsiriw usılları menen tanısamız.

#### 1-usil:

1) jumıs stolındağı «Пуск» túymesi tańlanadı;

2) mishka «Все программы» kórsetpesi ústine basıladı;

3) kompyuterge ornatılgan programmalar diziminen brauzer programması (máselen, Google Chrome) tańlanadı.

#### TAYANÍSH TÚSINIKLER

**Veb-brauzer** (ingl. browser – kóriw) – veb-betti kórsetiwshi, awdarma etiwshi hám kórsetiwshi programmalıq támiynat.

**Qayta júklew** – kelgen veb-betti qayta ashıw.

**Júklew** – veb-sayttı yaki veb-sayt ishindegi betti ashıw.

#### 2-usil:

Mıshkanıń shep túymesi jumıs stolında jaylasqan veb-brauzer programması ústinde eki márte tez-tez yamasa máselelr panelinde jaylasqan veb-brauzer programması belgisi ústinde bir márte basıladı. Túrine qaray, veb-brauzerlerdiń ulıwmalıq kórinisi hár túrli boladı. Vebbrauzer iske túsirilgen waqıtta, ádette, bos bet yaki qandayda bir sayttıń tiykarğı beti iske túsedi.

#### Veb-brauzerdiń uliwma kórinisi

Hárbir veb-brauzer tómendegi tiykaráı úskeneler panelinen ibarat:

1) *aldınğı betke qaytıw*. «back» túymesi arqalı aldın júklengen betlerge ótiledi (1);

 2) keyingi betke ótiw. «forward» túymesinen aldınğı betke qaytıw ámelge asırılğannan keyin, házir kelgen veb-betke ótiwde paydalanıladı (2);

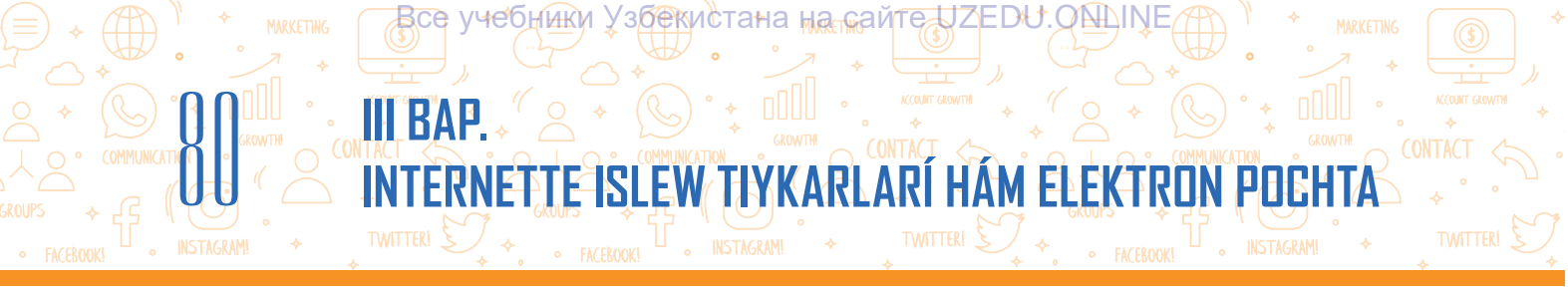

3) *betti jańalaw*. «refresh» (3) túymesi veb-betti qayta júklew imkanın beredi. Bul túymeden veb-bet durıs júklenbegende yaki veb-bettegi jańalanġan maġlıwmatlardı kóriwde paydalanıladı;

4) brauzerlerdiń túri kóp bolsa da, olarda betler birdey usılda kóriledi. Veb-sayt yaki veb-betti ashıw ushın brauzerdiń mánzil qatarına (4) sayt yaki bettiń mánzilin kirgiziw hám «Enter» túymesin basıw kerek (máselen, cifrlı bilimlendiriw resursları mánzili – dr. rtm. uz);

5) brauzerlerdiń zamanagóy versiyalarında tiykarğı ámeller sazlamalar menyul arqalı orınlanadı (5).

| Atama qatarı                                      | Mánzil qatarı Aynanı bas           | sqarıwshı túymeler                            |                                  |
|---------------------------------------------------|------------------------------------|-----------------------------------------------|----------------------------------|
| New Tabo x +                                      |                                    | ō                                             |                                  |
| Асторикание с с с с с с с с с с с с с с с с с с с | 4                                  | New tab<br>New window<br>New incognito window | Ctrl+T<br>Ctrl+N<br>Ctrl+Shift+N |
| Google Chrome bra                                 | uzeriniń sazlamalar menyuı arqalı: | History<br>Downloads                          | •<br>Ctrl+J                      |
| • jańa veb-bet ashıw (                            | « <b>New tab</b> » buyrığı);       | Bookmarks<br>Zoom – 100%                      | + 53                             |
| Wildongron yeah hatlar                            |                                    | Print                                         | Ctrl+P                           |

- júklengen veb-betler tariyxın kóriw («History» buyrığı);
- · júklep alıngan bet yaki fayllardı kóriw («Downloads» buyrıgı);
- bet masshtabın ózgertiw («Zoom» buyrığı);
- ·veb-betti shigarıw («Print» buyrığı);
- ·veb-betten kerekli tekstti izlew («Find» buyrığı);

• tekstli hújjetke qoyıw ushın bettiń tańlangan bólimin nusqalaw («**Copy**» buyrıgı sıyaqlı jumıslardı amelge asırıw múmkin.

Mıshkanıń oń túymesin brauzerdiń qálegen bos bóliminde basıw arqalı birneshe buyrıqtan ibarat kontekst menyune ótiw hám de veb-bet penen baylanıslı kerekli buyrıqlardı orınlawğa boladı.

- · aldınğı betke qaytıw («Back» buyrığı);
- · keyingi betke ótiw («Forward» buyrığı);
- · betti qayta júklew («Reload» buyrığı);
- · betti saqlaw («Save as ...» buyrığı);
- veb-betti shigarıw («Print ....» buyrığı);
- ·veb-bettegi tekstlerdi awdarıw.

(«**Translate to oʻzbek**» (yaki basqa til) buyrığı);

| Back                         | Alt+Left Arrow  |
|------------------------------|-----------------|
| Forward                      | Alt+Right Arrow |
| Reload                       | Ctrl+R          |
| Save as                      | Ctrl+S          |
| Print                        | Ctrl+P          |
| Cast                         |                 |
| Create QR code for this page |                 |
| Translate to o'zbek          |                 |
| View page source             | Ctrl+U          |
| Inspect                      | Ctrl+Shift+I    |

Find

Edit

Setti

Exit

Managed by your organizati

More tool

Cut

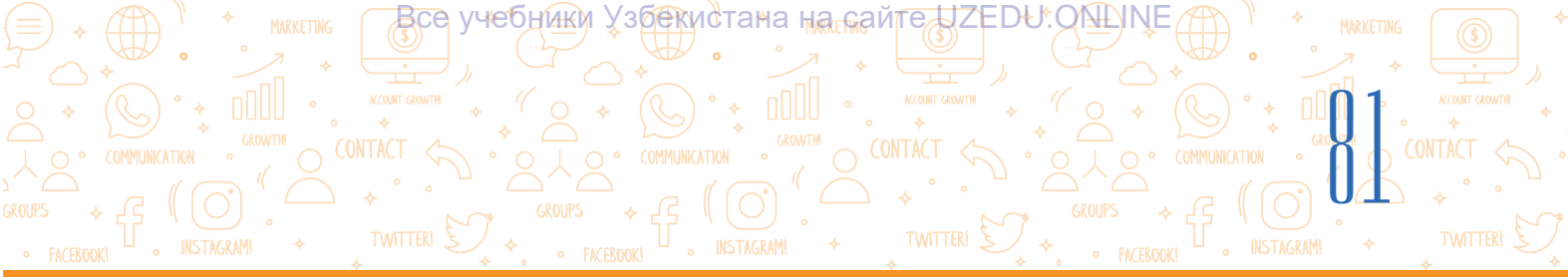

#### Awdarma tilin almastırıw

Kontekst menyuda «Translate to oʻzbek» emes, basqa til, máselen, «Translate to russian» turģan bolsa, ol jaģdayda tildi almastırıw ushın brauzer mánzil qatarınıń oń tárepinde arnawlı tildi almastırıw ikonkası (1) basıladı.

«russian»nı «oʻzbek»ge almastırıwsh ushın sazlaw bólimi (2) ine kirip, «Choose another language» (3) basıladı hám tiller dizimnen ózbek tili tańlanadı.

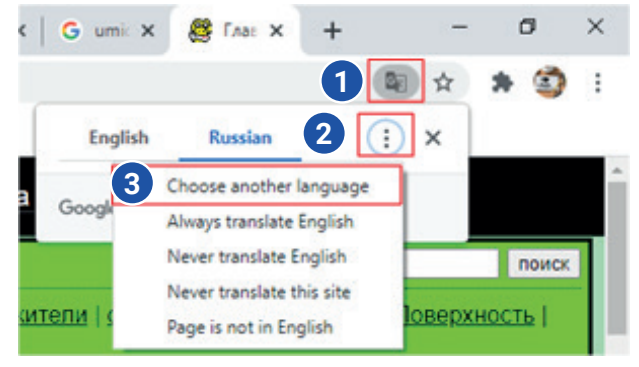

#### **ÁMELIY JUMÍS**

#### Internet quramındağı veb-sayt penen tanısıw.

1. Berilgen usıllar járdeminde brauzer programmalarınan birin iske túsiriń (programma aynası ashıladı.).

2. Programmanıń mánzil qatarına siz kórmekshi bolýan veb-sayt mánzilin jazıń (máselen, dr. rtm. uz. www. ziyonet. uz, www, uzbek coders. uz, www. dtm. uz, www. google. com) hám «Enter» túymesin basıń.

3. Mıshka kórsetkishin bet ústine háreketlendiriń. Kórsetkishtiń kórinisi qandayda bir obyekt (tekst, súwret hám b.) ústinde qol kórinisine ótse, demek, obyekt arqalı basqa bet yaki usı bettiń basqa bólimine ótiw múmkin. Mıshkanıń kórsetkishin obyekt ústinde basıp, jańa bet penen tanısıp shigiń.

4. Aldınğı betke qaytıw ushın mánzil qatarı aldındağı «back» túymesin basıń.

- 5. Jáne usi betke qaytiw ushin «forward» túymesin basiń.
- 6. Betti jańalaw ushın «tefresh» túymesin basıń.

#### SORAW HÁM TAPSÍRMALAR

- Internet tarmağın paydalanıwshılarğa qanday xızmet túrlerin kórsetedi?
- 2. Internet www xızmeti degen ne?
- 3. veb-sayt veb-betten nesi menen ajıraladı?
- 4. Sayt mánzili qanday bólimlerden ibarat?
- 5. Gipermúrájáát ne ushın kerek?
- 6. Veb-sayt mánzili qalay saqlap alınadı?

#### ÚYGE TAPSÍRMA

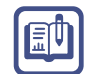

0

#### 1. Brauzerdi ashıń, mánzil qatarına tómende berilgen sayt mánzillerinen birin jazıń:

https://eduportal.uz/ - Informaciyalıq bilimlendiriw portalı

https://www.natlib.uz/ – Ózbekstan milliy kitapxanası

https://dr.rtm.uz/ – Cifrlı bilimlendiriw resursları portalı

http://ziyonet.uz/ - Jámiyetlik informaciyalıq bilimlendiriw portalı

2. Sayt betindegi tekstti ózińiz qálegen tilge awdarıń.

## 18-sabaq. IZLEW SISTEMALARÍ HÁM INTERNETTE MAGLÍWMAT IZLEW

Internettiń tez pátlerde rawajlanıp barıwı nátiyjesinde milliardlap veb-bet hám fayllar arasınan kerekli mağlıwmattı tabıw mashqalası payda boldı. Házirde internette mağlıwmat izlewdiń úsh tiykarğı usılı bar bolıp, olar:

Все учебники Узбекистана на сайте UZEDU. ONLINE

INTERNETTE ISLEW TIYKARLARÍ HÁM ELEKTRON POCH

1) *veb-bet mánzili arqalı*. Bul usıl izlewdiń eń tez usılı bolıp, onnan tek betyaki fayldıń anıq mánzilin bilgende gana paydalanıwga boladı;

 2) gipermúrájáát arqalı. Eger izlenip atırğan hújjet yaki mağlıwmat mánis jağınan kórsetilgen betke jaqın bolsa, bul da salıstırmalı qolaylıraq izlew usılı. bolıp esaplanadı;
 3) veb-sayttıń URL mánzili yaki izlenip atırğan mağlıwmattı qayjerden izlew anıq emes jağdaylarda izlew sistemalarınan paydalanıladı.

Izlew sistemasınan nátiyjeli paydalanıw, kerekli mağlıwmattı qáwipsiz hám nátiyjeli usńlda izlew hám de eń jaqsı izlew nátiyjelerin tańlay alıw zárúr áhmiyetke iye. Pútkil jáhán órmekshi tarmağında kóplegen qızıqlı, kewil ashar veb-betler bar. Biraq bul maydanda hár túrli qáwiplerge dus keliwi de múmkin. Internetten paydalanıwda mine usı qáwipler haqqında biliw hám onnan ózin qorgay alıw *qáwipsizlikti támiyinlew* dep ataladı.

#### **BUNÍ BILESIZ BE?**

#### Qáwipsizlikti támiyinlew

| ĺ | <b>*</b> |   |
|---|----------|---|
|   |          | , |

Internette qáwipsizlik qaģıydalarına ámel etiw kerek. Kewilge tiyetuğın yaki nızamsız mağlıwmatlarğa dus kelmew ushın tómendegi kórsetpelerge ámel etiw zúrúr:

 izlew sózleri dıqqat penen tańlanganlıgına isenim payda etiń. Jeterli mağlıwmat bermeytugın harqanday qate yaki ulıwma izlew sozleri zıyanlı yaki paydalı emes natiyjelerdi beriwi mumkin;

• veb-bet ashılganda, zıyanlı mağlıwmatlar kiriwi múmkinligi haqqında sergeklendiriwge itibar beriń;

izlew nátiyjeleriniń hámmesi de isenimli bolmaytu
ğının umıtpań. Tek belgili hám isenimli veb-saytlar mánziline kiriń;

· hár túrli reklama kórinisindegi saytlarga kirmeń;

• birinshi nátiyjeler bárhama da eń jaqsı nátiyjeler bolmwı múmkinligin umıtpań. Bazı kompaniyalar óz reytingin óshiriw ushın izlew sistemalarına pul tóleydi;

• eger zıyanlı mağlıwmatlarğa iye veb-betti tapsańız, dárhal muğallim yaki jası úlkenlerge xabar beriń.

# CONTRACT CONTRACTING CONTACT CONTACT

#### Izlew sistemaları

lzlew sistemaları mağlıwmattı pútkil jáhán tarmağınan izlew imkanın beredi.

Pútkil jáhán Internet tarmaģinda bar barlıq veb-saytlar mağlıwmatlar bazasında saqlanadı. Kerekli mağlıwmattı usı baza arqalı tabıw ushın izlew sistemasınan paydalanıw múmkin.

Búgingi kúnde kóplegen izlew sistemaları bar bolıp, olardan tómendegileri eń galabalasqan sanaladı:

- 1) Google(https://www.google.co.uz/);
- Microsoft Bing (https://www.bing. com/);
- 3) Yahoo(https://www.yahoo.com/);
- 4) Baidu (https://www.baidu.com/);
- 5) Yandex (https://www.yandex.ru/);
- 6) DuckDuckGo (https://duckduckgo. com/);

7) Kiddle (https://www.kiddle.co/).

#### TAYANÍSH TÚSINIKLER

**Izlew sisteması** – pútkil jáhán internet tarmağındağı veb-saytlardı óz ishine alğan úlken mağlıwmatlar bazarlarındağı informaciyalardı izlew ushın qollanılatuğın programma.

**Izlew nátiyjeleri** – izlew sisteması tárepinen berilgen veb-betlerge gipermúrájáátler dizimi.

Mağlıwmatlar bazası – izlew hám paydalanıw múmkin bolýan, tártiplengen mağlıwmatlar toplamı.

**Index** – barlıq gilt sózler yaki izlew sisteması arqalı dáslep kelgen veb-betler dizimi.

**Algoritm** – mashqalanı sheshiw ushın programma isleytuğın basqıshlar yaki qádemler izbe-izligi.

#### Izlew qalay ámelge asırıladı?

1. Izlew sistemasınan paydalanıw ushın brauzerdiń mánzil qatarına izlew sisteması mánzili kirgiziledi.

 Izlew sisteması iske túskennen keyin, izlew maydanına klaviatura arqalı gilt sóz yaki qatarlar kirgiziledi. Yaki mikrofon súwretin basqan halda gilt sóz dawıs shığarıp aytıladı (1).

Gilt sóz jazılganınan keyin, «Enter» yaki «Google Search» túymesi basıladı (3).

3. Hárbir izlew sistemasında indeks (2) bar bolıp, ol dáslep kelgende kirgizilgen gilt sózlerge sáykes barlıq gilt sózler hám veb-betler dizimin óz ishine aladı.

lzlew sisteması indeksin izlew hám izlew qatarı (yaki mánzil qatarı)na kirgizilgen sózlerge sáykes barlıq veb-betlerdi tabıw ushın quramalı algoritmnen paydalanıladı soń nátiyje tańlangan veb-betler diziminde kórsetiledi.

4. Dizimniń joqarıdan tómenge qarap jaylasıwı hám jáne bir quramalı algoritm járdeminde ámelge asırıladı. Demek, hár túrli izlew sistemalarında (Google, Yahoo, Yandex, Bing hám b.) hár túrli nátiyjeler kóriniwi múmkin.

Izlew nátiyjeleri tiykarında izlenip atırğan gilt sózge sáykes mağlıwmattıń URL mánzili (4), ataması (5) hám qısqasha teksti (6) keltiriledi.

# INTERNETTE ISLEW TYKARLARÍ HÁM ELEKTRON POCH

все учебники узбекистана на сайте UZEDU.ONLINE

# Google

| 0 | bing                                                                                 | Remove |
|---|--------------------------------------------------------------------------------------|--------|
| 0 | massachusetts institute of technology (mit)                                          | Remove |
| 0 | top rating search engine                                                             | Remove |
| 0 | rating university world                                                              | Remove |
| 0 | уилсон к., гризл а., туазон р.,                                                      | Remove |
| 0 | система счисления петерсон                                                           | Remove |
| 0 | обложка для диска онлайн                                                             | Remove |
| 0 | tuominen, s. & kotilainen, s. pedagogies of media and information literacies. unesco | Remove |
| 0 | quicktime                                                                            | Remove |
| 0 | обложка для диска                                                                    | Remove |

Usı mağlıwmattı kórip shığıw ushın mıshkanıń kórsetkishi onıń ataması ústine basıladı.

5. Kiddle sıyaqlı izlew sistemaları jaslarğa arnalğanlığı sebepli, paydalanıwshı jasına sáykes kelmegen nátiyjelerdi filtrlewge járdem beredi.

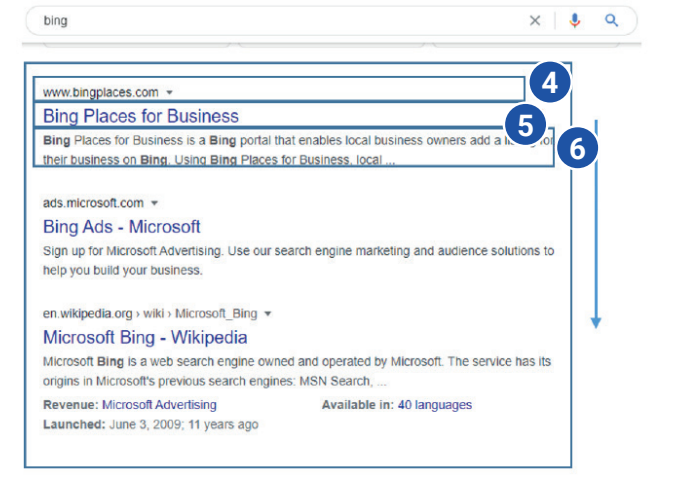

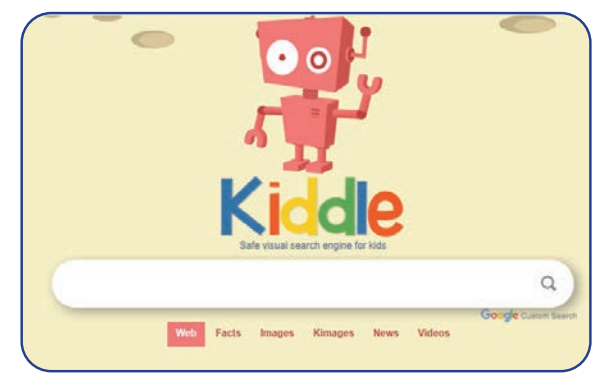

#### Izlew sistemasında informaciyanı izlew

Izlew sistemasınan paydalanıwdıń tiykarğı qağıydaları:

 tek bir gilt sózden ibarat sorawdı jazbaw kerek, sebebi gilt sóz bir bolsa, soraw nátiyjesinde alınğan millionlap internet betleri dizimi ishinen kereklisin ajıratıp alıwdıń ózi jáne bir mashqala bolıwı múmkin;
 gilt sózlerdi bas háripler menen jazbaw kerek, sebebi bunday jağdaylarda kishi háripler menen jazılğan mağlıwmatlar qaldırılıp ketiwi múmkin:

#### TAYANÍSH TÚSINIKLER

**Gilt sóz** – izlenip atırğan mağlıwmattıń ulıwmalasqan kórinisindegi sóz yaki sózler birikpesinen ibarat forması.

Filtr - islenbegen maśliwmatti alip taslaw

yaki kerekli mağlıwmatlardı tabıw ushın qollanıwshı programma bólimi.

3) eger izlew aqırındağı bir de nátiyje alınbasa, gilt sózlerdi orfografiyalıq qátelerge tekseriń. Izlew sistemasındağı sorawlar tili – bul mağlıwmattı nátiyjeli izlewde qollanılatuğın arnawlı qağıydalar. Kóplegen izlew sistemalarında informaciya izlewdiń keńeyttirilgen usılları bar.

Quramalı kórinistegi sorawlar mağlıwmatlardı tez hám anıq tabıwdı támiyinleydi. Bunday sorawlardı shólkemlestiriwde arnawlı belgiler hám de AND (hám), OR (yaki), NOT (joq) sıyaqlı sózlerden paydalanıladı.

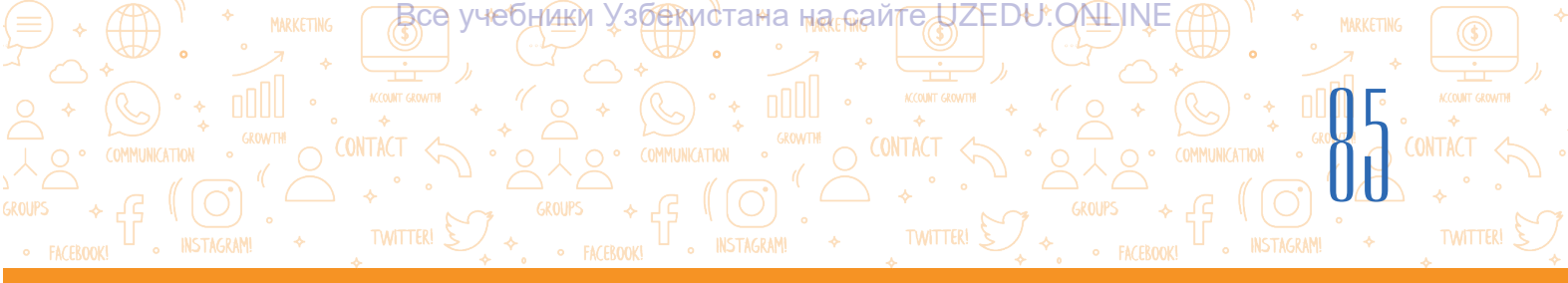

| Belgi                                      | Mazmuni                                                                                                    | Sorawga mısallar                                                                                                    |
|--------------------------------------------|----------------------------------------------------------------------------------------------------|----------------------------------------------------------------------------------------------------|
| +<br>(plyus)                               | Berilgen sózdiń hárbir betinde<br>qatnasıwdı ańlatadı. Bir sorawýa<br>birneshe + operatordı isletiw<br>múmkin.                                                          | Samarqand+tariyxıy+estelikler<br>Quramında «Samarqand»,<br>«tariyxıy» hám «estelikler» sózi<br>anıq ushırasatuğın barlıq betler<br>dizimi tabıladı.                                                                                                    |
| _<br>(minus)                               | Betlerde berilgen sóz<br>qatnaspaytuģinin bildiredi.<br>Tek aldında minus operatori<br>qatnasqan sózler ushirasatuģin<br>betler ģana shiĝarilmaydi.                     | <b>tariyxıy</b> – <b>estelikler</b><br>Bir waqıtta «tariyxıy» sózi<br>ushırasatuğın, lekin «estelikler»<br>sózi ushıraspaytuğın barlıq betler<br>dizimi payda boladı.                                                                                                    |
| «»<br>(qostırnaqlar)                       | Bette qostırnaqlar arasındağı<br>sóz yaki sózler ushırasatuğının<br>bildiredi.                                                                                          | <b>«Samarqand tariyxıy estelikler»</b><br>Betlerde qostırnaqlar arasındağı<br>qatar qatnasatuğının ańlatadı. Eger<br>qatar qostırnaqqa alıp jazılmasa,<br>ol jağdayda óz aldına jazılğan<br>«Samarqand», «tariyxıy» hám<br>«estelikler» sózleri qatnasıwshı<br>betler de dizimge qosıladı. |
| *<br>(juldızsha)                           | Qandayda bir qatarda túsip<br>qalģan sózler izlenedi. Bir<br>* operatorģa bir sóz tuwra<br>keledi. * operatorı tek ģana «»<br>qostırnaq operatorı quramında<br>isleydi. | <b>«tariyxıy * estelikler»</b><br>Túsip qalģan sózdi óz ishine alģan<br>bul qatar qatnasqan barlıq betler<br>dizimi shıģarıladı.                                                                                                    |
| & yaki AND –<br>(hám)                      | Eki yaki onnan artıq kerekli sóz<br>qatnasatuğın betlerdi tabıwda<br>qollanıladı.                                                                                       | tariyxıy AND estelikler<br>sorawı arqalı hám «tariyxıy», hám<br>«estelikler» sózi ushırasatuğın<br>betler tabıladı.                                                                                                    |
| yaki OR<br>(yaki)                          | Eki yaki onnan artıq kerekli<br>sózlerden keminde birewi<br>qatnasıwshı betlerdi tabıwda<br>qollanıladı.                                                                | tariyxıy OR estelikler<br>sorawı arqalı «tariyxıy» yaki<br>«estelikler» sózi ushırasatuğın<br>betler tabıladı.                                                                                                    |
| NEAR yaki<br>[]–<br>(úlken<br>qawsırmalar) | Bir-birinen keminde on sóz<br>benen ajıratılğan eki yaki onnan<br>artıq kerekli sózler qatnasıwshı<br>betlerdi tabıwda qollanıladı.                                     | tariyxıy NEAR estelikler<br>sorawı arqalı «tariyxıy», «tariyxıy<br>estelikler», «estelikler» sıyaqlı<br>sózlerdi óz ishine aalgan betler<br>tabıladı.                                                                                                    |

#### Informaciyanıń isenimliligi

Hárbir oqıwshı mektep joybarın orınlawı yaki qızıqlı mağlıwmatlardı alıwı ushın internetten paydalanadı. Internetten paydalanıwda eń qıyın proceslerden biri – bul

# INTERNETTE ISLEW TIYKARLARÍ HÁM ELEKTRON POCHTA

alınğan mağlıwmattıń isenimliligin anıqlaw. Isenimli mağlıwmatlardı tek isenimli dereklerden ğana alıwğa boladı. Isenimli derek, ádette, abraylı kompaniya, shólkem yaki rásmiy derekler bolıwı múmkin. Bul sıyaqlı dereklerge jaylastırılatuğın mağlıwmatlar kóplegen dáliller tiykarında tekseriledi.

все учебники узбекистана на сайте UZEDU.ONLINE

Kópshilik paydalanıwshılar «Wikipediya» veb-saytın isenimli derek dep oylaydı. Biraq, mağlıwmat tabıw ushın onnan paydalanıwda abaylı bolıw zárúr. «Wikipediya» vebsaytındagı mağlıwmatlardı qálegen paydalanıwshı ózgertiwi múmkin. Demek, «Wikipediya»da mağlıwmatlar kóp bolsa da, derek sıpatında olarğa isenbew kerek.

III RAP

#### TAYANÍSH TÚSINIKLER

**Isenimli derek** – kompyuterge zıyan tiygizbeytuğın, anıq mağlıwmat beretuğın, qáwip salmaytuğın yaki kewilge tiymeytuğın derek.

**Wikipediya** – dúnyadağı kóplegen paydalanıwshılar birgelikte jazgan biypul onlayn enciklopediya.

**Xatchóp** – belgili bir veb-betke ótiw imkanın beriwshi saqlanğan kórsetpe.

#### Veb-betti saqlaw

Paydalı ayırım veb-betlerden keyinirek jáne paydalanıw hám de mağlıwmattıń qay jerden alınganlığın korsetiw ushın olar dizimin saqlap qoyıwı múmkin.

Bugan tómendegi usıllar menen erisiledi:

- 1) veb-betti saqlaw;
- 2) veb-betti belgilep qoyıw (xatchópke qosıw);
- 3) veb-bet mánzilin saqlaw.

#### Veb-betti saqlaw

Veb-betti saqlaw ushin mishkaniń oń túymesin veb-bettiń qálegen bos orninda basiw, keyin kontekstli menyuden «Save as...» buyriģin tańlaw kerek (1). Veb-bettiń qay jerge saqlaniwi kórsetilip, «Save» túymesi basiladı. Veb-bet saqlanģan jerde veb-betti kóriwge boladı.

Veb-betti belgilep qoyıw (xatchópke qosıw) Veb-betti jáne ańsat ģana ashıw ushın, onı xatchóplerge qosıp qoyıwğa boladı. Vebbetti belgilew (xatchópke qosıw) ushın mánzil qatarınıń aqırındağı juldızsha ústine basıladı (3). Kórsetilgen maydanda bolsa «Done» túymesi basıladı (4). Saqlanğan xatchópti tabıw ushın xatchópler menyuın ashıw kerek. Ádette, onı veb-bettiń jogarı oń múyeshinen tabıwğa boladı.

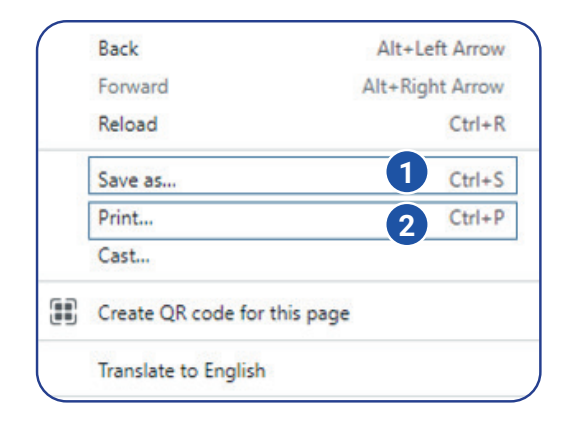

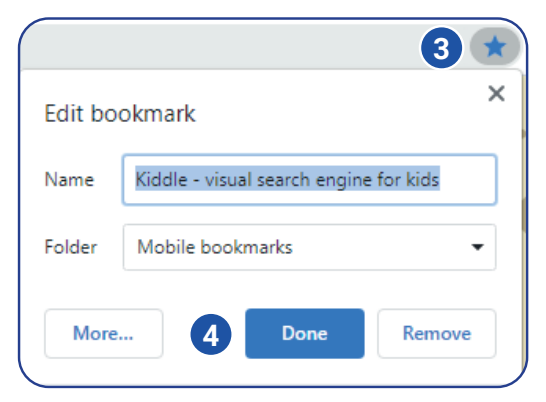

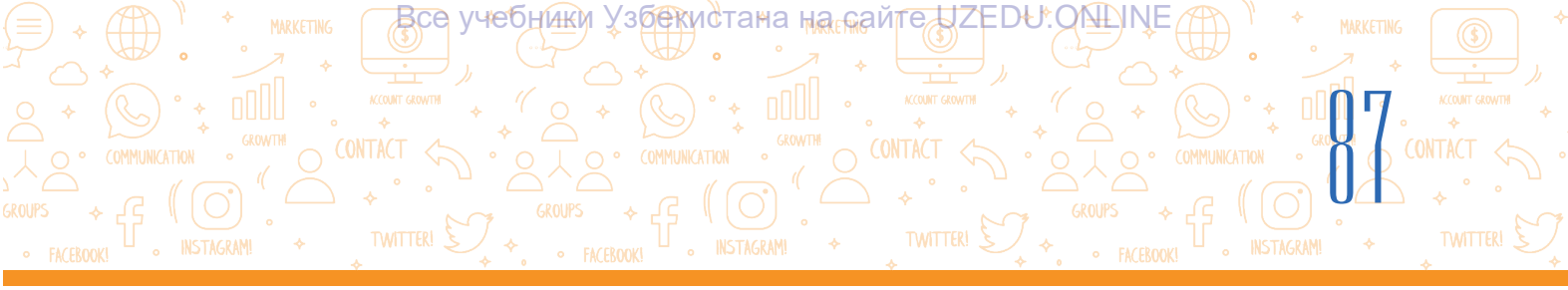

Veb-bet mánzili (URL)n saqlaw:

veb-bettiń URL manzilin nusqalaw udhın mánzil qatarında veb-bettiń mánzili belgilenedi;

 belgilengen tekst ústinde mishkaniń oń túymesi basiladi hám menyuden «Copy» – nusqa aliw buyrigi tańlanadi;

- URLdı hújjetke jaylastırıw ushın, hújjet ashıladı;

 hújjettegi bos orında mıshkanıń oń túymesi basıladı hám menyuden «Paste» – jaylastırıw buyrığı tańlanadı.

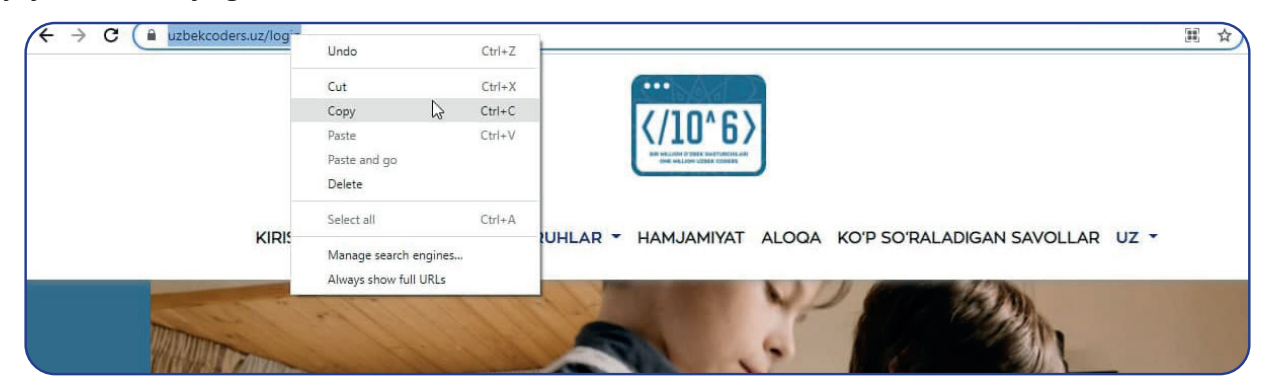

#### Veb-betti shığarıw

Veb-bet nusqasın saqlap qalıw ushın onı basıp shiğarıwğa boladı. Bunıń ushın vebbettiń qálegen bos bóliminde mıshkanıń oń túymesi basıladı hám kontekstli menyuden «Print» bánti tańlanadı (2). Soń ekranda basıp shiğarılıwı kerek bolgan betti kórip shigiw hám «Print» túymesin basıw kerek.

#### Veb-sayttağı tekstten nusqa alıw

Joybar ushın veb-bettegi tekstti kóshirip alıwdan aldın jaqsılap oylap kóriń. Jaqsısı, tekstti óz sózlerińiz benen qayta jazıwga háreket etkenińiz maqul. Eger ishińizde veb-sayttagi tekstten paydalansańız, onı qay jerden alganıńızdı kórsetiwińiz kerek. Bunday jagday usı veb-betke múrájáát etkenińizdi ańlatadı. Eger bunday etpeseńiz, ol jagdayda sizdi ádep-ikramlılıqqa qarsı is-háreketlerde, hátte urlap kóshiriwshilik (plagiat)te ayıplawı múmkin.

- Veb-sayttağı tekstten nusqa alıw ushın onı kursor menen belgileń.
- Belgilengen tekst ústinde mishkaniń oń túymesin basiń hám kontekstli menyuden «Copy» túymesin basiń.
- Microsoft Word yaki Wordpadda jańa hújjet ashiń.

#### TAYANÍSH TÚSINIKLER

Plagiat – birewdiń shigarmasın snoska etpey nusqa kóshiriw, onı ruqsatsız ózlestiriw.
Kontent – tekst, súwret, video sıyaqlı materiallar.

**Avtorlıq huqıqı** – kontent iyesi yaki jaratıwshısına beriletuğın nızamlı huqıq.

**Ádep-ikramlılıq is-háreketler** – basqalardıń jumısına húrmet kórsetiw, hadallıq hám ádillik.

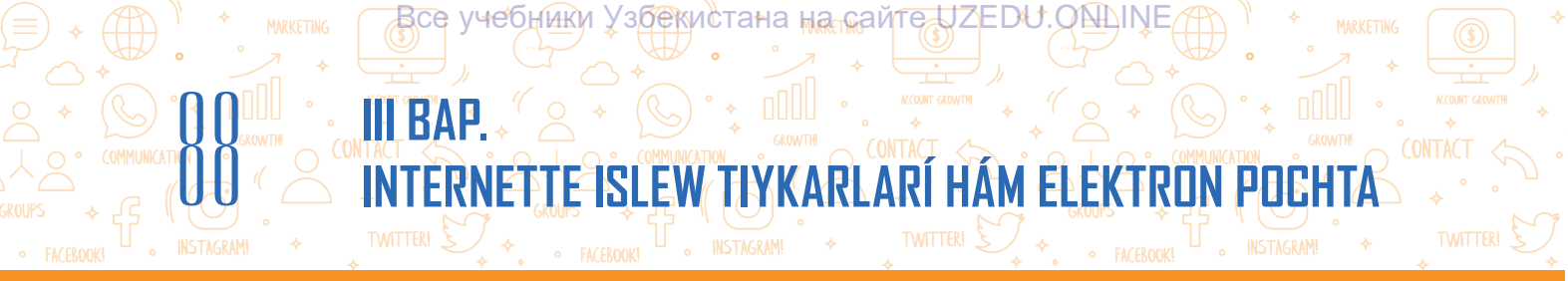

- 4. Mıshkanıń oń túymesin jumıs maydanında jáne bir márte basıń hám menyuden «Paste» túymesin tańlań.
- 5. Tekst deregine múrájáátti ornatıń. Derekke múrájáátti snoska yaki paydalanıláan ádebiyat sıpatında qoyıwáa boladı. Bunda veb-sayt mánzili, veb-sayt avtorı (eger maálıwmat bar bolsa), veb-saytqa kirgen sáne hám waqıt kórsetiledi.

Θ

?

#### **ÁMELIY JUMÍS**

#### 1-tapsırma

- 1. Veb-brauzer arqalı Google izlew sistemasına kiriń.
- 2. Izlew maydanına «áyyemgi» qatarın jazıń.

3. lzlew maydanına «áyyemgi + estelikler» qatarın jazıń. lzlew nátiyjeleri betinde payda bolgan izlew nátiyjelerine qarań.

4. Endi «samarqand + áyyemgi + estelikler"di kirgiziń. Izlew nátiyjeleri betinde payda bolgan izlew nátiyjelerine qarań. Nátiyjelerde ayırmashılıq barma? Qosımsha sózlerdi qosıw nátiyjesinde mağlıwmatlar mugdarı ózgeredi me?

- 5. Izlew nátiyjeleri boyınsha 5 nátiyjeni jazıp alıń.
- 6. Endi «Bing» izlew sistemasın ashıń hám tap usı qatardı kirgiziń.
- 7. Soń «Kiddle»ni ashıń hám tap sol basqıshlardı orınlań.

8. Hárbirindegi bes izlew nátiyjelerine qarań. Olardıń neshewi birdey? Olardıń qanshası bir-birinen parqı bar? Olardıń barlığı birdey tártipte me? Tabılğan mağlıwmatlardıń isenimliligin arttırıw ushın birneshe derekten paydalanıń. Eki yaki onnan artıq derek boyınsha birdey mağlıwmat izlegende, olardıń barlığı birdey mağlıwmat beriwi yaki ayırmashılıqlar bar ekenligin bilip alasız. Eger birdey mağlıwmat birneshe derekte berilgen bolsa, itimal bul mağlıwmat isenimli bolıwı múmkin.

#### 2-tapsırma

1. Izlew qatarına «Samarqand» qatarın kirgiziń. Izlew sistemasında informaciyanı izlew usıllarınan paydalanıń.

- 2. Eń jaqsı dep alıngan bes maglıwmattı kórip shıgıń.
- 3. Informaciya deregine qarań. Shólkem yaki rásimiy derekti tekseriń.
- 4. Sizińshe, qaysı nátiyje eń isenimli hám ne ushın?

#### SORAW HÁM TAPSÍRMALAR

- 1. Qanday izlew sistemaların bilesiz? Olardıń mánzillerin aytıp beriń.
- 2. Veb-betti saqlap alıwdıń qansha usılı bar?
- 3. Veb-bet tekstin tekstli hújjetke qalay júklep alıwga boladı?
- 4. Veb-bet mánzilin qalay saqlap alıwga boladı?

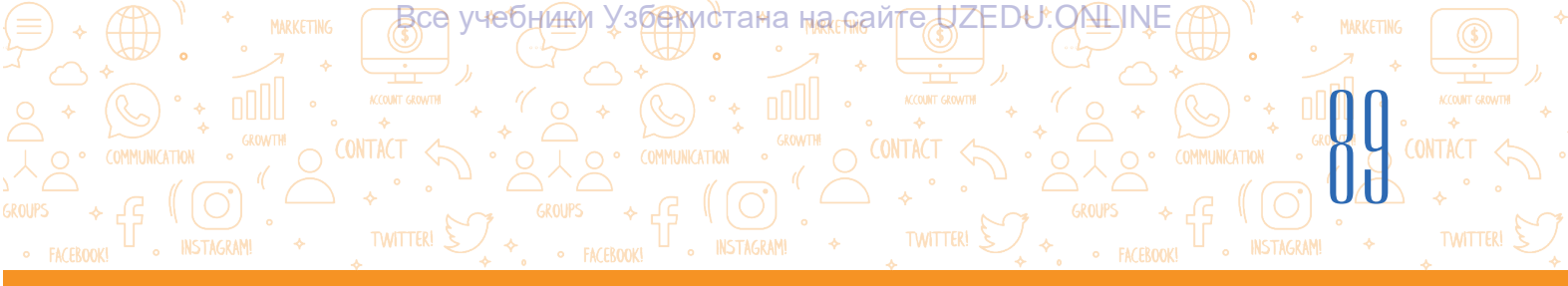

#### ÚYGE TAPSÍRMA

#### Nawrız bayramı

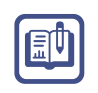

- 1. Kompyuterińizde Nawrız.docx atlı fayl ashıń.
- 2. Nawrız bayramı hám onıń tariyxı haqqında mağlıwmat izleń.
- 3. Tapqan mağlıwmatıńız arasındağı eń jaqsı ekewinen tekstti nusqalap alıń hám ashqan faylıńızga koshiriń.
- 4. Hárbir veb-bet mánzili (URL)n nusqalap, fayldağı sáykes tekstler aqırına qoyıń.
- 5. Nawrız bayramına sáykes súwretti júklep alıp, faylga jaylastırıń.

## 19-sabaq. GRAFIKALÍQ, AUDIO HÁM VIDEOMAGLÍWMATLARDÍ IZLEW

Jobalardı islew procesinde tekstli mağlıwmatlardıń ózi jetkilikli bolmaydı. Jobanı bayıtıw ushın onıń quramına hár túrli súwretlerdi ornatıw yaki audio hám videolar arqalı joba kórgizbelerin jánede kórkem etiwge boladı. Bunıń ushın hár túrli súwret, audio hám video mağlıwmatlardı internetten izlep tabıw hám júklep alıw kerek.

#### TAYANÍSH TÚSINIKLER

**Júklew** – Internet tarmağındağı mağlıwmatlardan jeke kompyuterge nusqa kóshiriw.

Súwretti veb-sayttan saqlap alıw ushın, eń dáslep, onnan nusqa alıwga ruqsat berilgen yaki berilmegenligin anıqlaw kerek. Internettegi ayırım súwretler olardıń iyeleri, yagnıy avtorları yaki islewshileri tárepinen avtorlıq huqıqı tiykarında jaylastırılgan bolıwı múmkin. Internet tarmağında avtorlıq huqıqı korsetilmegen veb-saytlar da bolıp, jobalarda olardıń quramındağı tekst yaki súwretten paydalanılganda, olardıń mánzili korsetiliwi kerek.

#### Grafikalıq mağlıwmatlardı izlew hám júklew

1. Brauzer programmasın iske túsirip, ol arqalı izlew sistemalarınan birine kirgiziledi.

2. Izlew maydanına gilt sóz (máselen, Ocean) kirgiziledi hám «Enter» (yaki lupa súwreti) basıladı (1). Gilt sózdi, mikrofondı basqan halda, dawıs arqalı kirgiziwge de boladı (2).

3. Súwretli maģlıwmatlardı kóriw ushın izlew sistemasınıń «Images» bólimine ótiledi (3).

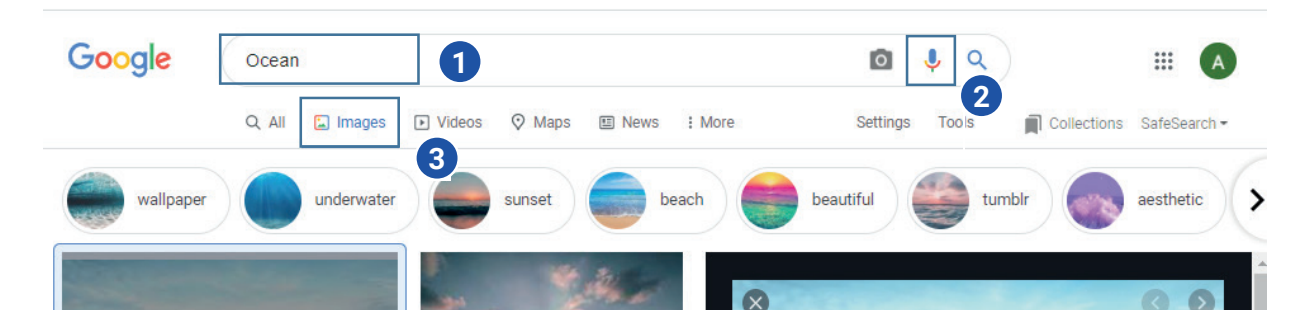

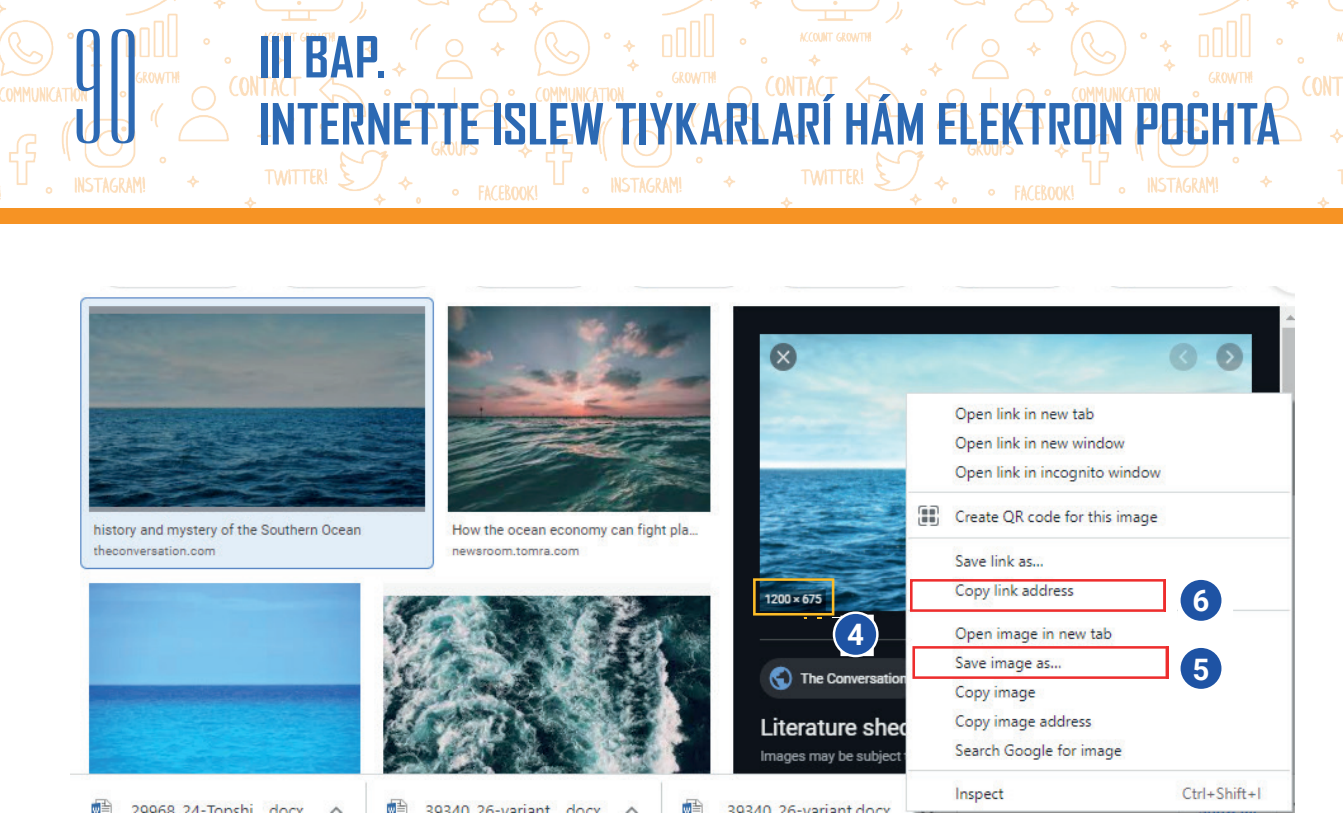

Все учебники Узбекистана на сайте UZEDU.ONLINE

4. Súwret ústinde mıshkanıń kórsetkishi basńláanda, oń tárepinen usı súwretke uqsas súwretler dizimi shiáadı. Oń táreptegi ayna arqalı súwret ólshemin kóriwge boladı (4).

5. Súwretti veb-sayttan júklep alıw ushın súwret ústinde mıshkanıń oń túymesi basıladı, kontekstli menyuden «Save image as...» tańlanadı (5).

6. Súwretti saqlaw ushin baylanıs aynasında mánzil kórsetiledi hám «Save» túymesi basıladı.

7. Súwretten joba jumisinda paydalanıw ushin avtorliq huqiqin saqlağan halda oniń mánzilin de kórsetiw kerek. Buniń ushin «Copy link address» arqalı súwret mánzilin nusqalaw hám oni joba jumisindağı súwret astına jaylastırıwğa boladı (6).

#### Mağlıwmatlardı súwret arqalı izlew

Internet mağlıwmatları tiykarında tayarlanğan joba jumısındağı súwretler qay jerden alınğanlığın biliw yaki sizdegi súwret haqqında internetten mağlıwmat izlew ushın «Images»ten paydalanadı. Bunıń ushın:

1) brauzer programmasın júklep, ol arqalı izlew sistemalarınan birine kiriledi (máselen, https:// google.uz);

2) súwret arqalı izlewdi ámelge asırıw ushın betten «Images» (1) bólimine ótiledi;

izlew maydanınan «Search by image» (2) tańlanadı;

4) súwretti júklep alıw ushın «Upload an image» (3) tańlanadı hám «Choose File» (4) arqalı súwret júklenedi;

5) súwret júklenip bolınğannan keyin, nátiyjeler aynada kórinedi.

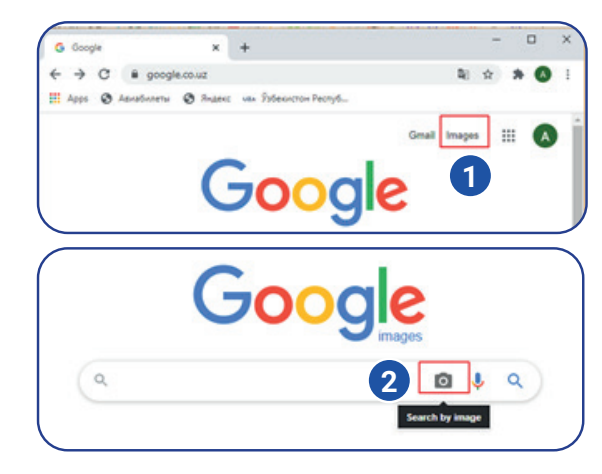

| Search by image<br>Search Google with an | image instead of text. Try dragging an image here. | × |
|------------------------------------------|----------------------------------------------------|---|
| Paste image URL                          | Upload an image 🛙 3                                |   |
| Choose File No file                      | chosen                                             |   |

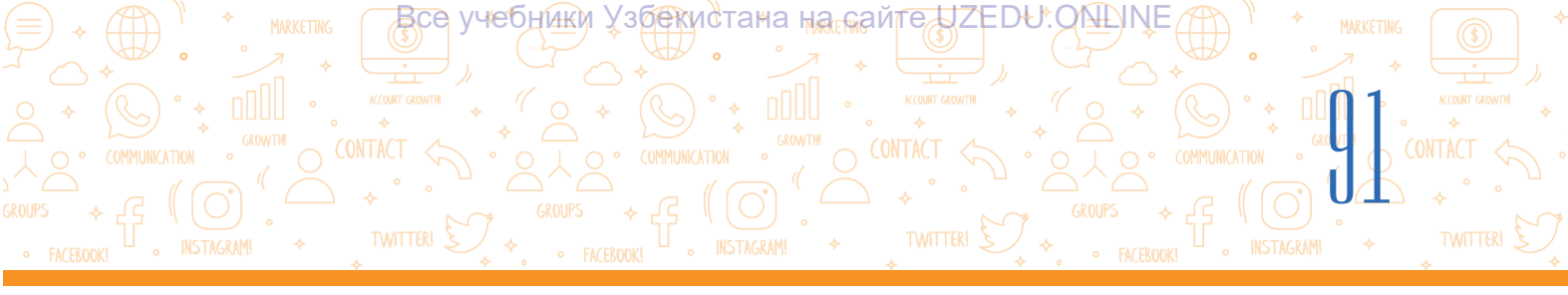

#### Audiomaģlıwmatlardı izlew hám júklew

 Izlew maydanına gilt sóz (uzbek music) kirgiziledi hám «Enter» (yaki lupa súwreti) basıladı. Gilt sózin, mikrofondı basqan halda, dawıs arqalı kirgiziwge de boladı (1).
 Nátiyjeler arasınan muzıkalardı júklep alıw múmkin bolgan sayt (máselen, uzhits.net)qa ótiledi (2).

| uzbek music                                                                                                    | ×                                                                      | Ļ | _Q      | 1   |
|----------------------------------------------------------------------------------------------------|------------------------------------------------------------------------|---|---------|-----|
| https://uzhits.net > Облако тегов * Translate this  <br>uzbek music » Скачать музыку бе<br>O'zbekcha yangi xit kliplar 2021 (FULLHD) · Teleg | page<br>СПЛАТНО НОВИНКИ МУЗЫКИ<br>ramdan taronalarni yuklab oling(new) |   | 2       | 9   |
| Скачать музыку и клип оесплатно » Оолако тего                                                                                                | DB » UZDEK MUSIC.                                                      |   |         | -   |
| People also & Ages & Assessment & Pages: sta Poleocrae                                                                                       | Pacnyd                                                                 | H | 20 TA 1 | •   |
|                                                                                                    |                                                                        |   | C       | 5   |
| uzbek music 2 Ckaчarь музыку бесплатно                                                                                                    |                                                                        |   | ्व      | C   |
| Скачать музыку и клип бесплатно » 0                                                                                                    | блако тегов » uzbek music                                              |   |         |     |
| Leyla - Yor-yor                                                                                                    | 3                                                                      |   | 4       | Ł   |
| Shuxrat Yuldashev - Uch toirt kun                                                                                                    | 3                                                                      | 1 | 4       |     |
| Budur - Nechun                                                                                                    | 0                                                                      |   | 4       |     |
| 💭 🦱 📖 🛄 Shuvrat Yuldashe                                                                                                    | N                                                                      | 2 |         | 033 |

3. Muzıka ústinde mıshkanıń túymesin basıp, tıńlap kóriledi (3).

4. Júklew ikonkası arqalı audiofayl júklep alınadı (4).

Júklew ikonkası hár túrli saytlarda hár túrli kóriniste bolıwı múmkin, máselen, disket súwreti, tómenge bağdarlanğan strelka hám t.b.

#### Videomaģlıwmatlardı izlew hám júklew

1. Izlew maydanına gilt sóz (máselen, Alisher Nawayı) kirgiziledi hám «Enter» (yaki lupa súwreti) basıladı. Gilt sózin, mikrofondı basqan halda, dawıs arqalı kirgiziwge de boladı (1).

2. Nátiyjeler sıpatında, tiykarınan, Youtube video izlew sisteması (www.youtube.com) nan alıngan mağlıwmatlar dizimi keltirilgen.

3. Video maģlıwmatlardı kóri ushın «Videos» bólimine ótiledi (2).

4. Nátiyjeler arasınan Youtube video izlew sisteması (www.youtube.com)ndağı kerekli videoğa ótiledi (3).

5. Videofayl kórip shigiladı. Eger video maqul kelmese, aynanıń oń tárepinde usı gilt sózge sáykes basqa videofayllar da keltirilgen (4).

6. Olardan sáykesin tańlap alıw ushın video ústinde mıshka túymesin basıw kerek.

7. Videoni júklep aliw ushin brauzer mánzil qatarındağı videoniń URL mánzilindegi (https://www.youtube.com/watch?v=6GriaeBngeQ) youtube sózi aldına «ss» qosimshasın qosiw (https://www.ssyoutube.com/watch?v=6GriaeBngeQ) hám «Enter» túymesin basıw zárúr. Usi arqalı videolardı júklep alıw múmkin bolgan savefrom.net saytına ótiledi (5).

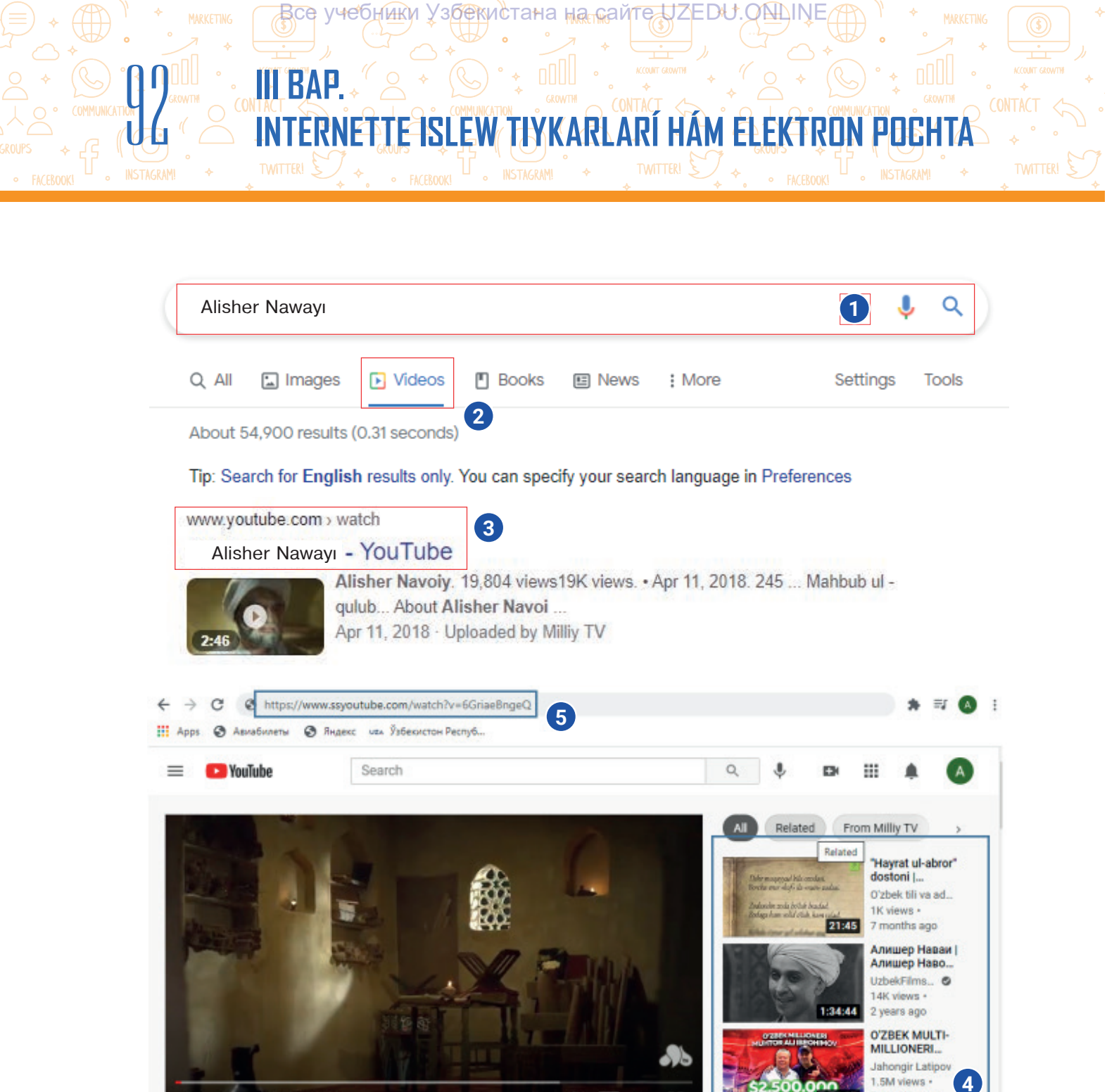

8. Payda bolgan aynada «Скачать без установки» kórsetpesi arqalı videonı júklew bólimi iske túsiriledi (6).

0 0

0:01/2:45

5 months age

9. «Скачать» túymesi járdeminde video júklep alınadı (7). Júklengen videolardı sazlamalar túymesiniń «Download» bólimi arqalı kóriwge boladı.

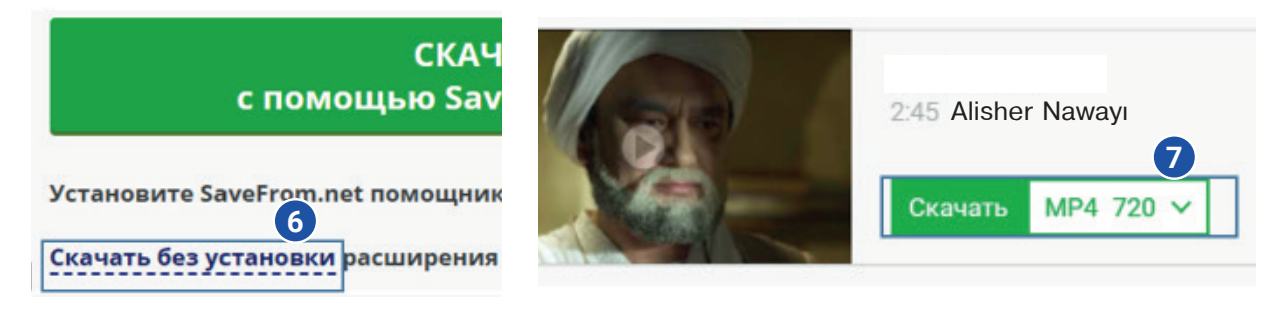

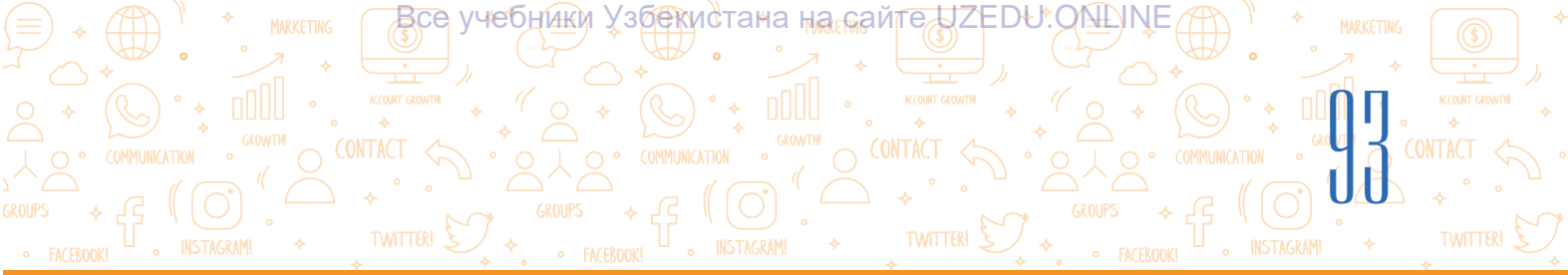

Ð

#### **ÁMELIY JUMÍS**

#### 1-tapsırma

- 1. Veb-brauzer arqalı Google izlew sistemasına kiriń.
- 2. Izlew maydanına «Samarqand» qatarın jazıń.
- 3. Kompyuterde maśliwmatlardi saqlaw ushin papka ashiń.
- 4. «Images» bólimine ótip, kerekli súwretti izlep tabıń hám onı kompyuterdegi papkańızga júklep alıń.

#### 2-tapsırma

- 1. Izlew maydanına «Samarqand+mp3» qatarın jazıń.
- 2. Dizimnen isenimlisine kirip, temaģa sáykes mp3 formatındaģi qosiqti júklep alıń.

#### 3-tapsırma

- 1. Izlew maydanına «Samarqand» qatarın jazıń.
- 2. «Videos» bólimine ótip, kerekli videoni izlep tabiń, oni kórip shiģiń hám maqul kelse, kompyuterdegi papkańizģa júklep aliń.

#### SORAW HÁM TAPSÍRMALAR

- 1. Súwretlerdi izlep tabıw, olardı kompyuterge júklep alıw ushın qanday ámeller orınlanadı?
- 2. Audiomaģlıwmatlardı izlew hám júklep alıw qalay ámelge asırıladı?
- 3. Videomaģlıwmatlardı izlew ushın qaysı ámeller izbe-izligi orınlanadı?
- 4. Videomaģlıwmatlardı, tiykarınan, qaysı sistemadan tabıwga boladı?

#### ÚYGE TAPSÍRMA

- 1. Nawrız bayramı hám onıń tariyxı haqqında súwretli mağlımat izleń.
- 2. Tapqan súwretlerińiz arasınan eń jaqsısın kompyuterde ashqan papkańızga júklep alıń.
- 3. Izlew maydanına «Nawrız+mp3» qatarın jazıń.
- 4. Tapqan maģlıwmatıńız arasınan eń jaqsısın kompyuterde ashqan papkańızga júklep alıń.
- 5. «Videos» bólimine ótip, Nawrız bayramına sáykes videoni izlep tabıń, oni kórip shiģiń hám maqul kelse, kompyuterdegi papkańızga júklep alıń.
- 6. Nawrız bayramına sáykes súwretti Navruz.docx faylına jaylastırıń.

## 20-sabaq. ELEKTRON POCHTA QUTÍSÍN JARATÍW

Internettiń bul dárejede ģalabalasıwına sebep – tek onıń mağlıwmatlarğa baylığı emes, al ol arqalı xabar almasıw, baylanıs etiwdiń ańsat hám qolaylığı. Xabar almasıwdıń eń tez usıllarınan biri – elektron pochta xızmetiniń payda bolıwı internetten paydalanıwshılar sanın keskin asırdı. Qandayda bir xabar kimge bolsa da ápiwayı pochta arqalı birneshe kúnde jetip barsa, elektron pochta arqalı dúnyanıń qálegen noqatına birneshe minutlarda jetip barıwı múmkin.

Все учебники Узбекистана на сайте UZEDU.ONLINE

INTERNETTE ISLEW TIYKARLARÍ HÁM ELEKTRON POCH

**Elektron pochta** – elektron pochta qutilari járdeminde xabar (elektron xatlar) almasıw ushin arnalgan internet xizmeti.

Elektron pochta xızmeti tómendegi imkaniyatların beredi:

III RAP

· xabarlardı tez almastırıw (birneshe minut);

• xabarlarģa qosimsha maģliwmatlardi qosimsha etiw;

• xabarlarģa súwret hám multimedia maģlıwmatların jaylastırıw.

Elektron xabarlardı qabıllaw hám jiberiwshi óz jeke elektron pochta mánziline iye bolıwı kerek.

Hárbir elektron pochta mánzili unikal. Eger eki paydalanıwshınıń elektron pochta mánzilleri birdey bolsa, ol jaģdayda olar bir-biriniń elektron pochta mánzillerine kelgen xabarların oqıytuğın edi. Sol sebepli, dúnyada eki birdey elektron pochta mánzili bolıwı múmkin emes.

Elektron pochta mánzili tómendegilerden quralgan:

 login – elektron pochta iyesiniń shártli atı;

 elektron pochta jaylasqan tarmaq kompyuteri (sayt) yaki pochta xızmeti sayttıń atı.

#### info@edu.uz

info – elektron pochta iyesi (paydalanıwshı) atı bolıp, usı mánzil kimge tiyisli ekenligi yaki xabar kimge jiberiliwi kerekligin ańlatadı.

#### TAYANÍSH TÚSINIKLER

**Elektron pochta** (ing. Electronic Mail, E-mail) – elektron xabarlardı qabıllaw hám jiberiw boyınsha xızmet túri.

**Elektron pochta mánzili (qutisi)** – xabar jiberiw ushin paydalanılatuğın unikal mánzil. Ol adam jasaytuğın úydiń tolıq mánziline uqsas bolıp, paydalanıwshi xabardı usi mánzil arqalı jiberedi.

**Unikal** – tek birew basqa uqsası joq. Eki birdey pochta mánzili bolıwı múmkin emes, sol sebepten pochta mánzillerine baylanıslı usı sóz qollanıladı.

**Paydalanıwshı atı** – elektron pochta mánzil iyesiniń atı. Ol latın háripleri, cifr hám belgilerden ibarat boladı.

**Parol** – elektron pochta mánzilin qorģaw ushın mánzil iyesi tárepinen kirgizilgen gilt sóz.

Akkaunt (ing. account – esap) – kompyuter sistemasında paydalanıwshı haqqındağı mağlıwmatlar toplamın saqlaytuğın esap. Ol paydalanıwshığa sistemağa kiriw imkanın beredi.

40

#### ESLEP QALÍŃ!

Elektron pochta mánzili latın háriplerinde bos orın (probel)sız jazıladı.

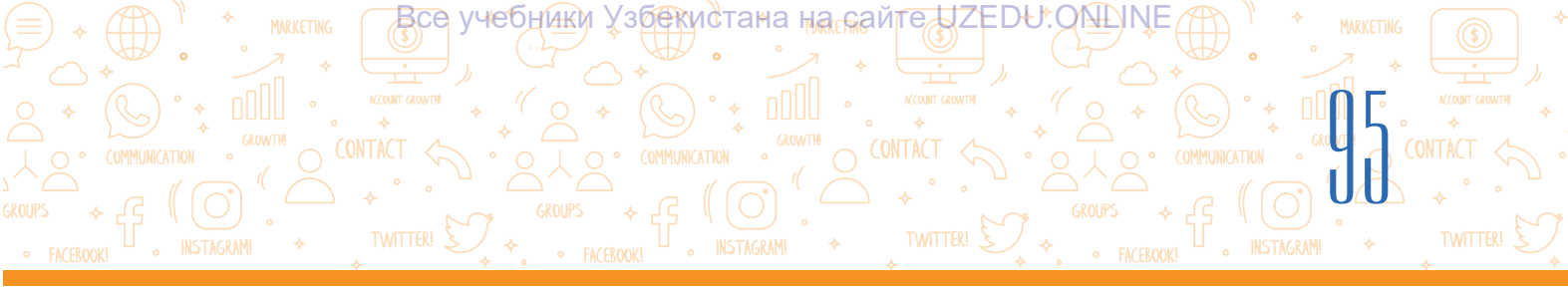

edu.uz – pochta serveri (domen) atı bolıp, pochta qay jerde jaylasqanlığı yaki xabar qay jerge jiberiliwi kerekligin ańlatadı.

Paydalanıwshı atı hám domen atı bir-biri menen @ (kúshikshe) belgisi járdeminde baylanısadı. Bul belgi birge isletilgen sóz, elektron pochta mánzilin bildiredi.

Elektron xat bárhama elektron pochta mánzilinde saqlanadı. Elektron pochta mánzilin ashıw ushın pochta xızmeti saytında dizimnen ótiw kerek.

#### Elektron pochta qutisin ashiw

1. Veb-brauzer programması iske túsiriledi.

2. Brauzerdiń mánzil qatarına pochta xızmeti saytınıń mánzili kirgiziledi (máselen, https:// passport.yandex.uz/, https://gmail.com).

3. «Enter» túymesin basıp, formadan «Create account (for myself)» tańlanadı.

4. Dizimnen ótiw anketası toltırıladı (atı, familiya, paydalanıwshı atı, parol hám tastıyıqlaw ushın paroldi qayta kirgiziw) hám «Next» túymesi basıladı (1). Eger paydalanıwshı atı basqa shaxs tárepinen paydalanıp atırğan bolsa, ol jağdayda bul haqqında xabar shığadı.

Qoyın dápterińizge elektron pochta mánzilińiz (máselen, aqlvoyxamidov@gmail.com) hám pochtadan paydalanıw ushın kirgizgen parolińizdi jazıp qoyıń.

5. Telefon nomeri kirgiziledi hám «Next» túymesi basıladı (2).

6. Telefon nomerine kelgen kod kirgiziledi hám «Verify» túymesi basıladı (3).

7. Keyingi aynada tuwılgan sáne, ay, jıl hám jınıs tanlanadı hám de «Next» túymesi basıladı.

8. Sońģi aynada xızmetten paydalanıw qağıydaları berilgen bolıp, «I agree» túymesi járdeminde shártlerge ırazı ekenligi bildiriledi.

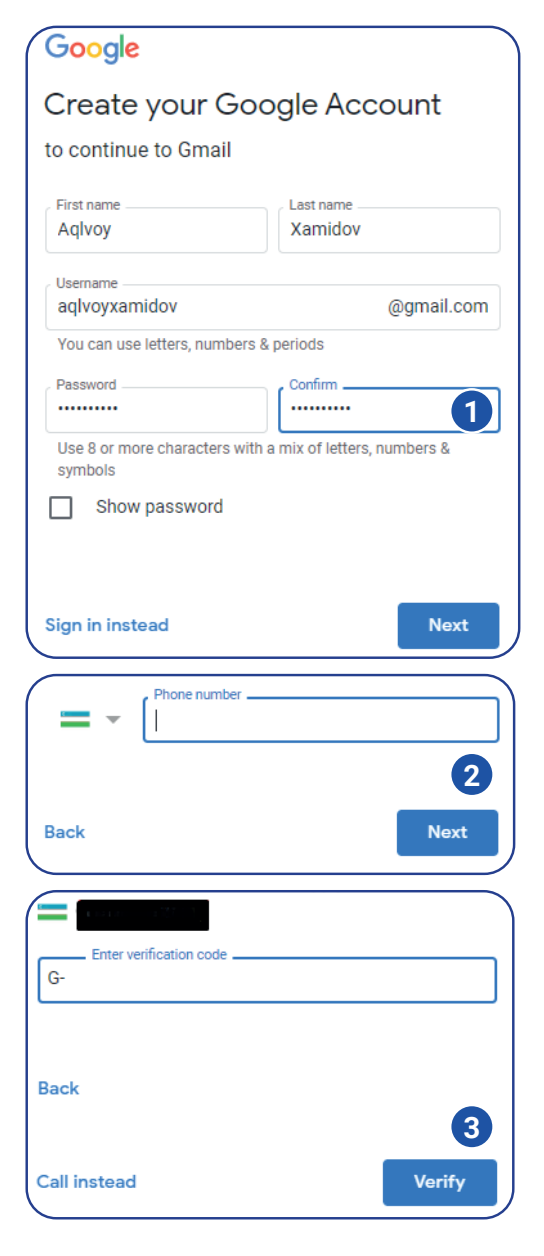

Dizimnen tabıslı ótkennen soń, jeke elektron pochta qutısı ashıladı. Ol arqalı elektron xabarlardı jazıw, jiberiw, qabıllaw, oqıw hám saqlawğa boladı.

## INTERNETTE ISLEW TIYKARLARÍ HÁM ELEKTRON POCH

все учебники Узбекистана на сайте UZEDU. ONLINE

#### Elektron pochtadan paydalanıw waqtında jeke qáwipsizlikti támiyinlew ushın tómendegi qağıydalarğa ámel etiwińiz zárúr:

1) elektron pochta qutisi ushin quramaliraq parol hám jasirin soraw tańlawga háreket etiń. Parol sipatinda isimińiz yaki sogan uqsas basqalarga belgili jeke magliwmatlarińizdi qoymań;

2) pochta qutisina basqa kompyuterden kirip atırğanıńızda, bárhama paroldı teriw arqalı kiriń. Eger brauzer arqalı «Сохранить пароль» funkciyası iske tússe, oni baspań. Sebebi parolińiz kompyuterde saqlanıp qaladı hám

basqalar usi kompyuter arqalı pochtańizga kiriwi múmkin:

#### TAYANÍSH TÚSINIKLER

**Zıyanlı programma** – kompyuterge zıyan tiygiziw maqsetinde islengen programma. Oğan bağdarlanğan gipermúrájáát basılğanda, programma avtomatikalıq túrde ornatıladı.

**Virus** – zıyanlı programma túri. Ol óz nusqaların isleydi hám kompyuterdegi mağlıwmatlarğa zıyan tiygizedi.

3) elektron pochtańizga tanis emes shaxstan xat kelgen bolsa, úlken jastagilarga (mugallimińiz yaki ata-anańiz/jaqınlarıńizga) xabar beriń hám elektron xatti óshirip taslań. ELEKTRON XATTÍ ASHPAŃ;

4) tanıs emes adamlardan kelgen xatlardı qosımsha fayllardı heshqashan ASHPAN. Xatta qosımsha fayllar bolsa, elektron pochta janında qağaz qısqısh belgisi boladı;

5) elektron pochta xatı kimnen kelgenligin dıqqat penen tekseriń. Eger sizge tanıs emes mánzil bolsa, oğan JUWAP QAYTARMAN. Bul haqqında jası úlkenlerge xabar beriń;

6) elektron pochtanı ashqanıńızda, onda gipermúrájáát bolsa, oniń qáwipsizligine tolıq isenim payda etpegenshe – BASPAŃ. Bárhama, eń dáslep, jası úlkenlerden soraģanıńız maqul. Gipermúrájáát jalģan veb – saytqa alıp barıwı yaki virus sıyaqlı ayırım zıyanlı programmalardı kompyuterińizge júklep alıwı, viruslar kompyuterińizdegi maģlıwmatlarģa zıyan tiygiziwi múmkin;

7) heshqashan tanımağan adamlarğa úlken jastağılar menen másláhátlespesten elektron pochta xabarların JIBERMEŃ. Elektron xattı kimge jiberip atırğanıńızdı bárhama jaqsılap tekserip kóriń. Elektron pochta mánziliniń jazılıwın teksergenińizge isenim payda etiń, sebebi bir hárip ózgerse de, elektron xat basqa shaxsqa jiberiliwi múmkin;

8) heshqashan qandayda bir veb-satqa elektron pochta mánzilińizdi úlken jastaģilarsız KIRGIZBEŃ;

9) elektron pochtańizga kiriw ushin paydalanatugin paroldi heshqashan heshkimge AYTPAŃ.

#### **BUNÍ BILESIZ BE?**

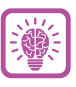

Programmist Rey Tomlinson tárepinen 1971-jili aralıqta turgan kompyuterge xabar jiberiwshi programma islep shigildi. Usi programmada qabil etilgen xabar faylga, yağnıy pochta qutısına jaylastırıladı. Usi arqalı elektron pochta payda boladı.

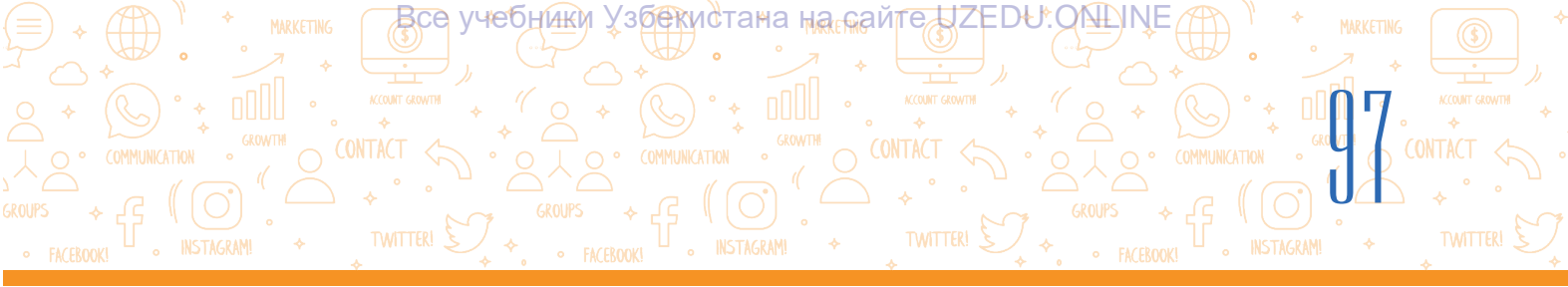

A

?

Ð

#### ÁMELIY JUMÍS

- 1. Elektron pochta ashıw ushın pochta xızmeti saytına kiriń.
- 2. Sayttıń dizimnen ótiw betine kiriń.
- 3. Dizimnen ótiw formasın toltırıń.
- 4. Ózińizge anıq hám túsinikli pochta qutısı atı hám parolin tańlap, formaga kiriń.
- 5. Elektron pochta mánzilińiz (loginińiz) hám parolińizdi qoyın dápterińizge jazıp qoyıń.

#### SORAW HÁM TAPSÍRMALAR

- 1. Elektron pochta degen ne?
- 2. Elektron pochta ashıw ushın qanday mağlıwmatlar zárúr boladı?
- 3. Bir paydalanıwshı birneshe elektron pochta qutısın ashıwı múmkin be?
- 4. Elektron pochtadan paydalanıwda qanday qáwipsizlik qağıydalarına ámel etiw kerek?

#### ÚYGE TAPSÍRMA

#### 1. Tómendegilerden qaysı biri elektron pochta mánzili esaplanadı? Elektron pochta mánzillerin dápterińizge jazıń:

| aqlvoy xamidov@mail.ru | aqlvoy&gmail.com    |
|------------------------|---------------------|
| aqlvoy@mail            | aqlvoy#gmail.com    |
| info@rtm.uz            | a.xamidov@gmail.com |

#### 2. Dápterińizge tómendegi kesteni sızıń. Kesteni keltirilgen dástúrlik hám elektron pochta haqqındağı mağlıwmatlar menen toltırıń.

|                                                           | Dástúrlik pochta | Elektron pochta |
|-----------------------------------------------------------|------------------|-----------------|
| Xabar onı qabıl<br>etiwge qansha<br>waqıtta jetip baradı? |                  |                 |
| Xabardı qaysı waqıtta<br>jiberiwge boladı?                |                  |                 |
| Xabar qalay<br>jiberiledi?                                |                  |                 |

3. Elektron pochtanıń dástúrlik pochtaga baylanıslı artıqmashılıqları nelerden ibarat?

## 21-sabaq. ELEKTRON POCHTADA XABAR ALMASÍW

Elektron pochtada dástúrlik pochtaga qaraganda qolay bolip, qálegen waqitta xabar jiberiw hám birneshe sekundlar ishinde xabar juwabin aliwga boladı.

все учебники узбекистана на сайте UZEDU.ONLINE

INTERNETTE ISLEW TIYKARLARÍ HÁM ELEKTRON POCH

#### Jańa elektron xabar jazıw hám jiberiw

III RAP

1. Jańa elektron xabar jazıw ushın «Compose» bólimi tańlanadı (1), nátiyjede «New Message» aynası payda boladı (2).

2. «To/Recipients» maydanına xabardı qabıllawshı shaxstıń elektron pochta mánzili jazıladı (3). Eger mánzil kirgizilmese, xabar jiberilmeydi.

Qabillawshiniń mánzili duris jazılgan tágdirde, ogan xabar jetip barganlığın biliw ushin jiberiwshi shaxs xabar nusqasın óz pochta mánziline de jiberiwge boladı. Buniń ushin «To» maydanınıń oń tárepindegi «cc» basıladı.

3. «Subject» maydanına xabar teması jazıladı (4).

4. Bas maydanģa bolsa xabar teksti jazıladı (5).

5. Elektron xabaráa hártúrli fayllardı qosip jiberiw múmkin. Bunıń ushın «Attach files» kórsetpesi basıladı (6) hám kerekli fayl tańlanıp, «Open» túymesi basıladı (7).

6. Barlıq maydanlar tekserilip, elektron xat «Send» túymesi arqalı jiberiledi (8).

7. Jiberilgen xatlar jiberiwshiniń elektron pochtasındağı «Sent» papkasında turadı (9).

8. Jazılgan, biraq jiberilmegen xatlar «Drafts» qutısında turadı (10). Olardı ashıw hám analizlep, kerekli mánzilge jiberiw múmkin.

#### TAYANÍSH TÚSINIKLER

**Subject** – elektron xabar teması yaki ataması. Qabıllawshı subject járdeminde xabar ne haqqında ekenligin oqımay turıp bilip alıwı múmkin.

**Qabıllawshı** – elektron xabar jiberilgen shaxs.

Ádep-ikramlılıq normaları – Internette ámel etiliwi zárúr ádepikramlılıq qağıydaları hám úlgili minez-qulıq normaları.

**Mánziller kitabı** – tanıs shaxslar elektron pochta mánzillerin saqlaw múmkin bolgan maydan.

**Inbox** – elektron pochta quramındağı papka. Kelgen xabarlar usı jerden orın aladı hám olardı oqıp shığıw múmkin.

**Reply** (xatqa juwap qaytarıw) – elektron pochtadan xabardı alıw hám jazgan shaxsqa juwap xatın jazıw.

**Forward** (jalģanıw) – basqalar da oqıwı ushın kelgen xatlardı olardıń pochta mánzillerine jiberiw.

Kórsetilgen mánzilge jiberilgen elektron xatlar qabillawshiniń elektron pochtasina túsedi hám pochta iyesi óshirip jibergenshe usi qutida turadı.

#### Mánziller kitabınan paydalanıw

Elektron pochtada basqa paydalanıwshilar ism hám elektron pochta mánzillerin saqlap qoyıw ushin mánziller kitabi bar. Demek, hárbir elektron pochta mánzilin eslep qalıw shárt emes, olardı mánziller kitabına (11) saqlap qoyıw jetkilikli.

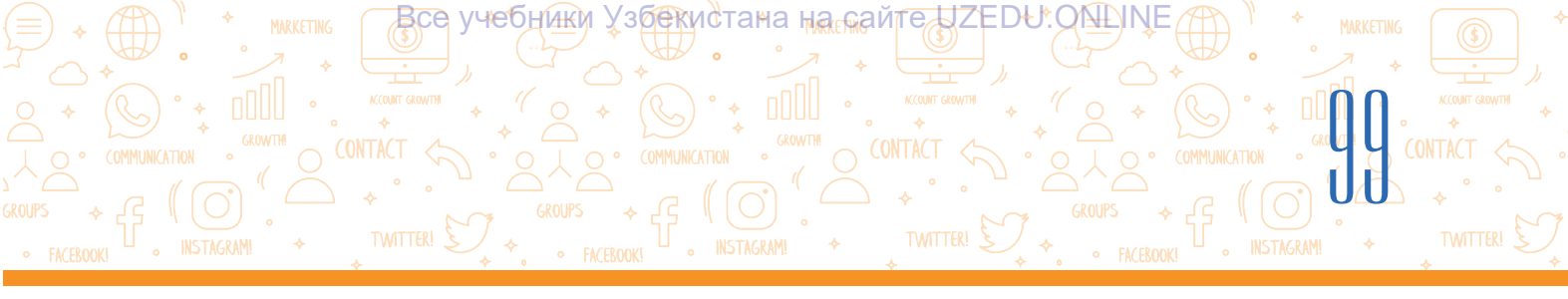

| 🗏 附 Gmail                                               | Q Search mail                                                                              |                                            |                              | •        | 0 \$  |       |
|---------------------------------------------------------|--------------------------------------------------------------------------------------------|--------------------------------------------|------------------------------|----------|-------|-------|
| Compose                                                 | □ - C :                                                                                    |                                            |                              | 1-1 of 1 | < > = | 1 -   |
|                                                         | Primary                                                                                    | New Message                                | 2                            |          | - 2   | ' × ' |
| Starred                                                 | 🗌 😭 Google Community Te.                                                                   | Recipients                                 |                              |          | 3     |       |
| Snoozed                                                 |                                                                                            | Subject                                    |                              |          | Δ     |       |
| Sent 9                                                  | 💿 Открытие                                                                                 |                                            |                              | ×        |       |       |
| More 10                                                 | $\leftarrow \rightarrow - \uparrow$ $\checkmark$ « Stol $\rightarrow$ UNESCO $\rightarrow$ | ٽ ~                                        | Поиск: UNESCO                | Q        |       |       |
| leet                                                    | Упорядочить 👻 Создать папку                                                                |                                            |                              |          |       |       |
| <ul> <li>New meeting</li> <li>Join a meeting</li> </ul> | <ul> <li>Документы</li> <li>Загрузки</li> <li>Изобозжение</li> </ul>                       | yziyeva_Eng.docx<br>ент Microsoft Word     |                              | ^        | 5     |       |
| angouts<br>Aqivoy -                                     | <ul> <li>№ Изображения</li> <li>№ Музыка</li> <li>Рабочий стол</li> </ul>                  | yziyeva_Eng.doc.docx<br>ент Microsoft Word |                              |          |       |       |
| No recent chats<br>Start a new one                      | Имя файла: [                                                                               | 7                                          | All Files (*.*)<br>Открыть О | тмена    |       |       |
| * <b>0</b> %                                            | 1                                                                                          | Send 👻                                     |                              |          | P :   | Î     |

#### Elektron pochtaga kelgen xabarlardı kóriw hám juwap qaytarıw

1. Elektron pochtaga kirilgende, jana kelgen xatlar «Inbox» qutisinda korinedi (1).

2. Quti janında jańa kelgen xabarlar sanı kórsetiledi (2).

3. Jańa kelgen xatlar qalıń jazıw menen ajıratılgan, oqılganları bolsa apiwayı jazıwda boladı.

4. Kelgen xatlardan birewin áhmiyetli xabar sıpatında ayrıqsha belgilep qoyıw ushın juldızsha ikonkası basıladı (3). Elektron pochtağa kelgen xatlar sanı kóbeyip ketse, áhmiyetli xabarlardı «Starred» qutısına kirip kóriwge boladı (4).

5. Xattı arxivke alıp qoyıw ushın «Archive» ikonkası basıladı (5).

6. Xattı óshirip jiberiw ushın «Delete» ikonkası tańlanadı (6). Óshirilgen xatlar «Trash» qutısına ótkerilgen bolıp, onı jáne aldınğı ornına tiklewge boladı.

7. Pochta qutısına kelgen xattı oqılgan jagdayga otkeriw (Mark as read) ham de oqılmagan jagdayga qaytarıw (Mark as unread) mumkin (7). Bunın usı ikonka ustinde mıshkanın tuymesin bir marte basıw jetkilikli.

8. Kelgen xattı «Snoozed» arqalı waqıtsha muzlatıp qoyıw da múmkin (8). Artqa qaytarıw ushın «Snoozed» (9) qutısına kiriledi hám xatdağı jáne usı ikonka ústine basıp, «Unsnooze» tańlanadı.

9. Aynada jańa kelgen xat kim tárepinen jiberilgenligin (10), xat teması (11) hám de xattağı xabardıń bir bólimin (12) kóriwge boladı.

10. Xattağı xabar tekstin oqıw ushın mıshkanıń túymesi xat ústinde basıladı hám xabar teksti menen tanısıp shığıladı (13).

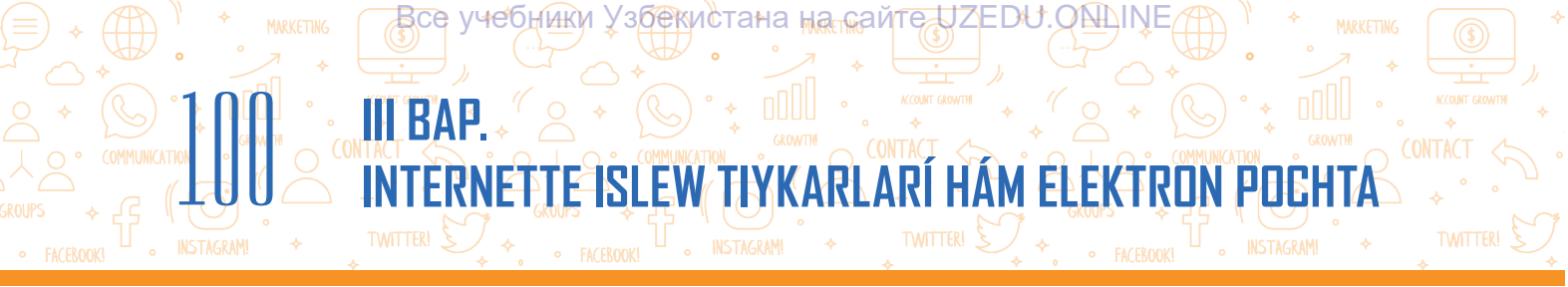

11. Xatqa juwap qaytarıw ushın «Reply» túymesi tańlanadı (14) hám payda bolgan aynada juwap xatı jazılıp, «Send» túymesi basıladı (15).

12. Pochta qutisina kelgen xatti basqalarga beriw ushin «Forward» túymesi tańlanip (16), «To» maydanina olardiń pochta mánzili jaziladi hám «Send» túymesi basiladi (17).

| = 附 Gmail                              | Q Search mail - O 🔅 🏭 🖪                                                                                                    |   |
|----------------------------------------|----------------------------------------------------------------------------------------------------|---|
| + Compose                              |                                                                                                    | J |
| Linbox<br>★ Starred<br>Snoozed<br>Sent | Imary       Imary       Imary <td< td=""><td>2</td></td<> | 2 |
| Drafts                                 |                                                                                                    | 5 |
|                                        | Elektron pochtadan foydalanish Inbox × 13 🗗 🖸                                                                                                    |   |
|                                        | to me +<br>Harbir oʻquvchi elektron pochtadan foydalanishda oʻz xavfsizligini saqlash uchun quyidagi qoidalarga rioya etishi zarur.<br>1. Elektron pochtangizga siz tanimaydigan insondan xat kelgan boʻlsa, kattalarga (oʻqituvchingiz yoki ota-onangiz / yaqiningiz) xabar<br>bering va elektron xathi oʻchirib tashlang. ELEKTRON <u>POCHTANI OCHAANC</u>                                                                                                    |   |
|                                        | 2. Elektron pochta xati kimdan kelganligini<br>OCHMANIG.<br>3. Siz tanimaydigan insonlardan kelgan xata<br>elektron pochta yonida qogʻoz qisqich belgisi boʻtadi.                                                                                                    |   |
|                                        | Forwarded message From: Fayziyeva Mahbubahon <fmahbuba77@gmail.com> Date: Tue, Mar 30, 2021 at 9:28 AM</fmahbuba77@gmail.com>                                                                                                    |   |
|                                        | 🛓 🐆 - Fayziyeva Mahbubahon 🚺 🔽 Send 🔹 🛦 🖟 🖙 😂 💩 🗷 🐿 🖉                                                                                                    |   |
|                                        | 15 Send → 1½ 🖲 🖘 😔 💩 🔳 🐿 🖉                                                                                                    |   |

#### Elektron xabarlar jazıw hám almasıwda hárbir shaxs tómendegi ádepikramlılıq normalarına ámel etiwi kerek:

1) xat jazıw procesinde óz ara húrmet hám durıs baylanıs normalarına ámel etiw;

2) xabar almasıwda jıllı júzlilik penen múrájáát etiw hám de minnetdarshılıq bildiriwdi umıtpaw;

3) xatta xabar temasın qısqa hám anıq ańlatıw;

4) elektron xabardı sálemlesiw menen baslap, minnetdar hám de jaqsı tilekler menen juwmaqlaw;

5) xabar tekstin túsinikli, tiykarýi sózlerdi ajıratıp kórsetken hám de xat basılarýa ajıratqan halda jazıw Ápiwayı, oqıwýa qolay shrifttan paydalanıw (hár túrli reń, sulıw shriftlerdi qollanbaw yaki sózlerdi úlken háripler menen jazbaw). Elektron xabar almasıwdıń ózine tán táreplerinen biri – sezimlerdi bildiriw ushın qollanılatuğın hár túrli belgiler (smaylikler)diń bolganlığı. Hárbir belgi óz aldına mániske iye bolıp, sızıqsha – murın, eki noqat – kóz, qawsırma – awız hám basqalardı kórsetedi. 6) xat sońında atı familiyańızdı jazıń, máselen, «Húrmet penen Aqlvoy Xamidov»; 7) xabar ataması kirgizilgenligin hám de onı xabarga sáykes keliwin tekseriń;

(збекистана на саите UZEDU. QIVLIN

8) elektron xabardı jiberiwden aldın onı qayta oqıp shığıń, imla hám grammatikalıq qáteler bar yaki joqlığın tekseriń.

#### ÁMELIY JUMÍS

Все учебники

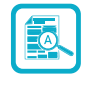

1. «Jańa xabar» oyını. Klass úsh kishi toparga bólinedi. Kishi toparlardağı hárbir oqıwshı usı topar oqıwshıları elektron pochta mánzillerin jazıp aladı.

2. Toparlar arasında «Sport túrleri», «Milliy tağamlar», «Bayramlar» temaları óz ara bólisip alınadı.

Xabar jazıwda hár bir oqıwshı:

- ózi jazgan xabar tekstiniń shrifti, stili, ólshemi, reńin ózgerttiriwi;
- xabardağı imla hám grammatikalıq qátelerdi tekseriwi hám durıslawı;
- xabar nusqasın «cc» arqalı muğallim mánziline de jiberiwi kerek.

3. Hárbir toparda oqıwshı jańa xat isleydi, oğan berilgen temağa baylanıslı xabar jazadı, máselen, xat atamasına tema atın (máselen, sport túrleri), xabar tekstine temağa baylanıslı (máselen, futbol) sózin jazıp, oğan sáykes súwret biriktiriwi múmkin. Tayar bolgan xabardı ekinshi oqıwshıga jiberedi.

4. Ekinshi oqıwshı xabardı alıp, oğan temağa baylanıslı basqa jańa xabardı qosadı (máselen, basketbol sózin jazadı) hám oğan sáykes súwret biriktiredi. Xabardı úshinshi oqıwshığa jiberedi.

5. Solay etip hárbir topar agzaları ózlerine berilgen temalar boyınsha topar ishinde óz ara xabar almasadı.

#### SORAW HÁM TAPSÍRMALAR

?

- 1. Elektron pochta xabarı qanday bólimlerden quralgan?
- 2. Elektron pochta jaratıw ushın qanday mağlıwmatlar kerek?
- 3. Qosımsha fayl xabar tekstine qalay biriktiriledi?
- 4. Elektron pochtaga kelgen xabardı basqalarga jiberiw ushın qanday wazıypalar orınlanadı?

#### ÚYGE TAPSÍRMA

#### Jaqsı kóretuğın kitabım

abım

Ð

1. Jańadan xat jazıń.

III RAP

2. Xatta «Jaqsı kóretuğın kitabım» temasında gúrriń dúziń. Onda kitap atı, avtorı, basıp shığarılğan jılı hám kitaptağı sizge unağan tárepleri haqqında jazıń.

Все учебники Узбекистана на сайте UZEDU.ONLINE

INTERNETTE ISLEW TIYKARLARÍ HÁM ELEKTRON POCH

- 3. Usi tekstli xabarga jaqsi koretugin kitabiniz suwretin biriktirin.
- 4. «Kimge» bólimine mugallimińiz elektron pochta mánzilin kirgiziń.
- 5. «cc» bólimine eń jaqın dostıńız elektron pochta mánzilin kirgiziń hám xattı jiberiń.
- 6. Gúrrińiz haqqında muğllimińiz pikirin onnan elektron pochtańızğa kelgen xat arqalı bilip alıń.

## 22-sabaq. INFORMACIYA MENEN ISLEW MÁDENIYATÍ HÁM AVTORLÍQ HUQÍQÍ

Adamzat óz ómirin internetsiz kóz aldına keltire almaydı. Dúnyada, qorshağan – ortalığımızda júz berip atırğan waqıya-hádiyseler, sonğı jańalıqlardı biliwde internet úlken rol oynaydı. Internettegi hárqanday informaciyanıń sapası hám isenimliligin bahalay alıw, olardan durıs paydalana biliw hám hárbir mağlıwmatqa sın kóz benen qatnas jasawdı úyreniw hárbir shaxstıń eń tiykarğı wazıypalarınan biri bolıp esaplanadı.

#### TAYANÍSH TÚSINIKLER

Avtorlıq huqıqı (ingl. *copyright*) – shaxs tárepinen islengen ideya (pikir) yaki shığarmağa baylanıslı bolğan huqıq.
Plagiat (lot. *plagio* – urlaw) – shığarmadan onıń avtorın kórsetpesten paydalanıw, yağnıy avtorlıq huqıqın ózlestiriw.

**Huqıq** – mámleket tárepinen berilgen, paydalanıw múmkin bolgan imkaniyat.

#### Informaciya menen islew mádeniyatı

«Informaciya» atamasınıń sıpatı kóp bolsa da, ulıwma alganda ol toplangan, qayta islengen hám túsindirilgen, paydalanıw ushın qolay kóriniste berilgen maglıwmat mánisin ańlatadı (informaciya – bul «túsiniw ushın ańsat formada berilgen bilimler» bolıp tabıladı, informaciya – «adamnıń ańına jetip baratugin hám onıń bilimin arttıratugin» túsinik).

Informaciyanı izlew, bunda hártúrli jalýan maýlıwmatlarýa aldanıp qalmaw, zárúr informaciyalardı ajırata biliw, qayta islew, tártipke keltiriw, oniń mazmunın túsiniw, doslarýa qalıs dereklerdi jiberiw, logikalıq pikirley alıw procesleri ulıwmalıq at penen *informaciya menen islew mádeniyatı* dep ataladı. Informaciyanıń kim ushın, ne masette tayarlanýanlıýın túsinip jetiw hám zárúr áhmiyetke iye.

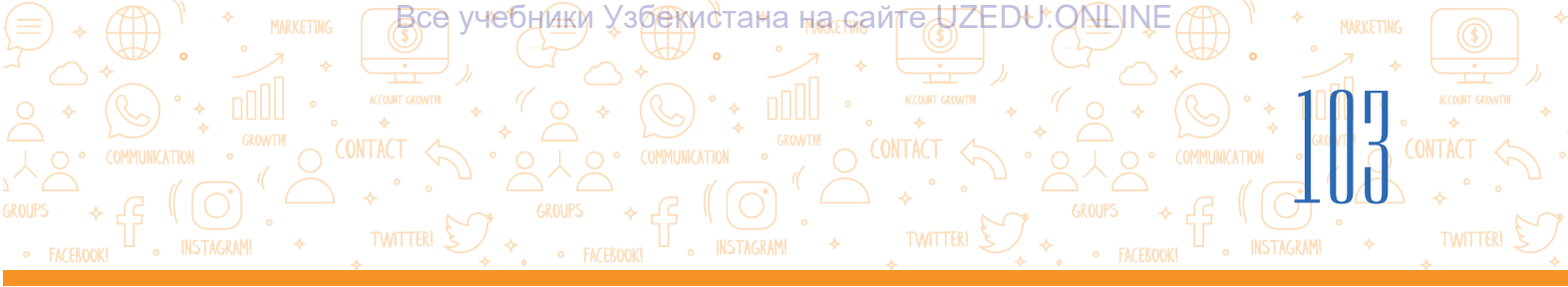

#### Avtorlıq huqıqı

Búgingi kúnde internetten kóshirilgen shiģarma (súwret, qızıqlı maqala, qosıq, muzika, kino yaki basqa basıp shiğarılğan)lardı olardıń deregine snoska kórsetpesten paydalanıw ápiwayı jağdayğa aylanıp qalmaqta. Internet paydalanıwshılardıń hámmesi de bul shiğarmalardıń avtorı barlığı, olardan ruqsat alıw kerekligin bile bermeydi. Informaciyanıń internetten orın alğanlığı onnan erkin hám qálegenińdey paydalanıw múmkin degeni emes. Internetten orın alğan hárbir shiğarmanıń óz iyesi bar, hárbir shiğarma «Avtorlıq huqıqı haqqında»ğı nızam menen qorğalğan. Ózbekstan Respublikasında avtorlıq huqıqtıń tiykarğı normaları «Ózbekstan Respublikası Puqaralıq kodeksi» (1041–1073-statyalar) hám de «Avtorlıq hám hártúrli huqıqlar haqqında»ğı Ózbekstan Respublikası nızamında (2006-jıl 22-iyun) qatań belgilengen. Eger qandayda bir shaxs avtorlıq huqıqı menen qorğalğan shiğarmanı nızamsız túrde nusqalasa, tarqatsa, onnan dáramat deregi sıpatında paydalansa, avtor óz avtorlıq huqıqların qorğaw ushın tiyisli basqarmalarğa múrájáát etiwi múmkin. Avtorlıq huqıqı haqqındağı nızamlar jáhánniń derlik barlıq mámleketlerinde bar. Sonıń ushın avtordıń ruqsatısız onıń shiğarmaların qollanıw, tarqatıw múmkin emes!

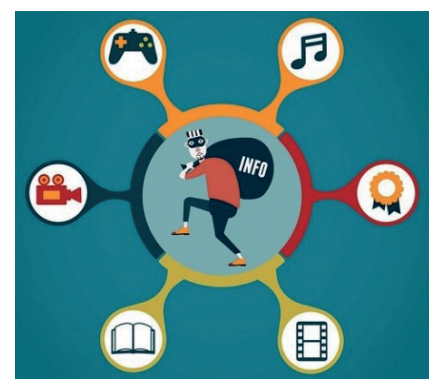

Bazıda dúkánlarda kitap, disk hám programmalardıń nızamsız nusqaların baqlaw múmkin. Bunday halatta nusqa islegenler de, usı nusqaların satqanlar da nızam aldında juwapker bolıp esaplanadı.

Internetten alınğan mağlıwmattı kompyuterde saqlaw hám onnan shaxstıń ózi paydalanıwı nızamğa qarsı emes. Bul mağlıwmattı veb-sayt, sociallıq bet, kanal yaki toparlarda basıp shığarıw kerek bolsa, álbette, onıń deregine snoska kórsetiliwi kerek.

# Sonday-aq, avtorlıq huqıqı menen qorgalmagan materiallar da bolıp, olar tomendegilerden ibarat:

- rásimiy hújjetler (nızamlar, sud qararları, nızam hújjetleri hám t.b.) hám olardıń rásimiy awdarmaları;
- · mámleketlik nishanlari hám belgileri (bayraqlar, gerb, emblema hám basqalar);
- · xalıq dóretiwshiligi shığarmaları;
- · informaciya xarakterindegi waqıya hám faktler haqqındağı xabrlar;
- · qısqartılgan atlar ham uranlar.

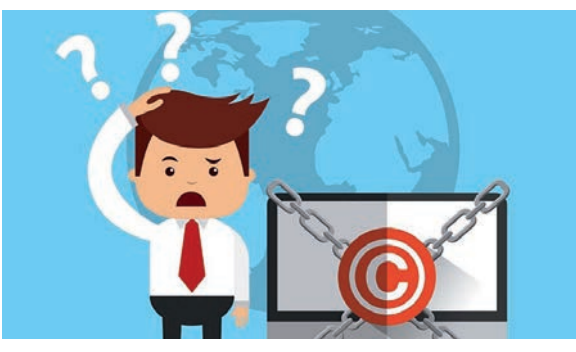

#### Internettegi mağlıwmatlardan avtorlıq huqıqın buzbay paydalanıw ushın tómendegilerge ámel etiw kerek:

- avtorlıq huqıqı belgisin jaylastırıw;
- derekti kórsetiw;
- mağlıwmatlar jaylasqan negizgi saytqa tuwrıdan-tuwrı snoskanı ornatıw.

#### Avtorlıq huqıqı licenziyaları

Hárbir avtor óz avtorlıq huqıqların dağazalaw ushın avtorlıq huqıqı licenziyalarınan paydalanıwı múmkin.

FISLEW

все учебники Узбекистана на сайте UZEDU. ONLINE

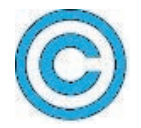

**Copyright licenziyası** (©) – avtorlıq huqıqı iyesiniń atı (yaki ataması) hám shığarmanıń birinshi basıp shığarılğan jılınan ibarat.

TIYKARLARÍ HÁM ELEKTRIN

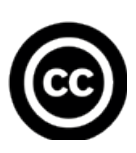

**Creative Commons** (CC) shólkemi AQSHta 2001-jili avtorliq huqiqlari ushin gúres alıp barğan belgili professorlar Lourens Lessig, Xel Abelson hám Erik Eldredlar tárepinen shólkemlestirilgen bolıp, avtorliq huqiqların qorğawshi biypul licenziyalardı usınıs etedi. Shólkem tárepinen dağazalanğan altı túrdegi licenziya pútkil dúnya informaciya jetkeriwshilerine óz materialların hár túrli usıllar járdeminde qorğaw imkanın beredi.

# Creative Commons licenziyası tórt túrli elementten quralgan bolıp, olar tómendegishe túsindiriledi:

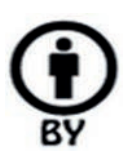

 avtor kórsetilgen halda (Attribution): shigarmanın avtorlıq huqıqı saqlangan halda onnan nusqa alıw, tarqatıw, qollanıw, qayta islewge ruqsat beriledi;

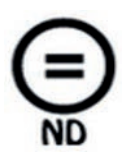

 heshqanday ózgeris kirgizbegen halda (No Derivative Works): shigarma ózgerttirilmegen halda onnan nusqa alınıwı, tarqatılıwı, paydalanılıwına ruqsat beriledi. Eger kim bolsa da shigarmanı ózgertiwdi yaki qayta islewdi qálese, ol jagdayda bugan avtordıń ruqsatın alıwı kerek;

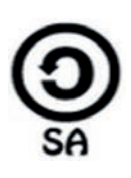

 shártlerge ámel etken halda (Share Alike): shigarmanin qayta islengen, jetilistirilgen versiyasın tek avtordin original shigarması ushin alıngan licenziyası tiykarında tarqatılıwına ruqsat beriledi;

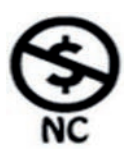

 kommerciyalıq emes maqsetlerde (Non-Commercial): shiğarmadan kommerciyalıq emes maqsetlerde nusqa kóshiriw, tarqatıw, paydalanıw, qayta islewge ruqsat beriledi. Eger paydalanıwshi onnan kommerciyalıq maqsetinde paydalanbaqshi bolsa, ol jağdayda avtorğa múrájáát etiwi zárúr.

# Tómendegi elementlerden quralgan 6 túrli kombinaciyalı licenziya túrleri de bar:

все учебники Узбекистана на сайте UZEDU:QNEINE

- CC-BY) avtordı kórsetken halda paydalanıw. Bul licenziya shığarma avtorın kórsetken halda shığarmanı tarqatıw, analizlew, sáykeslew, jetilistiriw, hátte kommerciyalıq maqsetinde paydalanıwga da ruqsat beredi;
- 2) (CC BY-SA) avtordı kórsetken hám shártlerge ámel etken halda paydalanıw. Licenziyanıń bul túri shığarma avtorı kórsetilgen halda avtrodıń shártleri tiykarında analizlew, sáykeslew, jetilistiriwge ruqsat beredi. Shığarmadan kommerciyalıq maqsetinde paydalanılsa, avtorğa kredit berip barıw, jetilisken shığarmağa licenziya alıw ushıp avtordığ aldınğı licenziya shártlerin inabatga alıw zárúr:

licenziya alıw ushın avtordıń aldınğı licenziya shártlerin inabatqa alıw zárúr;

- 3) (CC-BY-ND) avtori kórsetilgen hám heshqanday ózgerttiriw kirgizbegen halda paydalanıw. Bunday licenziya shigarmasın kommerciyalıq hám kommerciyalıq emes maqsetlerinde heshqanday ózgertiwsiz, tolıq túrde avtorın kórsetken halda paydalanıw imkanın beredi;
- 4) (CC BY-NC) avtorın kórsetken halda hám kommerciyalıq emes maqsetinde paydalanıw. Bul túrdegi licenziya shiğarma avtorı kórsetilgen halda kommerciyalıq emes maqsetinde paydalanıw, ózgertiw, sáykeslew hám tolıq jetilistiriwge ruqsat beredi;

## 080

5) **Evente SA** (CC BY-NC-SA) – avtori kórsetilgen, shártlerge ámel etilgen halda hám de kommerciyaliq emes maqsetlerinde paydalanıw. Licenziya shigarmani kommerciyaliq emes maqsetinde avtordi kórsetken halda analizlew, sáykeslew hám jetilistiriwge ruqsat beredi. Jetilisken shigarmaga licenziya alıw ushin avtordiń

aldınğı licenziya shártleri inabatqa alınıwı zárúr;

## <u>@0</u>80

6) CC BY-NC-ND) – avtori kórsetilgen, heshqanday ózgeris kirgizilmegen halda hám de kommerciyaliq maqsetlerde paydalanıw. Bul licenziya barlıq 6 tiykarğı licenziya arasında eń shegaralawshısı esaplanıp, shığarmanı shığarma avtori kórsetilgen halda tek kóshirip alıw imkanın ğana beredi. Shığarmanı ózgertiw hám onnan kommerciyalıq maqsetlerinde paydalanıw qadağan etiledi.

#### **ÁMELIY JUMÍS**

1-tapsırma. Tekst redaktorında «Okeanlar» temasına baylanıslı material tayarlań.

- 1.1. Internetten temaga baylanıslı mağlıwmat hám okean súwretlerin alıń.
- 1.2. Maglıwmat hám súwretlerge snoska ornatıń, onıń deregi yaki avtorın kórsetiń.

**2-tapsırma.** Internet ortalığında bar kóplegen kitaplar, audio hám videomateriallar Copyright yaki Creative Commons licenziyaları tiykarında tarqatıladı. Tapsırmalardı oqıp shığıp, kerekli sheshimlerin tańlań.

## INTERNETTE ISLEW TIYKARLARÍ HÁM ELEKTRON POCH

все учебники узбекистана на сайте UZEDU. ONLINE

Scratch programması haqqında Creative Commons licenziya belgisi tiykarında basıp shığarılğan onlayn kitap tapdıńız. Kitap júdá qızıqlı, lekin inglis tilinde jazılğan. Doslarıńızdıń kópshiligi

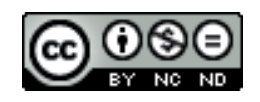

inglis tilin jaqsı bilmegenligi sebepli kitaptan paydalana almaydı. Onı awdarıp, doslarıńızga usınbaqshısız. Kórsetilgen licenziya bugan ruqsat beredi me?

#### Tómendegi sheshimlerden qaysı biri durıs yaki durıs emesligin belgileń.

| Sheshimler                                                                                    | durıs (+)<br>durıs emes (–) |
|-----------------------------------------------------------------------------------------------|-----------------------------|
| Kitaptan onıń deregin kórsetken halda paydalanıwģa boladı,<br>lekin awdarma etiw múmkin emes. |                             |
| Kitaptı awdarma etiwge boladı, tek kommerciyalıq maqsetinde<br>gana                           |                             |
| Kitaptan paydalanıw hám onı kommerciyalıq maqsetinde<br>awdarma etiw múmkin.                  |                             |

#### SORAW HÁM TAPSÍRMALAR

- 1. Informaciya menen islesiw mádeniyati degen ne?
- 2. Plagiat degen ne?
- 3. Avtorlıq huqıqı degen ne?
- 4. Avtorlıq huqıqı licenziyaları ne maqsette qollanıladı?
- 5. Qanday avtorlıq huqıqları licenziyaları bar?

#### ÚYGE TAPSÍRMA

1. Nawrız bayramı ushın videorolik tayarlaw tapsırması berildi. Ózińizge kerekli videonı Youtube betinen tapdıńız. Videonı kóriw procesinde ogan qoyılgan tomendegi Creative Commons licenziya belgisine dus keldińiz:

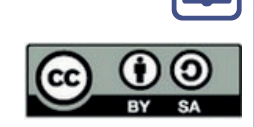

?

#### Tómendegi sheshimlerden gaysı biri durıs yaki durıs emesligin belgileń.

| Sheshimler                                                                                                 | durıs (+)<br>durıs emes (-) |
|----------------------------------------------------------------------------------------------------|-----------------------------|
| Videodan paydalanıw, onı analizlew múmkin. Videonı tek avtorı<br>kórsetilgen halda ģana tarqatıwğa boladı. |                             |
| Videodan kommerciyalıq emes maqsetinde paydalanıw, onı<br>ózgertiw hám tarqatıw múmkin.                    |                             |
| Videonı avtor tárepinen ornatılýan tártipte ýana paydalanıwýa<br>boladı                                    |                             |
| 2. Ne ushin informaciyani avtor ruqsatisiz nusqalaw hám tarqatiw esaplanadi? Pikirińizdi jaziń             | nızamsız                    |

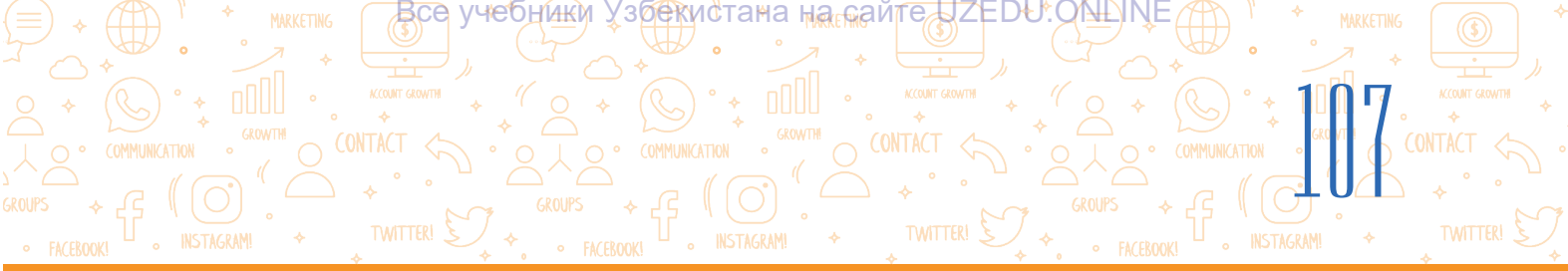

## 23-sabaq. INTERNET QÁWIP-QÁTERLERI HÁM OLARDAN SAQLANÍW

Internet keste rawajlanıp bargan sayın hár túrli gáwip hám gáterler de artıp barmagta, kóplegen jagdaylarda real turmista da onıń tásirin baglawga boladı. Real dúnyadağı baylanıs qağıydaları internettegi virtual álemge de tiyisli: «Ózińe qanday múnásibette boliwin gáleseń, ózgeler menen de sonday múnásibette bol». Virtual álemde xabardı qabıllawshı shaxs ulıwma basqa mádeniyatqa tiyisli bolıwı múmkin, bunday jagday bolsa túsinbewshilikler júzege keliw gáwipin tuwdıradı. Máselen, házil-dálkekti túsiniw tikkeley mádeniy dástúrler hám de tárbiya menen baylanıslı bolganlığı sebepli, kim menen baylanıs etip atırganınızdı bilmey turıp, hazillesiwge abaylı bolganınız maqul. Ásirese, betinizdin kórinisin sáwbetlesińiz kórmese, sózińizdiń mánisin sezbese, ogan házil xabar jiberiw qıyın.

Demek, Internet sistemasında basqa shaxslarğa baylanıslı tarmaq ádepikramlılıq qağıydalarına ámel etken halda múnásibette bolıw internetten paydalanıw mádeniyatın ańlatar eken.

Internet keń baylanıs quralı bolganı sebepli, onnan paydalanıwda ozine tan qagıydalarga amel etiw lazım. Tomende keltirilgen qagıydalar adep-ikramlılıqtın ulıwmalıq qabıllangan normaları esaplanadı:

#### TAYANÍSH TÚSINIKLER

**Virtual** (lat. *virtualis*) – oylap tabılğan, qıyalıy.

Virtual álem – Internet ortalığı.

Sociallıq tarmaq – paydalanıwshığa tekst, súwret, video sıyaqlı materiallardı ashıq paydalanıw ushın júklew, basqalar menen sáwbetlesiw, basqalar jaylastırğan materiallarğa túsinikler qaldırıw imkanın beriwshi saytlar jıynağı, máselen, Facebook, Instagram, Telegram hám t.b.

**Fishing** (ing. *balıq awlaw*) – puqaralardıń banktegi esap betlerinen pul sheship alıw maqsetinde olardıń jeke bank esap betleri, ásirese, jeke identifikaciya cifrları (PIN) haqqındağı mağlıwmatlardı alıw procesi.

**Gruming** – qáwip hám shantaj etiw maqsetinde erjetpegenler menen internet arqalı ornatılatuğın baylanıs.

**Bulling** – ádep-ikramsız is-háreketler. **Profil jaratıw** – jeke mağlıwmatlardı kirgiziw jolı menen saytlarda dizimnen ótiw, jeke mağlıwmatlar arqalı ózin basqa paydalanıwshılarğa tanıtıw.

- basqa shaxs tárepinen dóretilgen shigarma (máselen, súwret, qızıqlı maqala, qosıq, muzıka, kino yaki basqa basıp shigarılgan shigarma)lardı ruqsatsız tarqatıw, onnan nusqa koshiriw yaki plagiat arqalı AVTORLIQ HUQIQIN BILIW MUMKIN EMES;
- Internette duris emes INFORMACIYANÍ TARQATÍW MÚMKIN EMES. Bunday informaciyaga grafikaliq redaktorlarda qayta islengen súwret, socialliq tarmaqlarda berilgen jalgan xabarlar kiredi;

#### adamnıń jeke ómirine tiyisli mağlıwmat hám súwretlerdi olar Ruqsatısız tarqatıw múmkin emes. Klaslaslarıńız yaki basqa birewlerdi jasırın tárizde súwretke alıw, olar haqqındağı mağlıwmatlardı olardıń ruqsatısız basqalarğa tarqatıw múmkin emes.

INTERNETTE ISLEW TIYKARLARÍ HÁM ELEKTRON POCH

Все учебники Узбекистана на сайте UZEDU.ONLINE

#### Internet qáwipleri

III RAP.

Shaxs jasına tuwrı kelmeytuğın saytlar. Internet barlıq jastağı paydalanıwshılar ushın hár qıylı saytlardı usınıs etedi hám usı arqalı galaba paydalanıwshılar hám de oz aldına toparlardıń hár túrli qızığıwların qanaatlandıradı. Sogan qaramay, balalar hám jas ospirimler saytlardıń hámmesinen de paydalanıwı múmkin emes. Jasına tuwrı kelmeytuğın saytlar, ásirese, úlken jastağılar ushın arnalgan mağlıwmatlar balalarga zıyan tiygiziwi múmkin. BILMEY SONDAY SAYTLARGA KIRIP QALSAŃÍZ, OLARDÍ DÁRHAL JAWÍŃ YAKI JASÍ ÚLKENLERGE MÚRÁJÁÁT ETIŃ.

**Saytlardıń tekserilmewi.** Internettegi maģlıwmatlar qánigeler tárepinen tekserilmeydi. Solay eken, maģlıwmatlarģa sız kóz penen qatnas jasawdı úyreniw hám olardıń hámmesine de bile tura isene bermew kerek. ONLAYN KÓRSETILGEN INFORMACIYALARDÍŃ HÁMMESINE DE ISENIWGE BOLMAYDÍ.

**Reklama kórinisindegi maqul emes maģlıwmat-Iar.** Balalarģa sáykes emes reklama tásirinde olarģa arnalmaģan tovar hám xızmetler (máselen, plastik operaciya)di satıp alıw múmkin. Paydalanıwshı óz jeke mağlıwmatların (atı, jası, jınısı) qansha kóp bildirse, reklamada qatnasıw yaki lotereya oynawģa mirátnama alıw itimalı sonsha úlken boladı. BETLERDE ÓZIŃIZ HAQQÍNÍZDAĞÍ JEKE MAĞLÍWMATLARDÍ JAZÍWDA ABAYLÍ BOLÍŃ.

Jeke ómiriniń qol qatılmaslığı. Internetten orın algan mağlıwmatlar sheklenbegen waqıt dawamında pútkil dúnya boylap aylanıp júriw múmkin. Siz jaqsı niyette qoygan tekst hám súwretlerińiz qayta islenip, siziń ómirińizdiń qol qatılmaslığıńızga zıyan tiygiziwi itimalı bar. Sol sebepli, jeke mağlıwmatlarınızdıń hámmesin de internetke jaylastıra bermeń. INTERNET ORTALIGINIŃ ÓZINE TÁN TÁREPLERIN INABATQA ALIŃ.

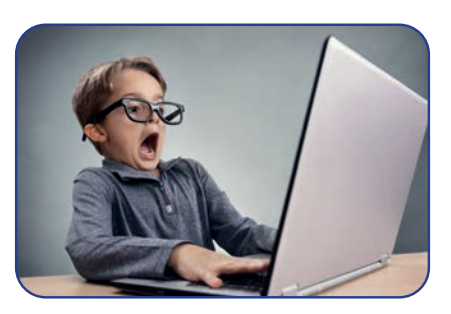

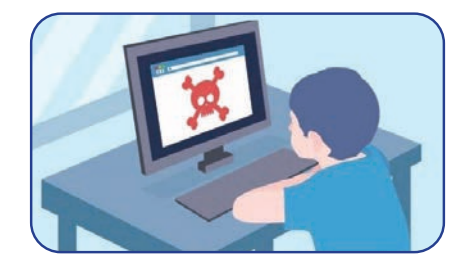

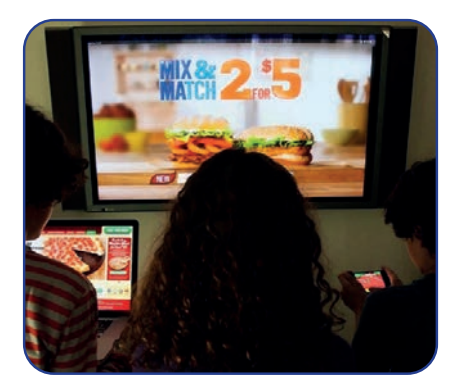

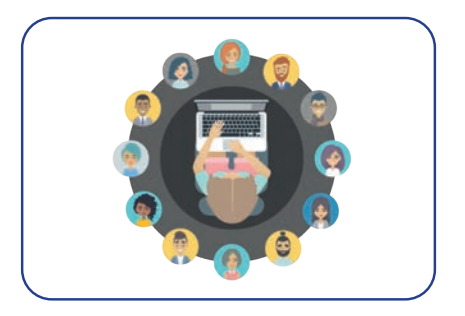
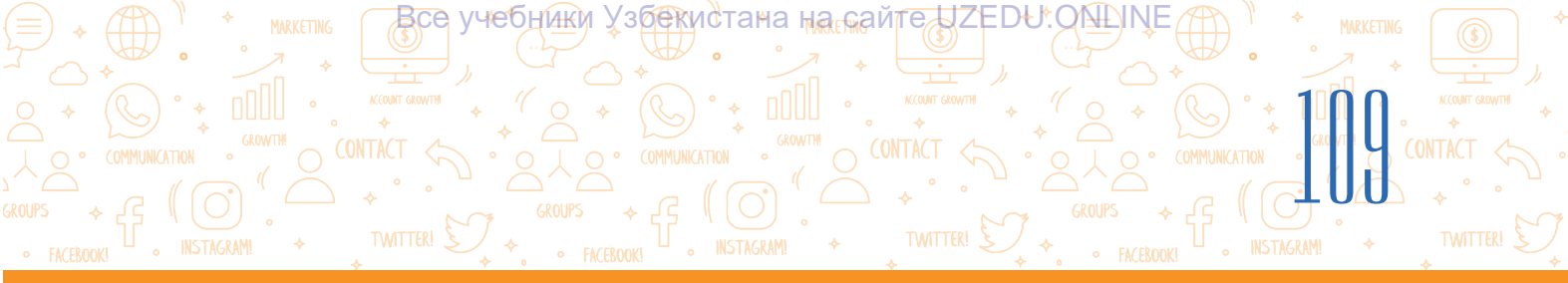

**Zıyanlı másláhát.** Internettegi forumlar, bloklar hám basqa saytlar paydalanıwshılarğa informaciya hám másláhátler almasıw ushın platforma ashıp beredi. Ulıwma alğanda, járdemniń bunday túri júdá paydalı, lekin maqul emes, hátte zıyanlı másláhátshiler menen baylanıs ornatılıwına alıp keliwi de múmkin. Zıyanlı másláhát alıw qáwpi, ásirese, balalar

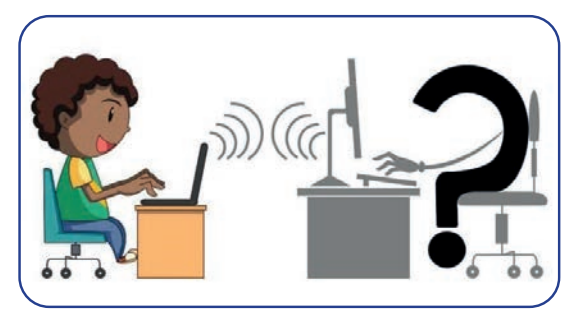

hám jas óspirimlerdiń sonday másláhátlerdi alıw qáwpi úzliksiz veb-saytlarga baylanıslı sociallıq tarmaqlarda birqansha joqarı. INTERNETTEGI BUNDAY MÁSLÁHÁTLERGE ÁMEL ETIWDEN ALDÍN BUL BOYÍNSHA ÚLKEN JASTAGÍLAR MENEN PIKIRLESIP ALÍW ZÁRÚR.

**Fishing** (pul urlaw, aldawshiliq) – belgili brend, bank hám basqa xızmetler atınan elektron pochta xabarlarınıń jiberiliwi. Máselen, sizge «1000 dollar pul utıp aldıńız, bank karta mağlıwmatlarıńızdı jiberseńiz, sizge sıylıqtı jiberemiz» sıyaqlı xabar keliwi múmkin. Yadıńızda bolsın, bank heshqashan sizden esap betińiz,parol hám basqa mağlıwmatlarıńızdı, beriwińizdi sorap xat jibermeydi. Jas óspirimler

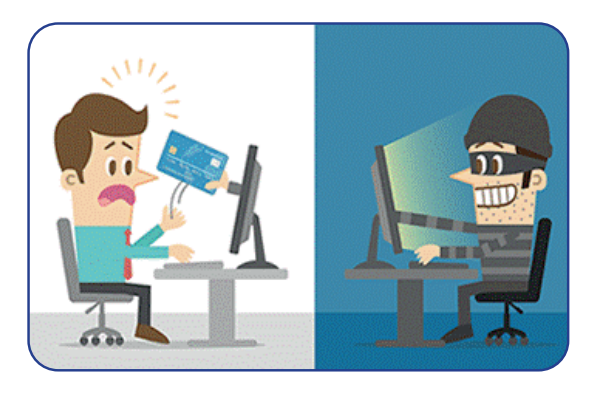

jalgan veb-sayt, xabarlardı haqıyqıyınan ajırata almaydı. Sol sebepten ozleri bilmegen halda, ata-anaları yaki aga-apalarının bank mağlıwmatların bildirip qoyıwı mumkin.

**Sawdadağı aldawshiliqlar.** Virtual satıwshi óziniń sipatlı tovar yaki xızmetin usınıs etedi, tólem ámelge asırılğannan keyin bolsa tovar yaki xızmet aytılğan usınıslarğa iye bolmawı yaki ulıwma satıwğa jetkerip bermewi múmkin. Sawdadağı bunday jağday aldawshiliq dep ataladı. INTERNET ARQALÍ SAWDANÍ ÁMELGE ASÍRÍWDA ÚLKEN JASTAĞÍLARDAN JÁRDEM SORAW KEREK.

**Gruming** – óz jasın jasırğan halda balalar hám jas óspirimler menen internet arqalı ornatılğan baylanıs. Bunıń ushın sociallıq tarmaqlar, elektron pochta xabarları, onlayn oyın chatları hám basqa veb saytlardan paydalanıladı. Gruming penen shuğıllanıwshı pák emes shaxs sawğa beriw yaki mashqalanı sheshiw boyınsha óz járdemin usınıs etip, ushırasıw belgilewi de múmkin. INTERNETTE ÓZIŃIZ TANÍMAĞAN SHAXSLAR MENEN BAYLANÍS QÍLMAŃ.

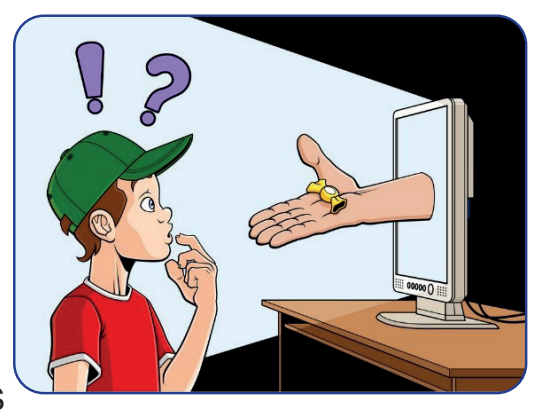

# INTERNETTE ISLEW TIYKARLARÍ HÁM ELEKTRON POCH

Все учебники Узбекистана на сайте UZEDU.ONLINE

**Bulling** – basqalarģa hár túrli jollar menen azap beriw. Internet sebepli bunday unamsız procesler jeńillesedi, jasırın jumıs islew ushın imkaniyatlar jaratıldı. Internettiń anonimligi esabınan ayırım pák emes shaxslar kewilge tiyetuğın tekstler jazıwı hár túrli súwretlerdi jiberiwi múmkin. Sebebi olar óz qarsılasınıń júzin kórmeydi hám óz háreketiniń aqıbeti

III BAP.

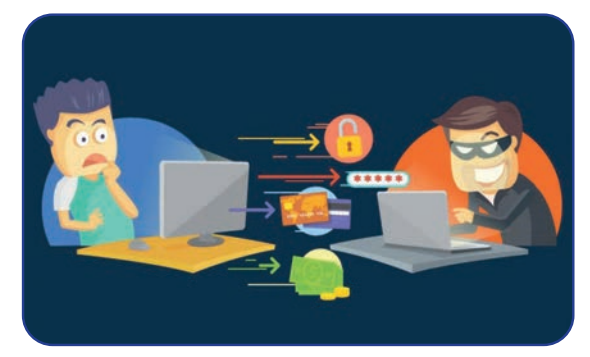

haqqında oylamaydı. Sonıń ushın da internette ózgeler menen doslaspań, qandayda bir kelispewshilik júzege kelse, dárhal baylanıstı qoyıń.

**Profil jaratıń.** Sociallıq tarmaqlarda basqalarğa ózin tanıstırıw maqsetinde profil jaratıw ushın paydalanıwshı óz jeke informaciyaların beriwi kerek. Jas óspirimler hám jaslar bunday proceske júdá qızığadı hám geyde jeke mánzili yaki telefon nomerlerin de beredi. Kópshilik sociallıq tarmaqlar baylanıs mağlıwmatların kórsetken

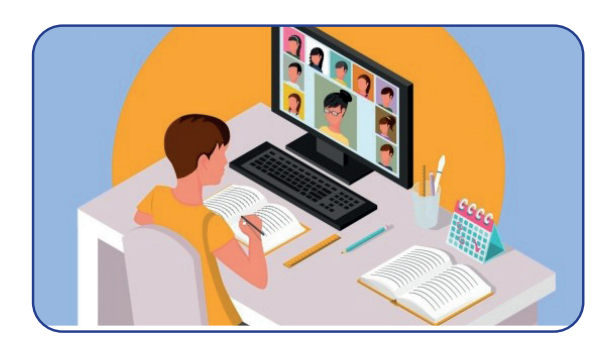

shaxslarga reklamalardı jiberedi. Paydalanıwshı ozi haqqında qansha kop mağlıwmat berse, reklama sonsha jiberilgen boladı. Paydalanıwshılardın profilleri veb-saytlardın mağlıwmatlar bazasınan orın aladı. Platformanın provayderi qalegen waqıtta bul mağlıwmatlardı ushinshi shaxsqa satıp jiberiwi de mumkin.

## Internetke bağınıwshiliq

Internetke bağınıwshiliq házirgi kúnde dúnyadağı eń ayrıqsha mashqalalardan birine aylandı. Ájayıp baylanıs quralı bolğan internet arqalı dos tabıw imkaniyatı sıpatında kompyuter oyınları jas óspirimler hám jaslardıń bos waqtın iyelegen eń belgili xızmetke aylandı. Internet videoların sheksiz waqıt dawamında kóriwshi, kereksiz mağlıwmatlardı

## TAYANÍSH TÚSINIKLER

Internetke bağınıwshiliq – Internetke baylanısıp qalıw, waqıttıń kópshilik bólimin internette ótkeriw.

tintkilep otırıwshi paydalanıwshilar kópshilikti quraydı. Olar geyde internette ótkergen waqıtların sezbeydi de. Bunday jağday Internetke bağınıwshiliqtiń dáslepki belgileri. Keleshekte mashqalalarğa dus kelmew ushin, Internetten paydalanıw waqtın sheklew maqsetke muwapıq.

Tómende Internetke bağınıńqı bolıp qalıw, onıń adam psixologiyası hám isháreketlerine unamsız tásiri, bul unamsız tásirlerdi qalay joq etiw jolları keltirilgen:

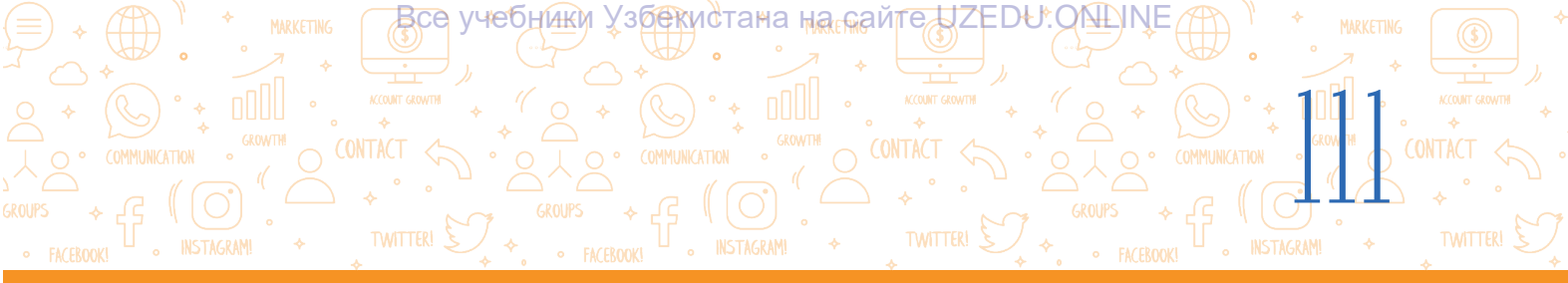

| Internettiń unamsız tásirleri                                                                                                    | Internetke bağınıwshılıqtı joq<br>etiwdiń jolları                                                                                                    |
|----------------------------------------------------------------------------------------------------|----------------------------------------------------------------------------------------------------|
| Internette bosqa ketken waqıttı ata-ana hám<br>jaqınlardan jasırıw, nátiyjede ótirik sóylew.                                                                                                    | Internette bolýan waqıttı turaqlı túrde baqlap barıw.                                                                                                   |
| Dógerekte bolıp atırğan waqıyalarğa biyparıq<br>múnásibette bolıw, tek virtual álem haqqında<br>ğana oylaw.                                                                                       | Bos waqıttı taza hawada ótkeriw,<br>sport penen shuğıllanıw, qızıqlı<br>kitplardı oqıw.                                                                 |
| Basqalar menen baylanıstan qashıw,<br>jámiyetlik orınlarına barmaw, doslar hám<br>jaqınları menen az baylanısta bolıw yaki<br>ulıwma baylanısta bolmaw, olardan uzağıraq<br>turıwğa háreket etiw. | Klaslaslar, tuwisqanlar hám doslar<br>menen haqiyqiy baylanisqa kóbirek<br>waqit ajiratiw, Internetten azlaw<br>paydalaniw                              |
| Shańaraqlıq qatnasıqlardıń ózgeriwi, ata-ana-<br>lar, jaqınlar arasında kelispewshiliklerdiń kelip<br>shığıwı.                                                                                    | Úy kumıslarında ata-analarýa qarasıw,<br>jaqınlar menen qızıqlı oyınlar oynaw.                                                                          |
| Úyge tapsırmaların orınlaw ornına onlayn<br>oyınların oynaw, bos waqıtların kereksiz<br>saytlar yaki sáwbetlerde ótkeriw nátiyjesinde<br>ózlestiriw bahalarınıń tómenlewi.                        | Internetdan tek paydalı hám kerekli<br>mağlıwmatlardı alıw ushın paydalanıw.<br>Waqıttan ónimli paydalanıp, kún<br>tártibin jaratıw hám oğan ámel etiw. |

## Kompyuter oyınları

Elektron oyınlar óz ara háreketke tiykarlanğan bolıp, hárbir oyınshınıń háreketi oyınnıń keyingi ótiwine tásir kórsetedi. Sol sebepli, oyınğa berilip ketiw kitap oqıwğa kirisip ketiwge qarağanda ańsat hám tez ótedi. Ayırım oyınshılar normanı umıtqan halda oyınğa júdá berilip ketedi, bunday jağday bolsa oyınğa bağınıwshılıqtı keltirip shığaradı. Bunday «oyınshı»larğa óz waqtında járdem kórsetiw zárúr. Eń dáslep, bul qurı virtual oyın ekenligi hám haqıyqattan birqansha uzaqlığın umıtpaw kerek. Heshkim superqaharman yaki dáwjúrek jarısıwshı emes. Oyınshı virtual jarısta jeńip shığıwı, tiykarında bolsa mashina basqarıwın ulıwma bilmewi múmkin.

## Internetten paydalanıwda qáwipsizlik qağıydalarına ámel etiń:

- 1) jeke maģlıwmatlarıńızdı internetke jaylastırmań;
- 2) súwret ornına avatardan paydalanıń;
- 3) gúmanlı saytlarğa kirmeń;
- 4) tek ózińiz tanığan shaxslar menen gana baylanıs ornatıń;
- 5) informaciya deregi (avtor yaki sayt)n kórsetpey nusqa kóshirmeń;
- 6) sociallıq tarmaqlarda baylanıs etiwde bárhama ádepli bolıwga háreket etiń;
- 7) birewlerdiń atınan xabar jazbań, basqalar parolların buzbań;
- 8) Internette ózge kompyuterde islegenińizde jumisti tamamlaģannan keyin, brauzerdiń «History» bóliminen kirgen saytlarıńız dizimin óshirip taslań;

9) Internette baqlawsız kóp waqıt ótkeriwden saqlanıń, paydasız jumıslar menen shuğıllanbań.

## ÁMELIY JUMÍS 1. Internettiń unamsız tásirleri. Jupliglarga bóliniń. Internetke baginiwshilig belgileri tiykarında klaslasıńızdıń Internetke baylanısıp qalgan yaki qalmaganlığın anıqlan. Jane qanday minezqulıqlar internetke baylanısıp qalganlığın korsetedi? 2. Internetke baylanısıp qalıw mashqalaların joq etiw. Bunday jódaydan shigiw ushin klaslasińizóa qanday usinislar beresiz? Usınıslarıńızdı jazıń. SORAW HÁM TAPSÍRMALAR ? 1. Ne ushin jaslar Internetten paydalanıwdı jagsi kóredi? 2. Internet gáwip-gáterleri degende neni túsinesiz? 3. Internette ganday gáwip-gáterler bar? 4. Internettegi maģliwmatlar isenimli me? Ne ushin? ÚYGE TAPSÍRMA EŪ

все учебники Узбекистана на сайте UZEDU. ONLINE

INTERNETTE ISLEW TIYKARLARÍ HÁM ELEKTRON POCH

Tómende sociallıq tarmaqta dizimnen ótken eki paydalanıwshı profilinde kórsetilgen maģliwmatlar berilgen. Olar menen tanısıp shiģip, bul maģlıwmatlardıń sociallıq tarmaqlarda kórsetiliwi qansha durıs ekenligin talqılań.

## 1-paydalanıwshı profili mağlıwmatları

II RAP

Men, Lala Asilova, 11 jastaman. Tashkent galasında jasayman. Tashkent galasınıń Yakkasaray rayonı Rakat máhállesindegi háwlilerden birinde ata-anam, úkem hám sińlim menen turaman. Men 443-mektepte oqıyman. Meniń ármanım – jagsı dizayner-stilist bolıw. Usi kúnge shekem birneshe moda variantlarin jarattim, olardi jeke saytında kóriwińiz múmkin:

www.dizaynerlola.com. Dizayn hám moda tarawınan basqa doslarım menen seyil etiwdi jaqsı kóremen. Doslarım ishinde eń jaqınları – Sanabar hám Kamila. Sanabar máhállelesim, ol da men sıyaqlı 11 jasta. Bos waqıtlarımızda biz Babur seyil etiw orınlarına velosiped aydawga barıp turamz. Elektron pochta mánzilim: lolaasilova@ gmail.com; telefon raqamim: +99897 777 77 77.

## 2-paydalanıwshi profili mağlıwmatları

Hámmege sálem! Men Tashkent galasında ulıwma bilim beriw mektepleriniń birinde ogyman. Magan avtomashinalar súwretin jıynaw, bos waqıtlarımdı sport penen ótkeriw unaydı. Ármanlarımnan biri jaqsı injener bolıw. Bul taraw men ushın xobbi desem de boladı.

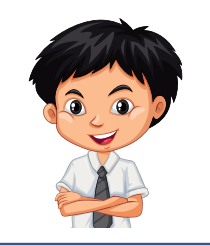

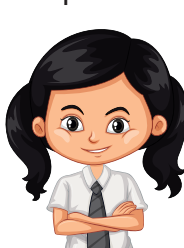

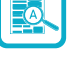

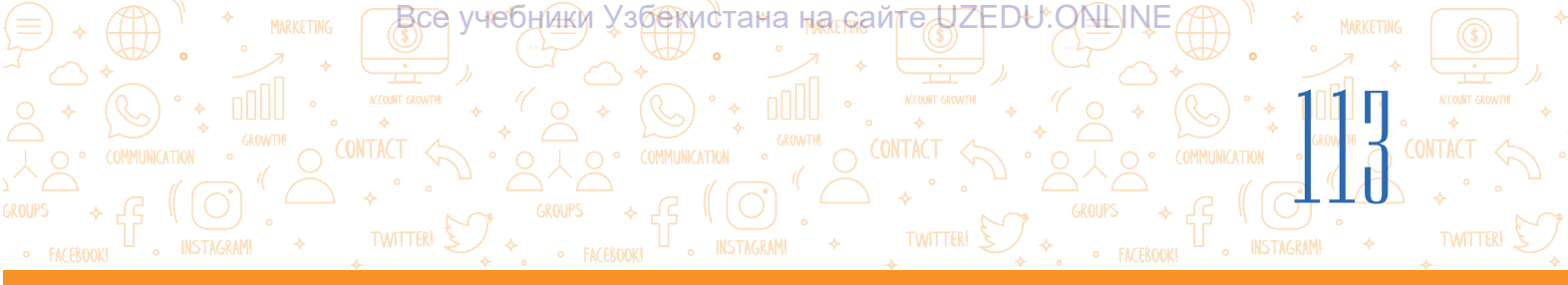

| Profil mağlıwmatların talqılaw kestesi                        |                                                                                                    |  |  |  |  |
|---------------------------------------------------------------|----------------------------------------------------------------------------------------------------|--|--|--|--|
|                                                               | – paydalanıwshı profili mağlıwmatları                                                                                       |  |  |  |  |
| Onlayn profilde<br>anıqlaw múmkin<br>bolýan maýlıw-<br>matlar | Mağlıwmatlardı bildiriwdiń paydalı hám qáwipli táreplerin talqılaw                                                          |  |  |  |  |
| Atı                                                           | Eger atı kórsetilgen bolsa, bul qaysı jağdaylarda paydalı yaki<br>qáwipli? Mısal keltiriń.                                  |  |  |  |  |
| □Awa □Yaq                                                     | Eger atı kórsetilmegen bolsa, bul qaysı jağdaylarda paydalı yaki<br>qáwipli? Mısal keltiriń.                                |  |  |  |  |
| Jinisi<br>□Awa □Yaq                                           | Eger jınısı kórsetilmegen bolsa, bul qaysı jağdaylarda paydalı yaki qáwipli? Mısal keltiriń.                                |  |  |  |  |
| Jası                                                          | Eger jası kórsetilgen bolsa, bul qaysı jağdaylarda paydalı yaki<br>qáwipli? Mısal keltiriń.                                 |  |  |  |  |
| □ Awa □Yaq                                                    | Eger jası kórsetilmegen bolsa, bul qaysı jağdaylarda paydalı yaki<br>qáwipli? Mısal keltiriń.                               |  |  |  |  |
| Mektebi                                                       | Eger mektebi kórsetilgen bolsa, bul qaysı jağdaylarda paydalı<br>yaki qáwipli? Mısal keltiriń.                              |  |  |  |  |
| 🗖 Awa 🗖 Yaq                                                   | Eger mektebi kórsetilmegen bolsa, bul qaysı jağdaylarda paydalı<br>yaki qáwipli? Mısal keltiriń.                            |  |  |  |  |
| Jaqsı kóretuğın                                               | Eger jaqsı kóretuğın shınığıwı kórsetilgen bolsa, bul qaysı<br>jağdaylarda paydalı yaki qáwipli? Mısal keltiriń.            |  |  |  |  |
| □ Awa □ Yaq                                                   | Eger jaqsı kóretuğın shınığıwı kórsetilmegen bolsa, bul qaysı<br>jağdaylarda paydalı yaki qáwipli? Mısal keltiriń.          |  |  |  |  |
| Mobil telefon                                                 | Eger mobil telefon nomeri kórsetilgen bolsa, bul qaysı<br>jağdaylarda paydalı yaki qáwipli? Mısal keltiriń.                 |  |  |  |  |
| □ Awa □ Yaq                                                   | Eger mobil telefon nomeri kórsetilmegen bolsa, bul qaysı<br>jağdaylarda paydalı yaki qáwipli? Mısal keltiriń.               |  |  |  |  |
| Elektron pochta                                               | Eger elektron pochta mánzili kórsetilgen bolsa, bul qaysı<br>jaģdaylarda paydalı yaki qáwipli? Mısal keltiriń.              |  |  |  |  |
| Awa DYaq                                                      | Eger elektron pochta mánzili kórsetilmegen bolsa, bul qaysı<br>jaģdaylarda paydalı yaki qáwipli? Kim ushın? Mısal keltiriń. |  |  |  |  |

Eki paydalanıwshı profili mağlıwmatların joqarıdağı keste tiykarında talqılań hám juwmaq shığarıń. Sizińshe, sociallıq tarmaqlarda doslar menen sáwbetleskende jáne nelerge itibar qaratıw hám neler haqqında úndemew kerekligin aytıń.

Все учебники Узбекистана на сайте UZEDU.ONLINE

## IV BAP. AUDIO HÁM VIDEOFAYLLAR MENEN ISLESIW

#### **OQÍW MAQSETI**

Bul bapta Siz:

audioinformaciya hám oniń formatlari; audioinformaciyalardıń analog, diskret hám cifrli formaları; videoinformaciya hám oniń formatlari

audio hám videokodek túsiniklerin bilip alasız.

## KÓNLIKPE

Bap járdeminde Siz:

audioinformaciyalardı jazıw; videoinformaciyalardı jazıw; audio hám videofayllardı orınlaw programmaları menen islesiw; audiofayllar formatın ózgerttiriw (konvertaciya etiw); videofayllar formatın ózgerttiriw (konvertaciya etiw)di bilip alasız. 

#### **QURALLAR**

123apps.com

Книга предоставлена исключительно в образовательных целях

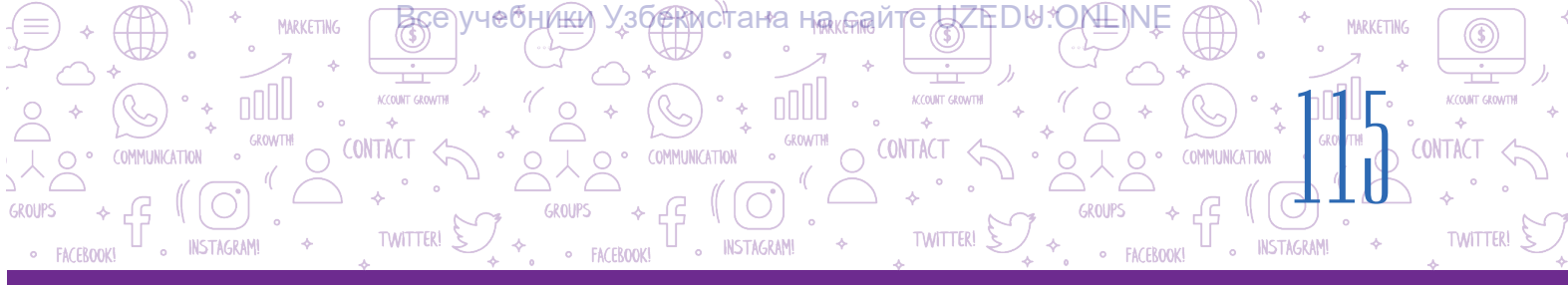

# 24-sabaq. AUDIO HÁM VIDEOFAYLLARDÍ BASQARÍWSHÍ PROGRAMMALAR

Audio hám videoni jaziw, olardi analizlew tek professional muzikashi, qosiqshilardi emes, al háweskerlerdi de qiziqtiradi. Audio hám videoni jaziw hám analizlew ushin ápiwayi hám qolay programma ģana jurnalist, oqiwshi, student hám háweskerlerge járdem beriwi múmkin. Jeke dawis yaki muzikaliq eskizlerdi jazip aliw ushin zamanagóy programmaliq támiynattiń birneshe funkciyalari kerek boladi.

Qandayda bir joba jumısın islewde tek tekstli informaciya gana emes, al hár túrli multimedialı informaciyalardan paydalanıw onıń sapasın jáne de arttıradı.

## TAYANÍSH TÚSINIKLER

Audio (latınsha *esitiw*) – jazılğan dawıs, dawıs hám de dawıs penen islew sisteması hám texnologiyası.
Kadr (fr. *cadre* – kadr) – film úzindisi yaki video izbe-izligi
Fotokadr – buyım, kórinis hám basqalardıń birden-bir fotografikalıq súwreti.
Pleylist – audio yaki videofayllardan qálegen tárizde terip alınğan dizim.
Audioinformaciya – qandayda bir usıl járdeminde jazılğan hám

bir usıl járdeminde jazılgan hám de orınlaw múmkin bolgan dawıslı informaciya.

## Audio hám videofayllar

Audioinformaciyalar analoglı hám sanlı kóriniste boladı. Dawıstıń hawadağı terbelisi (dawıslı signallar), yağnıy tolqınlar – audioinformaciyanıń *analog forması* dep ataladı. Burınları analog formadağı audioinformaciyalar studiyalarda jazıp alınğan hám de patefon hám magnitofonlar járdeminde orınlanğan.

Kompyuterler rawajlanıwı menen dawıs signalları cifrlastırılsa baslandı, yağnıy tolqınlar noqatlı (impuls) signallar toplamları menen almastırılıwı nátiyjesinde *diskret forması* payda boldı.

Soń impulslerdiń úlkenligi sanlı kodlar menen almastırıldı, nátiyjede audioinformaciyanıń sanlı forması júzege keldi.

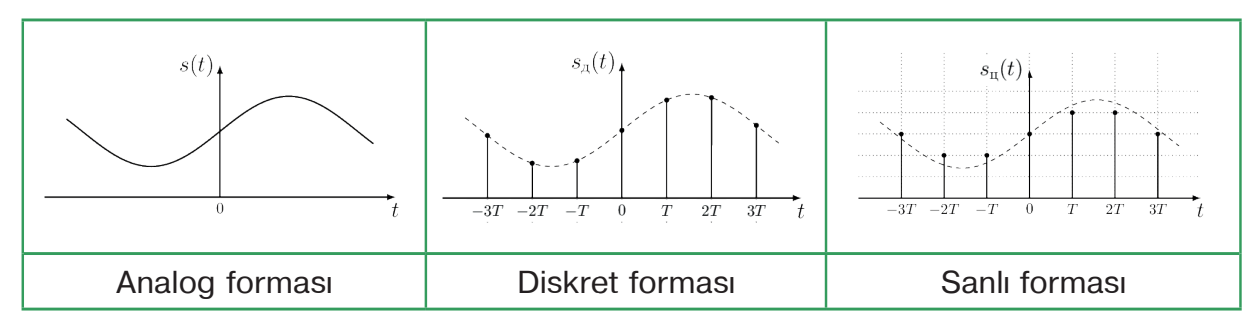

Audiofayl – sanlı formadağı audioinformaciyağa iye fayl.

**Videoinformaciya** – qandayda bir usıl járdeminde jazılğan, orınlaw múmkin bolğan háreketleniwshi obyektler súwreti. Kórsetiw waqtında kinolentadağı óz aldına fotokadrlar ekranda birlesip, háreketleniwshi súwretlerdi payda etedi. Sanlı formadağı videoinformaciya audioinformaciya hám elektron fotosúwretler toplamı bolıp esaplanadı. (ONTACT

TWITTER

Videofayl – audioinformaciya qosılıp jazılgan sanlı formadağı videoinformaciya faylı.

## Audio hám videofayl formatı

Audiofayl formatı – sanlı audioinformaciyanı faylga jazıw usılı hám qásiyetleri.

Búgingi kúnde 40 tan artıq audiofayl formatları bolıp, olardan tiykarğıları tómendegi kestede keltirilgen.

| Fayl formatı atı | Fayl<br>keńeytpesi | Fayl formatı atı          | Fayl<br>keńeytpesi |
|------------------|--------------------|---------------------------|--------------------|
| WMA Audio        | .wma               | Free Lossless Audio Codec | .flac              |
| WAVE Audio       | .wav               | MP2 Audio                 | .mp2               |
| MP3 Audio        | .mp3               | OGG Vorbis Audio          | .ogg               |
| MIDI             | .mid               | Digital Theater Systems   | .dts               |
| MOD              | .mod               | AAC Audio                 | .aac               |
| AC3 Audio        | .ac3               | AIFF Audio                | .aiff              |

Format atı audiofayl atınıń keńeytpesi sıpatında xızmet etedi. Máselen, tor.mp3, musiqa.wma, music.mid.

Sanlı audiojazıw birneshe kanaldan ibarat bolıwı múmkin: mono (1 kanal), stereo (2 kanal), Dolby Digital (6 kanal) hám basqa.

WAV formatı joqarı sapalı dawıs jazıw ushın qollanıladı. Basqa formattağı fayllar menen salıstırğanda, usı formattağı fayllar kólemi úlken boladı. Bunday fayllardı arnawlı qısıw usılı járdeminde kólemin kishireytiwge boladı. Biraq qısıw procesinde audionıń sapası da tómenlewi múmkin.

MP3 – eń keń tarqalġan format. WAV formattan MP3 formatqa ótkeriw procesinde fayldıń kólemi kishireyedi.

**Video fayl formatı** – audioinformaciyağa qosılıp cifrlı videoinformaciya jazıw usılı hám qásiyetleri.

Format atı videofayldıń keńeytpesi sıpatında xızmet etedi.

Búgingi kúnde 70 ten artıq videofayl formatları bolıp, olardan tiykarğıları tómendegi kestede keltirilgen:

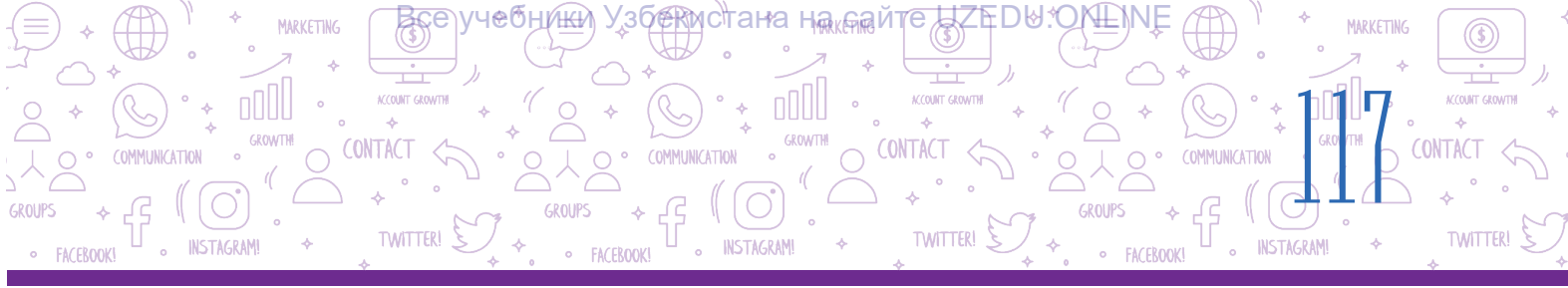

| Fayl formatı atı                 | Fayl<br>keńeytpesi | Fayl formatı atı | Fayl<br>keńeytpesi |
|----------------------------------|--------------------|------------------|--------------------|
| Audio-Video Interleave           | .avi               | Flash Video      | .flv               |
| Moving Picture Experts Group - 4 | .mp4               | Shockwave Flash  | .swf               |
| Windows MediaVideo               | .wmv               | 3gp              | .3gp               |
| Moving Picture Experts Group     | .mpeg              | MOV              | .mov               |

Audio hám videofayllardı jazıp alıw ushın programmalardan basqa kodeklerden de paydalanıladı.

**Kodek** – audio yaki videofayldı qısatuğın (qısqartatuğın) hám negizgi kólemin tikleytuğın arnawlı programma. Audio hám videokodekler bir-birinen parıq qıladı. Audiokodeklerge audiofayl formatlarınıń atı berilgen. Videokodek atları format atlarına sáykes kelmeydi.

## Audio hám videokodek atları

Máselen, videofayldı jazıwda hám orınlawda bárhama video hám audiokodek juplığı qollanıladı. Videofayl formatları hár túrli jup kodeklerden paydalanadı. Belgili AVI videofayl formatında H.264 videokodek hám MP3 audiokodek qollanılıwı múmkin. MPEG4 videokodek hám AC3 audiokodek juplığı, XviD videokodek hám MP3 audiokodek juplığı sıyaqlı basqa kombinaciyalar da bar.

## Audio hám videoinformaciyalardı jazıw

Smartfonlarda mikrofon arqalı audio (dawıslı) informaciyanı jazıw ushın arnawlı diktofon programmaları qollanıladı (1).

Videoinformaciyalardı jazıp alıw ushın bolsa «Kamera» qosımshası keń qollanıladı (2). Sonday aq, cifrlı fotoapparatlarda da mine, usı rejimler bar. Jeke kompyuterde audio hám videoinformaciyalardı jazıw ushın mikrofon hám de veb-kamera qurılmaları bolıwı kerek. Noutbooklarda bolsa mikrofon hám veb-kamera ózine jaylastırılğan boladı.

| Audiokodekler | Videokodekler |
|---------------|---------------|
| MP3           | H.264         |
| WMA           | DivX          |
| Ogg Vorbis    | Xvid          |
| AC3           | MPEG-4        |

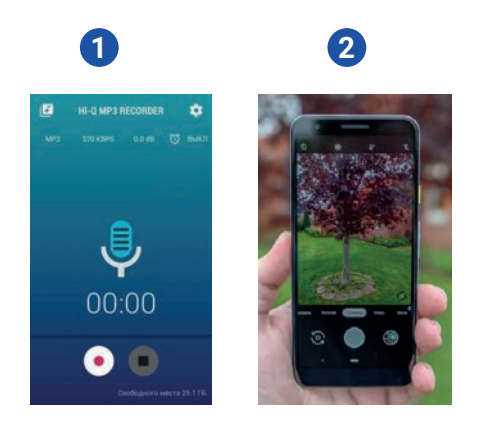

Audio hám videofayllardı jaratıw yaki olarğa islew beriw ushın arnawlı programma (redaktor)lar zárúr boladı. Házirgi kúnde bunday programmalardıń túrleri júdá kóp. Olardıń ayırımları menen tanısıp shığamız.

**Audacity (http://audacity-free.ru/)** – dawis jaziw hám oni analizlew ushin biypul qural. Programma járdeminde dawis penen baylanıslı qálegen ámeldi orinlawáa boladı. Audacityda audioprogrammalardı jaratıw yaki tayar MP3 fayllar menen islewge boladı.

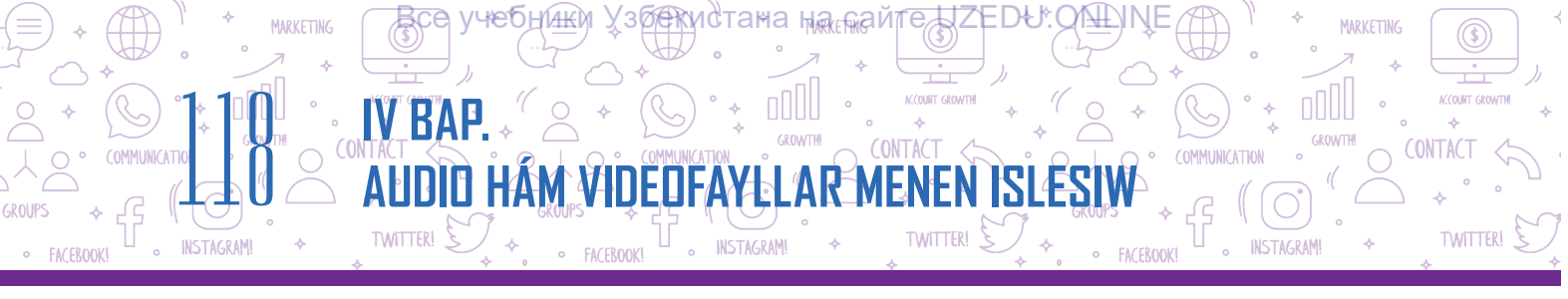

**Free Audio Recorder (http://www.freeaudiorecorder.net)** – dawıs jazıw hám analizlew ushın biypul programma. Quramalı funkcional imkaniyatlarğa iye bolmağan ápiwayı programma.

**123Apps (https://123apps.com/)** – audio hám videofayllardı tez hám ańsat jaratıw hám de analizlew imkaniyatına iye onlayn veb-sayt.

**123Apps** járdeminde tómendegilerdi ámelge asırıw múmkin:

• Audio Cutter (http://mp3cut.net/) - audio fayldı kesiw;

• Audio Converter (http://online-audio-converter.com/) – audiofayllardı onlayn túrde bir formattan ekinshisine ótkeriw;

• Audio Joiner (http://audio-joiner.com/) – birneshe audiofayldı bir faylga birlestiriw;

• Video Converter (http://convert-video-online.com/) – videofayllardı bir formattan ekinshisine ótkeriw;

• Video Cutter (http://online-video-cutter.com/) – videoniń qandayda bir bólimin kesiw;

• **Voice Recorder (http://online-voice-recorder.com/)** – mikrofon járdeminde dawis jazıw;

· Video Recorder (http://webcamera.io/) - veb-kamera járdeminde video jazıw.

## Kompyuterde mikrofon arqalı dawıs jazıw ushın 123apps.com saytına kiriledi:

1) dawıs jazıw bólimine ótiw. Bunıń ushın:

1-usıl. Menyuler qatarınan «Audio Tools»  $\rightarrow$  «Voice Recorder» tańlanadı (1).

2-usil. Mishka arqalı bettiń tómenine túsiledi hám «Audio Tools» quramınan «Voice Recorder» tańlanadi (2).

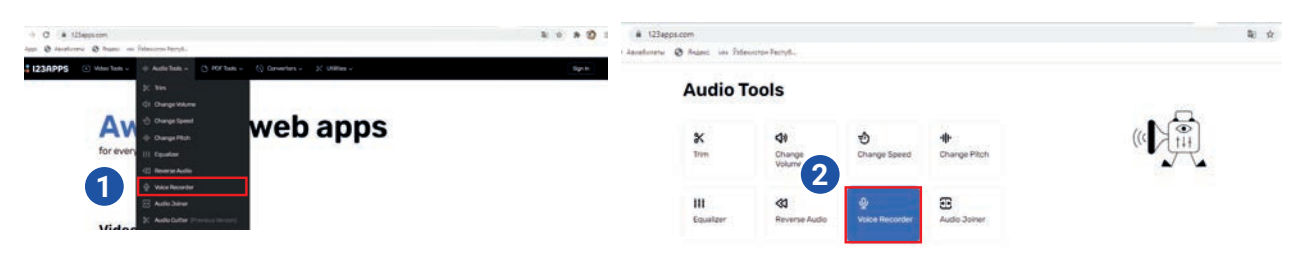

2) dawıs jazıw ushın mikrofon súwreti ústine basıladı (3).
 Soń kerekli qatarlar dawıs shığarıp oqıladı;

3) dawıs jazıw waqtında procesti waqıtsha toqtatıp turıw ushın «Pause» (4) túymesi basıladı. Keyin jáne usı túymeni basıp, procesti dawam ettiriwge boladı. Dawıs jazıw procesi tamamlanğanınan keyin «Stop» (5) túymesi basıladı;

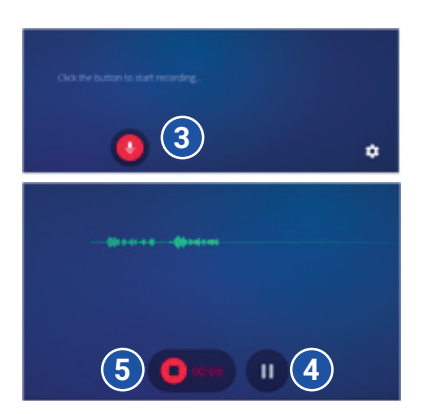

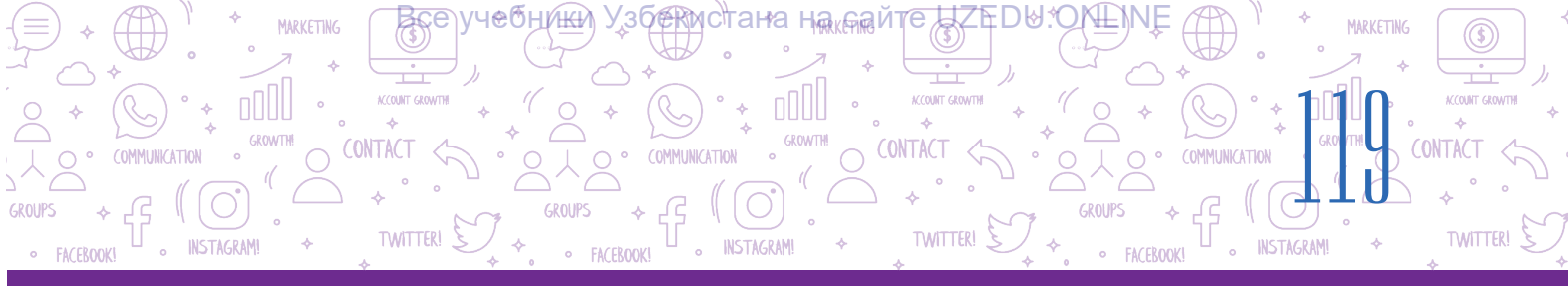

4) jazılgan dawıstı «Play» (6) túymesi járdeminde esitiwge boladı. Jazılgan dawıstıń baslanıwı hám aqırındağı bos bólimlerin alıp taslaw ushın mıshka járdeminde eki shetki bólim (7) jılısadı hám kerekli bólim qaldırıladı;

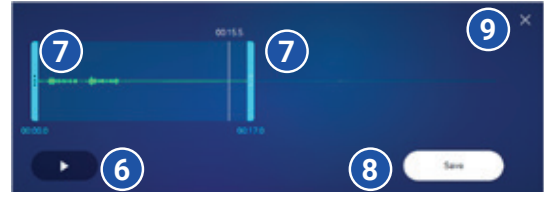

5) jazılgan dawıstı saqlaw ushın «Save» (8) túymesi basıladı.

6) dawıs jazıw procesin juwmaqlaw ushın jabıw túymesi (×) basıladı (9). Aynada «analizlew procesin tamamlaysız ba?» sorawı shığadı, onı tastıyıqlaw ushın «Yes», bolmasa, «Cancel» túymesi basıladı.

## Dawıs jazıw ushın kompyuterde ornatılğan operaciyalıq sistema quramındağı standart programmasınan da paydalanıwğa boladı. Máselen, Windows 7 ortalığında dawıstı jazıwda:

1) «Пуск»  $\rightarrow$  «Все программы»  $\rightarrow$  «Стандартные»  $\rightarrow$  «Звукозапись» kórsetpeleriniń izbe-izligi orınlanıp, programma iske túsiriledi;

2) dawıstı jazıw ushın «Начать запись» túymesi yaki «Alt+S» túymeleri basıladı;

3) maģlıwmat jeterli bolģanda jazıp alınģannan keyin «Остановить запись» túymesi yaki «Alt+S» túymeleri basıladı.

## Audio hám videofayllardı orınlaw

Audiofayllardı orınlaw ushın arnawlı programma – audiopleyer islep shığılgan.

Mediaplayer - hám audio, hám videofayldı orınlawshı programma.

Házirgi kúnde kompyuter ushin birqansha audio hám mediapleyer programmalari islep shigilgan.

**KMPlayer** – búgingi kúnde Windows ushın eń kúshli multimedia pleyerlerinen biri. Birqansha vizual hám dawıs effektlerin óz ishine aladı. Videokliplerdi orınlaw tezligi hám de súwretler anıqlığın sazlaw imkanın beredi. Onda skrinshot jaratıw, audio hám video jazıw imkaniyatları bar.

**Winamp** – hár túrli multimedia faylların orınlaw ushın jıllar dawamında sınawdan ótken járdemshi programma. Paydalanıwshılarğa interfeysti ózgertiw imkanın beriwshi birneshe qabıqları bar. Mağlıwmatlardı optikalıq disklerge jazıw quralı bar.

**AIMP** media pleyeri derlik hárqanday formattağı muzıka (WAV, FLAC, MP3, OGG, CDA hám t. b.)nı biymálel tıńlaw imkanın beredi. Onda dawıs jazıw, muzıkalardı qayta ataw funkciyaları bar bolıp, olardı basqa belgili pleyerlerde tabıw qıyın. Onıń járdeminde jağımlı qosıqlardan quralğan pleylistlerdi de jaratıwga boladı.

**Windows Media Player** – Microsoft operaciyalıq sistemasına kirgizilgen standart mediapleyer. MP3, AAC, WAV, AIFF, FLAC, APE, WMA, WMV, MP4, M4A hám basqalardı qollap-quwatlaydı. Jaqsı audiolardıń úlken dizimlerin tez orınlaw imkanın beredi. Programma rásimiy Microsoft veb-saytınan turaqlı túrde jańalanıp turıladı.

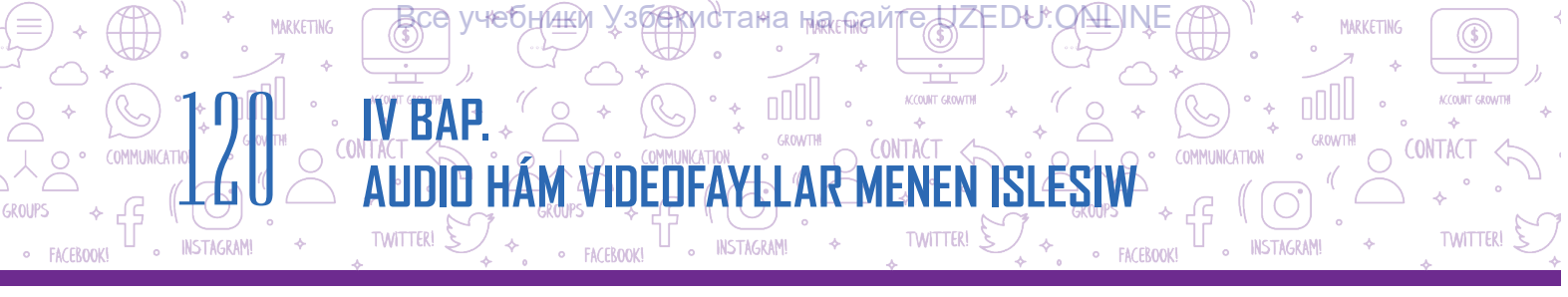

# Windows Media Player programmasında audio hám videoinformaciyanı orınlaw

Windows Media Player programması kompyuterde ornatılğan operaciyalıq sistema quramındağı standart programmalardan biri bolıp, onı iske túsiriw ushın:

1) «Пуск» – «Все программы» – «Стандартные» – «Windows Media Player» izbe-izligi orınlanadı;

2) audio yaki videoinformaciyanı júklew ushın:

(a) «Музыка» (1) yaki «Видео» (2) tańlanadı. Audio yaki videoinformaciya mıshka menen uslasqan halda ortadağı fayllar turğan orınğa alıp ótiledi;

(b) «Упорядочить» (3) – «Управление библиотеками» – «Фонотека» yaki «Видео» tańlanadı. «Добавить» túymesi arqalı audio yaki videofayl júklenedi;

3) audio yaki videoni orinlaw ushin fayl tańlanip, «Play» túymesi basiladi (4) hám toqtatip turiw ushin usi túymeniń ornindaģi «Pause» túymesinen paydalaniladi;

4) programma járdeminde dáslepki kadrýa qaytıw (5) hám keyingi kadrýa ótiw (6) imkaniyatları bar;

5) dawıstı basqarıw túymesi (7) járdeminde onıń pás yaki joqarılığı basqarıladı.

6) fayldı qayta orınlaw (8) yaki tosattan fayldı orınlaw (9) imkaniyatları da bar.

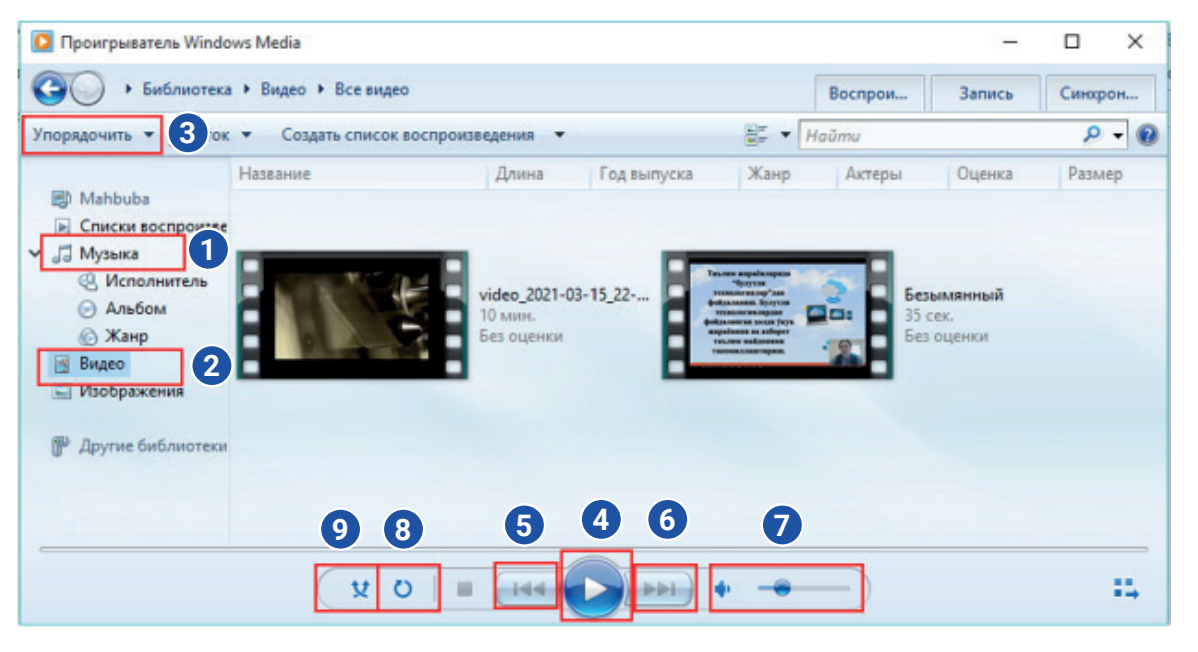

Mıshkanıń oń túymesin audio yaki videoinformaciyanıń ústinde basıp, «Открыть с помощью» – «Проигрыватель Windows Media» arqalı da orınlawýa boladı.

|   | Воспроизвести                                                 |   |      | Обратить выдел     | ение  |                 |
|---|---------------------------------------------------------------|---|------|--------------------|-------|-----------------|
|   | Добавить в список воспроизведения проигрывателя Windows Media |   |      | Выделить           |       |                 |
|   | Convert with Prism Video File Converter                       |   |      | ~                  | Ō     | Поиск: Mo modul |
|   | Привести к устройству                                         | > |      |                    |       |                 |
|   | 7-Zip                                                         | > |      |                    |       |                 |
|   | Открыть с помощью                                             | > | 2    | ACDSee Pro 6       |       |                 |
| 8 | Добавить в архив                                              |   | 0    | Google Chrome      |       |                 |
| 8 | Добавить в архив "Безымянный.rar"                             |   | PB   | PowerPoint 2016    |       |                 |
|   | Восстановить прежнюю версию                                   |   |      | Prism Video File C | onver | ter             |
|   | Отправить                                                     | > | Q    | QuickTime Player   |       |                 |
|   | Вырезать                                                      |   | in a | Regiani Desktop    | linda | ur Madia        |
|   | Копировать                                                    |   |      | проигрыватель ч    | muo   | ws weard        |
|   | Создать ярлык                                                 |   | _    | Выбрать другое п   | рило: | жение           |
|   | Удалить                                                       |   |      | AN 1               |       |                 |
|   | Переименовать                                                 |   | 10   |                    |       |                 |
|   | Свойства                                                      |   |      |                    |       |                 |

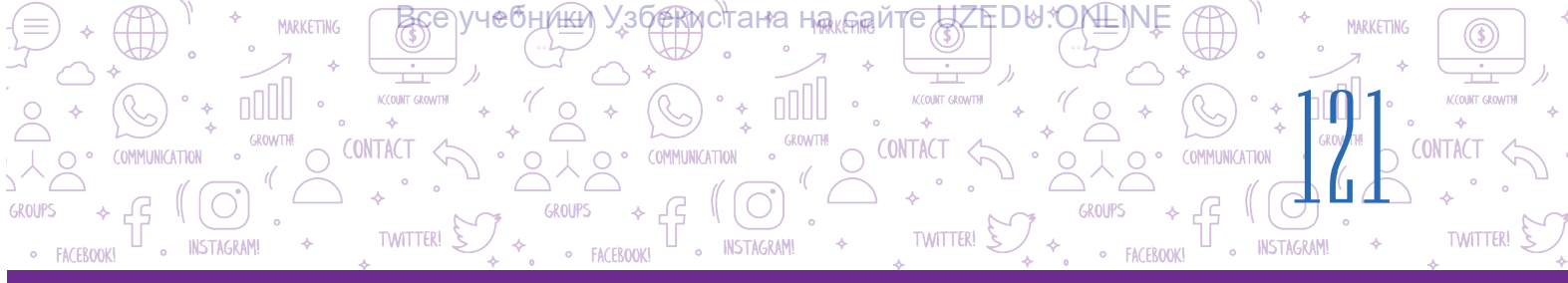

#### ÁMELIY TAPSÍRMA

- 1. Brauzer arqalı 123 apps.com saytına kiriń hám audio jazıw betine ótiń.
- 2. Ádebiyat sabağında eń aqırğı yadlağan qosığıńızdı tásirli oqıp, audiofaylğa jazıń.
- 3. Jazgan audiofaylıńızdı kompyuterińizdegi papkańızga saqlań.
- 4. «Windows Media Player» járdeminde yadlagan qosiginiz jazılgan audioni esitip kórin.

#### SORAW HÁM TAPSÍRMALAR

- 1. Audioinformaciya degen ne?
- 2. Videoinformaciya degen ne?
- 3. Audioinformaciyanıń cifrlı forması degende neni túsinesiz?
- 4. Audiofayldıń formatları qanday bolıwı múmkin?
- 5. Videofayldıń formatları qanday bolıwı múmkin?

## ÚYGE TAPSÍRMA

- 1. Smartfonińizdaģi «Kamera» qosimshasin iske túsiriń hám dawisli videoinformaciya tayarlań.
- 2. Videoinformaciya tayarlaw ushın jurnalist sıpatında úyińiz, máhálleńiz, awılıńız yaki qandayda bir kórinisti súwretke alıp, onı dawısıńız penen táriyipleń.
- 3. Tayyarlagan videofaylınızdı «Windows Media Player» járdeminde kórip shigin.

# 25-sabaq. AUDIO HÁM VIDEOFAYLLAR FORMATÍN ÓZGERTIW

Internetten júklep alınğan audio yaki videofayllardı esitiw hám kóriw, kerekli bólimin qıyıp alıw yaki kórgizbe kórinisindegi joba ishine jaylastırıw ushın audio yaki videoredaktor programmaları kerek boladı. Audio yaki videoredaktor programmaları járdeminde audio yaki videofayllardı bir formattan basqa formatqa ótkeriw, olardı analizlew múmkin.

## TAYANÍSH TÚSINIKLER

Ø

Ð

**Bitrate** (bit tezligi) – orınlawdıń bir sekundında payda bolatuğın ekilik jazıwındağı bitler sanı.

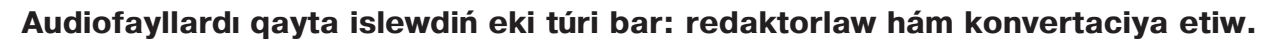

AR ME

COUNT GR

TWITTER

CONTACT

Audiofaylni redaktorlaw – audionı ózgertiw procesi. Process audiofayldıń

fragmentler dep atalýan bólimlerin kesiw, jaylastırıw, óshiriw hám birlestiriwden ibarat. Sonday-aq, redaktorlaw dawıs effektlerin pútkil audioinformaciya hám onıń bólimlerine qollanıwdı da óz ishine aladı.

Audiofayllardı redaktorlaw ushın aldınğı temada qaralğan audio redaktor programmalarınan paydalanıladı.

Audiofayldı konvertaciya etiw - audiofayl formatın ózgertiw procesi.

Audiofayldı konvertaciya etiw ne ushın kerek?

MARKETING

VRΔ

TWITTER

Aytayıq, Internetten alınğan audionı kórgizbege qoyıw kerek, biraq kórgizbe redaktorı bunday formattağı audiofayldı qabıl etpeydi. Bunday jağdayda fayl formatın ózgertiw zárúrligi tuwıladı.

Audiofayllardı konvertaciya etiw ushın da audioredaktorlardan paydalanıladı. Audioredaktorlar audiofayllardı hár túrli formatlarda saqlaw imkanın beredi. Demek, konvertaciya etiw ushın audiofayldı bir formatta júklep alıw, soń basqasında saqlaw jetkilikli.

Cifrlı audio hám videojazıwlar sapasınıń tiykarğı parametri **Bitrate** deb ataladı. Bitrate sekundına kilobit (kbit/s yaki kbps) penen ólshenedi. Bitrate qansha joqarı bolsa, jazıw sapası da, fayl kólemi de sonsha úlken boladı.

Bitrate hám MP3 formatındağı eki kanallı audiojazıwlar sapası arasındağı múnásibetler:

32 kbps - diktofonlarda dawıs jazıw sapası;

96 kbps - baylanıs kanalları arqalı pás sıpatlı dawıs jazıw sapası;

192 kbps - muzikani jaziw ushin maqul sapa dárejesi;

256 kbps - muzikani jaziw ushin joqari sipat;

320 kbps - MP3 formatındağı qollap-quwatlanatuğın eń joqarı audio sıpatı.

## Audio fayldı konvertaciyalaw

Audiofayl formatın konvertaciyalaw ushın 123apps.com saytına kiriledi.

1. Konvertaciya bólimine ótiw ushın:

**1-usil.** Menyuler qatarınan «Converters»  $\rightarrow$  «Audio Converter» tańlanadı (1);

| • I23APPS • Video Tools ~ | u∥⊢ Audio Tools ∽ | PDF Tools V | <ul> <li>Converters ∧</li> </ul> | 💥 Utilities ~                           |                | Sign In |
|---------------------------|-------------------|-------------|----------------------------------|-----------------------------------------|----------------|---------|
|                           |                   |             | J Audio Converter                | r i i i i i i i i i i i i i i i i i i i |                |         |
| $\bigcirc$                | ÷                 |             | Video Converter                  | ds by G                                 | Google         |         |
| Audio Converter           |                   |             | Sto                              | op seeing this ad                       | Why this ad? ① |         |

**2-usıl.** Mıshka arqalı bettiń tómenine túsiledi hám «Converters» quramınan «Audio Converter» tańlanadı (2);

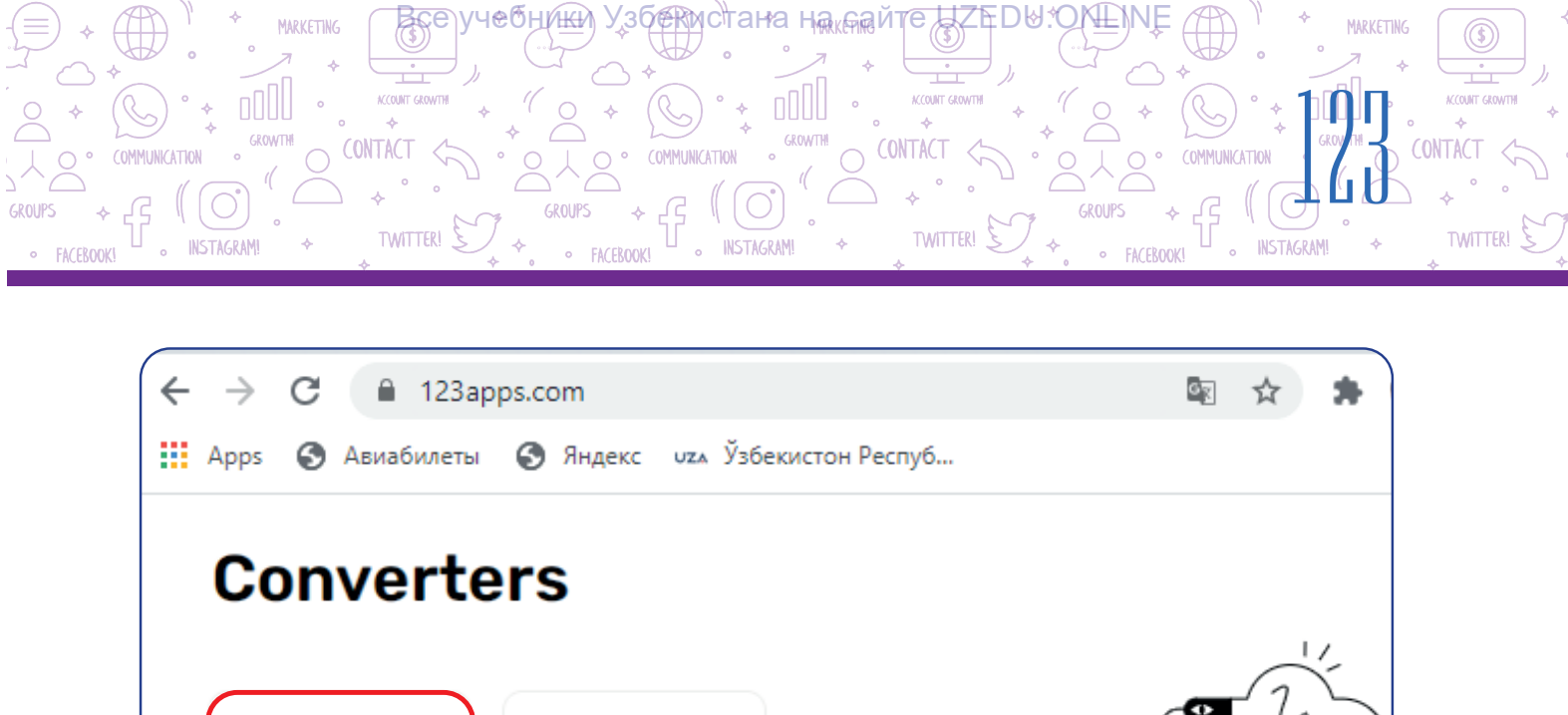

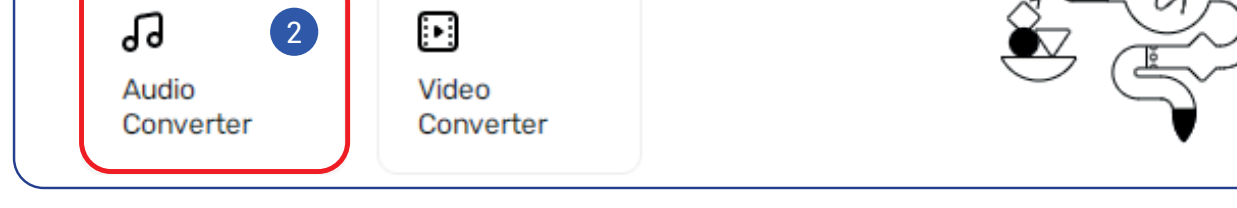

- 2. Konvertaciyalanıwı kerek bolgan fayl «Open files» arqalı júklep alınadı (3).
- 3. Ótkeriliwi kerek bolýan fayl formati tańlanadi (4).
- 4. Fayl sıpatı «Quality» lentasında ózgertiledi (5).

5. Tiykaráı sorawlardı kóriw hám de ózgertiw ushın «Advanced settings» tańlanadı (6).

Payda bolgan aynada «Bitrate», kanal hám basqalar ózgertiliwi múmkin (7).

6. «Edit track info» járdeminde usı fayl atı, albom atı, jılı hám basqa mağlıwmatlar kirgiziledi (8).

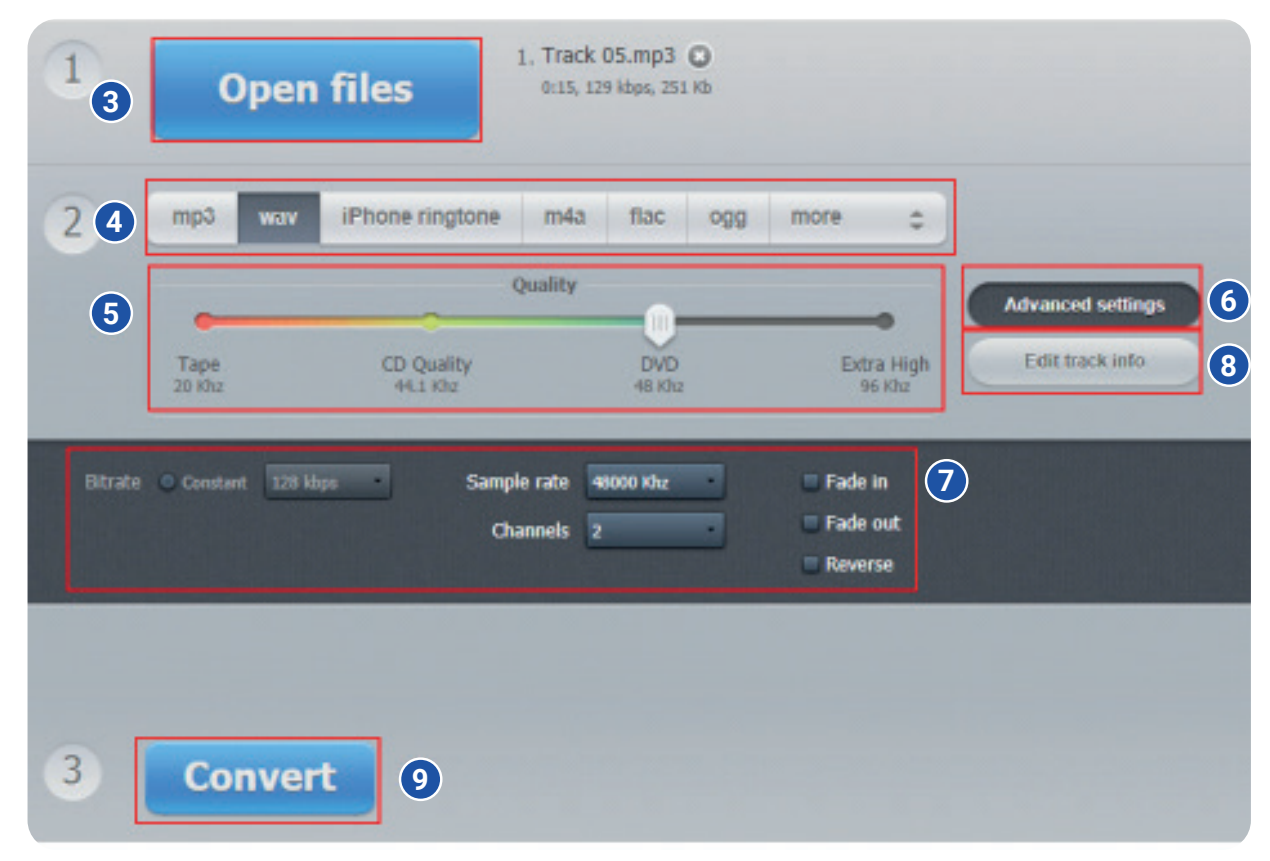

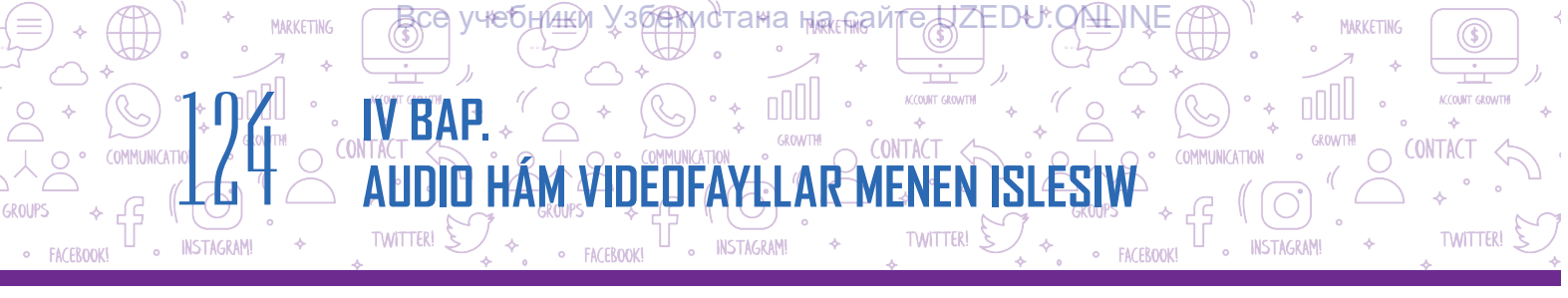

7. Barlıq ámeller orınlanğanınan keyin, «Convert» túymesi basıladı (9). «Conversion complete» aynası arqalı «Download» gipermúrájááti járdeminde fayl kompyuterge júklep alınadı (10);

8. Jańa fayldı konvertaciyalaw ushın «Convert another file» múrájááti ústine basıladı (11).

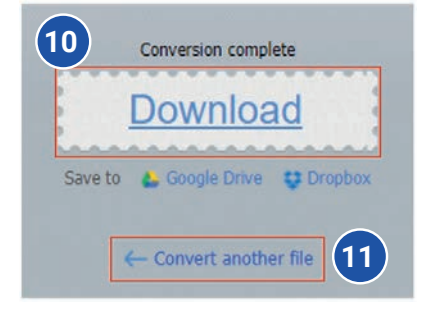

## Videofayldı konvertaciyalaw

Videofayl formatın konvertaciyalaw udhın 123apps.com saytına kiriledi:

1. Konvertaciya bólimine ótiw ushın:

**1-usıl**. Menyuler qatarınan «Converters»  $\rightarrow$  «Video Converter» tańlanadı (1).

| 🔒 I23APPS  | $\blacktriangleright$ Video Tools $\backsim$ | 비 Audio Tools 🗸 | PDF Tools ~ | <ul> <li>Converters ∧</li> </ul> | 💥 Utilities 🗸     |                | Sign In |
|------------|----------------------------------------------|-----------------|-------------|----------------------------------|-------------------|----------------|---------|
|            |                                              |                 |             | J Audio Converte                 | r                 |                |         |
| $\bigcirc$ |                                              | ÷               | 1           | Video Converter                  | ds by <b>G</b>    | oogle          |         |
| Audio (    | Converter                                    |                 |             | Ste                              | op seeing this ad | Why this ad? ① |         |

**2 usıl**. Mıshka arqalı bet tómenine túsiledi hám «Converters» quramınan «Video Converter» tańlanadı (2).

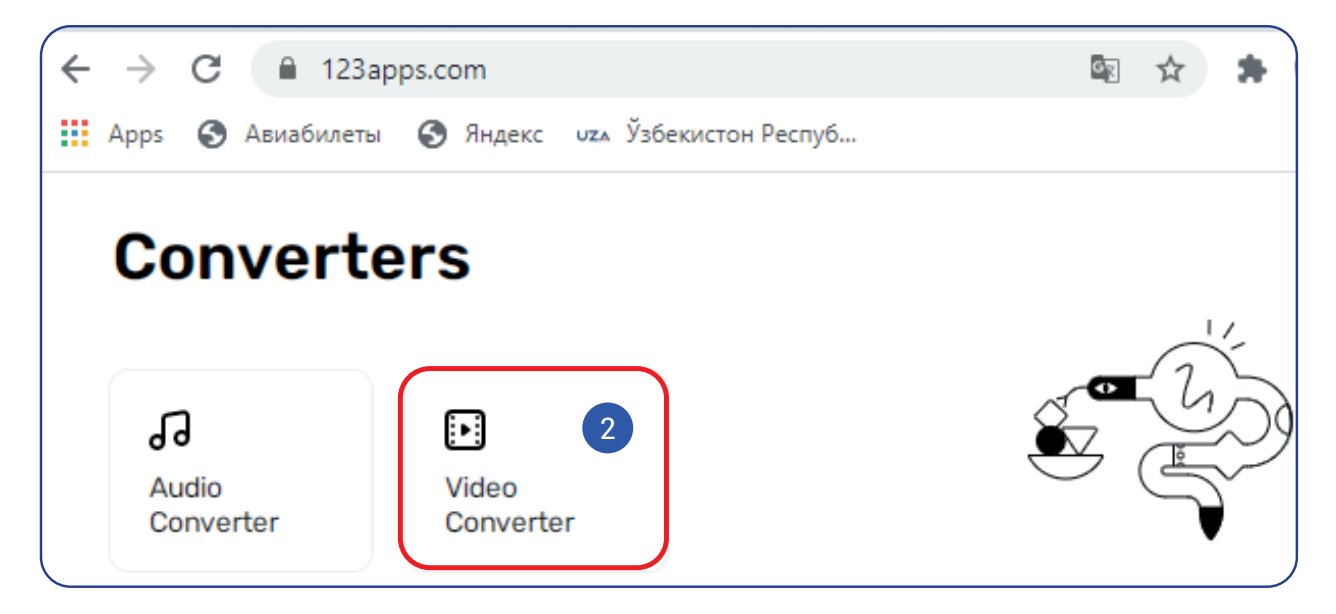

- 2. Konvertaciyalanıwı kerek bolgan fayl «Open files» arqalı júklep alınadı (3).
- 3. Ótkeriliwi kerek bolgan fayl formatı tańlanadı (4).
- 4. «Resolution» bólimi arqalı video súwret ólshemi ózgertiledi (5).

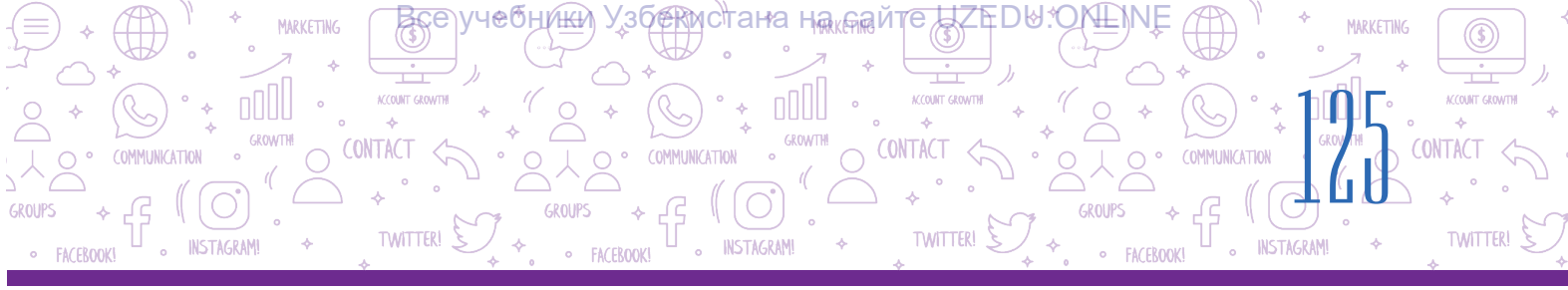

5. Tiykaráj sazlawlardi kóriw hám de ózgertiw ushin «Settings» tańlanadi (6). Payda boláan aynada audio hám videokodek, kólem hám basqalar ózgertiliwi múmkin (7).

| 1<br>3 Oper                                                                                | n file                                           | POPEYE CARTOO<br>520x240, 6:03, 478 kb; | N - YouTube<br>ps, 20.68 Mb | .flv Q    |         |      |
|--------------------------------------------------------------------------------------------|--------------------------------------------------|-----------------------------------------|-----------------------------|-----------|---------|------|
| 2 4 Video                                                                                  | Audio<br>/i mpeg mo                              | v fiv 3gp                               | webm                        | mkv Apple | Android | more |
| 5 Resolution: Si                                                                           | ame as source 3                                  | 120x240 👻                               | Settings                    | 6         |         |      |
| Video codec: H.284 / AVX<br>Audio codec: AAC (Adva<br>Approximate output file size<br>9 Mb | C V<br>nced Audio Coding) V<br>c<br>c<br>20.7 Mb | No audio                                |                             |           | 7       |      |
| 3 Conve                                                                                    | rt 8                                             |                                         |                             |           |         |      |

6. Barlıq ámeller orınlanğannan keyin, «Convert» túymesi basıladı (8). «Conversion complete» aynası arqalı «Download» gipermúrájáát járdeminde fayl kompyuterge júklep alınadı (9).

7. Jańa fayldı konvertaciyalaw ushın «Convert another file» gipermúrájááti basıladı (10).

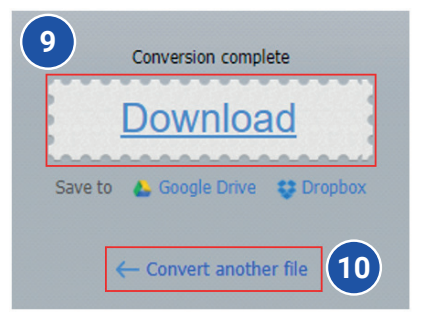

## ÁMELIY JUMÍS

- 1. Brauzer arqalı 123apps.com mánziline kiriń.
- 2. 123apps.com saytınıń «Audio Converter» betine ótiń.
- 3. Aldınğı sabaqlarda joba isi ushın Internetten júklep alınğan audio (máselen, Samarqand qosığı)nı saytqa júklep alıń.
- 4. Formatın mp3 yaki basqa formatqa ótkeriń hám «Advanced Settings»degi ózgerislerdi dápterińizge jazıp barıń.
- 5. Jańa formattaģi fayldı kompyuterińizge júklep alıń.

## SORAW HÁM TAPSÍRMALAR

1. Audiokodek degen ne?

MARKETING

- 2. Videokodek degen ne?
- 3. Bitreyt degen ne hám ol ne ushın kerek?
- 4. Audiofayl formatın qalay ózgertiwge boladı?
- 5. Videofayl formatın qalay ózgertiwge boladı?
- 6. Audiofayldı redaktorlaw dep nege aytıladı?

## ÚYGE TAPSÍRMA

- 1. Brauzer arqalı 123 apps.com mánziline kiriń.
- 2. 123apps.com saytınıń «Video Converter» betine ótiń.
- 3. Aldınğı sabaqlarda joba jumısı ushın Internetten júklep alınğan videoni saytqa júklep alıń.

TWITTER

?

Ð

- 4. Formatın mp4 yaki basqa formatqa ótkeriń hám «Settings»degi ózgerislerdi dápterińizge jazıp barıń.
- 5. Jańa formattaģi fayldı kompyuterińizge júklep alıń.

## 26-sabaq. BAQLAW JUMÍSÍ

## 1. Google Chrome brauzeri sazlamalar menyui wazıypalarınıń sáykesligin tabıń.

| Buyrıq atları | Wazıypaları                                                     |                         |
|---------------|-----------------------------------------------------------------|-------------------------|
| New tab       |                                                                 | bet masshtabın ózgertiw |
| History       | júklep alınğan bet yaki fayldı kóriw                            |                         |
| Downloads     | júklengen veb-betler tariyxın kóriw                             |                         |
| Zoom          | veb-betten kerekli tekstti izlew                                |                         |
| Print         | bettiń tańlangan bólimin tekstli hújjetke qoy<br>ushın nusqalaw |                         |
| Find          | jańa veb-bet ashıw                                              |                         |
| Сору          |                                                                 | veb-betti shığarıw      |

## 2. Audio yaki videofayl formatın ózgertiw degende neni túsinesiz?

Juwap jazba túrde beriledi.

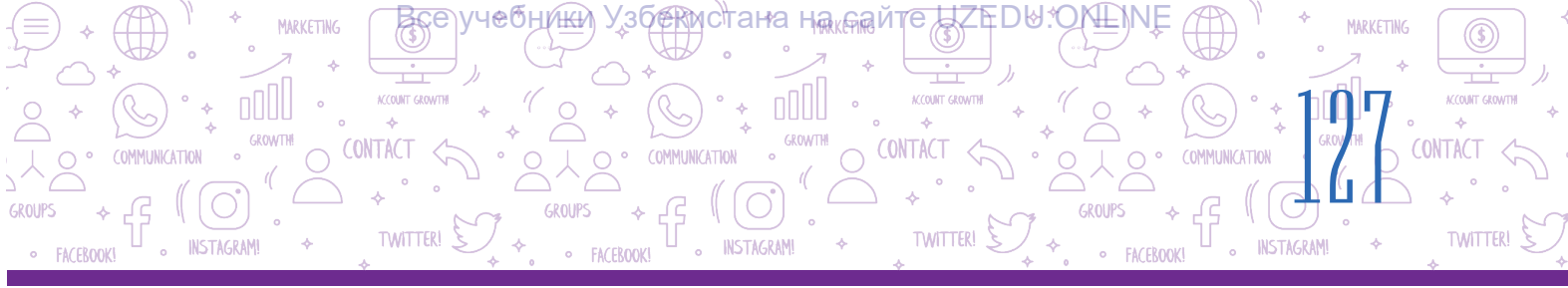

# 3. Berilgenlerden qaysıları izlew sisteması esaplanadı?

https://www.facebook.com/;

https://www.google.com/;

https://www.instagram.com/;

http://www.bing.com/;

http://www.info.uz/;

https://www.yahoo.ru/;

https://www.kiddle.co/.

## 4. Elektron pochta mánzili durıs jazılgan qatardı kórsetiń:

- A) info@gmail.com;
- B) info@gmail;
- D) infor#gmail.com;
- E) info xat@gmail.com.

## 5. «Avtorlıq huqıqı hám basqa huqıqlar haqqında»ğı Nızam jańa redaktorlawda qashan qabıllanğan?

A) 2005-jil 20-iyunda;

- B) 2006-jıl 20-iyulda;
- D) 2006-jil 22-iyunda;
- E) 2005-jil 22-iyunda.

# 6. Creative Commons licenziyası neshe túrli elementten quralgan?

- A) 6 túrli;
- B) 4 túrli;
- D) 5 túrli;
- E) 2 túrli.

## 7. Fishing degen ne?

- A) zıyan tiygiziwge iytermelew;
- B) adam huqıqların ayaq astı etiw;
- D) pul urlaw, aldawshiliq;
- E) jeke ómiriniń qol qatılmaslığı.

## 8. Kodek degen ne?

 A) audio yaki videofayldı qısatuğın (qısqartatuğın) hám negizgi kólemin tikleytuğın arnawlı programma;

 B) audio hám videofayllardı jaratıw yaki olarğa islew beriw ushın arnawlı programma;

D) audiofayllardı orınlaw ushın arnawlı programma;

E) hám audio hám videoni orinlawshi programma.

# 9. Balalar ushın arnalğan izlew sistemasın kórsetiń:

- A) https://www.kiddle.co/;
- B) https://www.yahoo.ru/;
- D) http://www.info.uz/;
- E) http://www.bing.com/.

# 10. Creative Commons neshe túrli kombinaciyalı licenziya túrlerine iye?

- A) 6 túrli;
- B) 4 túrli;
- D) 5 túrli;
- E) 2 túrli.

11. Shigarmadan oniń avtorin kórsetpey paydalaniw, yagniy avtorliq huqiqin ózlestiriw qalay ataladı?

- A) plagiat;
- B) avtorlıq huqıqı;
- D) informaciya menen islesiw;
- E) avtorlıq huqıqı licenziyası.

12. Internetke baylanısıp qalıw, waqıttıń kópshilik bólimin internette ótkeriw qalay ataladı?

- A) Fishing;
- B) Gruming;
- D) Profil jaratıw;
- E) Internetke bağınıwshılıq.

#### Все учебники Узбекистана на сайте UZEDU.ONLINE

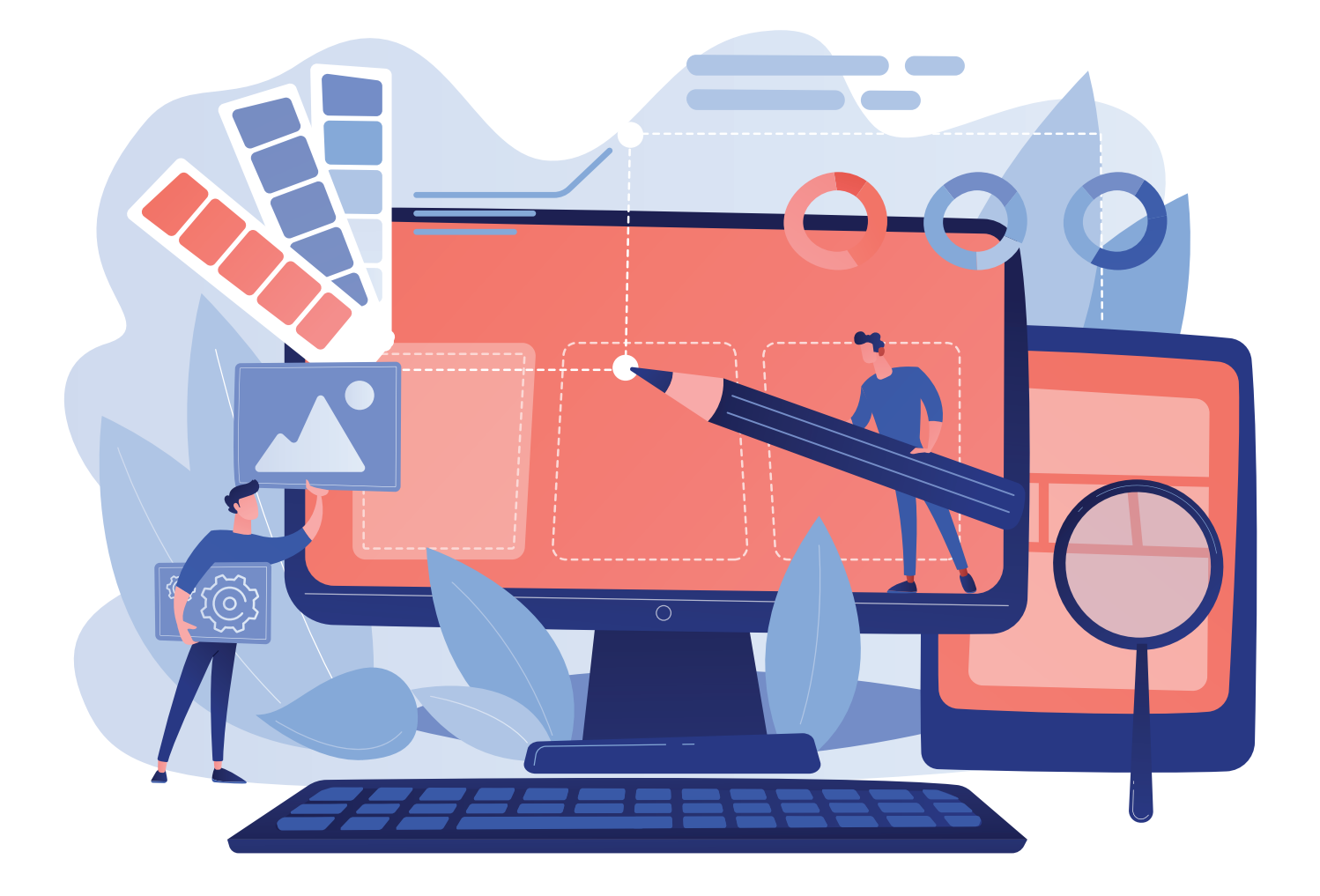

## V BAP. KÓRGIZBELER ISLEW TEXNOLOGIYASÍ

#### **OQÍW MAQSETI**

#### Bul bapta Siz:

kompyuterde kórgizbeli izlew programmaları; MS PowerPoint

- programmasınıń;
- imkaniyatları hám interfeysin; kórgizbe slaydların formatlawdı; slaydlarga obyektler jaylastırıw tártibin;
- MS PowerPoint programmasınıń qosımsha imkaniyatların bilip alasız.

## KÓNLIKPE

#### Bap járdeminde Siz:

kórgizbe dizaynin tańlaw; slaydlarġa tekst kirgiziw hám olardı formatlaw; slaydlarġa forma, súwret, keste hám diagrammalar jaylastırıw; slaydlarġa muzıka hám video jaylastırıw; kórgizbeler islewde gipermúrájáátlerden paydalanıw; kórgizbege animaciyalar hám ótiw effektlerin ornatıwdı bilip alasız.

#### **QURALLAR**

**MS** PowerPoint

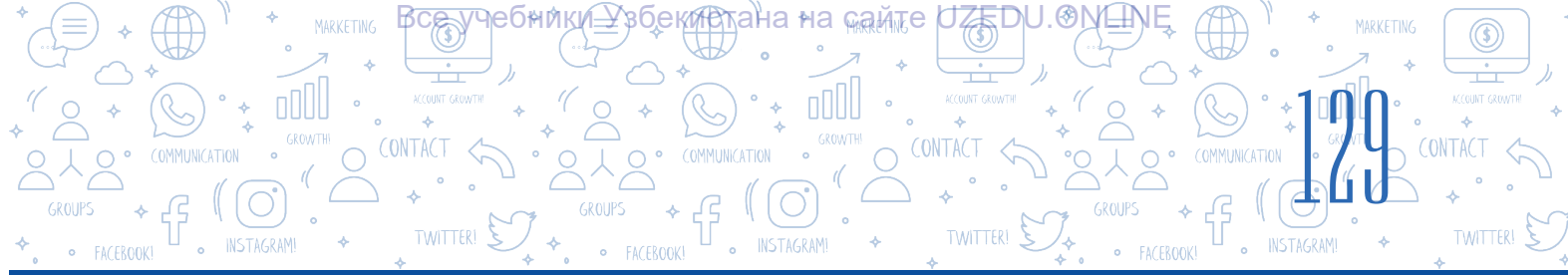

## 27-sabaq. KOMPYUTERDE KÓRGIZBELER ISLEW PROGRAMMALARÍ IMKANIYATLARÍ HÁM INTERFEYSI

Kúndelikli turmısta «kórgizbe» atamasına kóp dus kelemiz. Mısal ushın jańa kinofilm yaki spektakldiń kórgizbesi, qandayda bir jańa ónim yaki xızmettiń kórgizbesi, qandayda bir taraw alımlarınıń shıģarma hám kitapları kórgizbesi sıyaqlı qatarlardı kóplep keltiriwge boladı. Ásirese, cifrlı texnologiyalar rawajlanıp atırğan jámiyetimizdi kompyuter kórgizbelerisiz kóz aldımızğa keltiriw qıyın. Kórgizbeniń wazıypası tıńlawshılarda onda súwretlenip atırğan process yaki predmetke baylanıslı qızığıw oyatıwdan ibarat.

## TAYANÍSH TÚSINIKLER

**Maket** – hár túrli kórinistegi informaciyanı kirgiziw ushın arnawlı bólimler toplamı.

**Infografika** – qandayda bir process, obyekt, waqıyanıń grafikalıq hám tekst obyektleri menen súwretleniwi.

## Kórgizbeni nátiyjeli shólkemlestiriwdiń úsh tiykaráj basqıshı bar:

- · kórgizbe temasına baylanıslı mağlıwmatlardı toplaw;
- ·ıqsham infografikalıq dizaynge iye kórgizbe tayarlaw;
- · tayarlangan kórgizbeni sheberlik penen kórsetiw.

**Kórgizbe** – qandayda bir jańa zat (predmet, process)tı texnikalıq qurallar járdeminde yaki olardıń qatnasıwısız kórsetiwge baģdarlanģan usıl. Kórgizbeni tabıslı shólkemlestiriw onıń dizayni hám kórsetiw usılına baylanıslı. Kompyuterden paydalanĝan halda kórgizbeni islew obyekti haqqında tolıq túsinik payda etiw imkaniyatın beredi.

**Kórgizbe** latınsha *praesentatio* sózinen alıngan bolıp, «kórsetiw» degen mánisti bildiredi.

Kestede kórgizbe islew ushın paydalanıp kiyatırğan belgili programmalardan úlgiler keltirilgen:

| N⁰ | Programma atı                                                 | Logotipi |
|----|---------------------------------------------------------------|----------|
| 1. | MS PowerPoint<br>(Microsoft Office paketi<br>quramına kiredi) | P        |
| 2. | Prezi Classic Desktop                                         | Prezi    |
| 3. | Keynote                                                       | G        |
| 4. | ProShow Producer                                              | •        |
| 5. | Focusky                                                       | Fs       |

MS PowerPoint programmasınan paydalanıwshılar sanı basqa programmalar paydalanıwshıları sanınan birqansha kóp. MS PowerPoint programması 1987-jili Apple Macintosh kompyuterli ushın islep shığılğan bolıp, Robert Gaskins hám Dennis Ostin programmasınıń avtorları esaplanadı. Islep shığılğan dáslepki waqıtta programma tek aq-qara formatta kórgizbe islew imkaniyatına ğana iye bolğan hám de «Prezenter» atı menen atalgan. Programma islep shığılgan jıldıń ózinde-aq bMicrosoft kompaniyası tárepinen satıp alıngan hám 1990-jılı Microsoft Office paketi quramına kirgizilgen.

#### MS PowerPoint programmasınıń tiykarğı imkaniyatları:

KÓRGIZBELER ISLEW TEXNOLOG

- · kompyuter kórgizbesin islew;
- · kompyuter kórgizbesin qayta islew;
- · kompyuter kórgizbesi ushın arnawlı effektlerdi ornatıw hám de sazlaw;
- · kompyuter kórgizbesin kórsetiw;
- · kompyuter kórgizbesin saqlaw hám olardı basıp shığarıw.

## TAYANÍSH TÚSINIKLER

**Kompyuter kórgizbesi** – tıńlawshılarġa informaciyanı kórsetiw ushın kompyuter programmaları járdeminde jaratılġan elektron hújjet. Ádette, kompyuter kórgizbeni bir temaġa baylanıslı informaciyalardı óz ishine alġan slaydlar toplamınan ibarat boladı.

**Slayd** – informaciyalardı jaylastırıw ushın arnalğan kórgizbeniń óz aldına beti. Inglis tilinde «slide» sózi «ótiw» degen mánisti ańlatadı.

**Kompyuter kórgizbesin islew** – slaydlardan ibarat kórgizbe islew, onı redaktorlaw, izbe-izligin kóriw hám zamanagóy dizayndi payda etiwden ibarat process.

Kompyuter kórgizbesin islew ushın dáslep programma iske túsiriledi.

## ESLEP QALÍŃ

#### 1-usil:

1. Jumıs stolındağı «Пуск» túymesi tańlanadı.

2. Mıshka «Все программы» kórsetpesi ústine alıp barıladı.

 Kompyuterge ornatılğan programmalar diziminen MS PowerPoint programması tańlanadı.

#### 2-usil:

Mıshkanıń oń túymesi jumıs stolınıń bos bólimine basıladı.

Kontekst menyuden «Создать» bólimi tańlanadı. Dizimnen «Презентация Microsoft PowerPoint» tańlanadı.

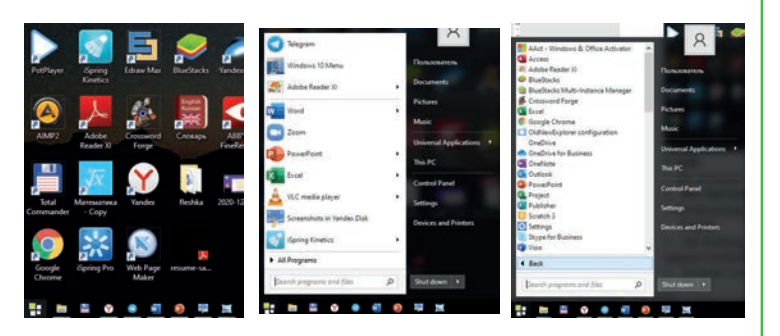

MS PowerPoint programmasın iske túsiriw usılları:

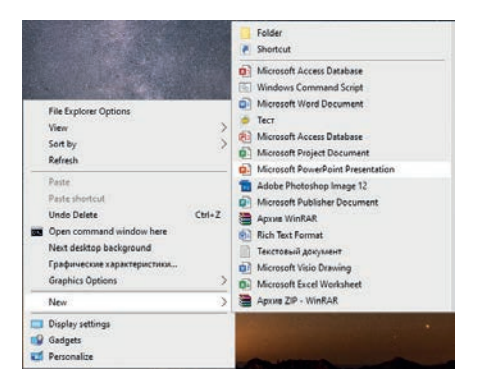

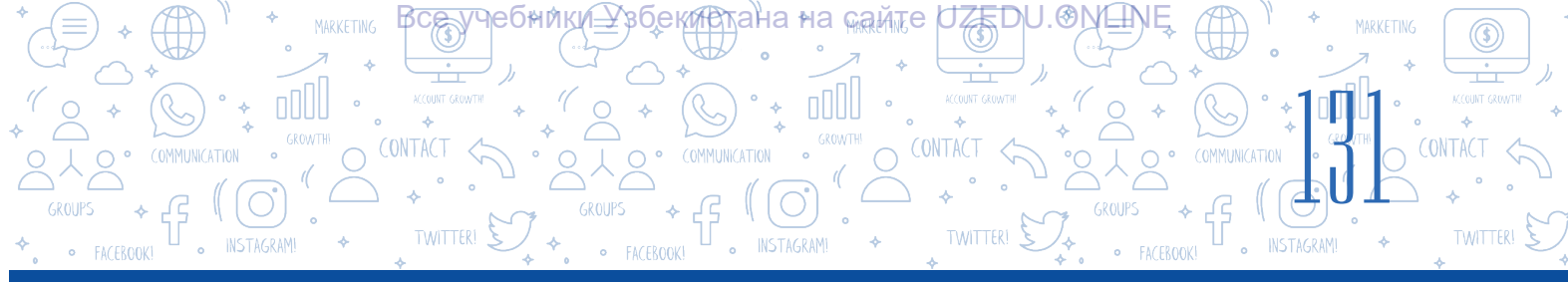

## 3-usıl:

Mıshkanıń shep túymesi jumıs stolında jaylasqan Microsoft PowerPoint programmasınıń belgisine eki márte tez basıladı.

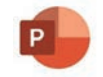

| Menyuler qatarı                                                                                                    | Atama                                                    | Aynanı basqarıwshı túymeler                                                                                                    |
|----------------------------------------------------------------------------------------------------|----------------------------------------------------------|----------------------------------------------------------------------------------------------------|
| ⊟ হি-ত ছু হ                                                                                                    | Презентация2 - РомеРопто                                 | Вход 🖻 — 🗇 🗙                                                                                                    |
| Файл Главная Вставка Конструктор Переход                                                                                | Анимация Слайд-шоу Рецензирование Вид Надстройки Справка | а iSpring Pro 💡 Что вы хотите сделать? 🛛 🖓 Поделиться                                                                                                    |
| Вставить<br>Битавить<br>Битавить<br>Создать<br>Рифер обмина Б<br>Создать<br>Рифер обмина Б<br>Создать<br>Рифер обмина Б | ・ ・ ・ ・ ・ ・ ・ ・ ・ ・ ・                                    | <ul> <li>Заливка фигуры -</li> <li>Упорядочить Экспресс-<br/>стили -</li> <li>Эфекты фигуры -</li> <li>Выделить -</li> <li>Выделить -</li> <li>Различни -</li> <li>Различни</li></ul> |
|                                                                                                    | Заголовок слай                                           | Лайда<br>iga<br>Activate Windows<br>Go to Settings to activate Windows.                                                                                                    |
| Слайд 1 из 1 🛛 🖓 русский                                                                                                | ≜ Замет                                                  | ки 🗭 Примечания 🔳 🗄 🕮 😇 – — 🖬 – — 🕂 – – – + 70% 🔀                                                                                                    |

MS PowerPoint 2019 programmasınıń tiykarğı menyui aynanıń joqarı bóliminde jaylasqan bolip, ol tómendegi bólimlerden ibarat: «Файл», «Главная», «Вставка», «Конструктор», «Переходы», «Анимация», «Слайд-шоу», «Рецензирование», «Вид» hám «Справка». Bul bólimler járdeminde slayd olarda jaylasqan hár túrli tekst, súwret hám basqa obyektlerden ibarat kórgizbeni islew hám de formatlaw ámelleri orınlanadı. Kórgizbe islew ushın slaydlar menen islewde hár túrli rejimlerden birin tańlaw múmkin. Bir rejimnen basqa rejimge ótiw ushın bolsa jağdaylar qatarında jaylasqan

 Image: Image: Image

MS PowerPoint programmasında kórgizbeler menen islewde tómendegi tiykarğı rejimlerden paydalanıladı:

| Обычный                      | Режим     | Сортировщик | Страницы | Режим  |  |  |
|------------------------------|-----------|-------------|----------|--------|--|--|
|                              | структуры | слайдов     | заметок  | чтения |  |  |
| Режимы просмотра презентации |           |             |          |        |  |  |

- «Обычный» rejimi óz aldına jaylasqan slaydlardı islew hám de olardı redaktorlawga arnalgan. Jumıs maydanda tanlangan bir jedel slayd jaylasadı, qalganları bolsa slaydlar panelinen orın aladı. Programma iske tuskende, usı rejim jedel jagdayda boladı.
- Jumis maydanda slaydlar maketi jaylasqan bolip, «Сортировщик слайдов» rejimi járdeminde kórgizbedegi slaydlar orınların ózgertiw, olardı óshiriw hám de nusqalaw sıyaqlı ámellerdi orınlawğa boladı. Lekin bul rejimde slaydlar mazmunın ózgertiw múmkin emes.

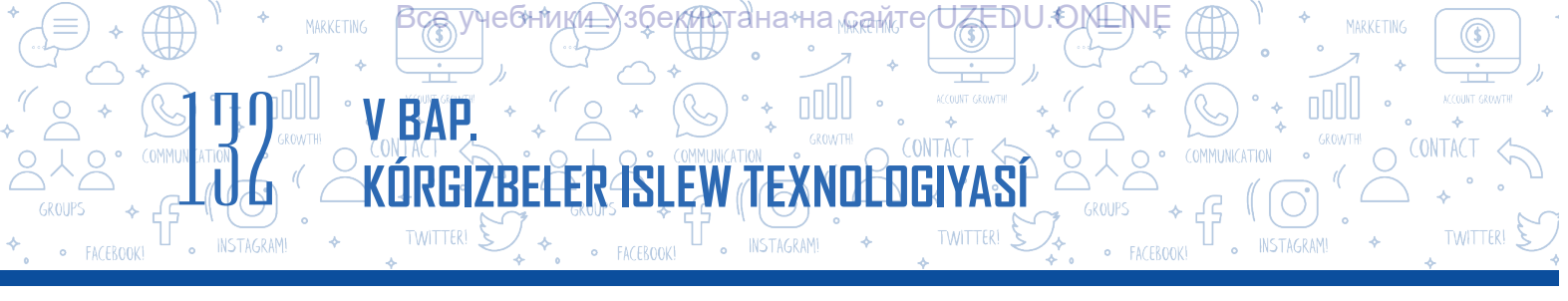

- «Слайд-шоу» rejiminen kórgizbelerdi kórsetiwde paydalanıladı. Usı rejim tańlanganda, slaydlar ekranın tolıq iyeleydi.
- Kompyuter kórgizbesin islewden aldın onıń mazmunında qanday mağlıwmatlar (kórgizbe atı, qansha slaydtan ibarat ekenligi, video, audiofayllar) sáwleleniwi kerekligin anıqlap alıw hám olardı slaydqa jaylastırıw ushın maket tańlaw zárúr.

«Главная» → «Макет» buyrığı arqalı slaydqa jaylastırmaqshı bolğan mağlıwmatlarıńızğa sáykes keletuğın slayd maketi tańlanadı. Kórgizbede keste yaki diagramma shablonların jaylastırıw ushın «Заголовок и объект» maketi tańlanadı. Usı makette slayd ataması hám de obyekt jaylastırıw ushın óz aldına orın ajıratılğan.

## **ÁMELIY JUMÍS**

1. Húrmetli oqıwshılar, qálegen túrde (qáleseńiz, mugallim járdeminde) úsh yaki tórtewden ibarat kishi toparlarga bóliniń. Hárbir topar tómendegi temalardan birin tańlap alıwı kerek (bunda temalar tákirarlanbawı kerek):

Ármanlarım Rozagúl Meniń ádettegi kún tártibim Meniń shańaraģım Kórgizbe islew tártibi Apple ónimleri Samsung ónimleri Artel ónimleri Dáslep Ms Power Point programmasın iske túsiriń. Tańlaģan tema boyınsha kórgizbe isleń hám onı .pptx keńeytpesi arqalı D: diskke óz toparıńız atı menen ashılģan papkağa saqlań.

2. Tańlangan tema boyinsha islegen kórgizbeńiz birinshi slaydqa tiykargi atamani kirgiziń. Slaydti jagdayldar qatarında jaylasqan túymeler arqalı rejimlerin almastırgan halda kórip shigiń.

3. «Вид» menyulnıń tómendegi túymelerin tańlap kóriń. Neler ózgerdi? Talqılań.

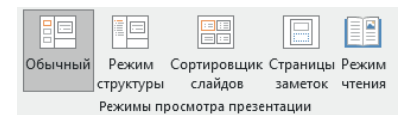

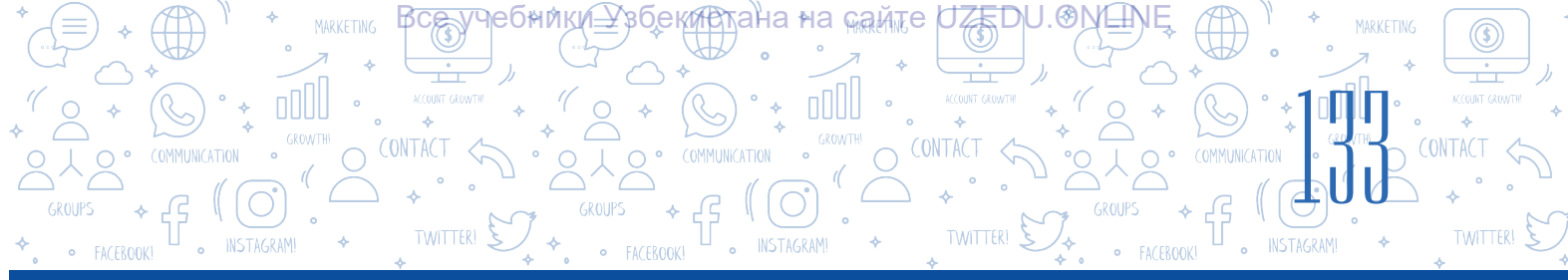

?

## SORAW HÁM TAPSÍRMALAR

- 1. Venn diagramması járdeminde kompyuter kórgizbesi hám slayd túsinikleriniń uqsas hám ayırmashılıq táreplerin túsindiriń.
- 2. Kórgizbe islewde paydalanılatuğın programmalardı kórsetpeleri menen sáykeslestiriń.

| MS PowerPoint (Microsoft<br>Office paketi quramına kiredi) |  |
|------------------------------------------------------------|--|
| Prezi Classic Desktop                                      |  |
| Keynote                                                    |  |
| ProShow Producer                                           |  |

- 3. MS Power Point programmasın iske túsiriw usılların túsindiriń hám ámelde orınlań.
- 4. MS PowerPoint interfeysi nelerden payda bolgan?
- 5. Kórgizbeler menen islew rejimi degen ne? Qaysı jağdaylarda bir rejimnen basqa rejimge ótiw jaqsı nátiyje beredi?

| ÚYGE TAPSÍRMA                                                                                                    |  |
|----------------------------------------------------------------------------------------------------|--|
| <ol> <li>Tómendegi súwrette qaysı menyu buyrıqları súwretlengen? Olardan qaysı<br/>jağdaylarda paydalanğan maqul?</li> </ol>                                                                                                    |  |
| Сбычный Режим Сортировщик Страницы Режим<br>структуры слайдов заметок чтения<br>Режимы просмотра презентации                                                                                                    |  |
| <ol> <li>Úydegi kompyuterińizde MS PowerPoint programması ornatılgan yaki<br/>ornatılmaganın anıqlan.</li> <li>MS PowerPointti iske túsirin hám slayd maketin ozgertin.</li> <li>Shınığıw waqtında tanlap alıngan temaga baylanıslı maglıwmat toplan.</li> </ol> |  |

## 28-sabaq. KÓRGIZBE DIZAYNI MENEN ISLEW

MS PowerPoint programması járdeminde kórgizbe islewdiń tiykarğı negizgi táreplerinen biri sıpatındaprogrammanıń hár túrli shablonlarğa iye ekenligin kórsetiw múmkin. Usı sabaqta kórgizbege shablon tańlaw, internet saytlarınan hár túrli kórinistegi shablonlerın júklep alıw, kórgizbege ózgeshe kórinis hám ólshemdegi tekstlerdi jaylastırıw ámellerin úyrenemiz.

KÓRGIZBELER ÍSLEW TEXNO

#### TAYANÍSH TÚSINIKLER

**Kórgizbe shablonı** – kórgizbe ushın aldınnan islengen kórgizbe kórinisi.

**Dizayn teması** (ing. themes) – tekst, grafikalıq informaciya, reń hám maketler toplamı.

Kórgizbeni kompyuterde kórsetiw procesinde tıńlawshılar dıqqatın ózine tartıwshı birinshi tárepi bul – kórgizbeniń dizayni.

#### Kórgizbege dizayn temasın tańlaw tártibi

Programma iske túsirilgende, jumis bóliminde birinshi slayd (titul) jaylasqan boladı. Slayd maketi avtomatikalıq túrde «Титулный слайд» kórinisinde ashıladı.

Kórgizbege jańa slayd qosıw ushın tómendegi ámellerden birin tańlawýa boladı.

-«Главная» → «Создать слайд» hám kerekli maket;

- «Вставка» → «Создать слайд» hám kerekli maket;

- «Ctrl + M» túymeler kombinaciyası;

kontekst menyuden «Создать слайд» kórsetpesi.

## ESLEP QALÍŃ!

#### Kórgizbe dizaynin tańlawda tómendegiler názerde tutiladi:

 dizayn teması: shrift, reńler, slayd fonı;

48

- · tekstler kólemi;
- grafika (súwret, ikonkalar, formalar);
- multimedia (dawıslı hám videomağlıwmatlar);
- · kesteler hám olarga sáykes
- diagrammalar.

«Конструктор» menyulniń «Темы» (1) bánti arqalı kórgizbege dizayn temasın tańlaw múmkin. Dizayn temasında tekst túri, oniń ólshemleri aldınnan ornatılgan, fon ushin reń, fondagi bar grafikalar qosilgan boladı. Paydalanıwshi óz qálewine baylanıslı olardı ózgertiw imkaniyatına iye.

| 🗄 🔊 ଓ 👰 ፣            |                |                  |           | Презентаци     | я2 - Powe | erPoint    |          |             |                       | Вход |      |                    | ٥       |            |
|----------------------|----------------|------------------|-----------|----------------|-----------|------------|----------|-------------|-----------------------|------|------|--------------------|---------|------------|
| Файл Главная Вставка | Конструктор Пе | ереходы Анимация | Слайд-шоу | Рецензирование | Вид       | Надстройки | Справка  | iSpring Pro | Q Что вы хотите сдела |      |      | Я₁⊓₀               | делитьс | ся         |
| Aa Aa                | Aa Aa          | Aa               | Aa        | Aa 🙀           | Aa 👔      |            | $\times$ |             |                       |      | Разм | р Формат           | ,       |            |
|                      |                | Темы             |           |                |           | 1          |          | Baj         | рианты                | 2    | Ha   | а фона<br>істроить | 13      | <b>}</b> ^ |

«Конструктор» menyulnıń «Варианты» (2) bánti arqalı tańlanğan dizayn teması ushın fon reńi ózgertiledi.

«Конструктор» menyulnıń «Настроить» (3) bánti arqalı slayd ólshemin ózgertiw hám de onı hár túrli kórinistegi reńge boyawáa boladı.

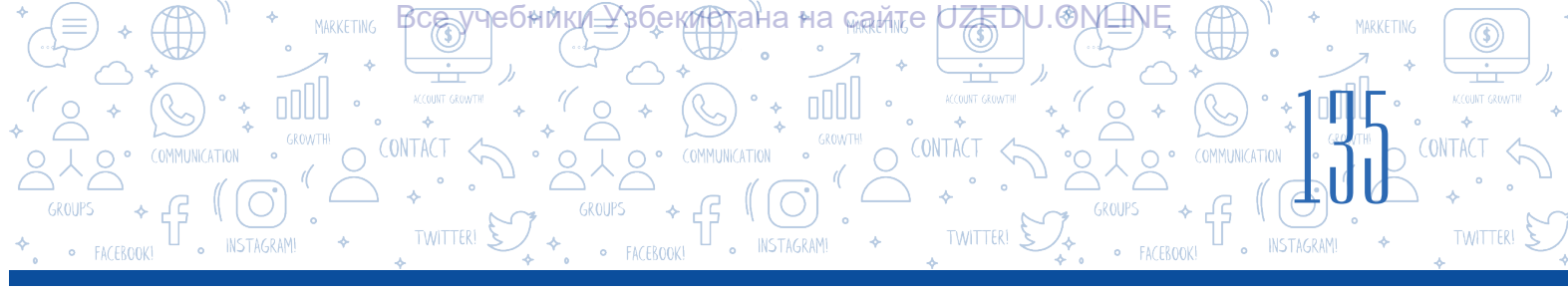

| ন হ জু হ                               | Презентация2 - PowerPoint Вход                           |                                               |                                          |        |  |  |
|----------------------------------------|----------------------------------------------------------|-----------------------------------------------|------------------------------------------|--------|--|--|
| Файл Главная Вставка Конструктор Перея | коды Анимация Слайд-шоу Рецензирование                   | Вид Надстройки Справка iSpring Pro Q          | Что вы хотите сделать? Я Поде            | литься |  |  |
| Aa Aa Aa                               |                                                          | Аа 👔 🗐 🗐 Применить <u>к</u> о всем слайдам    | -<br>Размер Формат<br>слайда ч фона      |        |  |  |
|                                        | Темы                                                     | Применить к выделенным слайдам                | н Настроить                              | ~      |  |  |
| 1                                      | - 1 16 1 15 1 14 1 13 1 12 1 11 1 10 1 9 1 8 1 7 1 6 1 5 | <u>У</u> далить                               | 1 9 1 10 1 11 1 12 1 13 1 14 1 15 1 16 1 | -      |  |  |
|                                        | 1                                                        | Сдедать темой по умолчанию                    |                                          |        |  |  |
| 6449 2440                              |                                                          | Добавить коллекцию на панель быстрого доступа |                                          |        |  |  |
|                                        |                                                          |                                               |                                          |        |  |  |

Kórgizbedegi slaydlar sanı qansha bolıwına qaramastan, tańlanğan dizayn temasın barlıq slaydlar ushın qollanıwğa boladı. Eger onı tek tańlanğan bir slayd ushın qollanıw kerek bolsa, ol jağdayda kerekli dizayn temasınıń kontekst menyuınan «Применить к выделенным слайдам» buyrığı tańlanadı.

| Формат фона                                                                                                    | <i></i> | • |
|----------------------------------------------------------------------------------------------------|---------|---|
| 4 Заливка                                                                                                    |         |   |
| <ul> <li>Сплошна<u>я</u> заливка</li> <li><u>Г</u>радиентная заливка</li> <li><u>Р</u>исунок или текстура</li> <li><u>У</u>зорная заливка</li> <li>Скрыть фоновые рисунки</li> </ul> |         |   |
| <u>Ц</u> вет<br>Прозрачност <u>ь</u>                                                                                                    | 0%      |   |

«Конструктор» → «Настроить» → «Формат фона» ámellerin tańlaw arqalı slayd fonın hár túrli usılda boyaw imkaniyatı bar.

Slayd fonina kompyuter yadında jaylasqan súwretti jaylastırıw ushin «Рисунок или текстура» buyrığı tańlanadı.

#### Internetten alıngan shablonlar menen islew

MS PowerPoint programmasınıń «Конструктор» menyusında bar shablonlar júdá kóp márte paydalanılýanlığı sebepli, olar arqalı kórgizbege qızığıw oyatıw birqansha qıyın ótedi. Xosh, ol jaýdayda xalıq itibarýa kóp túspegen, qızıqlı kóriniske iye shablonlardı qay jerden alıw múmkin? Álbette, internetten. Yaýnıy shablonlardı internet betlerinen biypul júklep alıw múmkin bolýan birneshe sayt bar.

MS PowerPoint kórgizbelerine shablon júklep alıw ushın www. powerpoint base. com saytınan paydalanıw múmkin. Saytta dizimnen ótkennen keyin, kerekli shablon tańlanadı  $(1 \rightarrow 2)$  hám de shablon kompyuterge júklep alınadı (3).

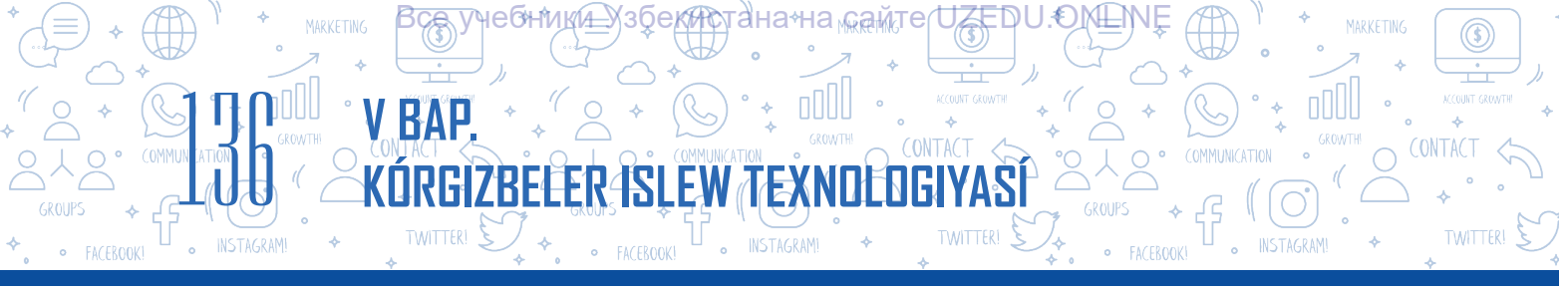

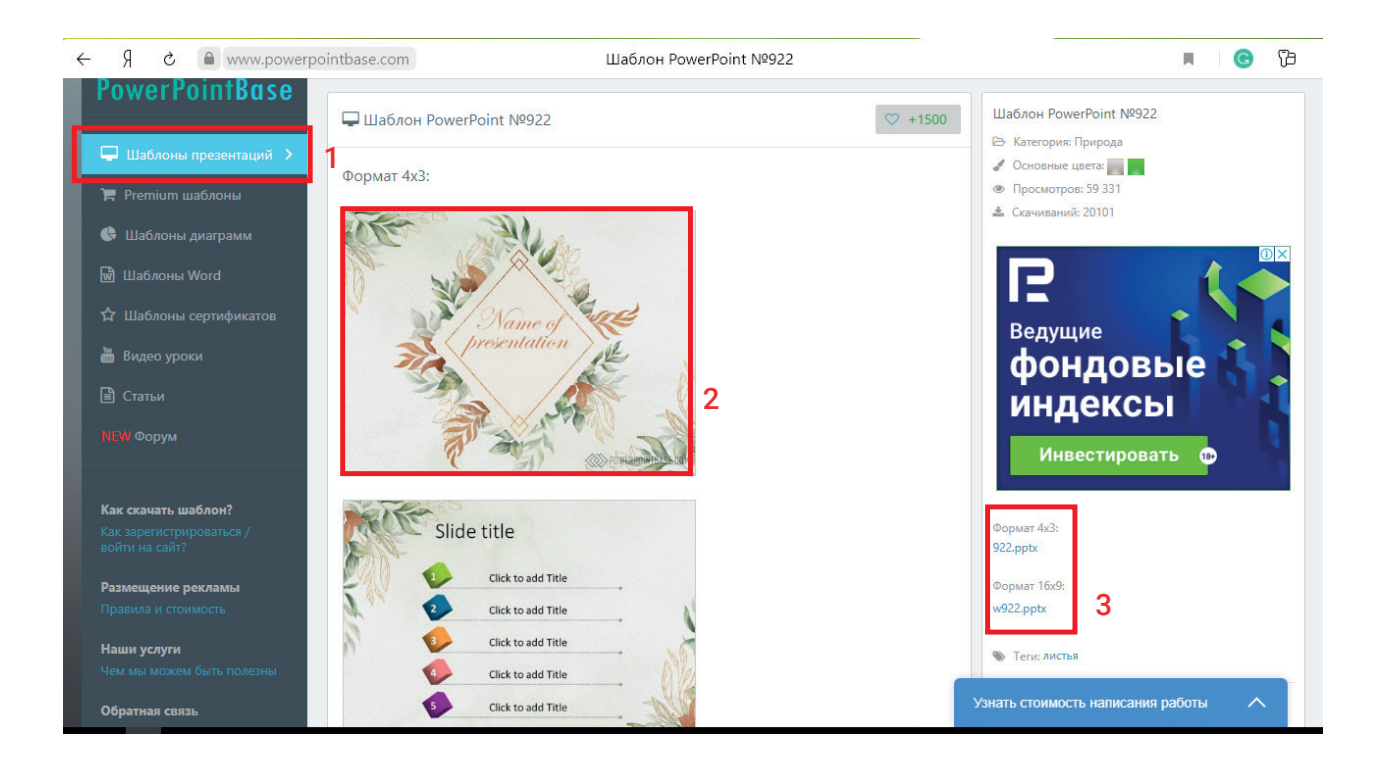

Júklep alıngan shablondı «Конструктор» menyusındağı «Темы» quramındağı dizimge qosıw ushın onda jaylasqan «Сохранить текущую тему ...» buyrığınan paydalanıladı.

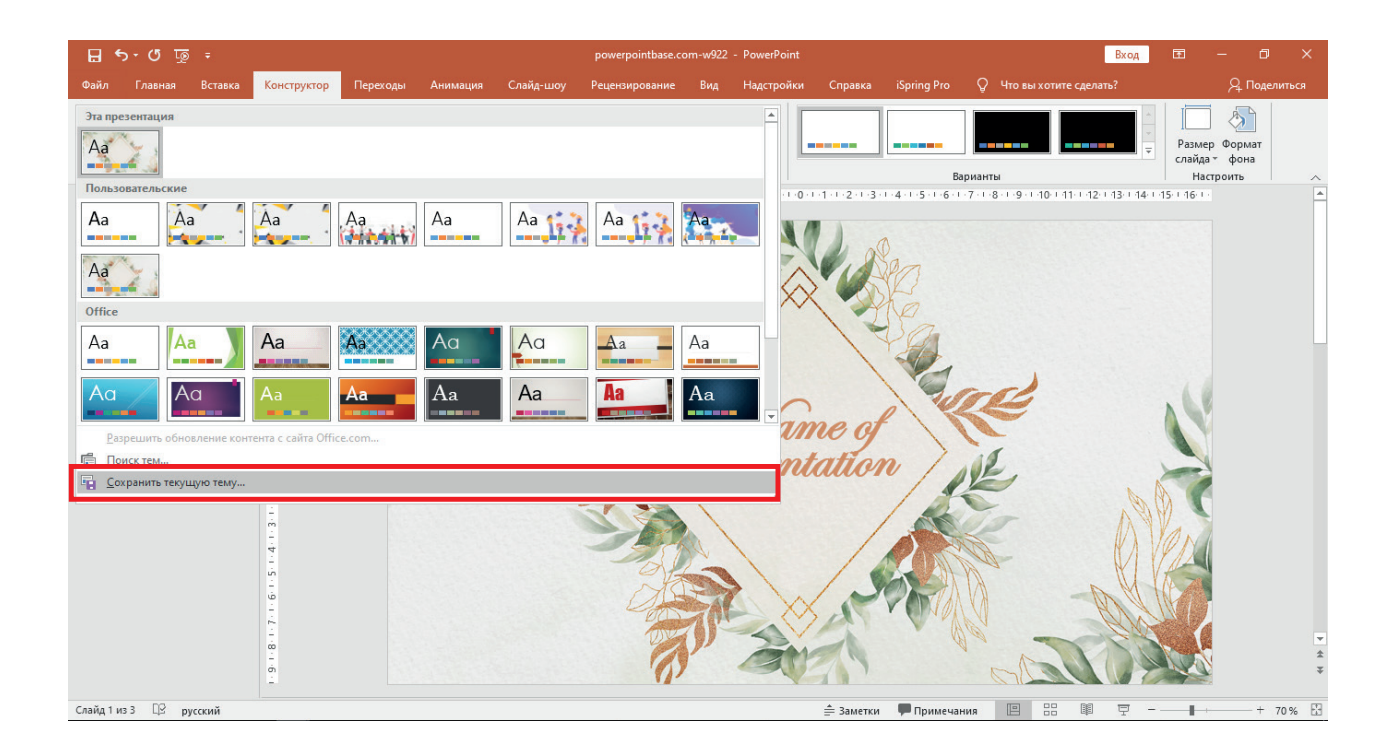

Книга предоставлена исключительно в образовательных целя» UZEDU.ONLINE

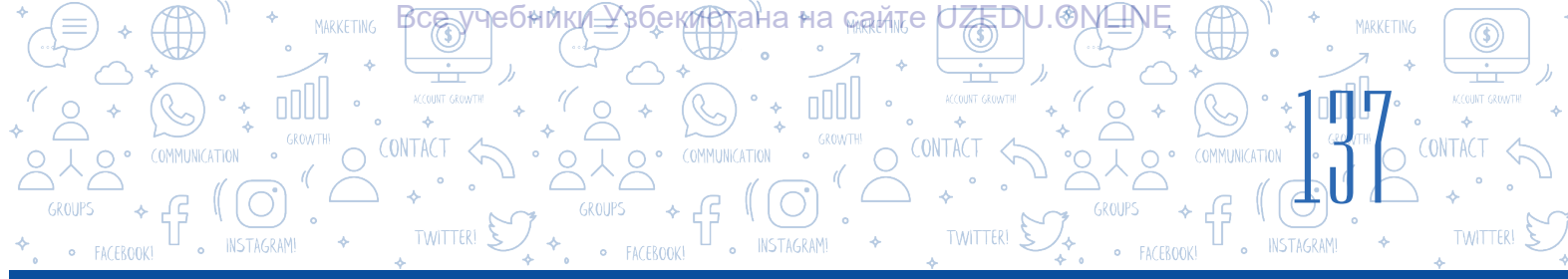

## **ESLEP QALÍŃ**

Kórgizbege fon tańlagannan keyin, ogan tekstli magliwmatlar kirgiziledi. Tekstlerdi jaylastırıw boyınsha usınıslar:

- 1) tekst ushin slayd foni reńinen ayırılıp turiwshi reńdi tańlaw;
- 2) júdá kóp nagislarga iye shirftlardan paydalanbaw;
- 3) kórgizbege eń kóbi menen 3 túrli shrift túrinen paydalanıw;
- 4) sózdiń barlıq háriplerin bas háriplerde jazıwdan qashıw;
- 5) dizim tekstin kirgiziwde tiykaráj tekstten basqashirft túrinen paydalanıw;
- 6) qıyashrift kórinisinen tolıq gápti kirgiziwde emes, gáptegi sózlerdi ajıratıp kórsetiwde ganapaydalanıw;
- 7) tekstti kirgiziwde eń keminde 24 kegldegi shriftten paydalanıw.

## Kórgizbe islewde ámeliyatta eń kóp nátiyjeli paydalanılatugin shriftler:

- Helvetica
- Rockwell

Futura

- Garamond

GillSans

## AMELIY JUMÍS

1. 27-sabaqta islegen kórgizbeni kompyuterden tabıń hám ashıń. Jańa qosılgan slayd ushın «Титульный слайд» atlı maketti tańlań. Atama kirgiziw bólimine temańızga baylanıslı kishi atama kirgiziń.

Atamadan soń at hám familiyańızdı hám de súwretlemekshi bolgan magliwmatti jaziń. Tekstli maģlıwmatlardı kirgiziwde usınıs etilgen shriftlerden paydalanıń.

2. Aldınğı shınığıwda tayarlanğan kórgizbege jańa slayd qosıń.

«Заголовок и объект» maketin tańlań. Slayd atamasına temańızga baylanıslı dizimli maģlıwmat kirgiziń.

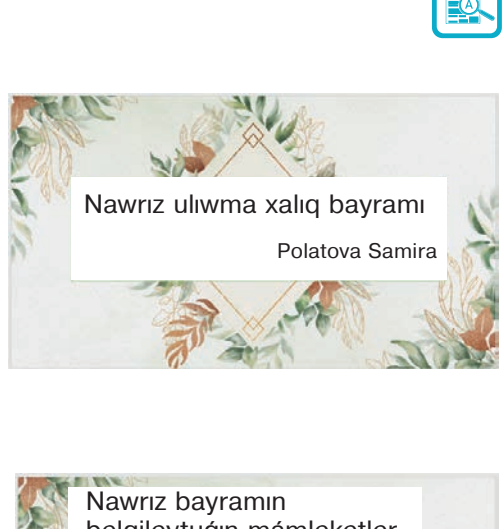

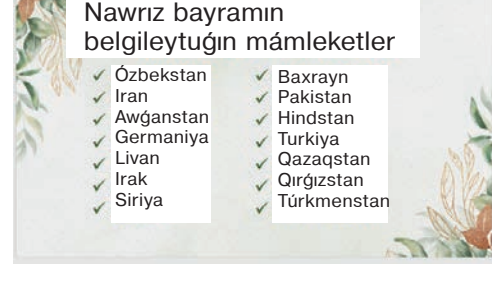

3. Kórgizbe slaydtında islengen markerli dizim belgisin óz qálewińizge baylanıslı ózgertiń.

EW TEXN

**4SI** 

4. www.powerpointbase.com saytın iske túsiriń. Temaga baylanıslı qandayda bir shablon tańlap, onı júklep alıń. Júklep alıngan shablondı korgizbe ushın qollanıń hám de shablonlar diziminde saqlap qalıń.

5. Kórgizbege jańa slayd qosiń hám tek usi slayd ushin «Конструктор» menyusiniń «Темы» bánti arqalı qandayda bir slayd shablonin qollanıń.

#### SORAW HÁM TAPSÍRMALAR

1. Kórgizbe shabloni degende ne túsiniledi?

RGIZBELER

- 2. Kórgizbege jańa slayd qosıw ushın qanday ámellerden paydalanıw múmkin?
- 3. Kórgizbeniń slaydına shablon tańlawdıń qanday usılları bar?
- 4. Kórgizbege maģlıwmatlardı jaylastırıwda qalay formatlaw qaģıydalarına áhmiyet beriw kerek?
- 5. Sizińshe, tińlawshi itibarin tartiwshi kórgizbe shablonin islewde eń áhmiyetli faktorlarga neler kiredi?

#### ÚYGE TAPSÍRMA

- 1. MS PowerPoint programmasın iske túsiriń. Ogan qálegen usılda 5 slayd qosıń.
- 2. «Конструктор» menyusınıń «Темы» bánti arqalı kórgizbege kók reńdegi qálegen shablon tańlań.
- 3. «Конструктор» menyusınıń «Настроить» bántinen «Размер слайда» arqalı slayd ólshemin 16:9 ģa ózgertiń. Aldınğı kórinisten nesi menen ajıralıwın túsindiriń.
- 4. «Demalıw ushın eń maqul mákan» dep atalgan kórgizbe isleń.

#### ESLEP QALÍŃ!

#### Kórgizbeni kórsetiwde tómendegilerge áhmiyet etiń:

- 1. Duris emes rejelestirilgen kórgizbe dizayn tińlawshini aljastiradi.
- 2. Ayırım waqıtlarda kórgizbe tıńlawshıların mazmunnan uzaqlastırıwı múmkin.
- 3. Tek gana kórgizbege baylanısıp qalıw, bayanatshını erinshek etip qoyadı.
- 4. Kórsetiwden aldın texnika menen baylanıslı mağlıwmatlardı sheshiń.

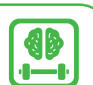

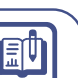

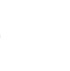

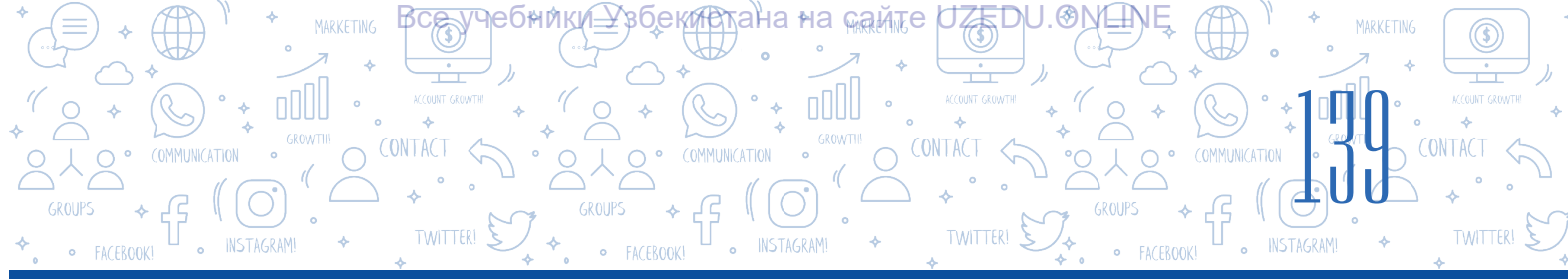

## 29-sabaq. SLAYDLARDA FORMA, SÚWRET, KESTE HÁM DIAGRAMMALAR JAYLASTÍRÍW IMKANIYATLARÍ

## TAYANÍSH TÚSINIKLER

**Diagramma** – muģdar hám shamalıqlar aralıq baylanısıwlardı grafikalıq tárizde kórsetiw usıllarınan biri. Kórgizbelerde maģlıwmattı tekst kórinisinde emes, al forma, súwret, keste hám diagramma formasında súwretlew maģlıwmat adam ushın túsinikli hám qızıqlı bolıwın támiyinleydi. Tekstler járdeminde kórsetilgen mağlıwmat hár túrli shaxslarda hár túrli túsinik payda etiwi múmkin.

Kórgizbe slaydında obyektler, tiykarınan, «Вставка» menyui bántleri járdeminde qosıladı.

Tómendegi kóriniste obyektlerdi kórgizbege menyudıń qaysı bánti arqalı qosıw múmkinligi túsindirilgen:

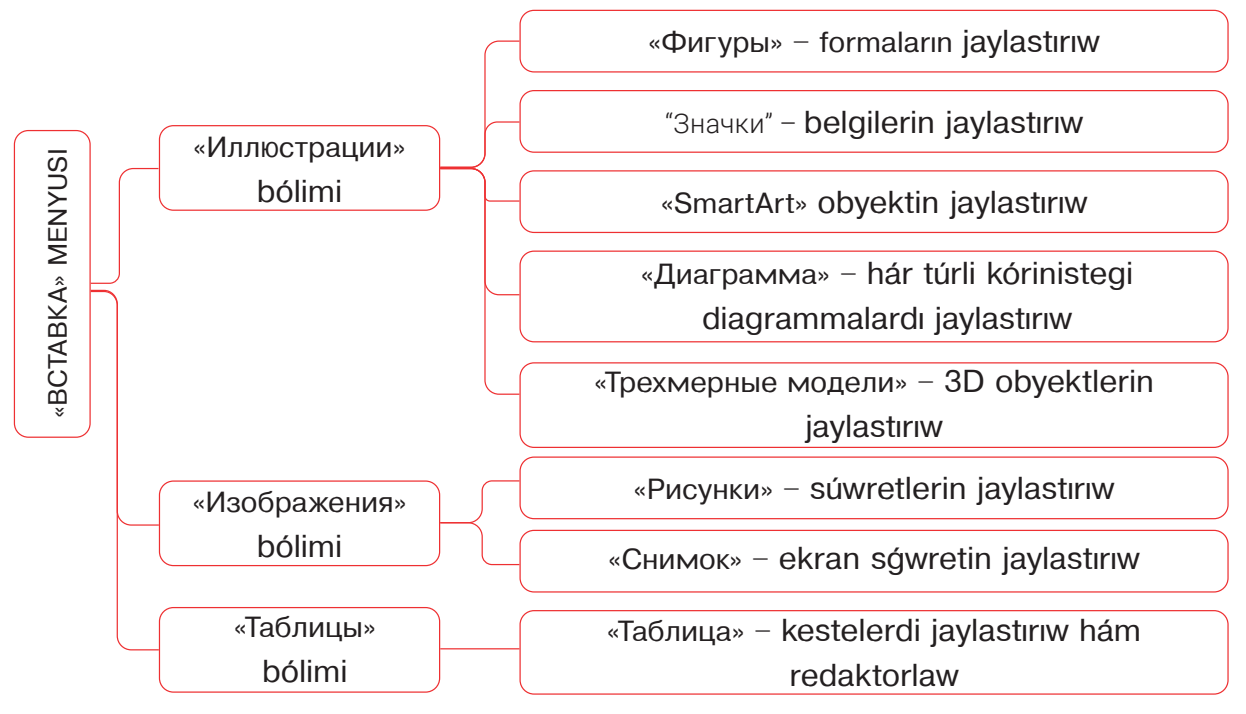

Kórgizbe slaydına qálegen obyekt jaylastırılğannan keyin, menyuler qatarınıń sońında usı obyektti formatlaw ushın jańa menyu ashıladı. Usı menyu buyrıqları járdeminde tiyisli obyektti redaktorlaw hám de formatlawga boladı.

Diagramma sózi greksheden sızılma, súwret, forma tárizinde awdarmalanadı.

## Slaydqa forma jaylastırıw

RAP

<del>∥</del>едни№т

30ekter

KÓRGIZBELER ÍSLEW TEXNOLOGI

Kórgizbe slaydına forma jaylastırıw ushın «Вставка» (1)  $\rightarrow$  «Фигуры» (2) buyrığınan paydalanıladı. Mıshkanıń shep túymesi járdeminde kerekli forma tańlanadı (3) hám onı slaydtıń kerekli ornına alıp barıp, shep túyme basıp turılğan halda forma jaylastırıladı.

ана≁на самте

ÆDU.Ð

Menyuler qatarınıń sońında jańa payda bolgan «Средства рисования» menyui buyrıqları járdeminde forma ústinde ámeller orınlaw múmkin.

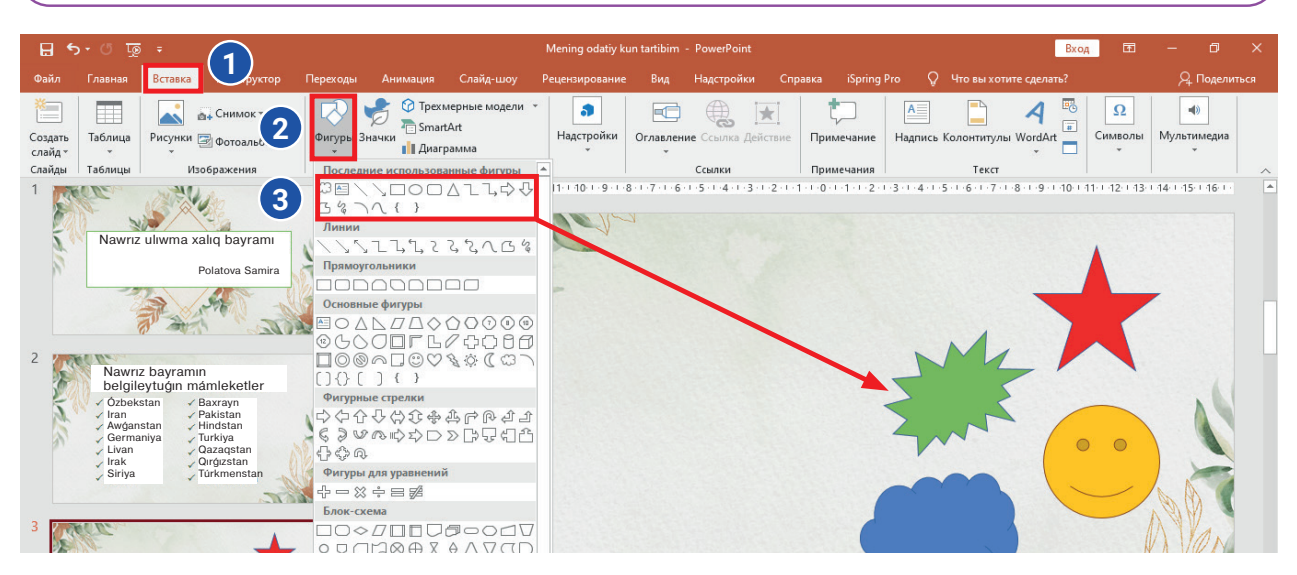

## Slaydqa súwret jaylastırıw boyınsha úlgi

Ekran súwretin jaylastırıw ushın «Вставка» → «Снимок» buyrıqları tańlanadı hám súwret slaydqa qosıladı. «Работа с рисунками» menyuı járdeminde bolsa súwretti redaktorlaw ámelleri orınlanadı.

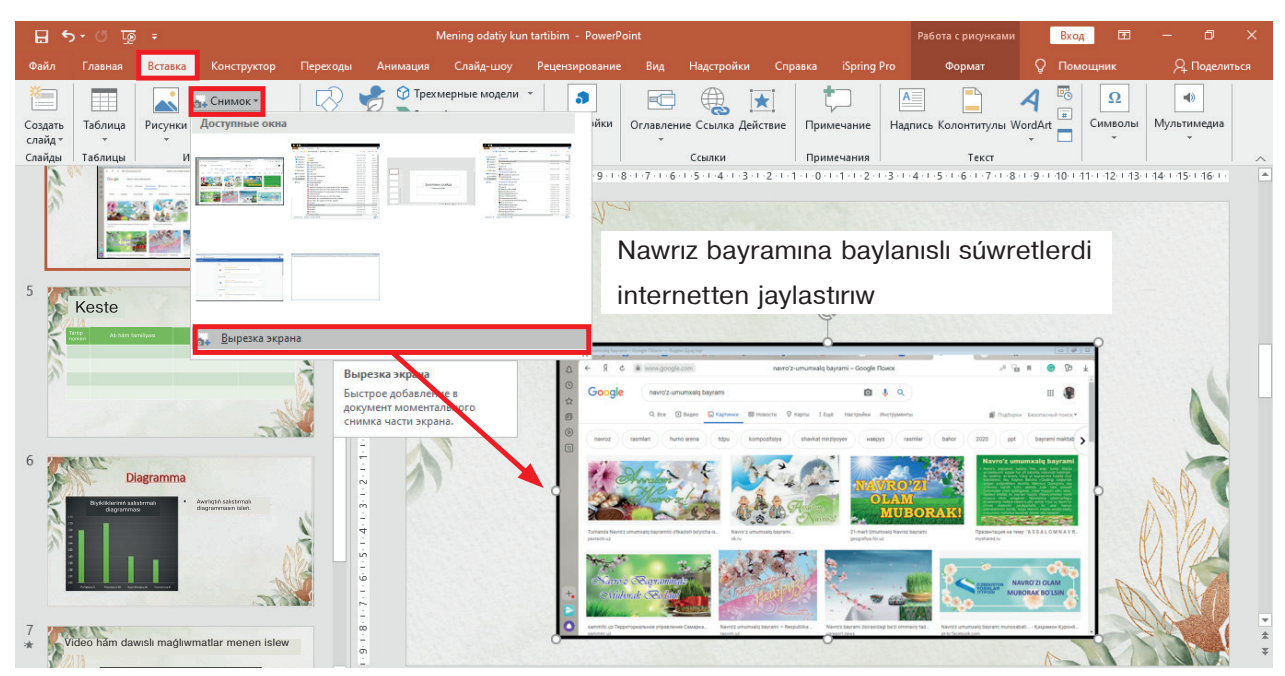

\*Книга предоставлена исключительно в образовательных целях UZEDU.ONLINE

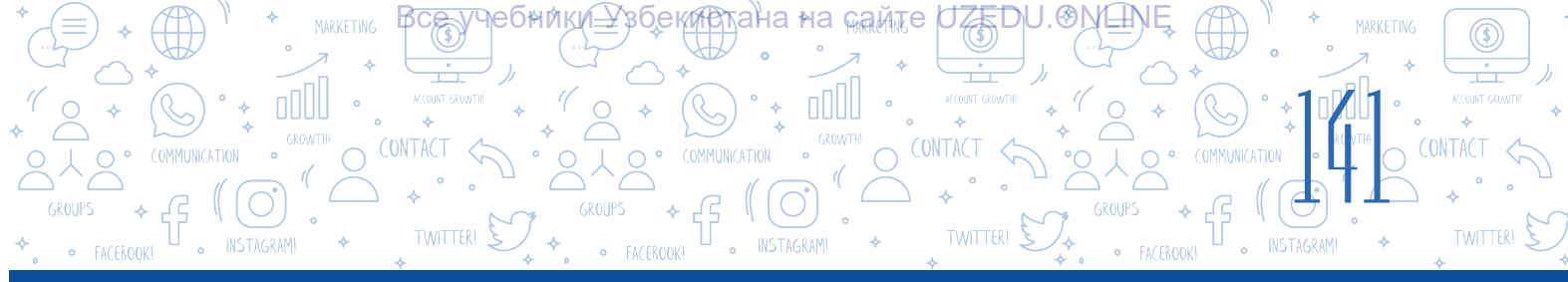

## Súwretke jiyek ornatıw tártibi

| - 및 ♡ · C 묘                                                                                                    | Mening odatiy kun tartibim - PowerPoint                                                                                                    | Работа с рисунками 🛛 🛛 🗖 — 🗇 🗙                                                                                                    |
|----------------------------------------------------------------------------------------------------|----------------------------------------------------------------------------------------------------|----------------------------------------------------------------------------------------------------|
| Файл Главная Вставка Конструктор Пер                                                                                                    | еходы Анимация Слайд-шоу Рецензирование Вид Надстройки Справка iSpr                                                                                                    | Формат 🖓 Помощник 📿 Поделиться                                                                                                    |
| Удалить<br>фон<br>Изменение<br>Изменение                                                                                                    | Г <sup>*</sup><br>Специальные возмож<br>5 - 1 - 5 - 1 - 4 - 1 - 3 - 1 - 2 - 1 - 1 - 0 - 1 - 1 - 2 - 1 - 3 - 1 - 2 - 1 - 1 - 0 - 1 - 1 - 2 - 1 - 3 - 1 - 2 - 1 - 1 - 0 - 1 - 1 - 2 - 1 - 3 - 1 - 2 - 1 - 1 - 0 - 1 - 1 - 2 - 1 - 3 - 1 - 2 - 1 - 1 - 0 - 1 - 1 - 2 - 1 - 3 - 1 - 2 - 1 - 1 - 0 - 1 - 1 - 2 - 1 - 3 - 1 - 2 - 1 - 1 - 0 - 1 - 1 - 2 - 1 - 3 - 1 - 2 - 1 - 1 - 0 - 1 - 2 - 1 - 3 - 1 - 2 - 1 - 1 - 0 - 1 - 1 - 2 - 1 - 3 - 1 - 2 - 1 - 1 - 0 - 1 - 1 - 2 - 1 - 3 - 1 - 2 - 1 - 1 - 0 - 1 - 2 - 1 - 3 - 1 - 2 - 1 - 1 - 0 - 1 - 2 - 1 - 2 - 1 - 1 - 0 - 1 - 2 - 1 - 2 - 1 - 2 - 1 - 1 - 0 - 1 - 2 - 1 - 2 - 1 - 2 - 1 - 1 - 0 - 1 - 2 - 1 - 2 - 1 - 1 - 0 - 1 - 2 - 1 - 2 - 1 - 1 - 0 - 1 - 2 - 1 - 2 - 1 - 1 - 0 - 1 - 2 - 1 - 2 - 1 - 2 - 1 - 2 - 1 - 2 - 1 - 1 | Переместить вперед +<br>Переместить назад -<br>Обрезать 20,14 см -<br>Упорядочить 3<br>14 + 15 + 16 +<br>14 + 15 + 16 +<br>Обрезать 20,14 см -<br>Размер 5 |
|                                                                                                    | Nawrız bayramına ba                                                                                                    | ylanıslı súwretlerdi                                                                                                    |
| 5 Keste                                                                                                    | internetten jaylastiriv<br>Coole en analitie internetten jaylastiriv<br>Coole en analitie internetten jaylastirive<br>Coole en analitie internetten jaylastirive                                                                                                    |                                                                                                    |
| 6 Diagramma<br>Provide international and the second second s |                                                                                                    |                                                                                                    |
| 7<br>* Video hám dawisli maģliwmatlar menen islew                                                                                                    | ō                                                                                                    |                                                                                                    |
|                                                                                                    |                                                                                                    |                                                                                                    |
| лайд 4 из 8 🛱 русский                                                                                                    | 🚔 Заметки 🔎 Примечал                                                                                                    | ния 😐 🔠 🖳 — — + 68% 🗄                                                                                                    |

**Bul qızıq.** Ekrandı súwretke alıwda «PrtSc (Print Screen)» túymesinen paydalanıw múmkin. Bunıń ushın súwretke alınıwı kerek bolgan ayna ashıladı hám klaviaturadan «PrtSc (Print Screen)» túymesi bir márte basıladı. Nátiyjede, alıngan súwret waqıtsha kompyuter yadına saqlanadı. Usı súwretti slaydqa jaylastırıw ushın bolsa «Ctrl + V» túymeleri kombinaciyası yaki «Вставить» buyrığı tańlanadı.

## **ÁMELIY JUMÍS**

1. MS PowerPoint programmasın iske túsiriń. Aldınğı shınığıwda islengen fayldı iske túsiriń. Qálegen usılda kórgizbege eki slayd qosıń.

2. Islengen kórgizbeniń ekinshi slaydına MS Word programmasın iske túsirgen halda interfeys súwretin «Вставка» → «Снимок» buyrıqları járdeminde ornalastırıń.

 «Работа с рисунками» menyuindaği
 «Стили рисунков» bóliminen súwret ushin qálegen stildi tańlań. Súwret ólshemin ózgertiń: eni ushin 15 cm, biyikligi ushin 3 cm di belgileń. Ózgeristi tiykarlań.

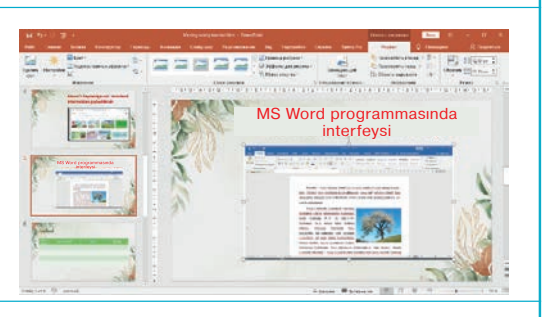

| Работа с рисунками                                                             |               | Вход  | Ŧ       |                  | ٥      | ×     |
|--------------------------------------------------------------------------------|---------------|-------|---------|------------------|--------|-------|
| Формат                                                                         | Q             | Помоц | цник    | R                | Поделі | иться |
| Переместить впе<br>Переместить наз<br>Пореместить наз<br>Пореместить выделения | еред<br>зад т | · -   | Обрезат | \$ ] 3<br>• 🔜 15 | ісм    | ÷     |
| Упорядочить                                                                    |               |       |         | Размер           |        |       |

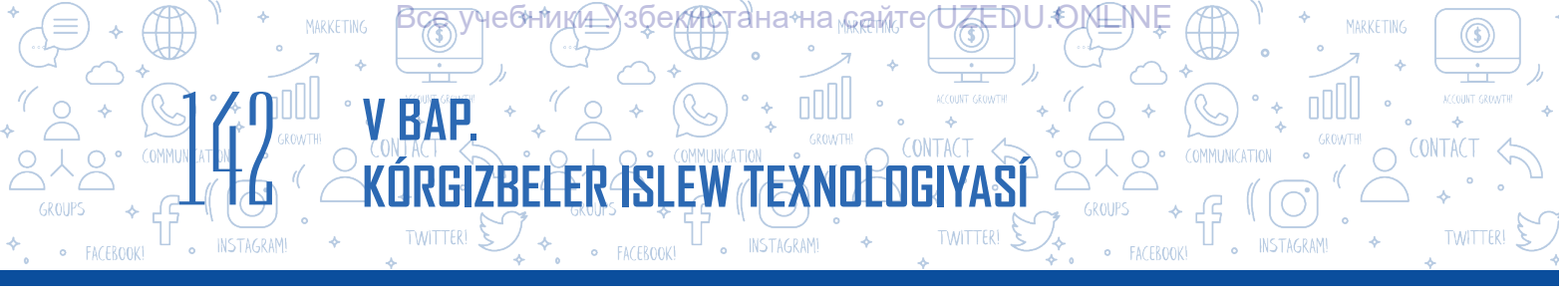

4. Ekran súwreti slaydqa jaylasqannan keyin, «Стили рисунков» bánti járdeminde oniń shetki bólimine jiyekti jaylastırıń.

5. Tayarlangan kórgizbege jana slayd qosin. Usi slaydqa qalegen usilda 4 bagana ham 5 qatardan ibarat kesteni jaylastirin.

6. Islengen kesteni klastağı 5 oqıwshınıń boyı hám salmağına baylanıslı mağlıwmatlar tiykarında toltırıń.

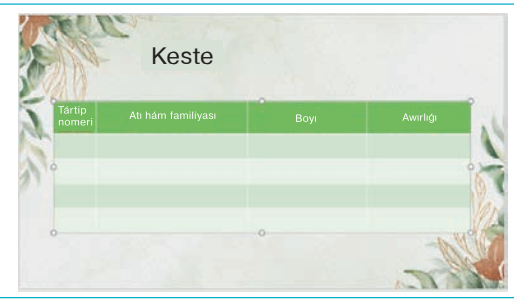

7. Kórgizbege jańa slayd qosiń. Usi slaydta joqarıda jaylasqan mağlıwmatlar tiykarında eki jaqın diagramma isleń. Bunda «Maket» buyrığınan «Два объекта» maketin tańlaw usınıs etiledi. Birinshi diagrammanı biyiklik ólshemine, ekinshisin bolsa salmağına baylanıslı mağlıwmatlar tiykarında isleń.

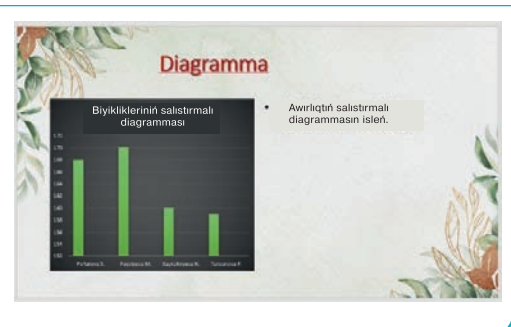

?

## Slaydqa keste hám diagramma jaylastırıw hám sazlaw

# Kórgizbe slaydına keste hám diagramma obyektlerin tómendegi eki usılda jaylastırıw múmkin:

1) tikkeley slayd ushın tańlangan maket túymeleri járdeminde;

## 2) «Вставка» menyusınan paydalanğan halda:

– «Вставка»  $\rightarrow$  «Таблица»  $\rightarrow$  «Вставить таблицу» buyrığı járdeminde slaydqa kerekli bağana hám qatardan ibarat keste jaylastırıw múmkin;

 – «Вставка» → «Диаграмма» buyrıqlarınan paydalanğan halda slaydqa hár túrli diagrammalar jaylastırıladı.

#### SORAW HÁM TAPSÍRMALAR

- 1. Kórgizbe slaydına grafikalıq obyektler qaysı menyu tiykarında jaylastırıladı hám formatlanadı?
- 2. Kórgizbege diagramma qosıwdan aldın keste qosıw shárt pe?
- 3. Ekran súwretin jaylastırıw usılların túsindiriń.

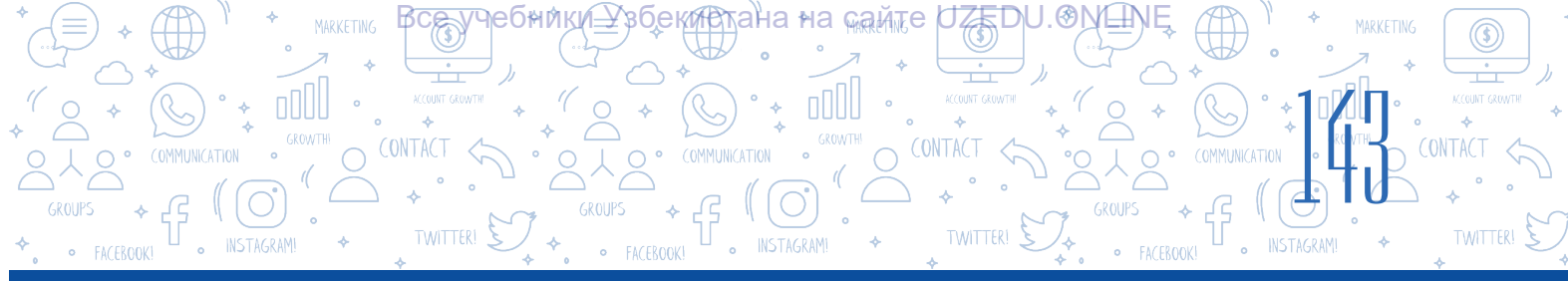

## ÚYGE TAPSÍRMA

 MS PowerPoint programmasın iske túsiriń. Ogan qálegen usılda 5 slayd qosıń.
 «Фигуры» buyrığınan paydalanıp, tómendegi súwretti payda etiń. Ogan qálegen jańa súwretti qosıń. Súwretti «Meniń dóretiwshiligim» dep saqlań.

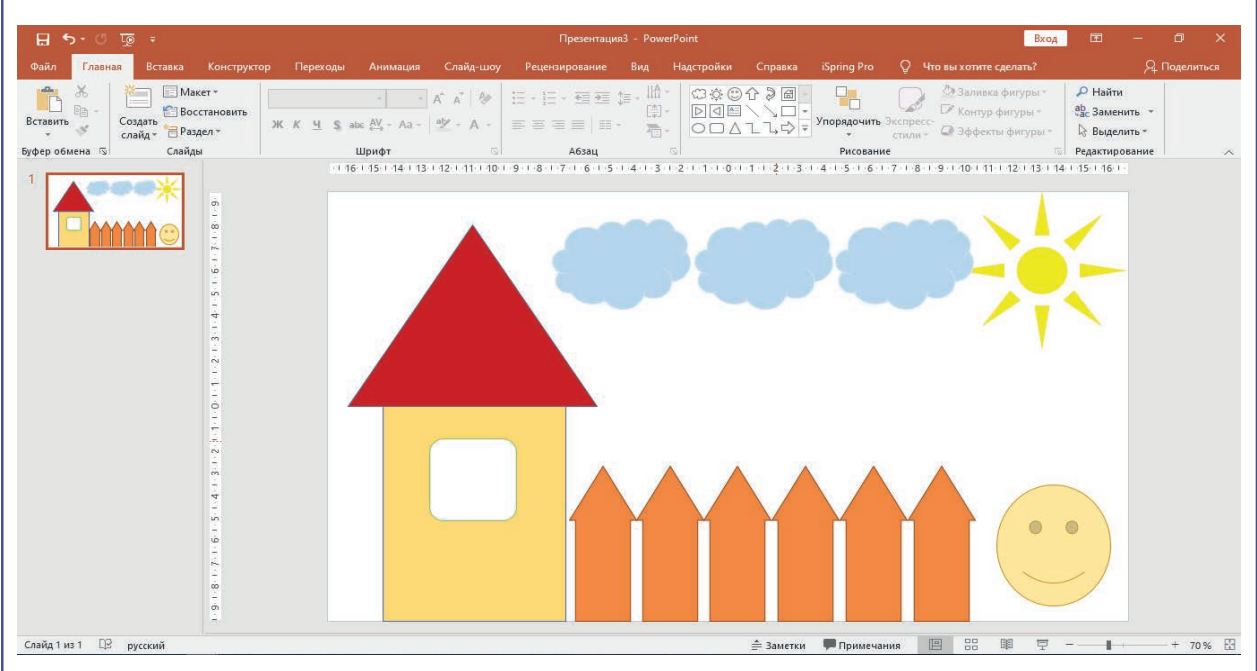

3. «Вставка»  $\rightarrow$  «Трехмерные модели» buyrığı járdeminde texnologiyanıń jańa kórinislerin slaydqa jaylastırıń hám olardı úsh ólshemde ózgertip kóriń.

|                                  |                                                     | Презентация3 - PowerPoint     |                              | Вход 🖬 — 🗇 🗙                                                             |
|----------------------------------|-----------------------------------------------------|-------------------------------|------------------------------|--------------------------------------------------------------------------|
| Файл Главная Вставка Конструктор | Переходы Анимация Слайд-шоу                         | Рецензирование Вид Надстройки | Справка iSpring Pro 📿 Что вы | ы хотите сделать? Я, Поделиться                                          |
| Вставить ≪ Создать Раздел ~ Ж    | A* A*   &<br>К Ц S abc (Д - Аа -   а <u>у</u> - А - |                               | Упорядочить Экспресс-        | ? Заливка фитуры *                                                       |
| Буфер обмена 🗔 Слайды            | Шрифт 🖂                                             | Абзац                         | Рисование                    | 🗟 Редактирование 🔨                                                       |
|                                  |                                                     |                               |                              | 1 10 + 11 + 12 + 13 + 14 + 15 + 16 + · · · · · · · · · · · · · · · · · · |
|                                  |                                                     |                               |                              |                                                                          |

# 30-sabaq. SLAYDLARGA MUZÍKA HÁM VIDEO **JAYLASTÍRÍW**

Adamlar informaciyalardı hár túrli kórinislerde qabillaydı. Informaciya hám mağlıwmatlardı video hám audio kórinisinde kórsetiw búgingi kúnde eń galabalıq usıllardan birine aylandı. Eger kórgizbede dawıslı hám video informaciyalardan orınlı paydalanılsa, kórgizbe jáne de sulıw hám de este qalarlı bolıwı anıq.

RAP

## TAYANÍSH TÚSINIKLER

Мультимедиа

**Multimedia** – kompyuterdiń tekst, grafik, dawıslı hám videomaģlıwmatlar menen islewine imkan beriwshi bólimi (programmalar hám gurilmalar).

## Kórgizbe slaydına muzıka yaki video jaylastırıw ushın tómendegi ámeller izbe-izligi tańlanadı:

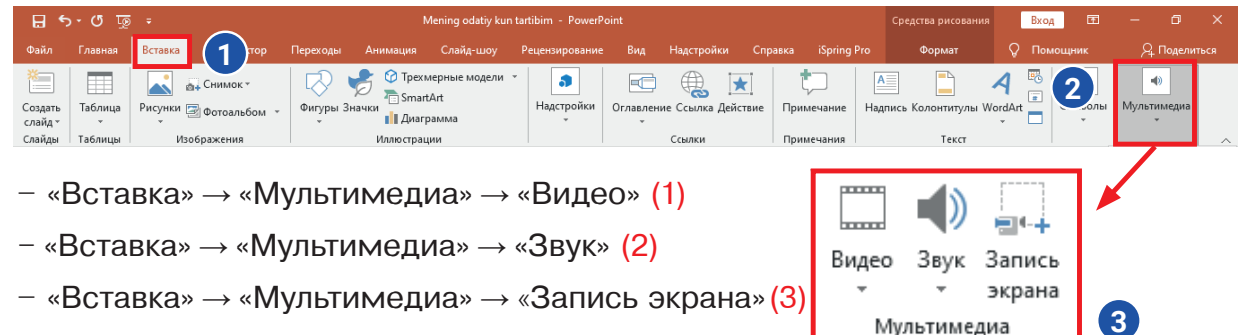

## Kórgizbe slaydına videofayllardı jaylastırıw

PowerPoint 2003 versiyasınan baslap kórgizbege video mağlıwmatlardı jaylastırıw imkaniyatı payda boldı. 2003-versiyasında AVI hám de WMV formatlarınan gana paydalanıw imkaniyatı bar bolgan bolsa, PowerPoint 2019 versiyasında 6 túrli formattagi videomagliwmatlar menen islew imkaniyati bar. Bular: ASF, AVI, MP4, MPG, SWF hám de WMV. PowerPoint 2013 versiyasında bolsa kórgizbege YouTubeden videolardı jaylastırıw imkaniyatı payda bolgan.

Kórgizbede videofayllaráa múrájáátti gipermúrájáát ornatiw yaki usi videoni slaydga jaylastırıw arqalı ámelge asırıwga boladı. Bul eki usılda video jaylastırıwdıń parqı tómendegi kestede túsindirilgen:

| Internettiń qandayda bir veb-saytında<br>jaylasqan videofaylģa gipermúrájáát<br>ornatıw arqalı                                                           | Videonı slaydqa jaylastırıw<br>arqalı                                           |
|----------------------------------------------------------------------------------------------------|---------------------------------------------------------------------------------|
| Bunda kórgizbege jaylastırıp atırğan<br>videonıń kólemi ulıwma fayl kólemine<br>tásir kórsetpeydi, yağnıy onıń Internettegi<br>mánzilinen paydalanıladı. | Ulıwma fayl kólemine videonıń<br>kólemi de qosıladı.                            |
| Eger videofayl kompyuterde jaylasqan bolsa,<br>ol jaģdayda kórsetiw sol video jaylasqan<br>kompyuterde ótkeriliwi kerek.                                 | Usı proceste video kórsetiw<br>waqtında mashqalalar tuwılıw<br>itimalı azayadı. |
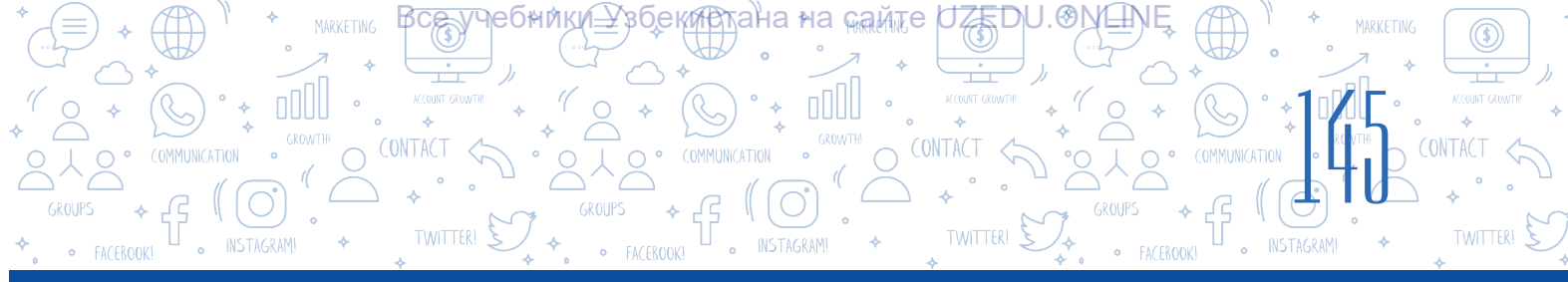

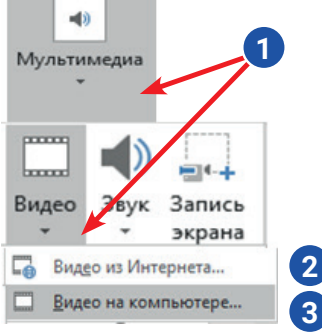

«Мультимедиа» (1) – «Видео» buyrığı járdeminde internet betlerinde (2) yaki kompyuterde (3) jaylasqan videofayllardı slaydqa jaylastırıw múmkin.

Kerekli videofayl slaydqa jaylastırılğannan keyin, onı redaktorlaw ushın menyuler qatarında payda bolğan «Работа с видео» (4) menyu buyrıqlarınan paydalanıladı.

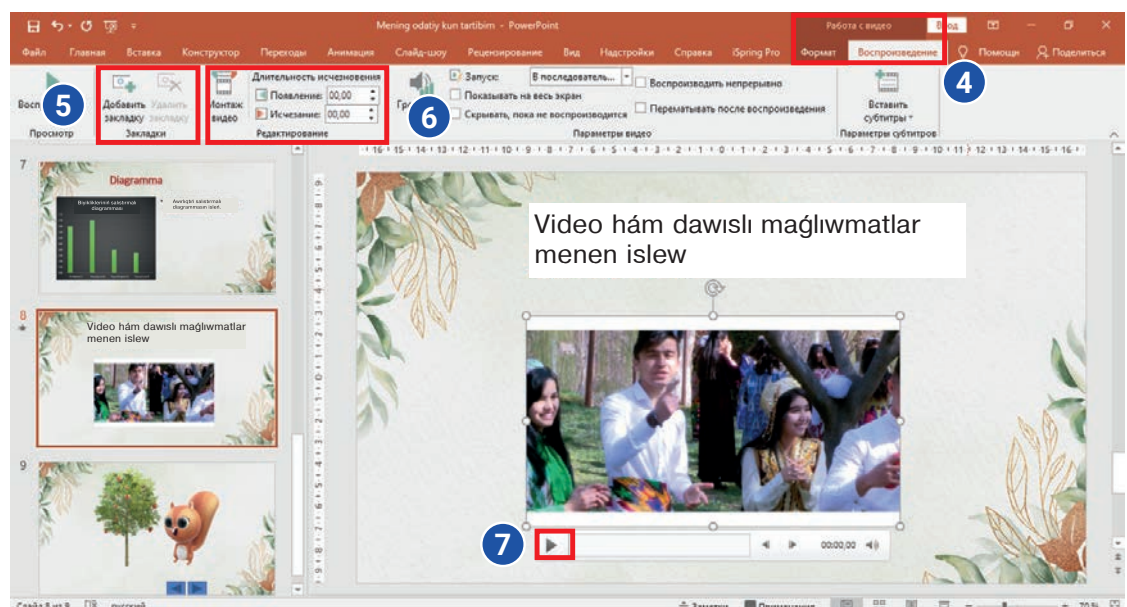

«Закладки»  $\rightarrow$  «Добавить закладку» (5) buyrığınan paydalanıp, videoniń kerekli minutların belgilep qoyıw (7), usi minutlardan baslap videoni kóriw imkaniyatı payda boladı.

«Работа с видео»  $\rightarrow$  «Редактирование» (6) buyrığınan paydalanıp, kórgizbege jaylasqan videonıń kerekli bóliminen kesip alıwğa boladı.

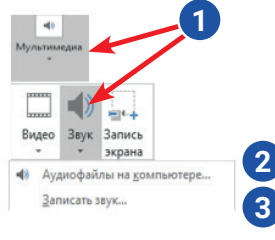

#### Kórgizbeli slaydına muzıka jaylastırıw

«Мультимедиа»  $\rightarrow$  «Звук» buyrıqları (1) járdeminde kompyuterde jaylasqan audio fayllardı (2)yaki mikrofon qurılması arqalı jazıp alınğan dawıslı mağlıwmattı (3) slaydqa jaylastırıwğa boladı.

Kerekli muzıka slaydqa jaylastırılğannan keyin slaydta muzıkanı orınlaw ushın túyme payda boladı. Muzıkanı redaktorlaw ushın menyuler qatarında payda bolgan «Работа со звуком» (4) menyu buyrıqlarınan paydalanıladı.

| 日 ㅎ ·         |                                                      |                                          |              |                                    |                                                                                                    |                | Работа со звуком Вход Е |                               |                            | - 0         | ×      |                    |          |     |                 |        |
|---------------|------------------------------------------------------|------------------------------------------|--------------|------------------------------------|----------------------------------------------------------------------------------------------------|----------------|-------------------------|-------------------------------|----------------------------|-------------|--------|--------------------|----------|-----|-----------------|--------|
| Файл Главн    | ная Вставка Кон                                      |                                          | Переходы     | Анимация                           | Слайд-шоу                                                                                                    | Рецензирование | Вид                     | Надстройки                    | Справка                    | iSpring Pro | Формат | т Воспроизведение  | : 🖓 Пол  | рщн | <i>Р</i> ₄ Поде | питься |
| Воспроизвести | С. Коларить<br>Добавить Удалить<br>закладку закладку | Длительность угасания<br>Монтаж<br>звука |              | угасания<br>ие: 00.00 🗘<br>00.00 🗘 | В Запуск: В последователь   Скрывать при показе  Воспроизводить для всех слайдов  Громкость  Воспроизводить непрерывно  Перематывать после воспроизв |                | е,ения                  | Не использовать Восп<br>стиль | ф<br>производить<br>в фоне | 9           |        |                    |          |     |                 |        |
| Просмотр      | Закладки                                             |                                          | Редактирован | ние                                |                                                                                                    |                | Пар                     | аметры звука                  |                            |             |        | Стили звукового оф | ормления |     |                 | ~      |
| 1             |                                                      |                                          |              |                                    |                                                                                                    |                | <b></b>                 |                               |                            |             |        |                    |          |     |                 |        |

#### **ÁMELIY JUMÍS**

RGIZBELER

- Aldınğı sabaq shınığıwlarında tayarlanğan kórgizbege úsh yaki tórt slayd qosıń. Ekinshi slaydqa D:\musiqa\ papkasında jaylasqan qálegen muzikanı ornalastırıń. Ornalastırılğan muzikanı tıńlań hám onda qatnasqan sózlerden 6 awın slaydtıń joqarı bólimine ARIAL shriftında, 28 ólshemde kirgiziń.
- 2. «Работа со звуком» menyui imkaniyatınan paydalanğan halda jaylastırılğan muzikani barlıq slaydlar kórsetiwi waqtında úzliksiz jańğırıwın támiyinleń.

EW TEXNO

- «Мультимедиа» → «Видео» buyrıqları járdeminde kórgizbeniń jańa slaydına D:\films\ papkasında jaylasqan qálegen videofayldı jaylastırıń. «Работа с видео» menyui járdeminde videofayldıń aqırğı 30 sekundın kesip saqlań.
- 4. «Multimedia.pptx» atlı kórgizbege jáne bir jańa slayd qosıń. Oğan «Мультимедиа»
  → «Запись экрана» buyrıqları járdeminde slaydqa forma jaylastırıw tártibin úyretiwshi video jazıń hám saqlań.

#### SORAW HÁM TAPSÍRMALAR

- 1. «Вставка» menyuiniń «Мультимедиа» buyriģi járdeminde slaydqa qanday obyektlerdi jaylastiriwģa boladi?
- 2. Kórgizbege videolar jaylastırıw qalay ámelge asırıladı?
- 3. Kórgizbeni kórsetiw ushin dawisti aldınnan jazıp slaydqa jaylastırıwga bolama? Bunıń ushin qanday qurilma boliwi kerek?
- 4. Sizińshe, bir slaydqa hám dawıslı, hám videomağlıwmattı jaylastırıw múmkin be? Juwabıńızdı tiykarlań.
- 5. «Запись экрана» buyrığınan paydalanıw qaysı waqıtta nátiyje beredi?

#### ÚYGE TAPSÍRMA

- Aldınğı úyge tapsırma ushın berilgen tapsırmada islengen «Meniń dóretiwshiligim» atlı kórgizbeni ashıń. Oğan jańa slayd qosıń. «Мультимедиа» → «Запись экрана» buyrıqları járdeminde slaydqa diagramma jaylastırıw tártibin úyretiwshi video jazıń hám saqlań.
- 2. Kórgizbeniń birinshi slaydına ótiń hám oğan kompyuterde aldınnan jaylasqan dawıslı fayldı jaylastırıń.

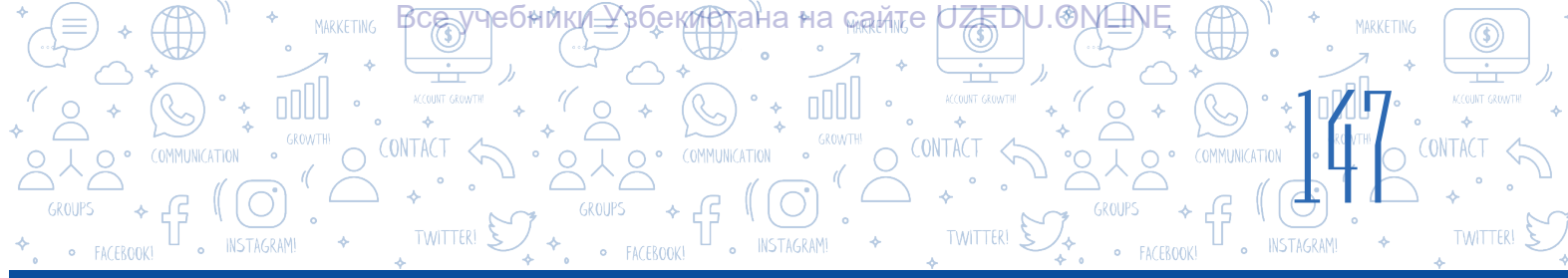

### 31-sabaq. KÓRGIZBELERDE GIPERTEKST HÁM GIPERMÚRÁJÁÁT PAYDA ETIW

Kórgizbe kórsetiwi waqtında bir slaydtan basqa slaydqa ótiwge yaki slayd kórsetiwi waqtında kompyuterde jaylasqan fayl, veb-betke múrájáát etiwge tuwrı kelip qaladı. Bunday jaýdayda mashqalanı gipertekstten paydalanıw arqalı sheshiwge boladı.

Kórgizbede gipermúrájáát islew ushin hár túrli obyektlerden paydalaniwýa boladi. Máselen, tekst, forma, súwret hám t.b.

Kórgizbedegi bir slaydtan ekinshi slaydqa ótiw ushın *gipermúrájáát* islew tártibi:

#### TAYANÍSH TÚSINIKLER

Gipermúrájáát – (ingl. hyperlink, rus.) hújjettiń bir bóliminen basqa bólimine yaki basqa hújjetke ótiw imkanın beriwshi múrájáát. Gipertekst – hújjettiń bir bólimine yaki basqa hújjetke ańsat hám tez kiriw imkaniyatın beriwshi tekst.

1) tekstten gipermúrájáát sıpatında paydalanıw ushın usı tekst belgilep alınadı;

2) «Вставка» (1)  $\rightarrow$  «Ссылка» (2) buyrıqları tańlanadı;

3) jańa payda bolģan aynada «Место в документе» (3) buyrığı tańlanġanda, kórgizbede bar slaydlar dizimi (4) ashıladı. Dizimnen kerekli slayd tańlanadı hám «OK» túymesi basıladı.

| ፱ 5 · ሮ ፴ ፣                                                |                                                                                                    | Средства создания трехмерных м 🛛 🔀 🗖 🗖 🗙 |  |  |
|------------------------------------------------------------|----------------------------------------------------------------------------------------------------|------------------------------------------|--|--|
| Файл Главная Вставка (1)ктор Переходь                      | і Анимация Слайд-шоу Рецензирование Вид Надстройки Справка iSpring Pro                                                                                                    | Формат 🛛 🖓 Помощн 🖓 Поделиться           |  |  |
| Создать Саблица Рисунки Фотоальбом Фитут                   | отрехмерные модели в Сонтака, сействие Ссылка, сействие Примечан Ссылка, сействие Примечан                                                                                                    | ние Надлись Колонтитулы WordArt          |  |  |
| Слайды Таблицы Изображения                                 | Иллюстрации Ссылки Примечан                                                                                                    | иия Текст л                              |  |  |
| Diagramma<br>Parameteria<br>• Americanism<br>• Americanism | Вставка гиперссылки<br>Связать с Тедст: <<Виделенный фрагмент документа>><br>Выберите место в документе:<br>Выберите место в документе:<br>Просмотр слайда:                                                                                                    | ? X                                      |  |  |
| S*                                                         | Crpaniugent  Creation of the casing  Creation of the casing of the casing of the casing o | Отнена                                   |  |  |
|                                                            |                                                                                                    |                                          |  |  |
| Слайд 9 из 9 🖽 русский                                     | 🚔 Заметки 🐙                                                                                                    | Примечания 🔳 🗄 💷 🖵 — 🛶 + 70% 🔛           |  |  |

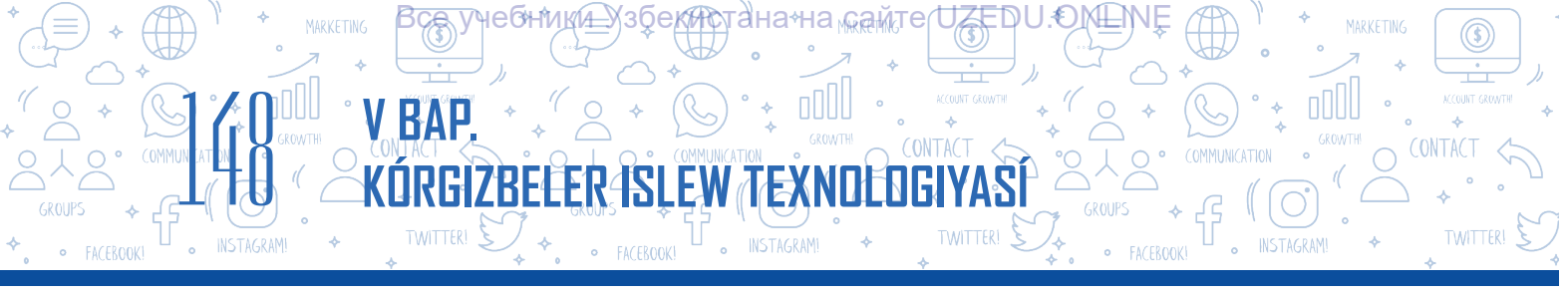

# Kompyuterdegi qálegen fayl yaki veb-betke ótiw ushın gipersnoska islew tártibi:

- 1) gipermúrájáát jaylastırılatuğın obyekt belgilenedi;
- 2) «Вставка» (1)  $\rightarrow$  «Ссылка» (2) buyrığı tańlanadı;
- 3) jańa payda bolgan aynada «файлом, веб-страницей» (3) buyrıgı tańlanganda,

«Искать в:» buyrığınan keyin jaylasqan 🔄 belgisi (4) járdeminde kompyuterde jaylasqan qálegen faylğa yaki Internet túymesi (5) arqalı internettiń qálegen veb-

betine gipermúrájáát jaylastırıladı.

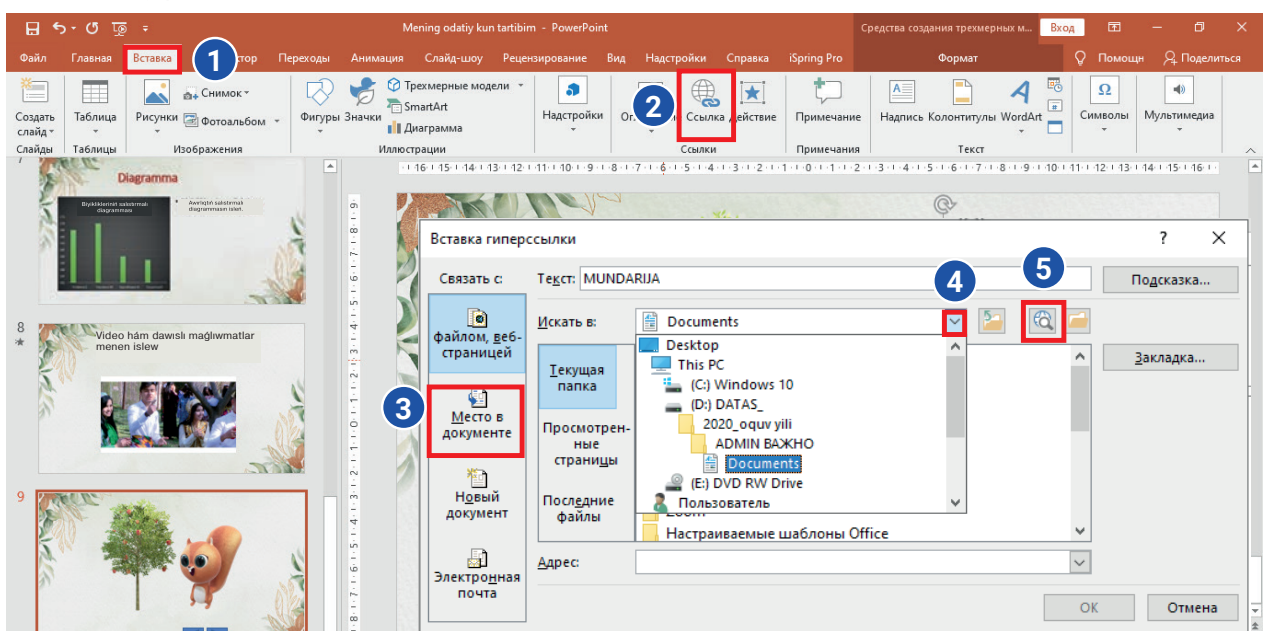

#### Kórgizbege «Управляющие кнопки» formaları arqalı gipermúrájáát jaylastırıw

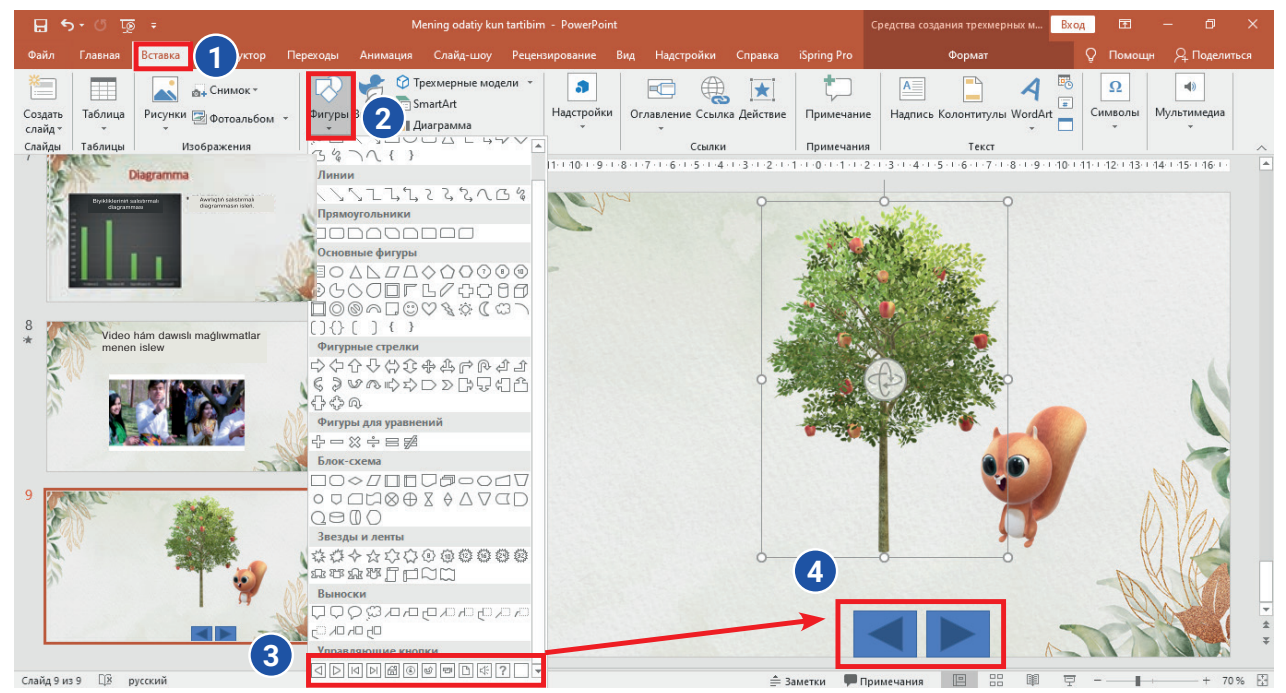

\*Книга предоставлена исключительно в образовательных целях UZEDU.ONLINE

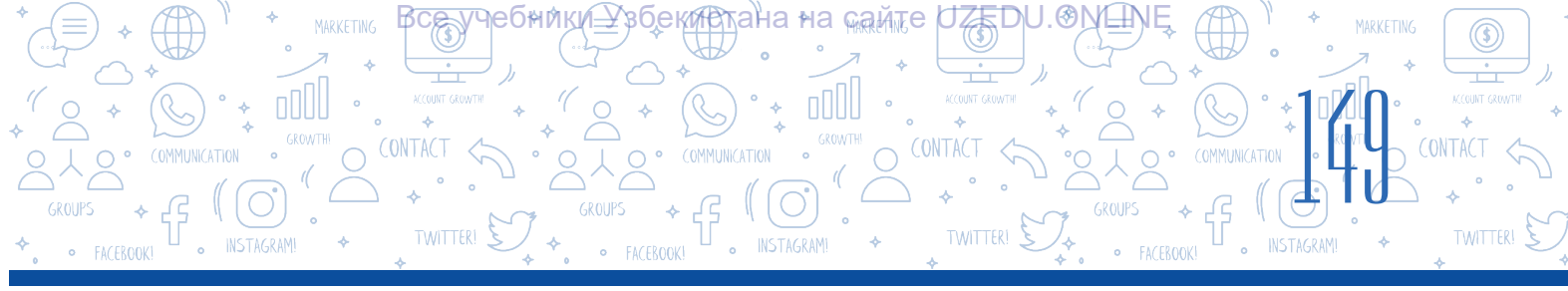

#### Kórgizbeniń bir slaydınan onnan aldınğı yaki keyingi slaydqa, birinshi yaki qálegen slaydqa gipermúrájáát járdeminde ótiwdi tayar formalar járdeminde de ámelge asırıwğa boladı. Bunıń ushın tómendegi ámeller orınlanadı:

- 1) «Вставка» (1) → «Фигуры» (2) buyrığı tańlanadı;
- «Фигуры» aynasınıń eń tómengi bóliminde «Управляющие кнопки» (3) bólimi bolip, kerekli basqarıw túymesiniń forması mıshka járdeminde belgilenip alınadı;
- soń mishkaniń shep túymesin basip turgan halda slaydqa tańlangan basqariw túymesiniń formasi jaylastiriladi (4);

#### Tiykarğı paydalanılatuğın basqarıw túymeleri hám olardıń wazıypaları:

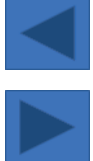

«Назад» yaki «Предыдущий» atlı basqarıw túymesi – aldınğı slaydqa qaytıw ushın;

«Вперед» yaki «Следующий» atlı basqarıw túymesi – keyingi slaydqa ótiw ushın;

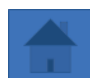

«На главную» basqarıw túymesi bolsa tiykarğı, birinshi slaydqa ótiw ushın paydalanıladı.

Joqarıda keltirilgen qálegen túyme tańlanıp, slaydqa qoyılganda, usı túymeni baylanıstırıw kerek bolgan slayd gipermúrájáát payda boladı. Aynada keltirilgen gipermúrájáát arqalı ótiw (1) túymesi járdeminde slayd mánzilin ózgertiw múmkin.

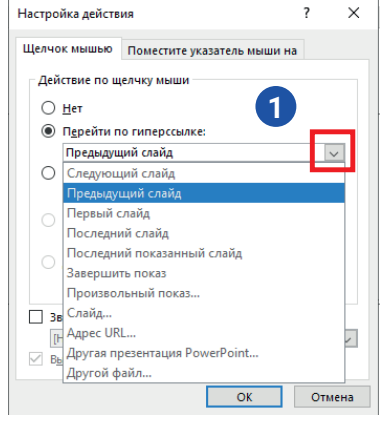

A

#### SORAW HÁM TAPSÍRMALAR

- Aldınğı sabaq shınığıwlarında jaratılğan körgizbeni ashıń. Körgizbeniń titul slaydınan keyin jáne bir slayd qosıń hám «Mazmunı» sózin atama bólimine kirgiziń. Slaydtıń tómengi bóliminde:
  - súwretler;
  - formalar;
  - kesteler;

kórinisindegi dizimdi qáli plestiriń. Keyingi slaydtan baslap izbe-iz úsh slayd ornalastırıń hám olardı dizim sıyaqlı atań. Gipermúrájáát arqalı mazmundağı rejelerdi atına sáykes slaydlar menen baylanıstırıń.

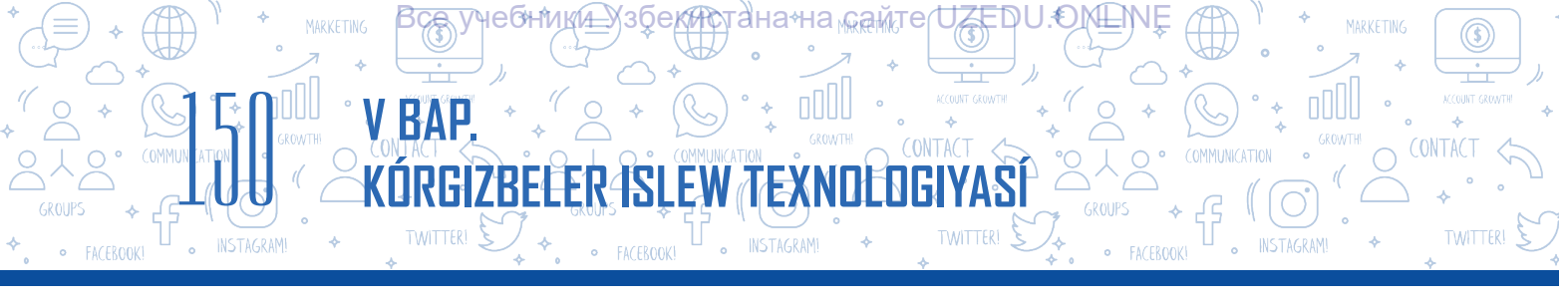

- Birinshi slaydqa, «Вперед», aqırğı slaydqa «Назад» hám de «На главную» basqarıw túymelerin, qalğan slaydlarğa bolsa úsh basqarıw túymesin ornalastırıń. Bul túymelerdi ne ushın jaylastırğanıńızdı tiykarlań.
- 3. Kórgizbege slayd qosıń. Slaydqa sopaq formasın ornalastırıń hám oğan «tekseriw» tekstin kirgiziń. Onı https://uz.wikipedia.org mánzili menen baylanıstırıń.

#### SORAW HÁM TAPSÍRMALAR

- 1. Gipersnoska hám de gipertekst túsinikleriniń ayırmashılıq hám uqsas táreplerin túsindirip beriń.
- 2. Kórgizbe slaydında jaylasqan qanday obyektlerden gipertekst sıpatında paydalanıwga boladı?
- 3. Slaydta basqarıw túymelerinen paydalanıwdıń artıqmashılıq tárepleri nede?

#### ÚYGE TAPSÍRMA

Kórgizbe isleń hám onı «Taqdimot.pptx» dep atań. Kórgizbege úsh slayd qosıń. Birinshi slaydtıń atama bólimine «Mazmun» sózin kirgiziń. Qanday obyektlerdi slaydqa qosıwdı úyrengen bolsańız, olardı slaydtıń tómengi bólimine dizim formasında kirgiziń. Máselen:

Ð

1. Formalar 2. Muzika 3. video 4. ...

Ekinshi slaydtan baslap slaydlardı dizim sıyaqlı izbe-iz atań. Mazmundağı rejeler atına sáykes halda hárbir slaydqa «Мультимедиа» → «Запись экрана» buyrıqları arqalı videolardı ornalastırıń hám olardı gipermúrájáát arqalı mazmun bántleri menen baylanıstırıń.

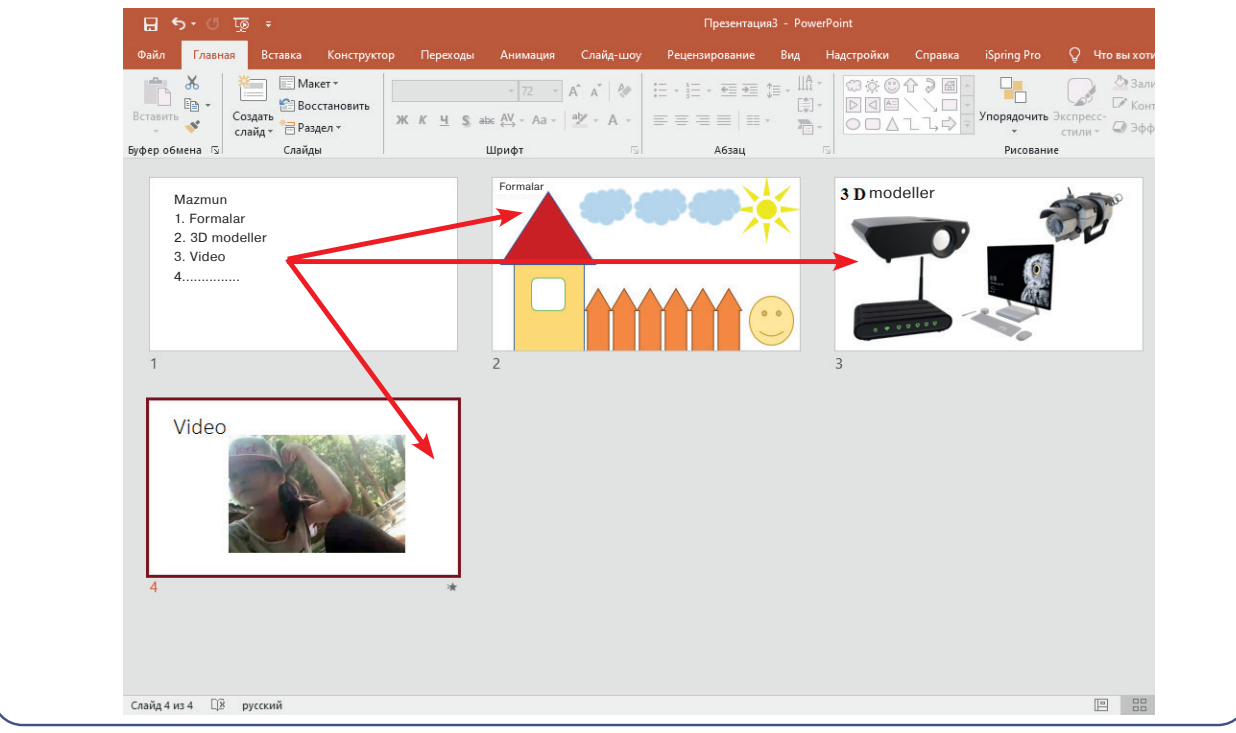

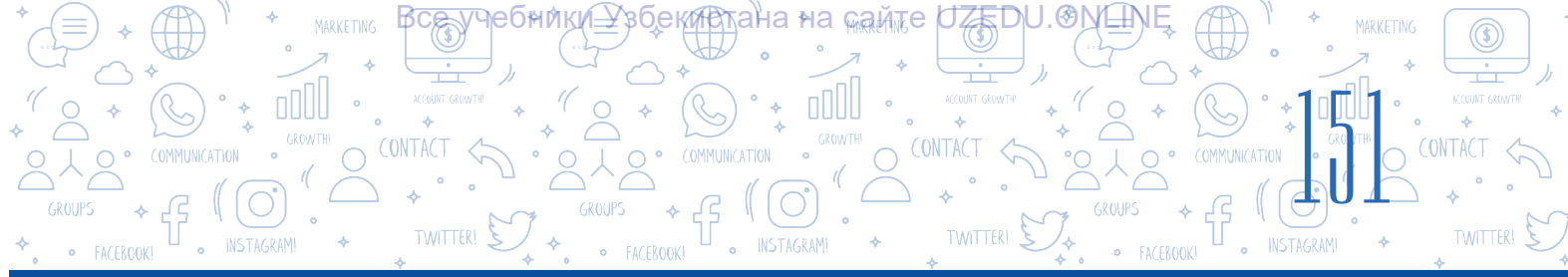

### 32-sabaq. KÓRGIZBEGE ANIMACIYA HÁM ÓTIW EFFEKTLERIN ORNATÍW

Kórgizbe kórsetiwi procesinde tıńlawshılardıń dıqqatın tartıw talap etiletuğını belgili. Dıqqattı tartıw procesinde tiykarğı orındı iyeleytuğın elementlerden biri háreketli obyektler bolıp tabıladı. Kórgizbeni tayarlaw dawamında, tiykarınan, eki túrdegi háreketli effektlerden paydalanıladı.

#### TAYANÍSH TÚSINIKLER

**Animaciya** – óz aldına súwretlerdiń joqarı tezlikte izbeiz kórsetiliwi.

#### **Bular:**

- 1) Slaydlar almasıwına qoyılatuğın hár túrli kórinistegi ótiw effektleri;
- 2) Slaydalarda jaylasqan obyektler (tekst, súwret, forma, diagramma hám basqalar)ge ornatılatuğın animaciyalar.

#### ÓTIW EFFEKTLERIN SAZLAW

- 1. Effekt jaylastırılatuğın slayd tańlanadı hám «Переходы» menyusidan oynaning o'ng menyuınan aynanıń oń múyeshindegi túyme arqalı «Переход к этому слайду» aynası ashıladı (1).
- 2. 2. Ashılğan aynada úsh: «Простые», «Сложные» hám de «Динамическое содержимое» bántlerine tiyisli ótiw effektlerinen qálegeni tańlanadı.
- 3. «Применить ко всем» (2) buyrığı tańlanğanda, ótiw effekti barlıq slaydlarğa jaylastırıladı, bolmasa, barlıq slaydlar bólek-bólek ajıratıp alınadı, olar ushın ótiw effektlerin tańlaw múmkin.

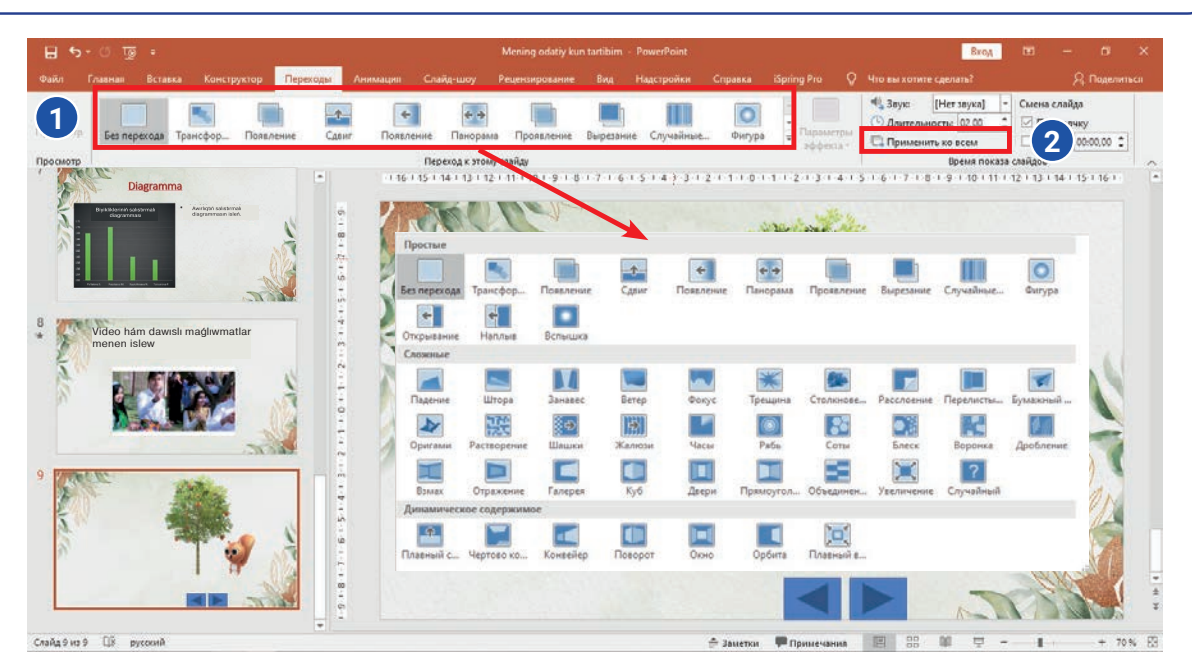

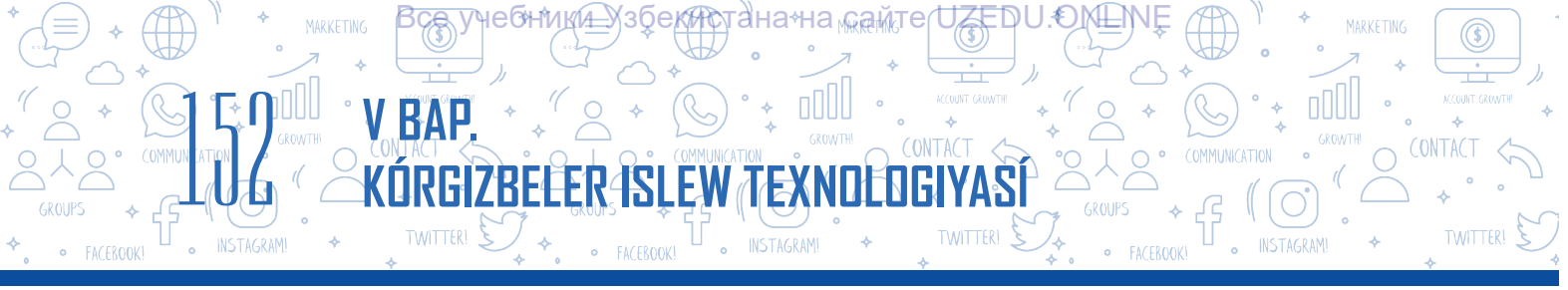

Ótiw effektlerin tayarlawda «Переходы» menyuiniń «Время показа слайдов» bántinen paydalanıladı. Bunda tómendegi imkaniyatlar bar:

| 1 | 🔩 Звук: [Нет звука] 🔻 Смена слайда      |   |  |  |  |  |
|---|-----------------------------------------|---|--|--|--|--|
| 2 | 🕒 Длительность: 02.00 🗘 🔽 По щелчку     | 4 |  |  |  |  |
| 3 | 🗔 Применить ко всем 🗌 После: 00:00.00 🗘 |   |  |  |  |  |
|   | Время показа слайдов                    |   |  |  |  |  |

- 1 slaydlar almasıwına hár túrli dawıstı jaylastırıw;
- 2 ótiw effektiniń dawamlılığın ornatıw;
- 3 tańlangan ótiw effektin barlıq slaydlarga qollanıw;
- 4 slaydlar almasıwı túymeni basıw arqalı ámelge asırıw;
- 5 slaydlar almasıwına waqıt belgilew.

#### QÍZÍQLÍ MAĠLÍWMAT

1937-jılı «Walt Disney» kompaniyası tárepinen islengen birinshi animaciyalıq film «Oppoqoy» dep atalgan.

Slaydta jaylasqan qandayda bir obyektti basqalarınan ajıratıp kórsetiw ushın animaciyalardan paydalanıwga boladı. MS PowerPoint programmasında animaciya effektinin tórt túri bar:

- 1) kiriw effektleri;
- 2) shığıw effektleri;
- 3) ajıratıp kórsetiw effektleri;
- 4) háreket traektoriyasın qosıw effektleri.

Yağnıy tanlangan obyekt slaydta har turli koriniste payda bolıwı, ajıratılıp korsetiliwi, joq bolıp ketiwi ham de izbe-iz traektoriya boyınsha hareket etiwi mumkin.

#### Animaciya jaylastırıw tártibi:

- · slaydtağı obyekt belgilep alınadı;
- «Анимация» (1) menyuinan «Добавить анимацию» (2) bánti tańlanadi hám obyektke qosiliwi kerek bolgan animaciya túri (3) tańlanadi.

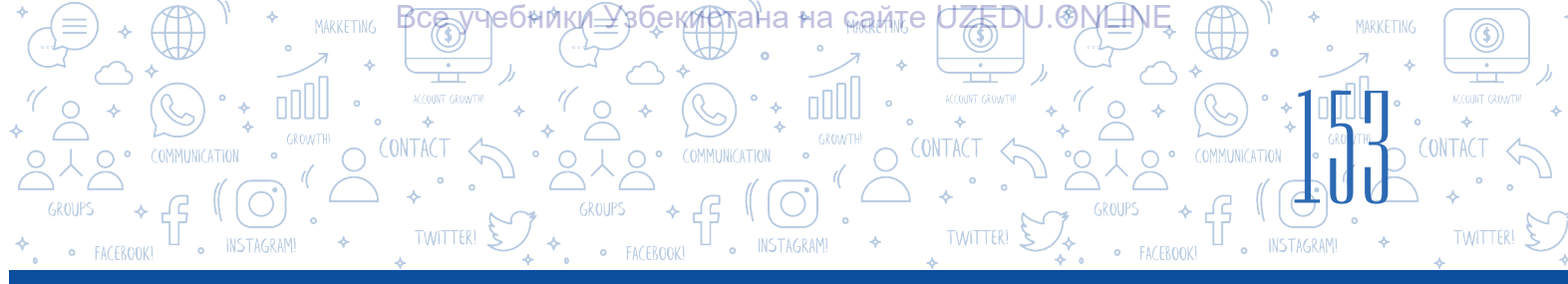

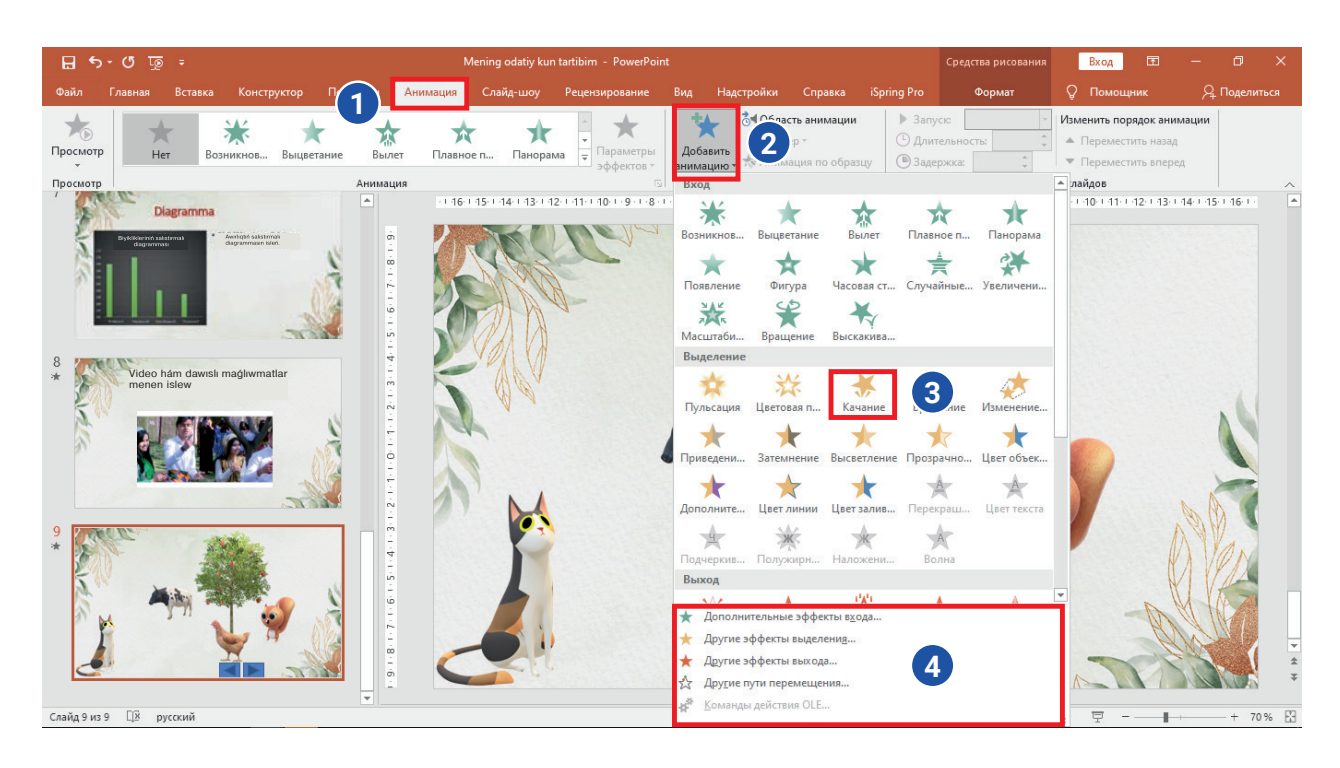

#### Obyektke jaylastırılgan animaciyanı sazlaw

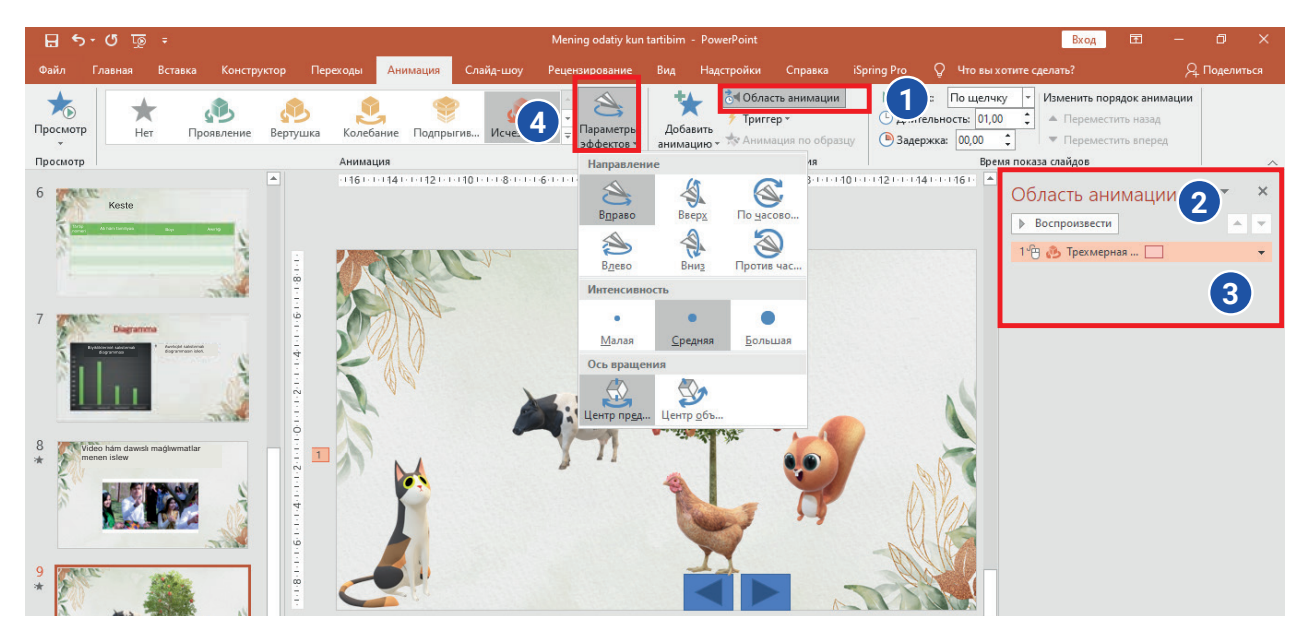

# Obyektke animaciya jaylastırılğannan keyin onıń ayırım perimetrlerin sazlaw imkaniyatı bar:

- tańlangan animaciya perimetrin ózgertiw ushın «Анимация» → «Параметры эффектов» kórsetpesi tańlanadı yaki qálegen kórinisti tańlawga boladı (4);
- 2) animaciyanıń háreketke keliwin basqarıw (waqıt, yaki túymeni tańlaw arqalı), birneshe animaciyanı háreketlendiriw tártibin ózgertiw sıyaqlı ámellerin «Область анимации» (1, 2) buyrığınıń kontekst menyui (3) arqalı ámelge asırıwğa boladı.

#### AMELIY JUMIS AMELY JUMIS AMELY JUMIS AME

3. Kórgizbedegi slayd almasıwına ótiw effektin jaylastırıń:

effekt: «Галерея»;

effekt ushin parametr: «Слева».

4. Tańlangan hám sazlangan ótiw effektin barlıq slaydlarga qollanıń.

#### SORAW HÁM TAPSÍRMALAR

- 1. Ótiw effekti hám onı sazlaw degende qaysı ámeller túsiniledi?
- 2. Animaciya sózin túsindiriń.
- 3. Kúndelikli turmısta dus kelgen elektron animaciyalarga úlgi jazıń.
- 4. Sizińshe, animaciya kórgizbe slaydınıń jáne de sulıw bolıwına járdem beredi me?

#### ÚYGE TAPSÍRMA

- Aldınğı úy tapsırmasında jaratılğan kórgizbe faylın ashıń. «Значки» buyrığınan paydalanıp, slaydlardıń oń joqarı múyeshine qálegen logotip jaylastırıń hám oğan tómendegi formattağı animaciyalardı qollanıń:
  - 2) «Вход» «Панорама»;
  - 3) «Выделение» «Пульсация».

2. Ámeliy jumistaģi 1-tapsırma ushin islengen kórgizbege «Двери» atlı ótiw effektin «Длительность» ushin 3 sekund belgilep jaylastırıń.

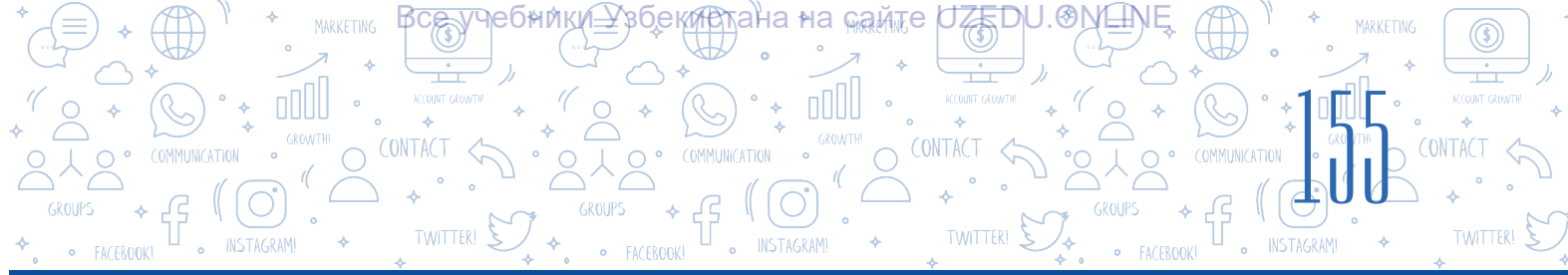

### 33-sabaq. AMELIY JUMÍS. JOBA JUMÍSÍ

1. Klastağı oqıwshılar úsh toparga bólinedi:

1-topar «Smartfonlardan paydalanıwdıń jetiskenlik hám kemshilikleri»;

2-topar «Apple hám Samsung ónimleri" temasında kórgizbe isleydi;

3-topar ekspert toparı sıpatında eki topar kórgizbe kórsetiwi boyınsha pikir bildiredi – olar jol qoygan jetiskenlik hám kemshiliklerdi kórsetip ótedi.

2. «Meniń shańaraģim» temasında foto-slayd islew. Kórgizbede tek súwret, tekst hám animaciyadan ģana paydalanıwģa boladı.

3. «Meniń mektebim» temasında kórgizbe islew. Kórgizbe slaydında mektebińiz súwreti bolıwı kerek.

Oylap kóriń, bunı qalay ámelge asırıwga boladı?

4. «Milliy texnikalıq ónimler» temasında kórgizbe islew. Kórgizbe slaydında úyińizde paydalanıp atırğan qandayda bir milliy texnikalıq (xızmet kórsetetuğın) óinimniń artıqmashlıqları haqqında siziń dawıslı pikirińiz orın alğan bolıwı kerek.

### 34-sabaq. BAQLAW JUMÍSÍ

#### 1. Óz ara sáykeslikti ornatıń.

Menyu atın ol orınlanıwı múmkin bolgan ámeller menen óz ara birlestiriń:

| Вставка     | slaydtaģı tekstti formatlaw;        |
|-------------|-------------------------------------|
| Главная     | slayd ushin shablon tańlaw;         |
| Конструктор | slaydlarģa ótiw effektlerin tańlaw; |
| Переходы    | slaydlarģa diagramma jaylastırıw;   |
| Анимация    | obyektlerge háreket beriw.          |

#### 2. Óz ara sáykeslikti ornatıń:

| Слайд-шоу              | óz aldına jaylasqan slaydlardı islew hám olardı redaktorlawģa<br>arnalģan.                                                                                       |
|------------------------|----------------------------------------------------------------------------------------------------|
| Обычный                | jumıs maydanda slaydlar maketi jaylasqan bolıp, usı rejimde<br>kórgizbedegi slaydlar ornın ózgertiw, óshiriw hám nusqalaw<br>sıyaqlı ámellerdi orınlawğa boladı. |
| Сортировщик<br>слайдов | kórgizbelerdi kórsetiwde paydalanıladı. Bul rejim tańlanģanda,<br>slaydlar ekrandı tolıq iyeleydi.                                                               |

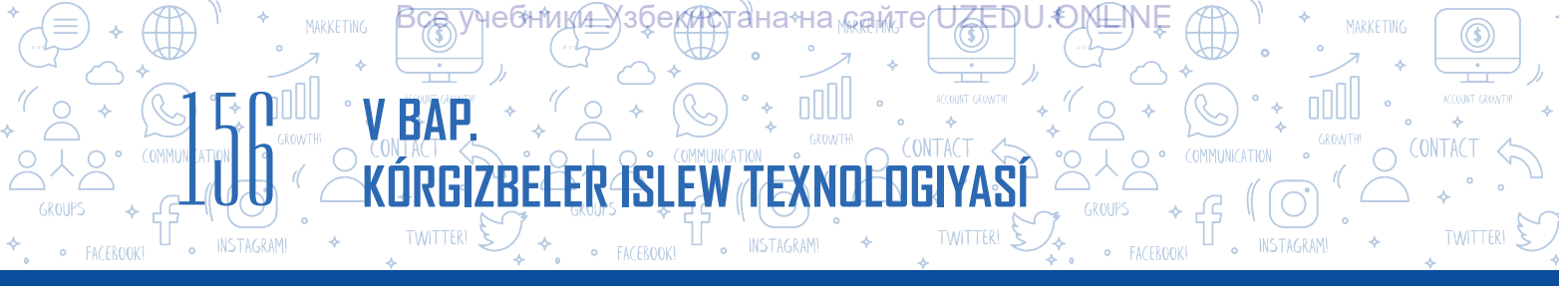

3. Kórgizbege jańa slayd qosıw ámeliniń orınlanıw izbe-izligi durıs keltirilgen

juwabın tańlań (4 ke shekem juwap tańlaw imkaniyatıńız bar).

- $\square$  «Главная» «Создать слайд» hám kerekli maket tańlanadı;
- $\square$  «Вставка»  $\rightarrow$  «Создать слайд» hám kerekli maket tańlanadı;
- «Ctrl + M» túymeler kombinaciyası;
- □ Kontekst menyudan «Создать слайд»;
- □ «Конструктор» → «Создать слайд»;
- □ «Анимация» → «Создать слайд».

# 4. Kórgizbe islewde ámeliyatta eń kóp hám nátiyjeli paydalanılatuģin shriftlerdi tańlań:

- □ Garamond
- Futura
- GillSans

Rockwell

- Times New Roman
- 🗆 Arial
- Calibri

#### 5. Klaviaturanıń «Prt screen» túymesi wazıypasın qalay ámelge asırıwğa boladı?

- А) «Вставка» «Снимок»
- В) «Вставка» → «Звук»
- D) «Вставка» «Фигуры»
- Е) «Вставка» «Ссылка»

# 6. «Вставка» $\rightarrow$ «Фигуры» $\rightarrow$ «Управляющие кнопки» buyrıqlarınıń wazıypası qaysı juwapta durıs kórsetilgen?

- A) kórgizbege basqarıw túymelerin
- jaylastırıw arqalı gipermúrájáát jaylastırıw;
- B) kórgizbege figuralardı jaylastırıw;
- D) kórgizbege keste jaylastırıw;
- E) kórgizbege diagramma jaylastırıw.

#### 7. Ótiw effektleri waqtı ... sazlanadı.

- A) «Переходы» menyuiniń «Область анимации» buyriģi járdeminde;
- В) «Область анимации» menyui járdeminde;
- D) «Время показа слайдов» menyui járdeminde;
- E) «Переходы» menyuiniń «Время показа слайдов» buyriģi járdeminde.

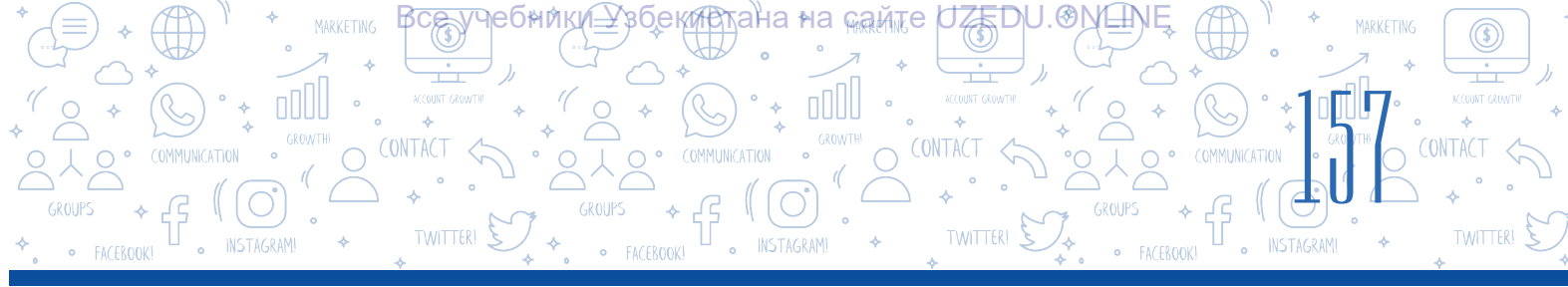

8. MS PowerPoint programmasında animaciyanıń tórt túri bolıp, olar:

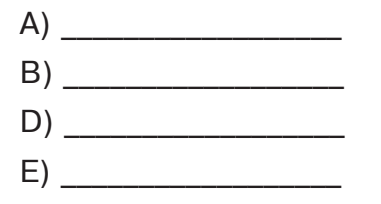

# 9. Qaysı juwapta «Вставка» $\rightarrow$ «Ссылка» $\rightarrow$ «файлом, веб-страницей» $\rightarrow$ «Искать в:» buyrıqlarınıń wazıypası keltirilgen?

- A) kórgizbedegi basqa slaydqa ótiw ushın gipermúrájáát islew;
- B) kompyuterdegi qálegen fayl yaki veb-betke ótiw ushın gipermúrájáát islew;
- D) gipertekstti óshiriw;
- E) basqarıw túymeleri járdeminde gipermúrájáát islew.

### 10. Kórgizbe slaydındağı obyektke animaciya qosıw ushın qaysı menyudan paydalanıladı?

- А) «Переходы»;
- В) «Анимация»;
- D) «Конструктор»;
- Е) «Вставка».

#### 11. Ótiw effektlerin sazlaw ámellerin durıs izbe-izlikte jaylastırıń.

- «Применить ко всем» buyrığı tańlanğanda, ótiw effekti barlıq slaydlarğa jaylastırıladı. Bolmasa, barlıq slaydlar bólek-bólek ajıratıp alınadı, olar ushın ótiw effektlerin tańlaw múmkin.
- □ Effekt jaylastırılatuğın slayd tańlanadı hám «Переходы» menyuinan «Переход к этому слайду» aynası ashiladı.
- ☐ Ashılgan aynada úsh: «Простые», «Сложные» hám de «Динамическое содержимое» bántlerine tiyisli ótiw effektlerinen qálegeni tańlanadı.

# 12. Hújjettiń bir bólimi yaki bólegine ótiw ushın islengen múrájáát qalay ataladı?

- A) Gipermúrájáát
- B) Gipertekst
- D) Snoska
- E) Animaciya

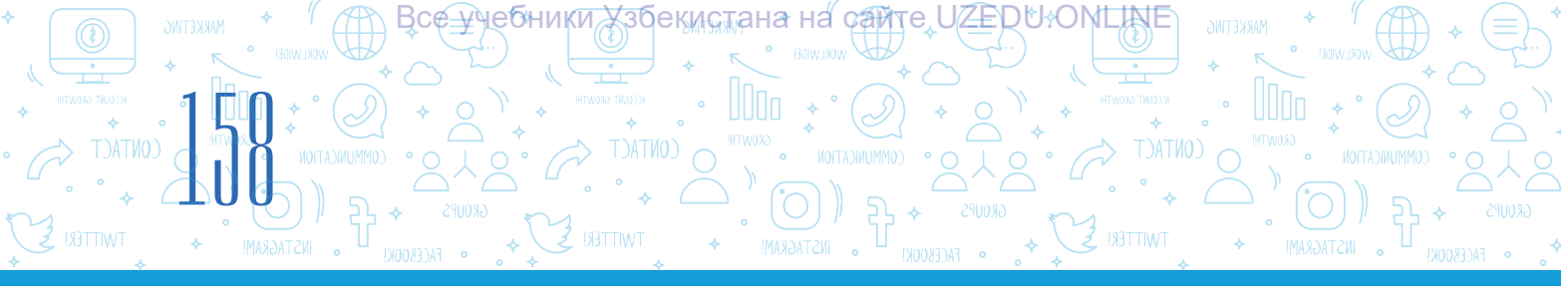

### PAYDALANÍLGAN ÁDEBIYATLAR

- 1. *Aripov A. N. Mirzaxidov X. M. Shermatov Sh X. va b.* «Axborot kommunikatsiya texnologiyalari izohli lugʻati». «Raqamli Rivojlanish Tashabbusi» Dasturi, Oʻzbekiston Respublikasi, Toshkent shahri.
- 2. Aminov M., Madvaliyev A., Mahkamov N., Mahmudov N., Odilov Y. «Davlat tilida ish yuritish», Amaliy qoʻllanma. Toshkent, 2020.
- 3. *Alaminov M., Avezov M., Qodirov D.* «MS WORD 2016», Mustaqil oʻrganish uchun oʻquv-metodik qoʻllanma. Nukus, 2019.
- 4. *Lengoiboni G.* Curriculum guide for ict integration in education. 2019, 56 p.
- 5. *Sarah Lawrey and Donald Scott.* Cambridge IGCSE Computer Science. Coursebook. Cambridge University Press, 2015.
- 6. *Victoria Ellis, Sarah Lawrey and Doug Dickinson.* ICT Starters On Track Stage 1. Cambridge University Press, 2019.
- 7. Victoria Ellis, Sarah Lawrey and Doug Dickinson. ICT Starters On Track Stage 2. Cambridge University Press, 2019.
- 8. Босова Л. Л. Информатика. Учебник для 5 класса. М.: 2015.
- 9. *Брольпито А*. Цифровые навыки и компетенция, цифровое и онлайн обучение. ЕФО. Турин – 2019. 84 с.
- 10. Голиков Д. В. «40 проектов на Scratch для юных программистов». ВНV, 2018 г.
- 11. Голиков Д. В. и Голиков А. Д. Программирование на Scratch 2. Часть 1. Делаем игры и мультики. Подробное пошаговое руководство для самостоятельного изучения ребёнком. 2014. –295 с.
- 12. Голиков Д. В. и Голиков А. Д. Программирование на Scratch 2. Часть 2. Делаем сложные игры. Подробное пошаговое руководство для самостоятельного изучения ребёнком. 2014. –283 с.
- 13. *Котов В. М., Лапо А. И., Быкадоров Ю. А., Войтехович Е. Н.* Информатика. Учебное пособие для 8 класса. Минск. 2018.
- 14. *Мажед Маржи*; пер. с англ. М. Гескиной и С. Таскаевой. Scratch для детей. Самоучитель по программированию. М.: «Манн, Иванов и Фербер», 2017. 288 с.
- 15. *Макарова Н. П., Лапо А. И., Войтехович Е. Н.* Информатика. Учебное пособие для 6 класса. Минск. 2018.
- 16. *Намазов Б., Файзиева М., Шарофиддинов Ш*. Медиа ва ахборот саводхонлиги: ўқув қўлланма. –Т.: Бактриа-Пресс, 2018. UNESCO, 2018. 13 б. т.
- 17. *Салгараева Г., Илиясова Г., Маханова* А. Информатика. Учебник для 6 класса. Арман-ПВ. 2018.

FayziyevaMaxbubaxon Raximjonovna,Sayfurov Dadajon Muxamedovich,XaytullayevaNafisaSaxobiddinovna,Tursunova FeruzaRaximdjonovna

Oʻquv nashri

### **INFORMATIKA VA AXBOROT TEXNOLOGIYALARI**

Umumiyoʻrtata'lim maktablarining 6-sinfi uchun darslik

(Qoraqalpoq tilida)

Bas redaktor: Anvar Zulpixarov Awdarmashı: Suluxan Aıtımuratova Redaktor: Zulfiya Oserbaeva Dizayner-xudojnik: Nafisa Sadikova Texnik redaktor: Shoxrux Turaxanov Operator: Qobul Raufov

#### Korrektor:

Nargiza Saukieva

Basıwga ruqsat etildi. Formatı 60x84 1/8. Kegli 12, Pragmatika KRKP garniturası. Ofset baspa usılında basıldı. Shártli baspa tabağı 00. Esap baspa tabağı 00. Tirajı 000 dana. Buyurtma nomeri:\_\_\_\_.

«Kolorpak» JSHJ baspaxanasında basıp shığarıldı. Tashkent qalası, Yunusabad rayonı, Yangishahar kóshesi, 1-A úy.

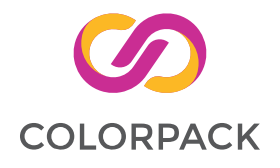

#### ljaraga berilgen sabaqlıq jagdayın korsetetugin keste

| Nº | Oqıwshınıń atı,<br>familiyası | Oqıw<br>jılı | Sabaqlıqtıń<br>alınğandağı<br>jağdayı | Klass<br>basshı-<br>sınıń<br>qolı | Sabaqlıqtıń<br>tapsırıl-<br>ýandaýı<br>jaýdayı | Klass<br>basshısınıń<br>qolı |
|----|-------------------------------|--------------|---------------------------------------|-----------------------------------|------------------------------------------------|------------------------------|
| 1  |                               |              |                                       |                                   |                                                |                              |
| 2  |                               |              |                                       |                                   |                                                |                              |
| 3  |                               |              |                                       |                                   |                                                |                              |
| 4  |                               |              |                                       |                                   |                                                |                              |
| 5  |                               |              |                                       |                                   |                                                |                              |

#### Sabaqlıq ijarağa berilip, oqıw jılı aqırında qaytarıp alınğanda joqarıdağı keste klass basshısı tárepinen tómendegi bahalaw ólshemlerine tiykarlanıp toltırıladı.

| Jańa                   | Sabaqlıqtıń birinshi ret paydalanıwga berilgendegi jagdayı                                                                                                    |
|------------------------|----------------------------------------------------------------------------------------------------|
| Jaqsı                  | Muqabası pútin, sabaqlıqtıń tiykarğı bóliminen ajıralmağan. Barlıq betleri bar.<br>Jırtılmağan, betleri almastırılmağan, betlerinde jazıw hám sızıqlar joq.                                                                                        |
| Qanaat-<br>landırarlı  | Muqaba jelingen, bir qansha sızılıp, shetleri qayrılğan, sabaqlıqtıń tiykarg'ı bóliminen<br>alınıp qalıw jag'dayı bar, paydalanıwshı tárepinen qanaatlanarlı qálpine keltirilgen.<br>Alınğan betleri qayta jelimlengen, ayırım betlerine sızılğan. |
| Qanaat-<br>landırarsız | Muqabağa sızılğan, jırtılğan, tiykarğı bólimnen ajıralğan yamasa pútkilley joq.<br>Betleri jırtılğan, betleri tolıq emes, sızıp, boyap taslanğan. Sabaqlıqtı qayta<br>tiklew múmkin emes.                                                          |